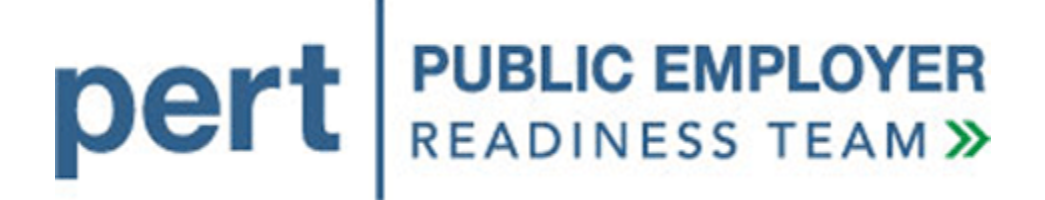

# my|CalPERS Direct Authorization Vendor

# User Guide

November 2011

# Contents

| my CalPERS Login, Demographics and Profile Maintenance for Direct Authoriza Vendors              | tion<br>1 |
|--------------------------------------------------------------------------------------------------|-----------|
| Part 1: my CalPERS Login                                                                         |           |
| Log in to my CalPERS                                                                             |           |
| Log in to my CalPERS after initial log in                                                        |           |
| Part 2: Update Business Partner Demographics                                                     | 12        |
| Business Partner Demographics                                                                    |           |
| Update a business partner's address and communication information                                |           |
| Update Business Partner Demographics                                                             |           |
| Part 3: Business Partner Profile Maintenance                                                     |           |
| Business Partner Profile Maintenance                                                             |           |
| Establish a business partner contact                                                             |           |
| Business Partner Contact Roles                                                                   |           |
| Modify business partner contact roles                                                            |           |
| Unlock a business partner contact account (SAA Only)                                             | 44        |
| Reset a business partner contact's password (SAA Only)                                           | 50        |
| my CalPERS Agreement Administration and Deduction Processing for Direct<br>Authorization Vendors | 57        |
| Part 1: Direct Authorization Agreement Administration                                            | 57        |
| Setup a New Direct Authorization Agreement                                                       | 57        |
| Sign the Hold Harmless agreement                                                                 |           |
| Manage Relationship with a Third Party Administrator                                             |           |
| Add a third party administrator to an existing agreement                                         |           |
| Replace the third party administrator for an existing agreement                                  | 82        |
| Remove a third party administrator from an existing agreement                                    |           |
| Carrier "Rollover" Terminate Agreement Scenario                                                  |           |
| Terminate an Agreement                                                                           | 104       |
| Part 2: Direct Authorization Agreement Deduction Processing                                      | 112       |
| Processing Deductions                                                                            | 112       |
| Add a new deduction                                                                              | 112       |
| Search for deduction records                                                                     | 120       |
| Update deduction amount                                                                          | 124       |
| Delete a deduction                                                                               | 130       |

# my|CalPERS Direct Authorization Vendor User Guide

| Perform a Global Rate Change                        |  |
|-----------------------------------------------------|--|
| Deductions Request File Submission                  |  |
| Submit a Deductions Request file using file upload  |  |
| Manage Deductions Request File Errors               |  |
| Review deduction records in staging area            |  |
| Correct deduction record errors                     |  |
| Delete a deduction record or report                 |  |
| my CalPERS Reports for Direct Authorization Vendors |  |
| Part 1: Configuring Internet Explorer               |  |
| Setup Internet options                              |  |
| Part 2: Generating Reports in my CalPERS            |  |
| Generating the Calpers ID SSN Report                |  |
| Generating the Deduction Register Report            |  |

#### my|CalPERS Login, Demographics and Profile Maintenance for Direct Authorization Vendors

#### Part 1: my|CalPERS Login

#### Log in to my|CalPERS

# Log in to my|CalPERS for the first time with a temporary password assigned by your organization's system access administrator

Your organization"s system access administrator will need to assign a username and system access roles before a system user can log in to my|CalPERS. my|CalPERS will generate a temporary password that will need to be documented and provided to the user by the system access administrator (this process is covered in the Establish a Business Partner Contact and the Assign and Modify Business Partner Contact Roles activities later in this user guide). Through the Internet, connect to my|CalPERS at <u>https://my.calpers.ca.gov</u>. The my|CalPERS *Log In* page displays.

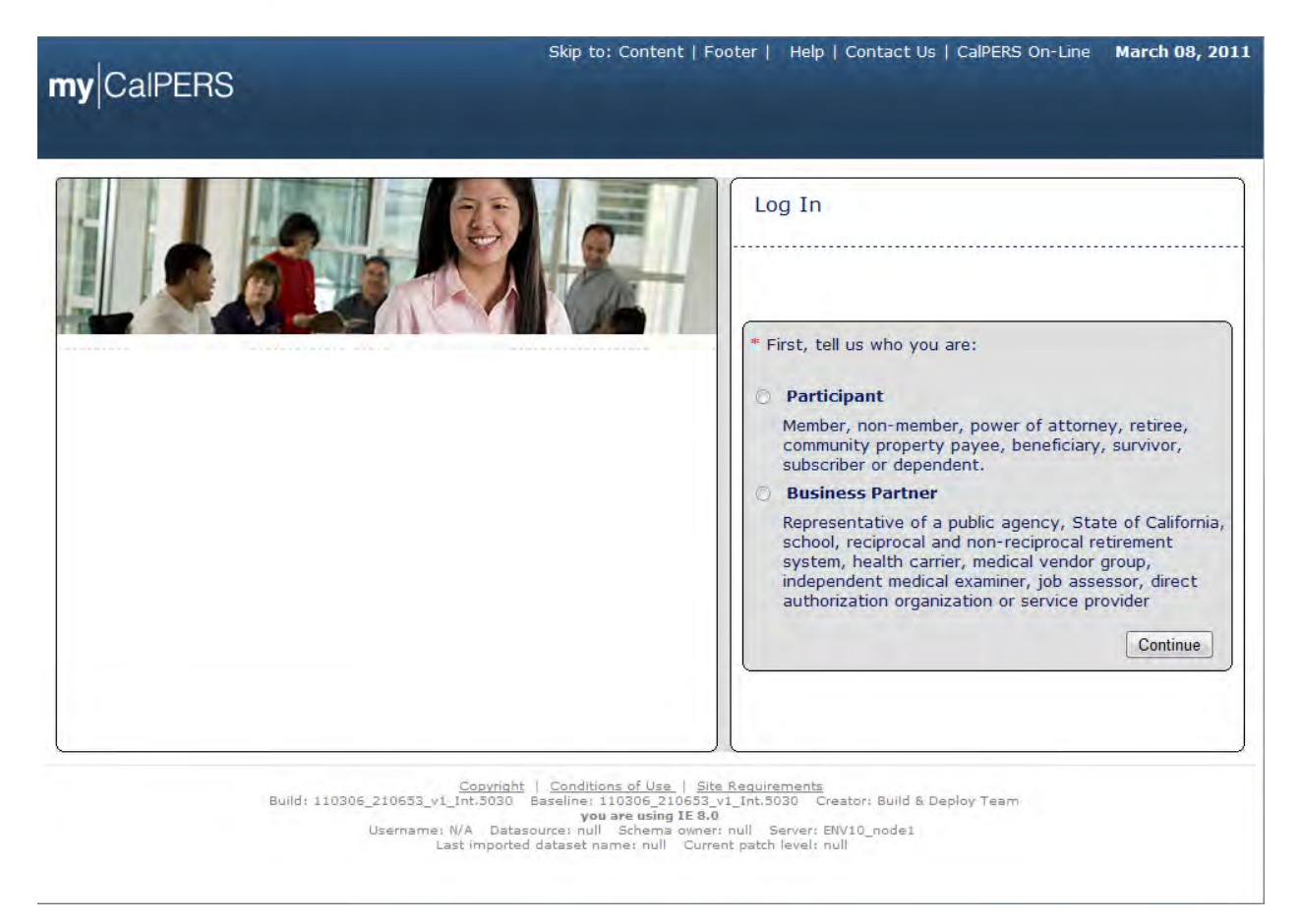

Select the **Business Partner** radio button and then the **Continue** button.

The my|CalPERS *Business Partner Login* page displays.

| myCalPERS                                                                                                    | Help   Contact Us   CalPERS On-Line March 8, 2011                                                                                                    |
|----------------------------------------------------------------------------------------------------|----------------------------------------------------------------------------------------------------|
| Business Partner Please log in with your Username and Password. Username: * filereporter Password: * Log In Ecrept Your Password?                                                                                                    | * Required Fields<br>Notice: Authorization to access this system is limited to users authorized by the<br>California Public Employees' Retirement System, and may only be used in the<br>proper conduct of official business. All other access is unauthorized and unlawful. |
| Please be sure to log out when you are done. For your security, we also recommended in the security of the security of the sec | end that you close all of your browser windows after you log out.                                                                                                    |
| Copyright © 2008 ∣ Privacy Policy                                                                                                    | Conditions of Use   Site Requirements                                                                                                    |
|                                                                                                    |                                                                                                    |
|                                                                                                    |                                                                                                    |
|                                                                                                    |                                                                                                    |

Enter your assigned username in the **Username** field and the temporary password provided by your organization"s system access administrator in the **Password** field and then select the **Log In** button.

| myCalPERS                                                                                                    | Help   Contact Us   CalPERS On-Line May 24, 2011                                                                                                    |
|----------------------------------------------------------------------------------------------------|----------------------------------------------------------------------------------------------------|
| We construct the set of the set of | New User?<br>Registering is easy. Register Now  Business Partner Login  Required  Please log in with your Username and Password.  Old Password  New Password  Save  Save |
| Copyright @ 2008   Privacy Policy   Conditions of                                                                                                    | r Uae ( Site Réquirements                                                                                                    |

#### The my|CalPERS Business Partner Login page refreshes.

You will need to establish your new password. Enter the temporary password in the **Old Password** field and your new password in the **New Password** and **Confirm New Password** fields and then select the **Save** button.

#### The my|CalPERS Security Agreement page displays.

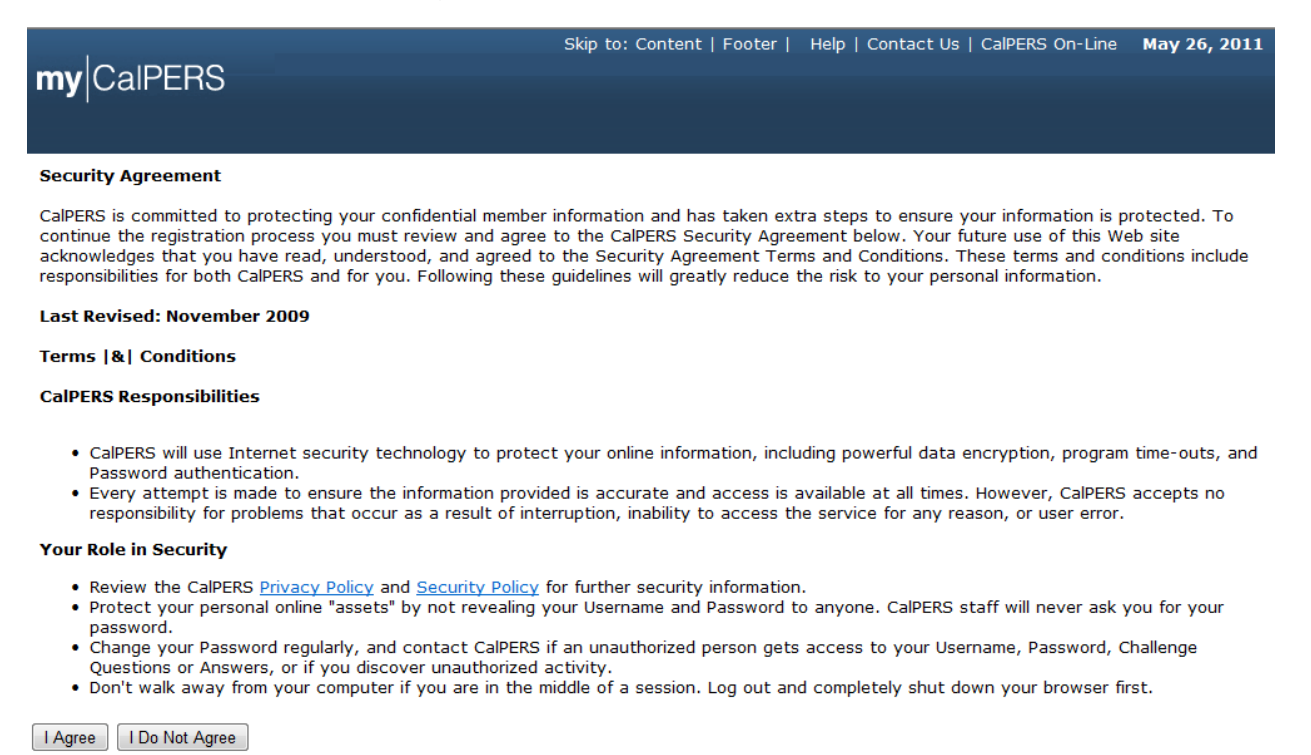

Read the security agreement and then select the **I Agree** button.

You will be prompted to set up responses to five security questions in case you forget your password. By providing the correct answers to the selected security questions, you will be able to reset your password in the future.

| my CalPERS                   | Content   Footer   | Welcome Edward | Customize | Help   Cont | act Us   CalF | ERS On-Line | Log out | May 26, 2011     |
|------------------------------|--------------------|----------------|-----------|-------------|---------------|-------------|---------|------------------|
|                              |                    |                |           |             |               |             |         | *Required Fields |
| 💿 Update Your Challenge Qu   | estions            |                |           |             |               |             |         |                  |
| Please modify your Challenge | questions and answ | ers below:     |           |             |               |             |         |                  |
| Question 1:*                 |                    |                |           | •           |               |             |         |                  |
| Answer 1:*                   |                    |                |           |             |               |             |         |                  |
| Question 2:*                 |                    |                | -         |             |               |             |         |                  |
| Answer 2:*                   |                    |                |           |             |               |             |         |                  |
| Question 3:*                 |                    |                | •         |             |               |             |         |                  |
| Answer 3:*                   |                    |                |           |             |               |             |         |                  |
| Question 4:*                 |                    |                |           | 1           | •             |             |         |                  |
| Answer 4:*                   |                    |                |           |             |               |             |         |                  |
| Question 5:*                 |                    | •              |           |             |               |             |         |                  |
| Answer 5:*                   |                    |                |           |             |               |             |         |                  |
| Save and Continue Clear      |                    |                |           |             |               |             |         |                  |

Select a question from each dropdown and provide a response that you will recall at a future date. Select the **Save and Continue** button.

Here is an example of five selected challenge questions and answers:

| Skip to:                     | Content   Footer   Welcome Edward   Customize   Help   Contact Us   CalPERS On-Line   Log out May 26, 2011 |
|------------------------------|----------------------------------------------------------------------------------------------------|
| my CalPERS                   |                                                                                                    |
|                              |                                                                                                    |
|                              |                                                                                                    |
|                              | *Required Fields                                                                                           |
| 😨 Update Your Challenge Q    | uestions                                                                                                   |
| Please modify your Challenge | questions and answers below:                                                                               |
| Question 1:*                 | In what city did you meet your Spouse or Significant other?                                                |
| Answer 1:*                   | New York                                                                                                   |
| Question 2:*                 | In what city were you born?                                                                                |
| Answer 2:*                   | Atlanta                                                                                                    |
| Question 3:*                 | What was the first concert you attended?                                                                   |
| Answer 3:*                   | The Beatles                                                                                                |
| Question 4:*                 | What was the name of your best man or maid of honor at your wedding?                                       |
| Answer 4:*                   | George                                                                                                    |
| Question 5:*                 | What is your favorite ice cream flavor?                                                                    |
| Answer 5:*                   | Strawberry                                                                                                 |
| ·                            |                                                                                                    |
| Save and Continue Clear      |                                                                                                    |

The Conditions of Use for Business Partners (Employers) page displays.

| my CalPER                         | Skip to: Content   Footer   Welcome city   Customize   Help   Contact Us   CalPERS On-Line   Log out                                                   | March 08, 2011    |
|-----------------------------------|----------------------------------------------------------------------------------------------------|-------------------|
| • Conditions of U                 | se for Business Partners (Employers)                                                                                                    |                   |
| By accessing this a with CalPERS. | pplication you acknowledge that all information accessible to you will be used only to assist you in conducting                                        | official business |
| Accept Decline                    |                                                                                                    |                   |
|                                   | Copyright   Conditions of Use   Sile Requirements<br>Build) 110305_210553_v1_Int.5030 Baseline: 110305_210533_v1_Int.5000 Creator: Build & Deploy Team |                   |

Read the my|CalPERS conditions of use and then select the **Accept** button to acknowledge the condition that the user is accessing the system for official business. Please note that the data within my|CalPERS is confidential and should be treated accordingly.

The my|CalPERS *Home* page displays.

| s<br>my∣CalPERS   | kip to: Conten | t   Footer     W | Velcome Walter   Customize | Help   Contact Us | CalPERS On-Lir | e   Log out | May 25, 20 | 11   |
|-------------------|----------------|------------------|----------------------------|-------------------|----------------|-------------|------------|------|
| Home Profile Repo | rting Person   | Information 0    | ther Organizations         |                   |                |             |            |      |
| Common Tasks 🛛 🔕  | 💿 My Cases     | i                |                            | View              | More Actions»  |             |            |      |
| Menu 🕥            | Case ID        | Case Title       | Case Type                  | Program           | Status         |             |            |      |
| Person Search     | 731239         |                  | Initiate DA Agreement      |                   | Closed         |             |            | - 12 |
| Change Password   | 731151         |                  | Initiate DA Agreement      |                   | Closed         |             |            |      |
| Change Challenge  |                |                  |                            |                   |                |             |            |      |
| Questions         |                |                  |                            |                   |                |             |            |      |

### Log in to my|CalPERS after initial log in

Through the Internet, connect to my|CalPERS at <u>https://my.calpers.ca.gov</u>. The my|CalPERS *Log In* page displays.

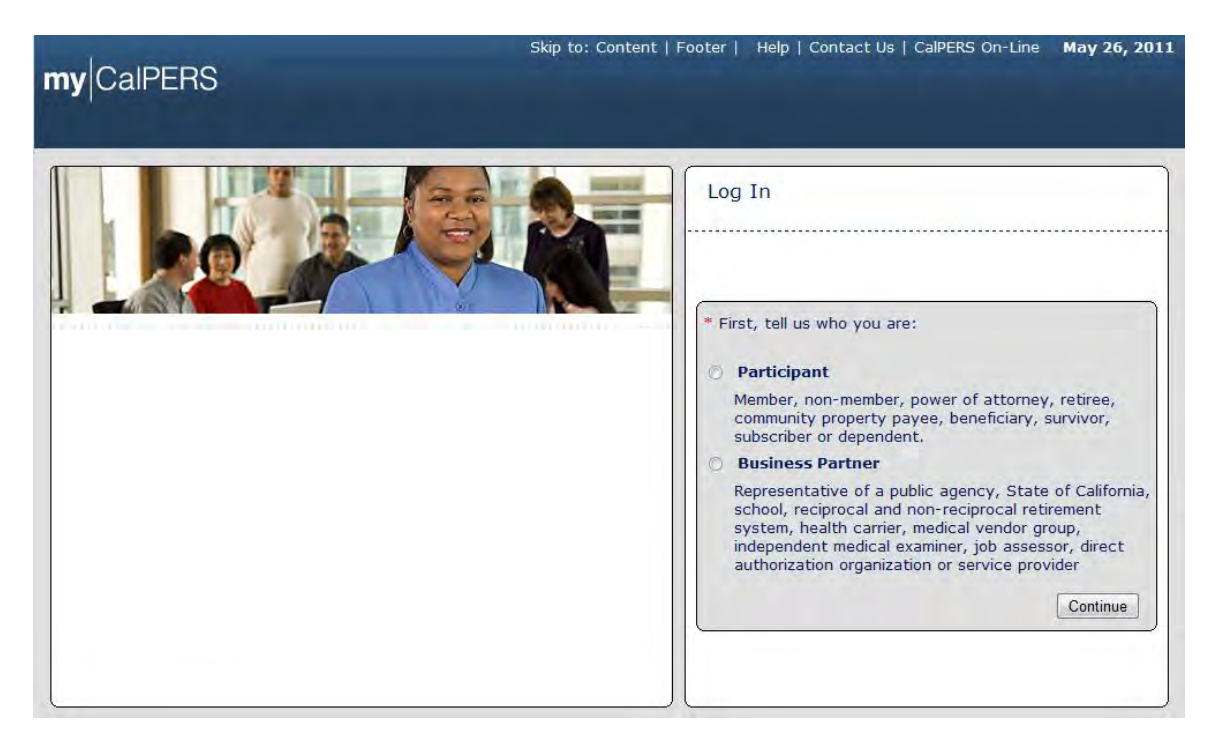

Select the **Business Partner** radio button and then the **Continue** button.

The Business Partner Login page displays. Your organization"s system access administrator must first establish your username and password and provide this login information to you. Your login information will be associated with a specific system user role that provides access to the screens you need to perform the business functions assigned to you.

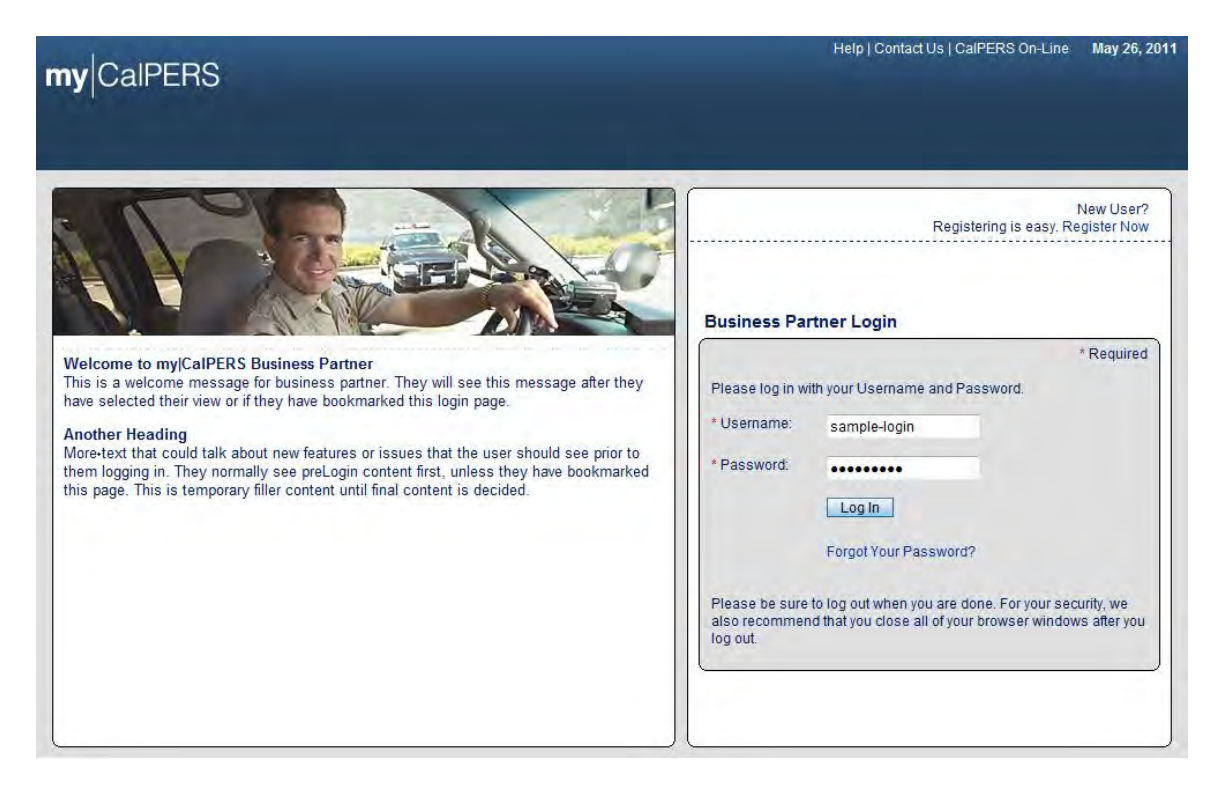

Enter your username and password and then select the Log in button.

The Conditions of Use for Business Partners (Employers) page displays.

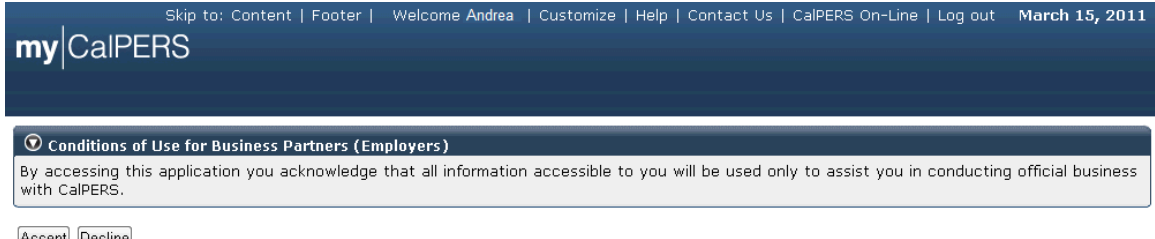

Accept Decline

Review the conditions of use statement and then select the Accept button.

The my|CalPERS Home page displays.

|                   | Skip to: Conten | t   Footer   🕐 | Welcome Bobbie   Customize | Help   Contact Us | CalPERS On-Line | e   Log out | May 26, 2011 |
|-------------------|-----------------|----------------|----------------------------|-------------------|-----------------|-------------|--------------|
| my CalPERS        |                 |                |                            |                   |                 |             |              |
| Ing Car LNO       | ,               |                |                            |                   |                 |             |              |
|                   |                 |                |                            |                   |                 |             |              |
| Home Profile Repo | orting Person   | Information    | Other Organizations        |                   |                 |             |              |
| My Home           |                 |                |                            |                   |                 |             |              |
| Comment Table     |                 |                |                            |                   |                 |             |              |
|                   | 💿 My Cases      |                |                            | View              | More Actions»   |             |              |
| Menu 👽            | Case ID         | Case Title     | Case Type                  | Program           | Status          |             |              |
| Person Search     | 731879          |                | Initiate DA Agreement      |                   | Closed          |             |              |
| Change Password   |                 |                |                            |                   |                 |             |              |
| Change Challenge  |                 |                |                            |                   |                 |             |              |
| Questions         |                 |                |                            |                   |                 |             |              |

This scenario illustrates the error message displayed if an incorrect username and/or password are entered:

| <b>my</b>  CalPERS                                                                                                    | Help   Contact Us   CalPERS On-Line May 26, 201                                                                                                    |
|----------------------------------------------------------------------------------------------------|----------------------------------------------------------------------------------------------------|
| Welcome to mylCalPERS Business Partner                                                                                                    | New User?<br>Registering is easy. Register Now<br>Business Partner Login                                                                                                    |
| This is a welcome message for business partner. They will see this message after they have selected their view or if they have bookmarked this login page.<br>Another Heading<br>More text that could talk about new features or issues that the user should see prior to them logging in. They normally see preLogin content first, unless they have bookmarked this page. This is temporary filler content until final content is decided. | Please log in with your Username and Password.  * Username: sample-user  * Password: Log In Forgot Your Password?  Disease be supply to be an uturbus your as does. For your password? |
|                                                                                                    | Please be sure to log out when you are done. For your security, we also recommend that you close all of your browser windows after you log out.                                        |

Enter your username and password and then select the Log In button.

#### my|CalPERS Direct Authorization Vendor User Guide

| nyCaIPERS                                                                          | Help   Contact Us   CalPERS On-Line May 26, 2                                                                                                    |
|------------------------------------------------------------------------------------|----------------------------------------------------------------------------------------------------|
| You have entered an incorrect Username and Password combination. Please try again. |                                                                                                    |
| Weiczewiczewiczewiczewiczewiczewiczewicze                                          | Registering is easy. Register Now Business Partner Login  * Required Please log in with your Username and Password.  Username: Password: Log In Forgot Your Password?  Please be sure to log out when you are done. For your security, we also recommend that you close all of your browser windows after you log out. |

If you enter an incorrect username and/or password, the error message "You have entered an incorrect Username and Password combination. Please try again" will display on the my|CalPERS *Business Partner Login* page.

## Part 2: Update Business Partner Demographics

#### **Business Partner Demographics**

#### Update a business partner's address and communication information

Through the Internet, connect to my|CalPERS at <u>https://my.calpers.ca.gov</u>. The my|CalPERS *Log In* page displays.

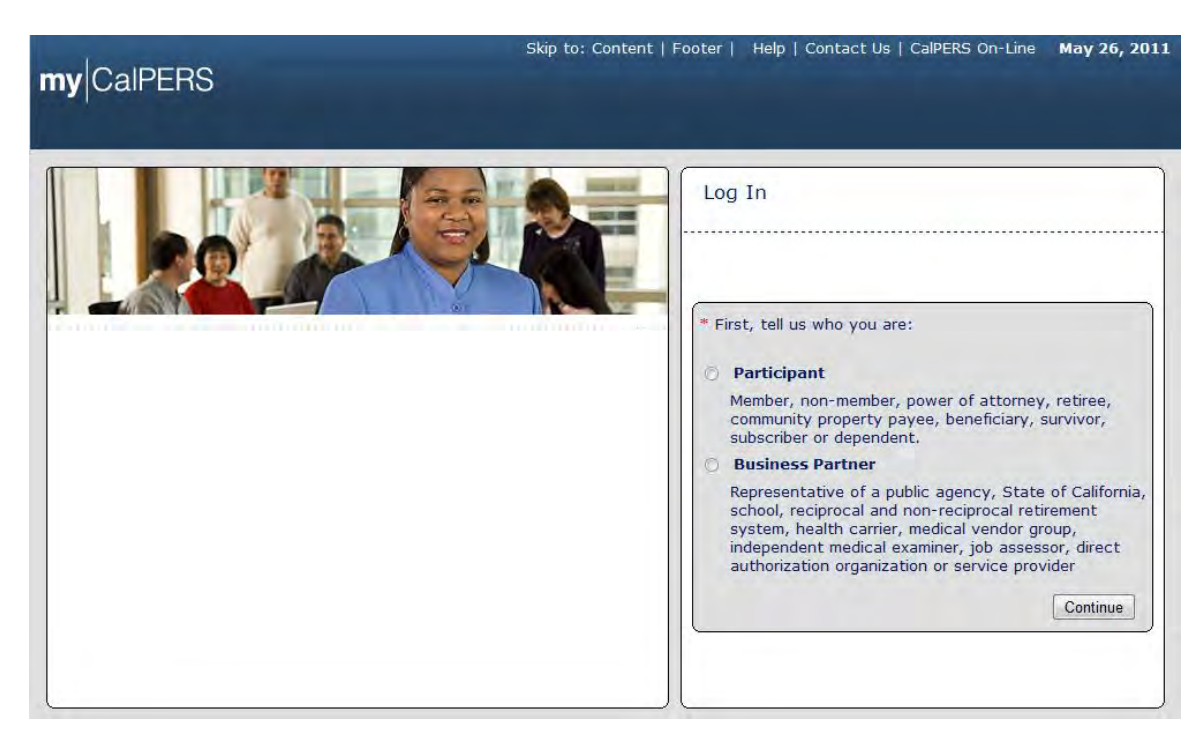

Select the **Business Partner** radio button and then the **Continue** button.

The Business Partner Login page displays. Your organization"s system access administrator must first establish your username and password and provide this login information to you. Your login information will be associated with a specific system user role that provides access to the screens you need to perform the business functions assigned to you.

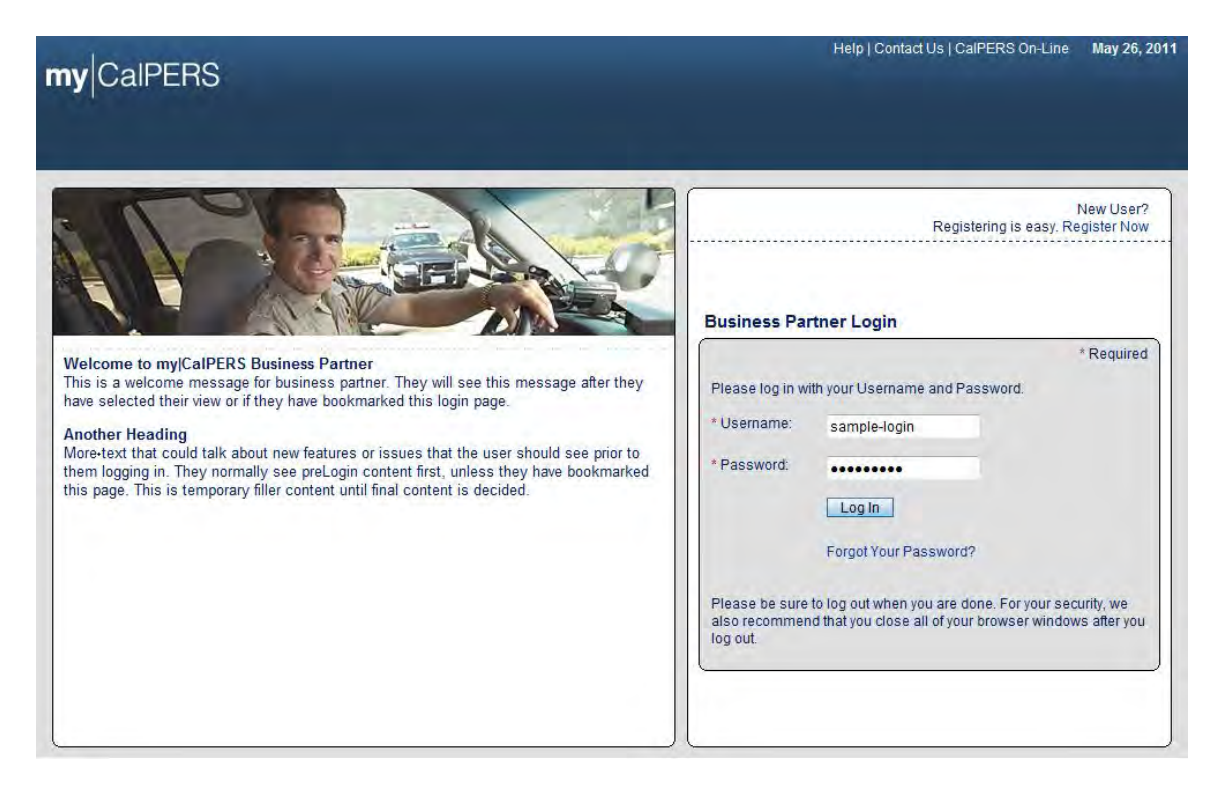

Enter your username and password and then select the Log in button.

The Conditions of Use for Business Partners (Employers) page displays.

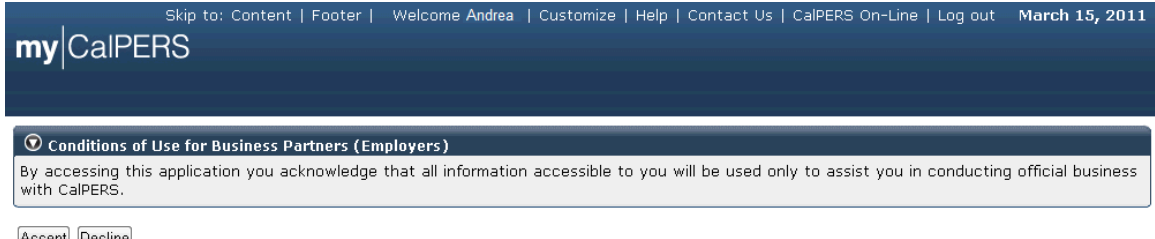

Accept Decline

Review the conditions of use statement and then select the Accept button.

The my|CalPERS Home page displays.

| <b>my</b> CalPERS  | kip to: Conten | t   Footer   ' | Welcome Bobbie   Customize | Help   Contact Us | CalPERS On-Lir | ne   Log out | May 26, 2011 |
|--------------------|----------------|----------------|----------------------------|-------------------|----------------|--------------|--------------|
| Home Profile Repor | ting Person I  | Information    | Other Organizations        |                   |                |              |              |
| Common Tacks       |                |                |                            |                   |                |              |              |
|                    | 💿 My Cases     |                |                            | View              | More Actions»  |              |              |
| Menu 🖸             | Case ID        | Case Title     | Case Type                  | Program           | Status         |              |              |
| Person Search      | 731879         |                | Initiate DA Agreement      |                   | Closed         |              |              |
|                    |                |                |                            |                   |                |              |              |
| Change Password    |                |                |                            |                   |                |              |              |

Select the **Profile** global navigation tab.

The Business Partner Profile Summary page displays.

| S                  | kip to: Content   Footer  | Welcome Bobbi      | e   Customize          | Help   Cont       | tact Us   CalPE     | RS On-Line                    | Log out May 26, 2011   |
|--------------------|---------------------------|--------------------|------------------------|-------------------|---------------------|-------------------------------|------------------------|
| my CalPERS         |                           |                    |                        |                   |                     |                               |                        |
|                    |                           |                    |                        |                   |                     |                               |                        |
| Home Profile Repo  | rting Person Information  | Other Organizat    | tions                  |                   |                     |                               |                        |
| Summary Agreements | 3                         |                    |                        |                   |                     |                               |                        |
| Common Tasks 🛛 🔕   |                           |                    |                        |                   |                     |                               |                        |
| Menu 📀             | Profile                   |                    |                        |                   |                     |                               |                        |
| Summary            |                           |                    |                        |                   |                     |                               | Request Update         |
| Contacts           | CalPERS ID:               | 3897160905         |                        |                   | Statu               | s: Active                     |                        |
|                    | Federal Tax ID:           | 1234567-89         |                        |                   | Name                | e: Direct Auth<br>Organizatio | orization              |
|                    | Category:                 | Direct Authorizat  | ion Organizati         | on                |                     |                               |                        |
|                    | Addresses                 | 49 Mailing Street. | Sacramento, C          | Δ                 |                     | 49 Mailing                    | Street, Sacramento, CA |
|                    | Physical:                 | 84567              |                        |                   | Mailin              | 84567                         |                        |
|                    | Communication Inform      | ation              |                        |                   |                     |                               |                        |
|                    | Preferred Communica       | tion: Email        |                        | Dulus and         |                     |                               |                        |
|                    | Prindry E                 | man. Topertedat    | Jeu.org                | Prindry i         | Phone Numbe         | . 910-789-11                  |                        |
|                    | Contacts Add New          |                    |                        |                   |                     |                               | View More Actions»     |
|                    | Contact Type C            | ontact Type Det    | ail                    | Program           | Name                |                               | Phone Number           |
|                    | <u>General</u> M          | ain                |                        | CalPERS           | Robert Dillman      |                               |                        |
|                    | Business Relationship     | c Add New          |                        |                   |                     |                               |                        |
|                    | Namo                      | CalDE              | DE TO                  | Drogra            |                     | Service                       | Statuc                 |
|                    | Name                      | CalPE              | .K3 10                 | Progra            |                     | Provided                      | Status                 |
|                    | NO results found.         |                    |                        |                   |                     |                               |                        |
|                    | O Contracts/Agreement     | s                  |                        |                   |                     |                               |                        |
|                    | Contract/Agreement 1      | ype Status         | Date Status<br>Changed | Effective<br>Date | Termination<br>Date | Related<br>Parties            |                        |
|                    | Direct Authorization Agre | ement Active       | 04/01/1978             | 04/01/1978        |                     |                               |                        |

Select the **Physical** link in the Addresses area within the Summary section.

The current physical address ("49 Mailing Street, Sacramento, CA 84567" in this example) displays within the Maintain Address Details section.

| Home Profile Por                                                                                                    | acting Person Information Other Organizations                                                                                                    |                                                          |
|----------------------------------------------------------------------------------------------------|----------------------------------------------------------------------------------------------------|----------------------------------------------------------|
| House Prome Rep                                                                                                    | ording Person minimation other organizations                                                                                                    |                                                          |
| summary Agreemen                                                                                                    | 115                                                                                                    |                                                          |
| Common Tasks                                                                                                    | Name: Direct Authorization Calpers ID: 3897160905                                                                                                    | R. S. S. A. F. M.                                        |
| lenu 🖸                                                                                                    | Organization                                                                                                    | Required Field                                           |
| Summary                                                                                                    | Maintain Address Details                                                                                                    | - A - B                                                  |
| Contacts                                                                                                    | All address changes are effective immediately.                                                                                                    |                                                          |
| letationships                                                                                                    | Address Type: Physical Address<br>Start Date: 05/25/2011                                                                                                    |                                                          |
| adings.                                                                                                    | Address:* 49 Mailing St                                                                                                    |                                                          |
| in stanger                                                                                                    |                                                                                                    |                                                          |
|                                                                                                    |                                                                                                    |                                                          |
|                                                                                                    | Country: 1 United States                                                                                                    |                                                          |
|                                                                                                    | City: Corramonto                                                                                                    |                                                          |
|                                                                                                    | State: Caldonia                                                                                                    |                                                          |
|                                                                                                    | Zie Code: L DATES                                                                                                    |                                                          |
| ny CalPER                                                                                                    | Skip to: Content   Footer   Welcome Bobbie   Customize   Help   Contact Us   Co                                                                                                    | alPERS On-Line   Log out May 26, 201                     |
| ny CalPERS                                                                                                    | Skip to: Content   Footer   Welcome Bobbie   Customize   Help   Contact Us   Ca<br>Sorting Person Information Other Organizations<br>hts                                                                                                    | alPERS On-Line   Log out   May 26, 201                   |
| ny CalPERS                                                                                                    | Save Clear<br>Skip to: Content   Footer   Welcome Bobbie   Customize   Help   Contact Us   Ca<br>Porting Person Information Other Organizations<br>Its<br>Name: Direct Authorization CalPERS ID: 3897160905<br>Organization                                                                                                    | alPERS On-Line   Log out May 26, 201<br>Required Field   |
| ny CalPERS                                                                                                    | Save Clear<br>Skip to: Content   Footer   Welcome Bobbie   Customize   Help   Contact Us   Ca<br>porting Person Information Other Organizations<br>Ints<br>Name: Direct Authorization CalPERS ID: 3897160905<br>Organization<br>@ Maintain Address Details                                                                                                    | alPERS On-Line   Log out May 26, 201<br>Required Field   |
| ny CalPERS                                                                                                    | Save Clear Skip to: Content   Footer   Welcome Bobbie   Customize   Help   Contact Us   Content Us   Contact Us   Contact | alPERS On-Line   Log out May 26, 201<br>Required Field   |
| Home Profile Reg<br>summary Agreemer<br>ommon Tasks @<br>lenu @<br>sommary<br>contacts.<br>telabonships                     | Save Clear Skip to: Content   Footer   Welcome Bobbie   Customize   Help   Contact Us   Contact Us   Contact | alPERS On-Line   Log out May 26, 201<br>Required Field   |
| ny CalPERS<br>Home Profile Rep<br>ummary Agreemer<br>ommon Tasks @<br>enu @<br>ummary<br>ontacts<br>elaborships<br>ivelions | Save Clear Skip to: Content   Footer   Welcome Bobbie   Customize   Help   Contact Us   Contact Us   Contact | alPERS On-Line   Log out   May 26, 201<br>Required Field |
| ny CalPERS                                                                                                    | Save Clear Skip to: Content   Footer   Welcome Bobbie   Customize   Help   Contact Us   Contact Us   Contact | alPERS On-Line   Log out May 26, 201<br>Required Field   |
| Home Profile Rep<br>Ummury Agreemer<br>Ommon Tasks O<br>enu O<br>Ummiary<br>ontacts<br>elaboriships<br>ivisións<br>ridings  | Save Clear Skip to: Content   Footer   Welcome Bobbie   Customize   Help   Contact Us   Contact Us   Contact | alPERS On-Line   Log out May 26, 201<br>Required Field   |
| Home Profile Rep<br>Ummury Agreemer<br>Ommon Tasks O<br>enu O<br>Ummiary<br>ontacts<br>elaboratips<br>ivesións<br>ridings   | Save Clear Skip to: Content   Footer   Welcome Bobbie   Customize   Help   Contact Us   C porting Person Information Other Organizations Ints Name: Direct Authorization CalPERS ID: 3897160905 Organization O Maintain Address Details All address changes are effective immediately. Address Type: Physical Address Start Date: 05/25/2011 Address: "7691 Farwell St                                                                                                    | alPERS On-Line   Log out May 26, 201<br>Required Field   |
| Home Profile Reg<br>ummany Agreemer<br>ommon Tasks @<br>enu @<br>ummkary<br>ontacts<br>elaboratips<br>invisions<br>indings  | Save Clear Skip to: Content   Footer   Welcome Bobbie   Customize   Help   Contact Us   C Country Person Information Other Organizations Ints Name: Direct Authorization CalPERS ID: 3897160905 Organization O Maintain Address Details All address changes are effective immediately. Address Type: Physical Address Start Date: 05/25/2011 Address: 7691 Farwell St Country: United States                                                                                                    | alPERS On-Line   Log out May 26, 201<br>Required Field   |
| Home Profile Reg<br>ummury Agreemer<br>ommon Tasks @<br>enu @<br>ummiary<br>ontacts<br>elabonohips<br>indings               | Save Clear Skip to: Content   Footer   Welcome Bobbie   Customize   Help   Contact Us   C Sorting Person Information Other Organizations Ints Name: Direct Authorization CalPERS ID: 3897160905 Organization O Maintain Address Details All address changes are effective immediately. Address: Topic = 05/25/2011 Address: 7691 Farwell St Country: United States City: Addison                                                                                                    | alPERS On-Line   Log out May 26, 201<br>Required Field   |
| Home Profile Reg<br>ummary Agreemer<br>ommon Tasks @<br>enu @<br>ummiary<br>contacts<br>elaborships<br>indings              | Save Clear Skip to: Content   Footer   Welcome Bobble   Customize   Help   Contact Us   C Sorting Person Enformation Other Organizations Ints Name: Direct Authorization CalPERS ID: 3897160905 Organization Maintain Address Details All address changes are effective immediately. Address: Totale: 05/25/2011 Address: 7691 Farwell St Country: United States City: Addison State: Caldonna                                                                                                    | alPERS On-Line   Log out May 26, 201<br>Required Field   |

Enter the revised address information in the Maintain Address Details section. In this example, we entered "7691Farwell St, Addison, CA 92020-4567". Select the **Save** button.

The *Confirm Address* page displays. my|CalPERS searches for matching U.S. postal records. Select either the **Entered Address** or the **U.S. Postal Service Matches** radio button next to the correct physical mailing address and then select the **Confirm** button.

| myCalPERS                                                                                                    | Skip to: Content   Footer           | Help   Contact Us   CalPERS On-Line | March 15, 2011 |  |  |  |
|----------------------------------------------------------------------------------------------------|-------------------------------------|-------------------------------------|----------------|--|--|--|
| 👁 Confirm Address                                                                                                    |                                     |                                     |                |  |  |  |
| We have validated your address against U.S. postal records and have provided an alternate choice according to these results. Please choose the address you wish to use or select the Cancel button to return to the address page to change your entry. |                                     |                                     |                |  |  |  |
| Entered Address: 🔘 7691 Fa                                                                                                    | rwell Street, Addison, CA 92020     |                                     |                |  |  |  |
| U.S. Postal Service Matches:                                                                                                    | ARWELL STREET, ADDISON, CA 92020-45 | 67                                  |                |  |  |  |

Confirm

The confirmed physical address displays in the Maintain Address Details section.

| my CalPERS                                                    | Skip to: Content   Footer   Welcome Bobb<br>rting Person Information Other Organiz;                                 | oie   Customize   Help  <br>ations                          | Contact Us   CalPERS Or | n-Line   Log out May 26, 2011 |
|---------------------------------------------------------------|----------------------------------------------------------------------------------------------------|-------------------------------------------------------------|-------------------------|-------------------------------|
| Common Tasks 💿<br>Menu 💿                                      | Name: Direct Authorization Ca<br>Organization                                                                       | IPERS ID: 3897160905                                        | 1                       | "Required Fields              |
| Summary<br>Contacts<br>Relationships<br>Divisions<br>Findings | © Maintain Address Details<br>All address changes are effective immedi<br>Address Type:<br>Start Date:<br>Address:* | ately.<br>Physical Address<br>05/25/2011<br>7691 Farwell St |                         |                               |
|                                                               | Country:*<br>City:*<br>State:*<br>Zip Code:*                                                                        | United States<br>Addison<br>California<br>92020 - 4567      | •                       |                               |

If the revised physical address is displayed correctly, select the **Save** button.

The updated physical address is displayed in the Addresses area of the Summary section. Note that the process is the same for updating a mailing address.

| S                  | kip to: Content   Footer       | Welcome Bobbi     | e   Customize         | Help   Cont        | tact Us   CalPE | RS On-Line                                            | Log out May 26, 2011   |
|--------------------|--------------------------------|-------------------|-----------------------|--------------------|-----------------|-------------------------------------------------------|------------------------|
| <b>my</b>  CalPERS |                                |                   |                       |                    |                 |                                                       |                        |
| Home Profile Repor | ting Person Information        | Other Organiza    | tions                 |                    |                 |                                                       |                        |
| Summary Agreements | 3                              |                   |                       |                    |                 |                                                       |                        |
| Common Tasks 🛛 🔕   | Summary                        |                   |                       |                    |                 |                                                       |                        |
| Menu 💿             | Profile                        |                   |                       |                    |                 |                                                       |                        |
| Summary            |                                | 22274 62225       |                       |                    |                 |                                                       | <u>Request Update</u>  |
| Contacts           | CalPERS ID:<br>Federal Tax ID: | 1234567-89        |                       |                    | Statu           | <ul> <li>s: Active</li> <li>e: Direct Auth</li> </ul> | horization             |
|                    |                                |                   |                       |                    |                 | Organizati                                            | ion                    |
|                    | Category:                      | Direct Authorizat | tion Organizatio      | on                 |                 |                                                       |                        |
|                    | Addresses<br>Physical:         | 7691 Farwell St   | 14567                 |                    | Mailin          | 49 Mailing                                            | Street, Sacramento, CA |
|                    | Communication Inform           | addison, CA 92020 | J-4307                |                    |                 | - 84307                                               |                        |
|                    | Preferred Communica            | ation: Email      |                       |                    |                 |                                                       |                        |
|                    | Primary E                      | mail: robert@da   | ocu.org               | Primary I          | Phone Numbe     | r: 916-789-1                                          | 111                    |
|                    | Contacts Add New               |                   |                       |                    |                 |                                                       | View More Actions»     |
|                    | Contact Type C                 | ontact Type De    | tail                  | Program            | Name            |                                                       | Phone Number           |
|                    | <u>General</u> M               | lain              |                       | CalPERS            | Robert Dillman  |                                                       |                        |
|                    | 😨 Business Relationship        | S Add New         |                       |                    |                 |                                                       |                        |
|                    | Name                           | CalPi             | ERS ID                | Progra             | ım              | Service<br>Provided                                   | Status                 |
|                    | No results found.              |                   |                       |                    |                 |                                                       |                        |
|                    | Contracts/Agreemen             | ts                |                       |                    |                 |                                                       |                        |
|                    | Contract/Agreement             | Type Status       | Date Status           | Effective          | Termination     | Related                                               |                        |
|                    | Direct Authorization Agr       | eement Active     | Changed<br>04/01/1978 | Date<br>04/01/1978 | Date            | Parties                                               |                        |
|                    | Concore Addition201001 Agr     | Someric Active    | 0./01/15/0            | 01/01/10/0         |                 |                                                       |                        |

| s<br>mu ColDEDS    | kip to: Content   Footer | Welcome Bobbi     | ie   Customize  | Help   Cont | tact Us   CalPE        | ERS On-Line         | Log out May 26, 2011   |
|--------------------|--------------------------|-------------------|-----------------|-------------|------------------------|---------------------|------------------------|
| IIIy Carens        |                          |                   |                 |             |                        |                     |                        |
| Home Profile Repor | rting Person Information | Other Organiza    | tions           |             |                        |                     |                        |
|                    |                          | other organiza    | cions           |             |                        |                     |                        |
| Summary Agreements | 5                        |                   |                 |             |                        |                     |                        |
| Common Tasks 🛛 🔕   | Summary                  |                   |                 |             |                        |                     |                        |
| Menu 💿             | Profile                  |                   |                 |             |                        |                     |                        |
| Summary            |                          |                   |                 |             |                        |                     | Request Update         |
| Contacts           | CalPERS ID:              | 3897160905        |                 |             | Statu                  | s: Active           |                        |
|                    | Federal Tax ID:          | 1234567-89        |                 |             | Nam                    | e: Direct Aut       | horization             |
|                    | Category:                | Direct Authorizat | tion Organizati | on          |                        | organizat           | 1011                   |
|                    | Addresses                |                   | 5               |             |                        |                     |                        |
|                    | Physical:                | 7691 Farwell St   | 0 4567          |             | Mailin                 | 49 Mailing          | street, Sacramento, CA |
|                    | Communication Inform     | ation             | 0-4307          |             |                        | - 04307             |                        |
|                    | Preferred Communic       | ation: Email      |                 |             |                        |                     |                        |
|                    | Primary I                | mail: robert@da   | ocu.org         | Primary I   | Phone Numbe            | r: 916-789-1        | 111                    |
|                    |                          |                   |                 |             |                        |                     |                        |
|                    | Contacts Add New         |                   |                 |             |                        |                     | View More Actions»     |
|                    | Contact Type (           | Contact Type De   | tail            | Program     | Name<br>Rebert Dillmon |                     | Phone Number           |
|                    | <u>General</u>           | lain              |                 | CalPERS     | Robert Diliman         |                     |                        |
|                    | 💿 Business Relationshi   | DS Add New        |                 |             |                        |                     |                        |
|                    | Name                     | CalPi             | ERS ID          | Progra      | ım                     | Service<br>Provided | Status                 |
|                    | No results found.        |                   |                 |             |                        |                     |                        |
|                    |                          |                   |                 |             |                        |                     |                        |
|                    | Contracts/Agreemen       | ts                | Data Status     | Effective   | Tormination            | Dolatod             |                        |
|                    | Contract/Agreement       | Type Status       | Changed         | Date        | Date                   | Parties             |                        |
|                    | Direct Authorization Ag  | eement Active     | 04/01/1978      | 04/01/1978  |                        | 1.0                 |                        |

#### **Update Business Partner Demographics**

Similar to the address update process, select the **Communication Information** link within the Summary section to update your organization<sup>s</sup> contact information within my|CalPERS.

Your organization"s current contact information displays within the Maintain Communication Details section.

| my CalPERS                             | Skip to: Content   Fool                          | er   Welcome Bobbie   C           | ustomize   Help | Contact Us   CalPERS On-Line   Log | out May 26, 2011 |
|----------------------------------------|--------------------------------------------------|-----------------------------------|-----------------|------------------------------------|------------------|
| Home Profile Repo<br>Summary Agreement | orting Person Informa                            | tion Other Organizations          | 1               |                                    |                  |
| Common Tasks                           | Name: Direct Authori                             | calPERS                           | ID: 389716090   | )5                                 |                  |
| Menu 📀<br>Summary                      | Maintain Preferre     Preferre     Communication | ed Communication Details<br>red + | 2.00            |                                    |                  |
| Relationships<br>Drivisions            | Maintain Commu                                   | nication Details                  |                 |                                    |                  |
| Findings                               | Primary Phone Ty                                 | pe Phone Number                   | Extension       | International                      |                  |
|                                        | Work                                             | (707)421-5284                     |                 | 0                                  |                  |
|                                        | FAX                                              | (707)421-6014                     |                 | 0                                  |                  |
|                                        | TYY                                              |                                   |                 | 3                                  |                  |
|                                        | Other                                            |                                   |                 |                                    |                  |
|                                        | Primary                                          | Ema                               | lie             |                                    |                  |
|                                        | •                                                | robert@deocu.org                  |                 |                                    |                  |
|                                        | Save Clear                                       |                                   |                 |                                    |                  |

Note that you can select your organization's preferred method of communication in the Maintain Preferred Communication Details section so that CalPERS will contact your organization using your requested method of communication.

| my CalPERS         | kip to: Content   Foot | er   Welcome Bobbie   C                  | ustomize   Help | Contact Us   CalPERS On-Line   Li | og out May 26, 2011 |
|--------------------|------------------------|------------------------------------------|-----------------|-----------------------------------|---------------------|
| Home Profile Repor | ting Person Informat   | on Other Organizations                   | i 👘             |                                   |                     |
| Summary Agreements |                        |                                          |                 |                                   |                     |
| Common Tasks       | Name: Direct Authoria  | ation CalPERS                            | ID: 38971609    | 05                                |                     |
| Menu 💿             | Maintain Preferre      | d Communication Details                  |                 |                                   |                     |
| Summary            | Preferr                | ed Email +                               |                 |                                   |                     |
| Contacts           | Communicati            | ón:                                      |                 |                                   |                     |
| Relationships      | Querra                 | 1 10 3 1 1 1 1 1 1 1 1 1 1 1 1 1 1 1 1 1 |                 |                                   |                     |
| Dryisións-         | C Maintain Commun      | ication Details                          |                 |                                   |                     |
| Findings           | Primary Phone Typ      | e Phone Number                           | Extension       | International                     |                     |
|                    | Work                   | (707)421-6284                            |                 | D                                 |                     |
|                    | E FAX                  | (707)421-6014                            |                 | D                                 |                     |
|                    | 5 TYY                  |                                          |                 | 12                                |                     |
|                    | Celular                |                                          | _               |                                   |                     |
|                    | Other                  |                                          |                 | 10                                |                     |
|                    | Primary                | Eme                                      | fit             |                                   |                     |
|                    |                        | alice@daocu.org                          |                 |                                   |                     |
|                    | -0                     | robert@deocu.org                         |                 |                                   |                     |
|                    | -                      |                                          |                 |                                   |                     |
|                    | Save Clear             |                                          |                 |                                   |                     |

In this example, we selected "Email" from the **Preferred Communication** dropdown in the Maintain Preferred Communication Details section and entered a new primary email address ("alice@daocu.org" instead of "robert@daocu.org" in this example). Select the **Primary** radio button associated with the primary email address. You can also update phone numbers within the Maintain Communication Details section, which we did not do in this example. Select the **Save** button.

Note that in the Communication Information area of the Summary section, the Preferred Communication now displays as "Email" and the Primary Email displays as "alice@daocu.org".

| my CalPERS          | kip to: Content   Footer   Welco                                            | ome Bobbie   Customizo        | e   Help   Cont     | act Us   CalPE         | RS On-Line                   | Log out May 26, 2011   |
|---------------------|-----------------------------------------------------------------------------|-------------------------------|---------------------|------------------------|------------------------------|------------------------|
| Home Profile Report | rting Person Information Other                                              | Organizations                 |                     |                        |                              |                        |
| Common Tasks 🛛 🔕    |                                                                             |                               |                     |                        |                              |                        |
| Menu 💿              | Profile                                                                     |                               |                     |                        |                              |                        |
| Summary             |                                                                             |                               |                     |                        |                              | Request Update         |
| Contacts            | CalPERS ID: 3897160                                                         | 905                           |                     | Statu                  | s: Active                    |                        |
|                     | Federal Tax ID: 1234567                                                     | -89                           |                     | Name                   | e: Direct Auth<br>Organizati | orization<br>on        |
|                     | Category: Direct /                                                          | Authorization Organizat       | tion                |                        | 9                            |                        |
|                     | Addresses 7691 Fa<br>Physical: Addisor                                      | arwell St<br>a, CA 92020-4567 |                     | Mailing                | 49 Mailing<br>84567          | Street, Sacramento, CA |
|                     | Communication Information<br>Preferred Communication: E<br>Primary Email: a | mail<br>lice@daocu.org        | Primary F           | Phone Numbe            | r: 916-789-11                | 111                    |
|                     |                                                                             |                               |                     |                        |                              |                        |
|                     | O Contacts Add New                                                          |                               |                     |                        |                              | View More Actions»     |
|                     | Contact Type Contact                                                        | Type Detail                   | Program             | Name<br>Robert Dillman |                              | Phone Number           |
|                     | General Main                                                                |                               | CalPERS             | Nobert Diliniari       |                              |                        |
|                     | 😡 Business Relationships 🔤 Add N                                            | ew                            |                     |                        |                              |                        |
|                     | Name                                                                        | CalPERS ID                    | Progra              | m f                    | Service<br>Provided          | Status                 |
|                     | No results found.                                                           |                               |                     |                        |                              |                        |
|                     | Contracts/Agreements                                                        |                               |                     |                        |                              |                        |
|                     | Contract/Agreement Type                                                     | Status Date Status<br>Changed | s Effective<br>Date | Termination<br>Date    | Related<br>Parties           |                        |
|                     | Direct Authorization Agreement                                              | Active 04/01/1978             | 04/01/1978          |                        |                              |                        |

## Part 3: Business Partner Profile Maintenance

#### **Business Partner Profile Maintenance**

#### Establish a business partner contact

Through the Internet, connect to my|CalPERS at <u>https://my.calpers.ca.gov</u>. The my|CalPERS *Log In* page displays.

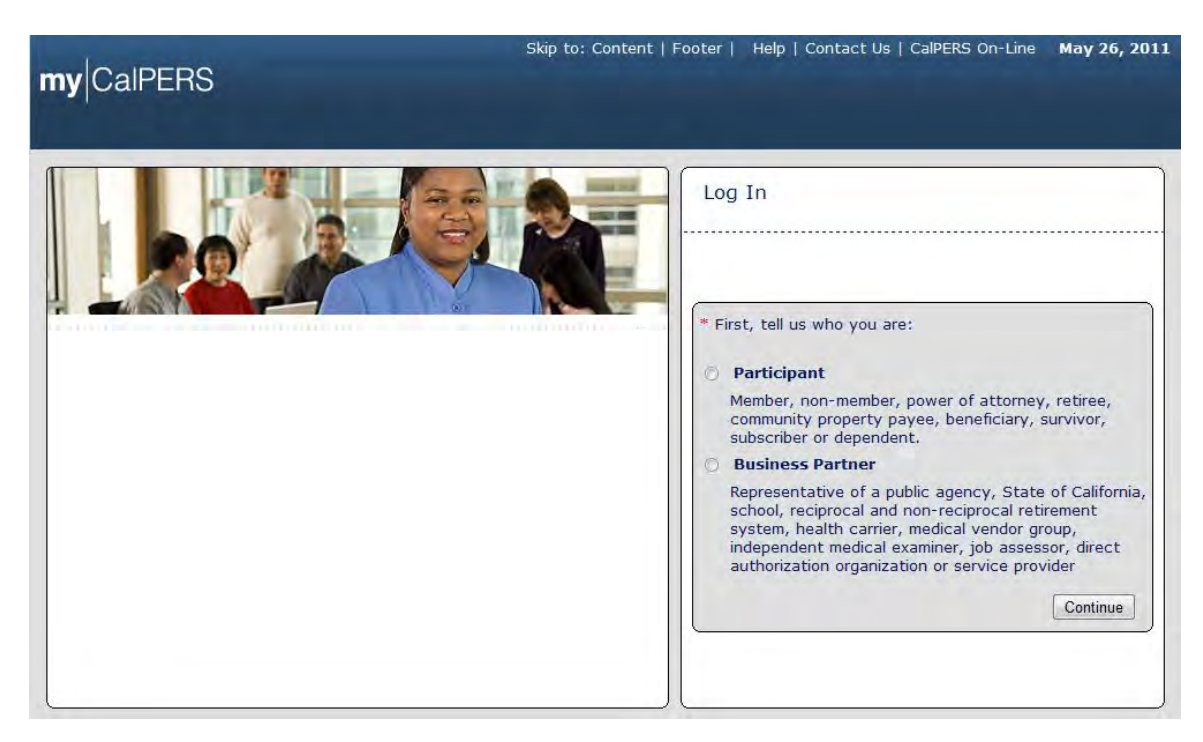

Select the **Business Partner** radio button and then the **Continue** button.

The *Business Partner Login* page displays. Your organization's system access administrator must first establish your username and password and provide this login information to you. Your login information will be associated with a specific system user role that provides access to the screens you need to perform the business functions assigned to you.

| my CalPERS                                                                                                    | Help   Contact US   Califers Off-Line May 20, 201                                                                                                    |
|----------------------------------------------------------------------------------------------------|----------------------------------------------------------------------------------------------------|
| Welcome to mylCaIPERS Business Partner         This is a welcome message for business partner. They will see this message after they have selected their view or if they have bookmarked this login page.         Another Heading         More-text that could talk about new features or issues that the user should see prior to them logging in. They normally see preLogin content first, unless they have bookmarked this page. This is temporary filler content until final content is decided. | New User?<br>Registering is easy. Register Now Business Partner Login * Required Please log in with your Username and Password. * Username: sample-login * Password: Log In Forgot Your Password? Please be sure to log out when you are done. For your security, we also recommend that you close all of your browser windows after you |

Enter your username and password and then select the Log In button.

The Conditions of Use for Business Partners (Employers) page displays.

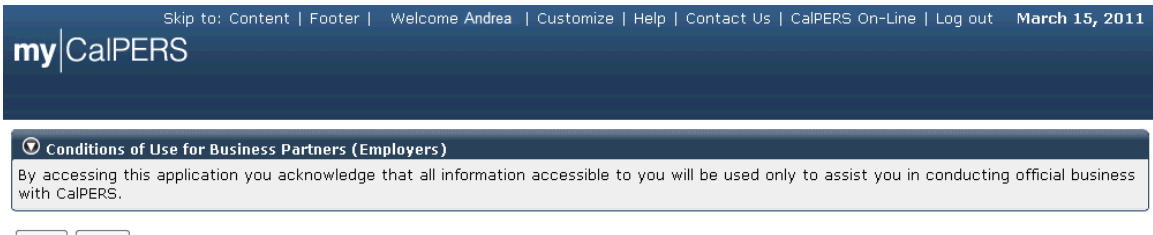

Accept Decline

Review the conditions of use statement and select the **Accept** button.

The my|CalPERS Home page displays.

| <b>my</b> CalPERS                                                     | kip to: Conten                                                | t   Footer       N | Welcome Bobbie   Customize         | Help   Contact Us | CalPERS On-Li                     | ne   Log out | May 26, 2011 |  |
|-----------------------------------------------------------------------|---------------------------------------------------------------|--------------------|------------------------------------|-------------------|-----------------------------------|--------------|--------------|--|
| Home Profile Report                                                   | Home Profile Reporting Person Information Other Organizations |                    |                                    |                   |                                   |              |              |  |
| My Home                                                               |                                                               |                    |                                    |                   |                                   |              |              |  |
|                                                                       |                                                               |                    |                                    |                   |                                   |              |              |  |
|                                                                       |                                                               |                    |                                    | View              | More Actions»                     |              |              |  |
| Menu 📀                                                                | My Cases     Case ID                                          | Case Title         | Case Type                          | View<br>Program   | More Actions»<br>Status           |              |              |  |
| Menu   Person Search                                                  | My Cases     Case ID     731879                               | Case Title         | Case Type<br>Initiate DA Agreement | View<br>Program   | More Actions»<br>Status<br>Closed |              |              |  |
| Menu     Image: Common Parson       Person Search     Change Password | <ul> <li>My Cases</li> <li>Case ID</li> <li>731879</li> </ul> | Case Title         | Case Type<br>Initiate DA Agreement | View<br>Program   | More Actions»<br>Status<br>Closed |              |              |  |

If your organization is a school, public agency or State agency and the contact you are adding is a CalPERS covered employee, you will add them as a contact using their CalPERS ID. You can look up the person information for the contact to retrieve this information.

Select **Person Search** from the left-side navigation and then select the **Person Information** tab.

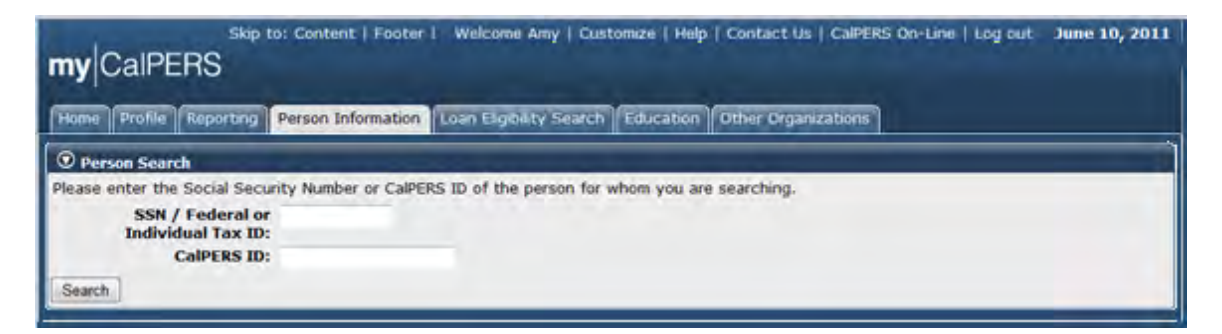

The *Person Search* page displays. Enter the Social Security number (SSN) of the contact in the **SSN / Federal or Individual Tax ID** field and then select the **Search** button.

The *Summary* page displays. The CalPERS ID of "Laura Tester" is displayed ("3846381465" in this example).

| my CalPERS            | the second second second second second second second second second second second second second second second s | Second second second second second second second second second second second second second second second second |
|-----------------------|----------------------------------------------------------------------------------------------------|----------------------------------------------------------------------------------------------------|
| Home Profile Report   | ting Person Information Loan Eligibility Search Educatio                                                       | Other Organizations                                                                                             |
| Summary Health Enroll | ment Benefit Application                                                                                       |                                                                                                    |
| Common Tasks 🛛 🔕      |                                                                                                    |                                                                                                    |
| Menu 📀                | Profile                                                                                                    |                                                                                                    |
| Appointment History   |                                                                                                    | Update Personal Information                                                                                     |
| Payroll Information   | SSN: xxx-xx-7336                                                                                               | CalPERS ID: 3846381465                                                                                          |
| Member Elections      | Name: Laura Tester                                                                                             | Optional Member: No                                                                                             |
| Contributory          | Date of Birth: 09/08/1971                                                                                      | Date of Death:                                                                                                  |
| Appointment History   | Prior School No.                                                                                               | Prior School                                                                                                    |
| Report Death          | Membership: NO                                                                                                 | Membership Date:                                                                                                |
|                       | Restrictions: No                                                                                               |                                                                                                    |
|                       | Communication                                                                                                  |                                                                                                    |
|                       |                                                                                                    | Undeliverable Date                                                                                              |
|                       | Preferred Communication: Mail                                                                                  |                                                                                                    |
|                       | Primary Phone Number:                                                                                          | Update                                                                                                    |
|                       | Primary Email Address:                                                                                         | Update                                                                                                    |
|                       | Mailing Address: 555 BRIDGE ST<br>VACAVILLE, CA 95687                                                          | Update                                                                                                    |
|                       | Phone Authentication Code: No                                                                                  |                                                                                                    |
|                       |                                                                                                    |                                                                                                    |

Make note of the CalPERS ID for "Laura Tester" ("3846381465" in this example) and then select the **Profile** global navigation tab.

If the individual you are adding has never been a member of CalPERS, they will not have a CalPERS ID and you can add them using **Add New Person** on the *Maintain Contact Details* page. See below for detailed instructions on how to do this.

| my CalPERS             | Skip to: Content   Footer   Welco<br>rting Person Information Other (                                                                                                    | me Laura   Cus<br>Organizations | tomize   Help          | Contact Us   C               | CalPERS On-Line                                                     | Log out <b>June 27, 2011</b> |
|------------------------|----------------------------------------------------------------------------------------------------|---------------------------------|------------------------|------------------------------|---------------------------------------------------------------------|------------------------------|
| Common Tasks           |                                                                                                    |                                 |                        |                              |                                                                     |                              |
| Menu  Summary Contacts | CalPERS ID: 3047155     Federal Tax ID:     Category: Direct A     Addresses     Physical:     Communication Information     Preferred Communication:         Primary Email: | 671<br>uthorization Org         | janization<br>Prim     | S<br>T<br>M<br>bary Phone Nu | tatus: Active<br>Name: Direct Aut<br>Credit Uni<br>ailing:<br>mber: | Request Update               |
|                        |                                                                                                    |                                 |                        | -                            |                                                                     |                              |
|                        | O Contacts Add New                                                                                                    |                                 |                        |                              |                                                                     | View More Actions»           |
|                        | Contact Type Contact                                                                                                    | Type Detail                     | Progra                 | m Name                       | amala.                                                              | Phone Number                 |
|                        | General Main                                                                                                    |                                 | CalPER:<br>CalPER:     | S Joelex<br>S Laura          | Redwood                                                             | (910)/89-3344                |
|                        | Business Relationships     Add New                                                                                                    | <i>"</i>                        |                        |                              |                                                                     |                              |
|                        | Name                                                                                                    | CalPERS ID                      | Pi                     | rogram                       | Service<br>Provided                                                 | Status                       |
|                        | No results found.                                                                                                    |                                 |                        |                              |                                                                     |                              |
|                        | © Contracts/Agreemen <u>ts</u>                                                                                                    |                                 |                        |                              |                                                                     |                              |
|                        | Contract/Agreement Type                                                                                                    | Status                          | Date Status<br>Changed | Effective<br>Date            | Termination<br>Date                                                 | Related<br>Parties           |
|                        | Direct Authorization Agreement                                                                                                    | Active                          | 04/01/1980             | 04/01/1980                   |                                                                     |                              |

The Business Partner Profile Summary page displays.

Select the Add New button in the Contacts section title banner.

The Maintain Contact Details page displays. This is a view of the entire page.

| my CalPERS         | kip to: Content                              | Footer   Weld                           | come Robert                 | Customize                       | Help   Contact Us   Cal                              | PERS On-Line   Log out 🛛 N                               | 1ay 26, 2011             |
|--------------------|----------------------------------------------|-----------------------------------------|-----------------------------|---------------------------------|------------------------------------------------------|----------------------------------------------------------|--------------------------|
| Home Profile Repo  | rting Person In                              | nformation Othe                         | er Organizatio              | ons                             |                                                      |                                                          |                          |
| Summary Agreements | 5                                            |                                         |                             |                                 |                                                      |                                                          |                          |
| Common Tasks       | Name: Direct A                               | Authorization                           | CalDE                       | PS ID: 30471                    | 5671                                                 |                                                          |                          |
| Menu 🖸             | Organiz                                      | ation Credit Unior                      |                             | <b>K3 ID.</b> 304713            | 5071                                                 |                                                          |                          |
|                    | 0                                            |                                         |                             |                                 |                                                      | *R                                                       | equired Fields           |
| Contacts           | 💿 Maintain Co                                | ontact Details                          |                             |                                 |                                                      |                                                          |                          |
| contacts           | By indicating to<br>purposes. The<br>detail. | hat this contact<br>y will also receive | is a Primary e<br>automated | Contact, you a<br>correspondenc | ere specifying that they<br>se sent to contacts base | should be reached for comr<br>ed upon contact type - con | nunication<br>Itact type |
|                    | C                                            | Contact Type:*                          |                             |                                 | •                                                    | Contact Type                                             | Detail:* 👻               |
|                    | Progra                                       | ms Supported:                           | CalPERS                     |                                 |                                                      |                                                          |                          |
|                    | riogra                                       |                                         |                             |                                 |                                                      |                                                          |                          |
|                    |                                              | Entity:*                                | Person                      | CalPERS ID:                     | dd New Densen                                        |                                                          |                          |
|                    |                                              |                                         | Other                       | iuai Name: 🖉                    | dd New Person                                        |                                                          |                          |
|                    |                                              |                                         | U Uller.                    |                                 |                                                      |                                                          |                          |
|                    |                                              | [                                       | Allow Syst                  | tem Access                      |                                                      |                                                          |                          |
|                    |                                              | l                                       | Make Con                    | tact Viewable                   | to Other Organizations                               |                                                          |                          |
|                    |                                              | l                                       |                             | ontact                          |                                                      |                                                          |                          |
|                    | 🗑 Maintain P                                 | referred Commun                         | ication Detai               | is                              |                                                      |                                                          |                          |
|                    | Preferred Co                                 | ommunication:                           | -                           |                                 |                                                      |                                                          |                          |
|                    |                                              |                                         |                             |                                 |                                                      |                                                          |                          |
|                    | 💿 Maintain Co                                | ontact Address D                        | etails                      |                                 |                                                      |                                                          |                          |
|                    | Exi                                          | sting Business                          | None 👻                      |                                 |                                                      |                                                          |                          |
|                    | Pai                                          | Address:*                               |                             |                                 |                                                      |                                                          |                          |
|                    |                                              |                                         |                             |                                 | _                                                    |                                                          |                          |
|                    |                                              |                                         |                             |                                 |                                                      |                                                          |                          |
|                    |                                              | Country:*                               | United States               |                                 | -                                                    |                                                          |                          |
|                    |                                              | City:*                                  | Onited Otates               |                                 |                                                      |                                                          |                          |
|                    |                                              | State:*                                 | California                  |                                 |                                                      |                                                          |                          |
|                    |                                              | Zip Code:*                              | -                           |                                 | •                                                    |                                                          |                          |
|                    |                                              |                                         |                             |                                 |                                                      |                                                          |                          |
|                    | 💿 Maintain Co                                | ommunication De                         | tails                       |                                 |                                                      |                                                          |                          |
|                    | Primary Pho                                  | one Phone                               | Number                      | Extension                       | International                                        |                                                          |                          |
|                    | ту                                           | pe                                      |                             |                                 | _                                                    |                                                          |                          |
|                    | O Ho                                         | ome                                     |                             |                                 |                                                      |                                                          |                          |
|                    | O Cel                                        | llular                                  |                             |                                 |                                                      |                                                          |                          |
|                    | Ot                                           | ther                                    |                             |                                 |                                                      |                                                          |                          |
|                    | © W                                          | ork                                     |                             |                                 |                                                      |                                                          |                          |
|                    | © T                                          | YY                                      |                             |                                 |                                                      |                                                          |                          |
|                    | © F/                                         | AX                                      |                             |                                 |                                                      |                                                          |                          |
|                    |                                              |                                         |                             |                                 |                                                      |                                                          |                          |
|                    | Primary                                      |                                         | Email                       |                                 | Undeliverable                                        |                                                          |                          |
|                    |                                              |                                         |                             |                                 | Date                                                 |                                                          |                          |
|                    |                                              |                                         |                             |                                 |                                                      |                                                          |                          |
|                    | ©                                            |                                         |                             |                                 |                                                      |                                                          |                          |
|                    | ©                                            |                                         |                             |                                 |                                                      |                                                          |                          |
|                    | O                                            |                                         |                             |                                 |                                                      |                                                          |                          |
|                    | Save Clear                                   |                                         |                             |                                 |                                                      |                                                          |                          |

| Maintain Contact Details                                                         | and the second second second second second second second second second second second second second second second |                                                                               |  |  |  |
|----------------------------------------------------------------------------------|----------------------------------------------------------------------------------------------------|-------------------------------------------------------------------------------|--|--|--|
| By indicating that this contact i<br>purposes. They will also receive<br>detail. | s a Primary Contact, you are specifying that the<br>automated correspondence sent to contacts ba                 | y should be reached for communication<br>sed upon contact type - contact type |  |  |  |
| Contact Type:*                                                                   |                                                                                                    | Contact Type Detail:* -                                                       |  |  |  |
| Programs Supported:                                                              | CalPERS                                                                                                    |                                                                               |  |  |  |
| Entity:                                                                          | Person CalPERS ID:                                                                                               |                                                                               |  |  |  |
|                                                                                  | D Individual Name: Add New Parson                                                                                |                                                                               |  |  |  |
|                                                                                  | Other:                                                                                                    |                                                                               |  |  |  |
| 1                                                                                | Allow System Access                                                                                              |                                                                               |  |  |  |
| 1                                                                                | Make Contact Viewable to Other Organizations                                                                     | £                                                                             |  |  |  |
| 1                                                                                | Primary Contact                                                                                                  |                                                                               |  |  |  |

**Step 1**: Within the Maintain Contact Details section, select the appropriate contact type from the **Contact Type** dropdown. In most cases, this will be "General".

**Step 2**: Select the appropriate contact type detail from the **Contact Type Detail** dropdown.

Step 3: Select the appropriate checkbox(es) for Programs Supported.

**Step 4**: Select the **Person CalPERS ID Entity** radio button, and enter the CalPERS ID of the individual that you noted previously in the **Person CalPERS ID** field. Skip to **Step 7**.

**Step 5**: If the individual is not in my|CalPERS, select the **Individual Name Entity** radio button and then the **Add New Person** link.

| no Brofilo Popo | rting Dore | on Informat         | ion Othor Ora-   | nizations    | า            |            |     |   |            |           |
|-----------------|------------|---------------------|------------------|--------------|--------------|------------|-----|---|------------|-----------|
|                 | rung pers  | on informat         |                  | mzacions     |              |            |     |   |            |           |
| mary Agreement  | 5          |                     |                  |              |              |            |     |   |            | Phoneired |
| mon Tasks 💿     | 0          | A REAL PROPERTY AND |                  | _            | -            | _          | _   | _ | _          | Nequireu  |
| u U             | C Person   | n Details           |                  |              |              |            |     |   |            |           |
| acts            | First Nan  |                     | 2                |              | ddle Nam     |            |     |   | ast Name:  |           |
| onships         | Fust num   | dia.                |                  |              | uune manne   | ·.         |     |   | ast manuer |           |
| ons             |            |                     |                  |              | te of Birth  |            |     | - | Conder     | 1         |
| N/75            |            | 53m.                |                  |              | ite or birth |            |     | = | Genuer,    |           |
|                 | Prefer     | red Commu           | nication Details | -            |              |            |     |   |            |           |
|                 | Preferre   | d Commu             | nication:        |              |              |            |     |   |            |           |
|                 |            |                     |                  | -            |              |            |     |   |            |           |
|                 | O Addre    | ss Details          |                  |              |              |            |     |   |            |           |
|                 |            | A                   | ddress Type:     |              | *            |            |     |   |            |           |
|                 |            |                     | Address:         |              |              |            |     |   |            |           |
|                 |            |                     |                  |              | _            |            |     |   |            |           |
|                 |            |                     |                  |              |              |            |     |   |            |           |
|                 |            |                     | Country:         | United State | 5            |            | -   |   |            |           |
|                 |            |                     | City:            |              | -            |            | -   |   |            |           |
|                 |            |                     | State: (         | California   |              | 1          |     |   |            |           |
|                 |            |                     | Zip Code:        |              |              |            |     |   |            |           |
|                 |            | _                   |                  | _            | _            |            |     |   |            |           |
|                 | Comm       | unication D         | etails           |              |              |            |     |   |            |           |
|                 | Primary    | Phone               | Phone Numb       | er E         | xtension     | Internatio | mal |   |            |           |
|                 |            | Cellular            |                  |              |              | 1.00       |     |   |            |           |
|                 |            | Eav                 |                  | -            |              |            |     |   |            |           |
|                 | 1.0        | Fax                 |                  |              |              |            |     |   |            |           |
|                 | 0.         | Home                |                  |              |              | - 8        |     |   |            |           |
|                 | 0          | Office              |                  |              |              |            |     |   |            |           |
|                 | - 98       | Other               |                  |              |              | 0          |     |   |            |           |
|                 | 13         | TYY                 |                  |              |              | 0          |     |   |            |           |
|                 | Primary    |                     |                  | Email        |              |            |     |   |            |           |
|                 | D          |                     |                  |              |              |            |     |   |            |           |
|                 | -          | _                   |                  |              |              |            |     |   |            |           |

The Person Details page displays.

**Step 6**: Enter the contact information for the contact person within the Person Details section. Note that the only required fields are **First Name** and **Last Name**, as indicated by the red asterisks. Including the **SSN** and **Date of Birth** will ensure that the contact is matched with their existing CalPERS ID if they have one. You will want to enter as much contact information as you have available, and then select the **Save** button.

Note that if you have the contact person"s Social Security number and date of birth, you can enter them in the **SSN** and **Date of Birth** fields, and after selecting the **Save** button, my|CalPERS will match the entered information to information already in the system, to prevent duplication of individual participant records. If information is not already in the system, then my|CalPERS will save the entered contact information and assign a new Participant CalPERS ID.

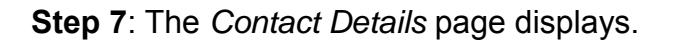

| Traintain Contact Details                                                      | a successive statement of the second second s | and the second second second second second second second second second second second second second second second |
|--------------------------------------------------------------------------------|----------------------------------------------------------------------------------------------------|----------------------------------------------------------------------------------------------------|
| By indicating that this contact<br>purposes. They will also receive<br>detail. | is a Primary Contact, you are specifying that they<br>a automated correspondence sent to contacts ba                                                                                                    | y should be reached for communication<br>sed upon contact type - contact type                                    |
| Contact Type:*                                                                 | •                                                                                                    | Contact Type Detail:* 🔹                                                                                          |
| Programs Supported:                                                            | CalPERS                                                                                                    |                                                                                                    |
| Programs Supported:<br>Entity:*                                                | Person CalPERS ID:<br>Individual Name: Add New Parson<br>Other:                                                                                                    |                                                                                                    |
|                                                                                | Allow System Access Make Contact Viewable to Other Organizations Primary Contact                                                                                                    |                                                                                                    |

**Step 8**: Select the **Allow System Access** checkbox. If appropriate for this contact person, select the **Make Contact Viewable to Other Organizations** and/or the **Primary Contact** checkbox(es).

| 🔊 Maintain Preferred Communication Details |
|--------------------------------------------|
| Preferred Communication:                   |

**Step 9**: Select the preferred method of communication from the **Preferred Communication** dropdown within the Maintain Preferred Communication Details section.

| 💿 Maintain Contact Address D           | etails        |
|----------------------------------------|---------------|
| Existing Business<br>Partner Address : | None          |
| Address:*                              |               |
|                                        |               |
| Country:*                              | United States |
| City:*                                 |               |
| State:*                                | California    |
| Zip Code:*                             |               |

**Step 10**: Select the appropriate value from the **Existing Business Partner Address** dropdown if the business address is used for the contact person. Otherwise, enter the mailing address in the **Address** field, select the country from the **Country** dropdown, and enter the city in the **City** field, the state in the **State** field and the ZIP Code in the **ZIP Code** field within the Maintain Contact Address Details section. The Confirm Address page displays.

| my CalPERS                         | cip to: Content   Footer   Welcome Sylvia   Customize   Help   Contact Us   CalPERS On-Line   Log out <b>June 16, 2011</b> |  |  |  |  |  |  |  |
|------------------------------------|----------------------------------------------------------------------------------------------------|--|--|--|--|--|--|--|
| Home Profile Repo                  | ting Person Information Other Organizations                                                                                |  |  |  |  |  |  |  |
| Summary Agreements                 | 3                                                                                                    |  |  |  |  |  |  |  |
| Common Tasks                       | Participant Name: Laura Tester CalPERS ID: 3047155671                                                                      |  |  |  |  |  |  |  |
| Menu 💿                             | O Confirm Address                                                                                                    |  |  |  |  |  |  |  |
| Search                             | We have unlikited your address actionst U.S. nestal reverte and no results have been found. Blaces calent the nerror?      |  |  |  |  |  |  |  |
| Contacts                           | address and cick Confirm to return to the address page.                                                                    |  |  |  |  |  |  |  |
| Relationships                      |                                                                                                    |  |  |  |  |  |  |  |
| Findings                           | Entered Address: @ 1100 Fuller St, Visalia, CA 95432                                                                       |  |  |  |  |  |  |  |
| Divisions                          | U.S. Postal Service Matches:                                                                                               |  |  |  |  |  |  |  |
| Capture Interaction<br>Information | Continni                                                                                                    |  |  |  |  |  |  |  |

**Step 11**: my|CalPERS searches for matching U.S. postal records and displays the results within the Confirm Address section. In this example, no results were found. Select the **Entered Address** radio button and then the **Confirm** button.

| Primary | Phone<br>Type | Phone Number | Extension | International |  |
|---------|---------------|--------------|-----------|---------------|--|
| 0       | Home          |              |           |               |  |
| 0       | Cellular      |              |           |               |  |
| 0       | Other         |              |           |               |  |
| 0       | Work          | 1            |           |               |  |
| 0       | TYY           | 1            |           |               |  |
| Ø       | FAX           |              |           |               |  |
| Primary |               | Email        |           | Undeliverable |  |
| 0       |               |              |           | Date          |  |
| 0       |               |              |           |               |  |
| 0       |               |              |           |               |  |
| 0       |               |              |           |               |  |

**Step 12**: Within the Maintain Communication Details section, select the radio button associated with the appropriate primary phone type and enter the phone number and extension in the **Phone Number** and **Extension** fields. Use the **International** checkbox to indicate if it is an International phone number. Select the radio button associated with the primary email address and enter the email address.

Here is how the *Maintain Contact Details* page might look when completed:

| Home Profile Repo   | rting Pers                             | on Informa                                              | tion Oth           | er Organizatio | ons           |          |                     |                                   |  |  |
|---------------------|----------------------------------------|---------------------------------------------------------|--------------------|----------------|---------------|----------|---------------------|-----------------------------------|--|--|
| Summary Agreement   | s                                      |                                                         |                    | or organizatio |               |          |                     |                                   |  |  |
| Common Tasks        | Prove States and                       |                                                         |                    |                | c-tere        |          |                     |                                   |  |  |
| Menu 🕥              | Participar                             | it Name: L                                              | aura Test          | er             | CalPER        | S ID; 30 | 047155071           | "Required F                       |  |  |
| Search              | () Malata                              | la Contact                                              | Datalle            |                |               |          |                     |                                   |  |  |
| Contacts            | By indicat                             | ing that th                                             | is contact         | is a Primary   | Contact, you  | re spec  | ifving that they sh | ould be reached for communication |  |  |
| Relationships       | purposes.                              | They will a                                             | ilso receiv        | e automated    | correspondent | ce sent  | to contacts based   | upon contact type - contact type  |  |  |
| Findings            | Oetail.                                | Conta                                                   | + Tumari           | Canadal        |               | -        |                     | Contact Tune Detailst Mair        |  |  |
| Capture Interaction |                                        | Deactivat                                               | ion Date:          | General        | -             | -        |                     | contact type betan. man           |  |  |
| Information         | Programs Supported: V CalPERS          |                                                         |                    |                | 5             |          |                     |                                   |  |  |
|                     | Programs supported.                    |                                                         |                    |                |               |          |                     |                                   |  |  |
|                     |                                        |                                                         | chuty.             | Individ        | fual Name: 1  | aura Te  | ester               |                                   |  |  |
|                     |                                        |                                                         |                    | Other:         |               |          |                     |                                   |  |  |
|                     |                                        |                                                         |                    | Allow Sys      | tem Access    |          |                     | System Access                     |  |  |
|                     |                                        | Make Contact Viewable                                   |                    |                |               | to Othe  | er Organizations    |                                   |  |  |
|                     |                                        | 2. Primary Contact                                      |                    |                |               |          |                     |                                   |  |  |
|                     | () Mainta                              | in Preferre                                             | d Commu            | nication Deta  | ils           |          |                     |                                   |  |  |
|                     | Preferre                               | Preferred Communication:                                |                    |                |               |          |                     |                                   |  |  |
|                     | Quero                                  |                                                         |                    | -              |               |          |                     |                                   |  |  |
|                     | e Hamb                                 | Maintain Contact Address Details     Existing Business  |                    |                |               |          |                     |                                   |  |  |
|                     |                                        | Partner                                                 | Address :          | None 💌         |               |          |                     |                                   |  |  |
|                     | Address:* 1100 Fuller St               |                                                         |                    |                |               |          |                     |                                   |  |  |
|                     |                                        |                                                         |                    |                |               | -        |                     |                                   |  |  |
|                     |                                        | 0                                                       | ountry:*           | United States  |               | -        | 1                   |                                   |  |  |
|                     |                                        |                                                         | City:*             | Vișalia        |               |          | -                   |                                   |  |  |
|                     |                                        |                                                         | State:             | California     |               |          |                     |                                   |  |  |
|                     |                                        | Zi                                                      | p Code:*           | 95432          |               |          |                     |                                   |  |  |
|                     | Maintain Contact Communication Details |                                                         |                    |                |               |          |                     |                                   |  |  |
|                     |                                        | Phone                                                   | Phone              | Number         | Extension     | Inter    | ational             |                                   |  |  |
|                     | Drimary                                |                                                         | Phone              | number         | EAtension     | 11100211 | auonai              |                                   |  |  |
|                     | Primary                                | Туре                                                    |                    |                |               |          | -                   |                                   |  |  |
|                     | Primary                                | Home                                                    |                    |                |               |          | 0                   |                                   |  |  |
|                     | Primary                                | Type<br>Home<br>Cellular                                | _                  |                |               |          |                     |                                   |  |  |
|                     | Primary                                | Type<br>Home<br>Cellular<br>Other<br>Work               | 209888432          | 24             |               |          |                     |                                   |  |  |
|                     | Primary                                | Type<br>Home<br>Cellular<br>Other<br>Work<br>TYY        | 209688432          | 24             |               |          |                     |                                   |  |  |
|                     | Primary                                | Type<br>Home<br>Cellular<br>Other<br>Work<br>TYY<br>FAX | 209688432          | 24             |               |          |                     |                                   |  |  |
|                     | Primary<br>D<br>D<br>D<br>D            | Type<br>Home<br>Cellular<br>Other<br>Work<br>TYY<br>FAX | 209888432          | 24             |               |          |                     |                                   |  |  |
|                     | Primary                                | Type<br>Home<br>Cellular<br>Other<br>Work<br>TYY<br>FAX | 209888432          | 24<br>Email    |               | Un       | deliverable         |                                   |  |  |
|                     | Primary                                | Type<br>Home<br>Cellular<br>Other<br>Work<br>TYY<br>FAX | 209688432          | 24<br>Email    |               | Un       | deliverable<br>Date |                                   |  |  |
|                     | Primary                                | Type<br>Home<br>Cellular<br>Other<br>Work<br>TYY<br>FAX | 209888432<br>9.com | 24<br>Email    |               | Un       | deliverable<br>Date |                                   |  |  |
|                     | Primary                                | Type<br>Home<br>Cellular<br>Other<br>Work<br>TYY<br>FAX | 20988843;<br>g.com | 24<br>Email    |               | Un       | deliverable<br>Date |                                   |  |  |

**Step 13**: Select the **System Access** link within the Maintain Contact Details section.

# The System Access page displays.

|                     | kip to: Co                                                                     | ntent   Footer   Welcome Sylvia                                                                                                    | Customize   Help   Contact Us   CalPERS On-Line   Log out June 16, 2013                                                                          |  |  |                                   |  |
|---------------------|--------------------------------------------------------------------------------|----------------------------------------------------------------------------------------------------|----------------------------------------------------------------------------------------------------|--|--|-----------------------------------|--|
|                     |                                                                                |                                                                                                    |                                                                                                    |  |  |                                   |  |
| Home Profile Repo   | orting Pe                                                                      | rson Information Other Organiza                                                                                                    | tions                                                                                                    |  |  |                                   |  |
| Summary Agreement   | s                                                                              |                                                                                                    |                                                                                                    |  |  |                                   |  |
| Common Tasks        | Participa                                                                      | ant Name: Laura Tester                                                                                                    | CalPERS ID: 3047155671                                                                                                    |  |  |                                   |  |
| Menu 🛈              | 0                                                                              | Contraction in the local division in the local division in the loc | "Required Fields                                                                                                    |  |  |                                   |  |
| Contacts            | Assi                                                                           | ned Username<br>Contact Name: Laura Tester                                                                                                    |                                                                                                    |  |  |                                   |  |
| Relationships       | Conta                                                                          | ct Username:* laurat                                                                                                    | Usernames must consist of 6-35 characters with no spaces. Valid                                                                                  |  |  |                                   |  |
| Findings            |                                                                                |                                                                                                    | characters are numbers, letters, and the following special characters: at<br>signs (@), periods (.), underscores (_), and hyphens (-). Usernames |  |  |                                   |  |
| Capture Interaction |                                                                                |                                                                                                    | must also start with a letter. Usernames are not case sensitive.                                                                                 |  |  |                                   |  |
|                     | -                                                                              |                                                                                                    |                                                                                                    |  |  |                                   |  |
|                     | C Assi                                                                         | gn Roles                                                                                                    |                                                                                                    |  |  |                                   |  |
|                     | 1000                                                                           | Role                                                                                                    |                                                                                                    |  |  |                                   |  |
|                     | Authorized Personal Loan Representative                                        |                                                                                                    |                                                                                                    |  |  |                                   |  |
|                     | Business Partner AP/Billing                                                    |                                                                                                    |                                                                                                    |  |  |                                   |  |
|                     | Business Partner AP/Billing RO           Business Partner Direct Authonization |                                                                                                    |                                                                                                    |  |  |                                   |  |
|                     |                                                                                |                                                                                                    |                                                                                                    |  |  | Business Partner Employer Inquiry |  |
|                     |                                                                                | Business Partner Employer Maintenance                                                                                                    |                                                                                                    |  |  |                                   |  |
|                     | Business Partner Health Contracts                                              |                                                                                                    |                                                                                                    |  |  |                                   |  |
|                     | Business Partner Health Enrollment                                             |                                                                                                    |                                                                                                    |  |  |                                   |  |
|                     | Business Partner Health Enrollment RO                                          |                                                                                                    |                                                                                                    |  |  |                                   |  |
|                     | Business Partner IME/JA                                                        |                                                                                                    |                                                                                                    |  |  |                                   |  |
|                     |                                                                                | Business Partner Limited                                                                                                    |                                                                                                    |  |  |                                   |  |
|                     | - 13                                                                           | Business Partner PA Billing                                                                                                    |                                                                                                    |  |  |                                   |  |
|                     | Business Partner Payroll                                                       |                                                                                                    |                                                                                                    |  |  |                                   |  |
|                     | Business Partner Payroll RO                                                    |                                                                                                    |                                                                                                    |  |  |                                   |  |
|                     |                                                                                | Business Partner Reciprocal                                                                                                    |                                                                                                    |  |  |                                   |  |
|                     | 0                                                                              | Business Partner Retirement Contracts                                                                                                    |                                                                                                    |  |  |                                   |  |
|                     | PI                                                                             | Business Partner Retirement                                                                                                    | Enrolment                                                                                                    |  |  |                                   |  |
|                     | Business Partner Retirement Enrollment RO                                      |                                                                                                    |                                                                                                    |  |  |                                   |  |
|                     | 11                                                                             | Business Partner SCP Certific                                                                                                    | ation                                                                                                    |  |  |                                   |  |
|                     | 171                                                                            | Business Partner Supplement                                                                                                    | al Income Plan                                                                                                    |  |  |                                   |  |
|                     |                                                                                | Carrier                                                                                                    |                                                                                                    |  |  |                                   |  |
|                     | W                                                                              | System Access Administrato                                                                                                    |                                                                                                    |  |  |                                   |  |
|                     | Select A                                                                       |                                                                                                    |                                                                                                    |  |  |                                   |  |
|                     | Save                                                                           |                                                                                                    |                                                                                                    |  |  |                                   |  |

**Step 14**: Enter the assigned username for the new contact person in the **Contact Username** field, select the appropriate checkbox(es) in the Assign Roles section, and then select the **Save** button. Note that there are only two roles for direct authorization vendor organizations: Business Partner Direct Authorization and System Access Administrator. Some direct authorization vendor organizations are also CalPERS-contracting employers, so other roles may be appropriate for these organizations.

The *Password Maintenance* page displays. The username just created is assigned a temporary password.

| . Si                               | kip to: Content   Footer   Welcome Sylvia   Customize   Help   Contact Us   CalPERS On-Line   Log out June 16, 2011    |
|------------------------------------|----------------------------------------------------------------------------------------------------|
| mv CalPERS                         |                                                                                                    |
|                                    |                                                                                                    |
| Home Profile Repo                  | rting Person Information Other Organizations                                                                           |
| Summary Agreement                  | 5                                                                                                    |
| Common Tasks                       | Participant Name: Laura Tester CalPERS ID: 3047155671                                                                  |
| Menu 💿                             | Password Maintenance                                                                                                   |
| Search                             | The following Username has been created and assigned the displayed temporary password. This password will evolve in 30 |
| Contacts                           | days:                                                                                                    |
| Relationships                      | Username: laurat                                                                                                    |
| Findings                           | Password: pg8he-gsQ                                                                                                    |
| Divisions                          |                                                                                                    |
| Capture Interaction<br>Information | Continue                                                                                                    |

**Step 15**: <u>Be sure to capture this username and temporary password</u>. It is the only time the temporary password will be made available. Note that the temporary password will expire in 30 days.

Select the **Continue** button.
The Maintain Contact Details page displays.

| my CalPERS                       | kip to: Cont                                           | tent   Foo                                                                                                    | ter   Weld  | come Sylvia                   | Customize      | Help   Co  | ontact Us   CalPEF | S On-Line   Log out                                                                                                    | June 16, 2011     |  |
|----------------------------------|--------------------------------------------------------|----------------------------------------------------------------------------------------------------|-------------|-------------------------------|----------------|------------|--------------------|----------------------------------------------------------------------------------------------------|-------------------|--|
| Home Profile Repo                | rting Pers                                             | on Informa                                                                                                    | ation Oth   | er Organizati                 | ions           |            |                    |                                                                                                    |                   |  |
| Summary Agreements               | s                                                      |                                                                                                    |             |                               |                |            |                    |                                                                                                    |                   |  |
| Common Tasks                     | Participar                                             | nt Name:                                                                                                    | Laura Test  | er                            | CalPER         | RS ID: 304 | 47155671           |                                                                                                    | *Page ired Fields |  |
| Menu 🙂                           | 0                                                      | Contraction of                                                                                                    |             | _                             | _              | _          |                    |                                                                                                    | Required Pleids   |  |
| Contacts                         | By indicat                                             | Wainten contact Details<br>By indicating that this contact is a Primary Contact, you are specifying that they should be reached for communication |             |                               |                |            |                    |                                                                                                    |                   |  |
| Relationships                    | purposes.                                              | They will                                                                                                    | also receiv | e automated                   | corresponden   | ce sent t  | to contacts based  | d upon contact type - contact type                                                                                                    |                   |  |
| Findings                         | Contact Type:"<br>Deactivation Date:                   |                                                                                                    |             | Canada                        |                |            |                    | Contraction of the local division of the local division of the loc | Antalia Main -    |  |
| Divisions<br>Capture Interaction |                                                        |                                                                                                    |             | General                       |                | 120        |                    | contact type i                                                                                                    | Pecon Main A      |  |
| Information                      |                                                        |                                                                                                    |             | 12 CalPERS                    |                |            |                    |                                                                                                    |                   |  |
|                                  |                                                        | ograms 3                                                                                                    | Catitud.    | Participation and             |                |            |                    |                                                                                                    |                   |  |
|                                  |                                                        |                                                                                                    | Enuty       | Individual Name: Laura Tester |                |            | ter                |                                                                                                    |                   |  |
|                                  |                                                        |                                                                                                    |             | Other                         | :              |            |                    |                                                                                                    |                   |  |
|                                  |                                                        |                                                                                                    |             | Allow Sys                     | stem Access    |            |                    | System Access                                                                                                    |                   |  |
|                                  |                                                        |                                                                                                    |             | Make Cor                      | ntact Viewable | to Other   | Organizations      |                                                                                                    |                   |  |
|                                  |                                                        |                                                                                                    |             | Primary C                     | Contact        |            |                    |                                                                                                    |                   |  |
|                                  | () Mainte                                              | ala Broford                                                                                                    | ad Commu    | election Det                  | ile            |            |                    |                                                                                                    |                   |  |
|                                  | Preferred Communication:                               |                                                                                                    |             |                               |                |            |                    |                                                                                                    |                   |  |
|                                  | Onder the second second                                |                                                                                                    |             |                               |                |            |                    |                                                                                                    |                   |  |
|                                  | Maintain Contact Address Details     Existing Business |                                                                                                    |             |                               |                |            |                    |                                                                                                    |                   |  |
|                                  | Partner Address:<br>Address:                           |                                                                                                    |             | None •                        |                |            |                    |                                                                                                    |                   |  |
|                                  |                                                        |                                                                                                    |             | 1100 Fuller S                 | 1              |            |                    |                                                                                                    |                   |  |
|                                  |                                                        |                                                                                                    |             | _                             |                | _          |                    |                                                                                                    |                   |  |
|                                  |                                                        |                                                                                                    |             | United States                 |                |            |                    |                                                                                                    |                   |  |
|                                  |                                                        |                                                                                                    | City:       |                               |                |            | <u>.</u>           |                                                                                                    |                   |  |
|                                  |                                                        |                                                                                                    | State:      | California                    |                | 1          |                    |                                                                                                    |                   |  |
|                                  |                                                        | 2                                                                                                    | ip Code:    | 95432 -                       |                |            |                    |                                                                                                    |                   |  |
|                                  |                                                        | _                                                                                                    |             |                               |                | _          |                    |                                                                                                    |                   |  |
|                                  | The Mainta                                             | ain Contac                                                                                                    | t Communic  | tation Details                | s .            |            |                    |                                                                                                    |                   |  |
|                                  | Primary                                                | Phone                                                                                                    | Phone       | Number                        | Extension      | Interna    | ational            |                                                                                                    |                   |  |
|                                  | D                                                      | Home                                                                                                    |             |                               |                | 2          | 0                  |                                                                                                    |                   |  |
|                                  | 0                                                      | Cellular                                                                                                    |             |                               | -              | 1          | 2                  |                                                                                                    |                   |  |
|                                  | -0-                                                    | Other                                                                                                    | -           |                               | -              |            | t.                 |                                                                                                    |                   |  |
|                                  |                                                        | Work                                                                                                    | 209888433   | 24                            |                | 1          | 1                  |                                                                                                    |                   |  |
|                                  | 0                                                      | TYY                                                                                                    |             |                               |                | 1          | 8                  |                                                                                                    |                   |  |
|                                  | 0                                                      | FAX                                                                                                    |             |                               |                | 1          | <b>1</b>           |                                                                                                    |                   |  |
|                                  | _                                                      |                                                                                                    |             |                               |                |            |                    |                                                                                                    |                   |  |
|                                  | Primary                                                |                                                                                                    |             | Email                         |                | Und        | eliverable         |                                                                                                    |                   |  |
|                                  |                                                        | laura@davo                                                                                                    | rg.com      |                               |                |            | _                  |                                                                                                    |                   |  |
|                                  | 0                                                      |                                                                                                    |             |                               |                |            |                    |                                                                                                    |                   |  |
|                                  | 0                                                      |                                                                                                    |             |                               |                |            | -                  |                                                                                                    |                   |  |
|                                  | 0                                                      |                                                                                                    |             |                               |                |            | -                  |                                                                                                    |                   |  |
|                                  | _                                                      |                                                                                                    |             |                               |                | -          |                    |                                                                                                    |                   |  |
|                                  | Save Clea                                              | E.                                                                                                    |             |                               |                |            |                    |                                                                                                    |                   |  |

**Step 16**: Review the entire page to verify that the contact information entered is accurate and select the **Save** button.

The new contact person has been added successfully and now displays within the Contacts section.

| Sk<br>my CalPERS<br>Home Profile Repor<br>Summary Agreements | tip to: Content | t   Footer   Welco      | ome Sylvia   Cust<br>r Organizations | :omize   Help   Cont | act Us   CalPERS On-Lir | ne   Log out | June 16, 2011 |
|--------------------------------------------------------------|-----------------|-------------------------|--------------------------------------|----------------------|-------------------------|--------------|---------------|
| Common Tasks                                                 | Participant I   | Name: Laura Teste       | r -                                  | CalPERS ID: 3047     | 155671                  |              |               |
| Menu 💿                                                       | ( Contacts      | to Division             |                                      |                      |                         |              |               |
| Search                                                       | Contacts        | to Despilay             | Active: Yes                          |                      |                         |              |               |
| Contacts                                                     |                 |                         | Program: All                         |                      |                         |              |               |
| Relationships                                                | (Control)       |                         | the second second                    |                      |                         |              |               |
| Findings                                                     | LASPIAY         |                         |                                      |                      |                         |              |               |
| Divisions                                                    | -               |                         |                                      |                      |                         |              |               |
| Capture Interaction                                          | Contacts        | Abl.New                 |                                      |                      |                         |              |               |
| Information                                                  | Contact         | Contact<br>Turne Detail | Program                              | Name                 | Phone                   | Active       | Primary       |
| -                                                            | General         | Main                    | CalPERS                              | Laura Tester         | (209)888-4324           | Y            | Y             |

Be sure to provide the username and temporary password to the new contact person so they can log in to establish their new password and responses to security questions.

## **Business Partner Contact Roles**

#### Modify business partner contact roles

Through the Internet, connect to my|CalPERS at <u>https://my.calpers.ca.gov</u>. The my|CalPERS *Log In* page displays.

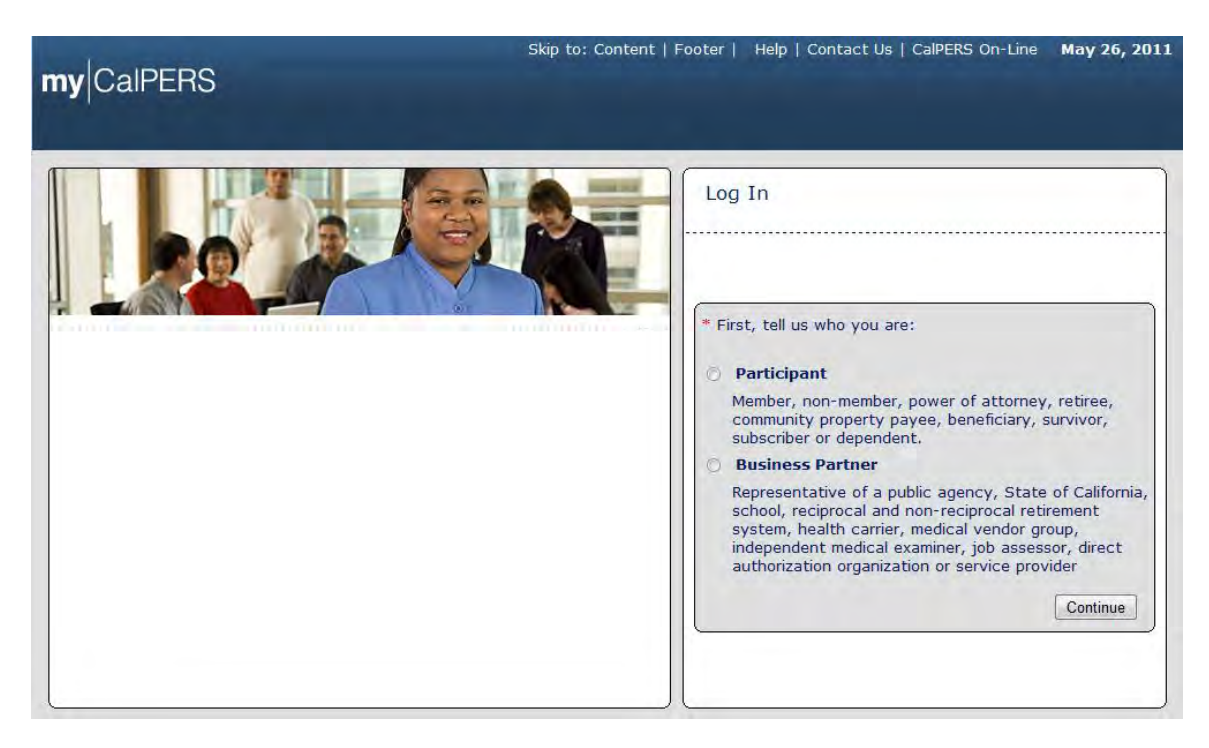

Select the Business Partner radio button and then the Continue button.

The *Business Partner Login* page displays. Your organization's system access administrator must first establish your username and password and provide this login information to you. Your login information will be associated with a specific system user role that provides access to the screens you need to perform the business functions assigned to you.

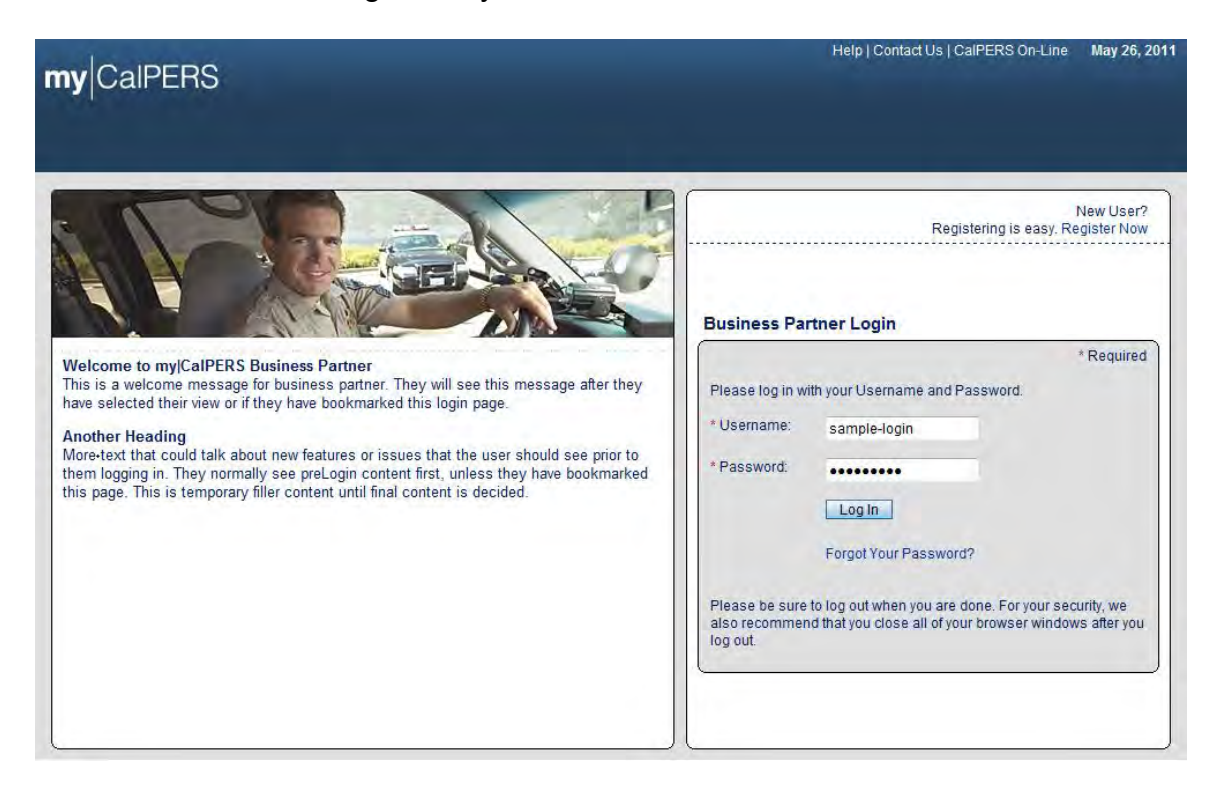

Enter your username and password and then select the Log In button.

The Conditions of Use for Business Partners (Employers) page displays.

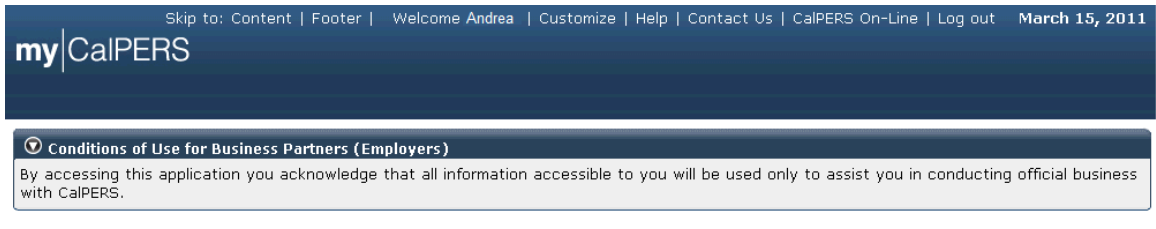

Accept Decline

Review the conditions of use statement and then select the Accept button.

The my|CalPERS *Home* page displays.

| :                      | 5kip to: Content | t   Footer | Welcome Bobbie   Customize | e   Help   Contact Us | CalPERS On-Lin | e   Log out | May 26, 2011 |
|------------------------|------------------|------------|----------------------------|-----------------------|----------------|-------------|--------------|
| my CalPERS             |                  |            |                            |                       |                |             |              |
| Home Profile Repo      | rting Person I   | nformation | Other Organizations        |                       |                |             |              |
| My Home                |                  |            |                            |                       |                |             |              |
| Common Tasks 🛛 🔕       | My Cases         |            |                            | View                  | More Actions»  |             |              |
| Menu 🕥                 | Case ID          | Case Title | Case Type                  | Program               | Status         |             |              |
| Person Search          | 731879           |            | Initiate DA Agreement      |                       | Closed         |             |              |
| Change Password        |                  |            |                            |                       |                |             |              |
| Character Charling and |                  |            |                            |                       |                |             |              |

Select the **Profile** global navigation tab.

The Business Partner Profile Summary page displays.

| my CalPERS       | Skip to: Content   Footer  | Welcome Laura   Cu    | istomize   Help | Contact Us   C | CalPERS On-Line     | Log out June 27, 2011   |
|------------------|----------------------------|-----------------------|-----------------|----------------|---------------------|-------------------------|
| Home Profile Rep | orting Person Information  | Other Organizations   |                 |                |                     |                         |
| Summary Agreemer | its                        |                       |                 |                |                     |                         |
| Common Tasks 🛛 🚨 | Summary                    |                       |                 |                |                     |                         |
| Menu             | Profile                    |                       |                 |                |                     |                         |
| Summary          | Frome                      |                       |                 |                |                     | Request Update          |
| Contacts         | CalPERS ID: 3              | 047155671             |                 | s              | tatus: Active       |                         |
|                  | Federal Tax ID:            |                       |                 | r              | Name: Direct Aut    | horization Organization |
|                  | Category: D                | irect Authorization O | rganization     |                | Credit Uni          | on                      |
|                  | Addresses                  |                       |                 |                |                     |                         |
|                  | Physical:                  |                       |                 | M              | <u>ailing:</u>      |                         |
|                  | Communication Informa      | tion                  |                 |                |                     |                         |
|                  | Preferred Communicati      | ion:                  |                 |                |                     |                         |
|                  | Primary Em                 | ail:                  | Prim            | ary Phone Nu   | mber:               |                         |
|                  |                            |                       |                 |                |                     |                         |
|                  | Contacts Add New           |                       |                 |                |                     | View More Actions»      |
|                  | Contact Type Co            | ntact Type Detail     | Progra          | im Name        | ample               | Phone Number            |
|                  | General Ma                 | in                    | CalPER          | S Joeex        | Tester              | (209)888-4324           |
|                  | General Ma                 | in                    | CalPER          | S Laura        | Redwood             | ()                      |
|                  |                            |                       |                 |                |                     |                         |
|                  | 💿 Business Relationships   | Add New               |                 |                |                     |                         |
|                  | Name                       | CalPERS II            | D Pi            | rogram         | Service<br>Provided | Status                  |
|                  | No results found.          |                       |                 |                |                     |                         |
|                  |                            |                       |                 |                |                     |                         |
|                  | • Contracts/Agreements     |                       | Data Status     | Effective      | Tormination         | Polatod                 |
|                  | Contract/Agreement Ty      | vpe Status            | Changed         | Date           | Date                | Parties                 |
|                  | Direct Authorization Agree | ement Active          | 04/01/1980      | 04/01/1980     |                     |                         |

To modify a contact person's business partner contact role, select the link (**General** in this example) associated with the contact person ("Laura Tester" in this example) under the Contact Type column within the Contacts section.

| my CalPERS                | kip to: Cont                                                                                                    | tent   Foo    | ter   Weld   | come Sylvia           | Customize                                | Help   | Contact Us   CalPE | RS On-Line   Log out | June 16, 2011    |  |
|---------------------------|----------------------------------------------------------------------------------------------------|---------------|--------------|-----------------------|------------------------------------------|--------|--------------------|----------------------|------------------|--|
|                           |                                                                                                    |               |              |                       |                                          |        |                    |                      |                  |  |
| Home Profile Repo         | rting Pers                                                                                                    | on Informa    | ation    Oth | er Organizati         | ons                                      |        |                    |                      |                  |  |
| <u>Summary</u> Agreements | 5                                                                                                    |               |              |                       |                                          |        |                    |                      |                  |  |
| Monu Q                    | Participar                                                                                                    | nt Name:      | Laura Test   | er                    | CalPER                                   | IS ID: | 3047155671         |                      | "Required Fields |  |
| Search                    | () Mainta                                                                                                    | in Contac     | Details      |                       |                                          |        |                    |                      |                  |  |
| Contacts<br>Relationships | By indicating that this contact is a Primary Contact, you are specifying that they should be reached for communication<br>purposes. They will also receive automated correspondence sent to contacts based upon contact type - contact type<br>detail. |               |              |                       |                                          |        |                    |                      |                  |  |
| Findings                  | Contact Type:                                                                                                    |               |              | General               |                                          |        |                    | Contact Type         | Detail: Main 💌   |  |
| Capture Interaction       | 0                                                                                                    | Deactiva      | tion Date:   |                       |                                          | -      |                    |                      |                  |  |
| Information               | Pro                                                                                                    | ograms S      | upported:    | V CalPERS             |                                          |        |                    |                      |                  |  |
|                           |                                                                                                    |               | Entity:*     | Perso                 | n CalPERS ID:                            | 1      |                    |                      |                  |  |
|                           |                                                                                                    |               |              | Indivi                | dual Name: 1                             | aura 1 | Tester             |                      |                  |  |
|                           |                                                                                                    |               |              | Other                 |                                          |        |                    |                      |                  |  |
|                           |                                                                                                    |               |              | Make Cor<br>Primary C | stem Access<br>htact Viewable<br>Contact | to Ot  | her Organizations  | System Access        |                  |  |
|                           | Maintain Preferred Communication Details     Preferred Communication:                                                                                                    |               |              |                       |                                          |        |                    |                      |                  |  |
|                           | Maintain Contact Address Details     Existing Business None                                                                                                    |               |              |                       |                                          |        |                    |                      |                  |  |
|                           |                                                                                                    | Partner       | Address :    | 1100 Evillet S        |                                          | _      |                    |                      |                  |  |
|                           |                                                                                                    |               | 4001033.     | The Fuller of         |                                          | -      |                    |                      |                  |  |
|                           |                                                                                                    |               |              | 2* United States      |                                          |        |                    |                      |                  |  |
|                           |                                                                                                    |               | Country:*    |                       |                                          |        |                    |                      |                  |  |
|                           |                                                                                                    |               | City:        | Visalia               |                                          |        |                    |                      |                  |  |
|                           |                                                                                                    | 7             | ip Code:     | 95432 -               |                                          | 1.00   |                    |                      |                  |  |
|                           |                                                                                                    | _             |              |                       | _                                        |        |                    |                      |                  |  |
|                           | Maintain Contact Communication Details                                                                                                    |               |              |                       |                                          |        |                    |                      |                  |  |
|                           | Primary                                                                                                    | Phone<br>Type | Phone        | Number                | Extension                                | Inte   | rnational          |                      |                  |  |
|                           | 5                                                                                                    | Home          |              |                       |                                          |        | 2                  |                      |                  |  |
|                           | 0                                                                                                    | Cellular      |              |                       |                                          |        | 12                 |                      |                  |  |
|                           | -0-                                                                                                    | Other         |              |                       |                                          |        | 0                  |                      |                  |  |
|                           |                                                                                                    | Work          | 20988843     | 24                    | <u>.</u>                                 |        | 10                 |                      |                  |  |
|                           | -0                                                                                                    | TYY           |              | _                     |                                          |        | 8                  |                      |                  |  |
|                           | - P.                                                                                                    | FAX           |              |                       |                                          |        | 0                  |                      |                  |  |
|                           | Delevini                                                                                                    |               |              | Frend                 |                                          | U      | ndeliverable       |                      |                  |  |
|                           | Primary                                                                                                    |               |              | emau                  |                                          |        | Date               |                      |                  |  |
|                           |                                                                                                    | laura@davo    | rg.com       |                       |                                          |        |                    |                      |                  |  |
|                           |                                                                                                    |               |              |                       |                                          | -      |                    |                      |                  |  |
|                           |                                                                                                    |               |              |                       |                                          |        |                    |                      |                  |  |
|                           | 100                                                                                                    |               |              |                       |                                          |        | 100                |                      |                  |  |
|                           | Save Clea                                                                                                    | 6             |              |                       |                                          |        |                    |                      |                  |  |

The Maintain Contact Details page for "Laura Tester" displays.

You can modify the information within the Maintain Contact Details section, including the **Contact Type** and **Contact Type Detail** dropdowns, the **Deactivation Date** field and the **Programs Supported** checkboxes.

If applicable, you can enter a business partner contact deactivation date in the **Deactivation Date** field.

| my CalPERS                   | kip to: Content   Footer   Welc                                                | ome Edward   Customize   Help   Cont                                            | act Us   CalPERS On-Line   Log out May 26, 2011                                                     |
|------------------------------|--------------------------------------------------------------------------------|---------------------------------------------------------------------------------|----------------------------------------------------------------------------------------------------|
| Home Profile Repor           | rting Person Information Othe                                                  | er Organizations                                                                |                                                                                                    |
| Summary Agreements           | 5                                                                              |                                                                                 |                                                                                                    |
| Common Tasks (a)<br>Menu (c) | Name: Direct Authorization<br>Organization Credit Union                        | CalPERS ID: 3047155671                                                          | *D-mind Field                                                                                       |
| Summary                      |                                                                                |                                                                                 | Required Fields                                                                                     |
| Contacts                     | V Maintain Contact Details                                                     |                                                                                 |                                                                                                    |
|                              | By indicating that this contact<br>purposes. They will also receive<br>detail. | is a Primary Contact, you are specifyir<br>a automated correspondence sent to c | ng that they should be reached for communication<br>contacts based upon contact type - contact type |
|                              | Contact Type:*                                                                 | General 🔹                                                                       | Contact Type Detail:* Main 👻                                                                        |
|                              | Deactivation Date:                                                             |                                                                                 |                                                                                                    |
|                              | Programs Supported:                                                            | 🖉 Calendar - Windows In 🗖 🔲 💌                                                   |                                                                                                    |
|                              | Entity:*                                                                       | about:blank                                                                     |                                                                                                    |
|                              |                                                                                | < May > < 2011 >                                                                | t                                                                                                   |
|                              |                                                                                | SMTWTFS                                                                         |                                                                                                    |
|                              |                                                                                | 1 2 3 4 5 6 7                                                                   | nizations                                                                                           |
|                              |                                                                                | 15 16 17 18 19 20 21                                                            |                                                                                                    |
|                              |                                                                                | 22 23 24 25 26 27 28                                                            |                                                                                                    |
|                              | 💿 Maintain Preferred Commun                                                    | 29 30 31 1 2 3 4                                                                |                                                                                                    |
|                              | Preferred Communication:                                                       | <u>5678910</u> 11<br><u>Today</u>                                               |                                                                                                    |
|                              |                                                                                |                                                                                 |                                                                                                    |
|                              | Existing Business                                                              | 🌍 Internet   Protec 🖓 🔻 🍕 100% 🔻                                                |                                                                                                    |
|                              | Partner Address :                                                              |                                                                                 | -                                                                                                   |
|                              | Address:*                                                                      |                                                                                 |                                                                                                    |
|                              |                                                                                |                                                                                 |                                                                                                    |
|                              |                                                                                |                                                                                 |                                                                                                    |
|                              | Country:*                                                                      | United States                                                                   |                                                                                                    |
|                              | City:*                                                                         |                                                                                 |                                                                                                    |

Enter a date in the **Deactivation Date** field or select the calendar icon to select the date. Since this is an optional field, we will go back to the previous screen to complete the modify contact role activity.

The Maintain Contact Details page displays.

| my CalPERS                         | kip to: Conten                                                                                                    | t   Foote                  | er   Welc  | ome Sylvia    | Customize     | Help   C        | ontact Us   CalPEI | RS On-Line   Log out : | June 16, 2011   |  |  |
|------------------------------------|----------------------------------------------------------------------------------------------------|----------------------------|------------|---------------|---------------|-----------------|--------------------|------------------------|-----------------|--|--|
| Home Profile Repor                 | ting Person                                                                                                    | Informat                   | tion Othe  | er Organizati | ons           |                 |                    |                        |                 |  |  |
| Summary Agreements                 | 3                                                                                                    |                            |            |               |               |                 |                    |                        |                 |  |  |
| Common Tasks                       | Participant                                                                                                    | Name: L                    | aura Teste | er            | CalPER        | ID: 30          | 47155671           |                        | a desta de la   |  |  |
| Menu 🕐                             | -                                                                                                    |                            |            |               |               | _               |                    |                        | Required Fields |  |  |
| Search                             | Maintain                                                                                                    | 🛈 Maintain Contact Details |            |               |               |                 |                    |                        |                 |  |  |
| Relationships                      | By indicating that this contact is a Primary Contact, you are specifying that they should be reached for communication<br>purposes. They will also receive automated correspondence sent to contacts based upon contact type - contact type<br>detail. |                            |            |               |               |                 |                    |                        |                 |  |  |
| Divisions                          | Contact Type:<br>Deactivation Date:                                                                                                    |                            |            | General       |               | Contact Type De | tail: Main 💌       |                        |                 |  |  |
| Capture Interaction<br>Information |                                                                                                    |                            |            |               | -             |                 |                    |                        |                 |  |  |
|                                    | Programs Supported: V CalPERS                                                                                                    |                            |            |               |               |                 |                    |                        |                 |  |  |
|                                    | Entity: Person CalPERS ID:                                                                                                    |                            |            |               |               |                 |                    |                        |                 |  |  |
|                                    |                                                                                                    |                            | count.     | Individ       | dual Name: L  | aura Tes        | ster               |                        |                 |  |  |
|                                    |                                                                                                    |                            |            | Other:        | 1             |                 |                    |                        |                 |  |  |
|                                    |                                                                                                    |                            |            | Allow Sys     | tem Access    |                 |                    | System Access          |                 |  |  |
|                                    |                                                                                                    |                            |            | Make Con      | tact Viewable | to Other        | r Organizations    |                        |                 |  |  |
|                                    |                                                                                                    |                            |            | Primary C     | ontact        | 100             |                    |                        |                 |  |  |
|                                    | Residual Referent Communication Parts In                                                                                                    |                            |            |               |               |                 |                    |                        |                 |  |  |
|                                    | Preferred Communication Details                                                                                                    |                            |            |               |               |                 |                    |                        |                 |  |  |
|                                    |                                                                                                    |                            |            |               |               |                 |                    |                        |                 |  |  |
|                                    | Maintain Contact Address Details                                                                                                    |                            |            |               |               |                 |                    |                        |                 |  |  |
|                                    | Partner Address : None +                                                                                                    |                            |            |               |               |                 |                    |                        |                 |  |  |
|                                    | Address: 1100 Fuller St                                                                                                    |                            |            |               |               | _               |                    |                        |                 |  |  |
|                                    |                                                                                                    |                            |            |               |               |                 |                    |                        |                 |  |  |
|                                    |                                                                                                    |                            |            |               |               |                 |                    |                        |                 |  |  |
|                                    |                                                                                                    | с                          | ountry:*   | United States |               |                 |                    |                        |                 |  |  |
|                                    |                                                                                                    |                            | City:*     | Vișalia       |               | _               |                    |                        |                 |  |  |
|                                    |                                                                                                    |                            | State:*    | California    |               |                 |                    |                        |                 |  |  |
|                                    |                                                                                                    | Zi                         | p Code:*   | 95432         |               |                 |                    |                        |                 |  |  |
|                                    |                                                                                                    |                            |            |               |               |                 |                    |                        |                 |  |  |
|                                    | P                                                                                                    | hone                       | and and    | arron bertuit |               |                 |                    |                        | _               |  |  |
|                                    | Primary                                                                                                    | Туре                       | Phone      | Number        | Extension     | Intern          | ational            |                        |                 |  |  |
|                                    | 0                                                                                                    | Home                       |            |               |               |                 |                    |                        | _               |  |  |
|                                    | 0 0                                                                                                    | Cellular                   |            | _             |               |                 | 8                  |                        |                 |  |  |
|                                    | -0                                                                                                    | Other                      |            |               |               |                 | 0                  |                        |                 |  |  |
|                                    |                                                                                                    | Work                       | 209888432  | 14            |               |                 | 9                  |                        |                 |  |  |
|                                    | -0                                                                                                    | TYY                        |            | -             |               |                 | 5                  |                        |                 |  |  |
|                                    | - B.                                                                                                    | FAX                        |            |               |               |                 | 9                  |                        |                 |  |  |
|                                    |                                                                                                    |                            |            |               |               |                 |                    |                        |                 |  |  |
|                                    | Primary                                                                                                    |                            |            | Email         |               | Und             | Date               |                        |                 |  |  |
|                                    | <ul> <li>laur</li> </ul>                                                                                                    | ra@davorg                  | com        |               |               |                 |                    |                        |                 |  |  |
|                                    | 10.                                                                                                    |                            |            |               |               |                 | -                  |                        |                 |  |  |
|                                    | 0                                                                                                    |                            |            |               |               |                 | -                  |                        |                 |  |  |
|                                    | 10.                                                                                                    |                            |            |               |               |                 | -                  |                        |                 |  |  |
|                                    | -                                                                                                    |                            |            |               |               |                 |                    |                        |                 |  |  |
|                                    | Save Clear                                                                                                    |                            |            |               |               |                 |                    |                        |                 |  |  |

Select the System Access link within the Maintain Contact Details section.

The Assigned Username page for "Laura Tester" displays.

| vord |
|------|
|      |
|      |
|      |
|      |
|      |
|      |

The system access administrator can reset a user's password by selecting the **Reset Password** link, or they may prevent a user from accessing my|CalPERS by selecting the **Prevent the user from accessing the site** checkbox to remove access privileges for a specific user within the Assigned Username section.

Note the previously selected **Role** checkboxes within the Assign Roles section, Business Partner Direct Authorization and System Access Administrator. These are the only roles available for direct authorization vendor organizations.

| Home Profile Rep                                                             | orting Pers                             | son Information Other Organiza                                                                                                    | ations                                                                                                    |  |  |  |  |
|------------------------------------------------------------------------------|-----------------------------------------|----------------------------------------------------------------------------------------------------|----------------------------------------------------------------------------------------------------|--|--|--|--|
| Summary Agreemen                                                             | its                                     | "                                                                                                    |                                                                                                    |  |  |  |  |
| Common Tasks                                                                 | Participa                               | nt Name: Laura Tester                                                                                                    | CalPERS ID: 3047155671                                                                                                    |  |  |  |  |
| Menu 💿                                                                       | 0                                       | Contraction of the local division of the local division of the loc | "Required Fields                                                                                                    |  |  |  |  |
| Contacts                                                                     | C Assign                                | ned Username<br>ontact Name: Laura Tester                                                                                                    |                                                                                                    |  |  |  |  |
| Relationships<br>Findings<br>Divisions<br>Capture Interaction<br>Information | Contact                                 | t Username:" laurat                                                                                                    | Usernames must consist of 6-35 characters with no spaces. Valid characters are numbers, letters, and the following special characters: at signs ( $\oplus$ ), periods (.), underscores (_), and hyphens (-). Usernames must also start with a letter. Usernames are not case sensitive. |  |  |  |  |
|                                                                              | O Assig                                 | n Roles                                                                                                    |                                                                                                    |  |  |  |  |
|                                                                              |                                         | Role                                                                                                    |                                                                                                    |  |  |  |  |
|                                                                              | Authorized Personal Loan Representative |                                                                                                    |                                                                                                    |  |  |  |  |
|                                                                              |                                         | Business Partner AP/Billing                                                                                                    |                                                                                                    |  |  |  |  |
|                                                                              |                                         | Business Partner AP/Billing R                                                                                                    | 0-                                                                                                    |  |  |  |  |
|                                                                              | 15                                      | Business Partner Direct Auth                                                                                                    | ionzation                                                                                                    |  |  |  |  |
|                                                                              | 34                                      | Business Partner Employer Inquiry                                                                                                    |                                                                                                    |  |  |  |  |
|                                                                              | 123                                     | Business Partner Employer Maintenance                                                                                                    |                                                                                                    |  |  |  |  |
|                                                                              | 11                                      | Business Partner Health Contracts                                                                                                    |                                                                                                    |  |  |  |  |
|                                                                              | 10                                      | Business Partner Health Enrollment                                                                                                    |                                                                                                    |  |  |  |  |
|                                                                              | 0                                       | Business Partner Health Enro                                                                                                    | ilment RO                                                                                                    |  |  |  |  |
|                                                                              | 0                                       | Business Partner IME/JA                                                                                                    |                                                                                                    |  |  |  |  |
|                                                                              |                                         | Business Partner Limited                                                                                                    |                                                                                                    |  |  |  |  |
|                                                                              |                                         | Business Partner PA Billing                                                                                                    |                                                                                                    |  |  |  |  |
|                                                                              | 13                                      | Business Partner Payroll                                                                                                    |                                                                                                    |  |  |  |  |
|                                                                              |                                         | Business Partner Payroll RO                                                                                                    |                                                                                                    |  |  |  |  |
|                                                                              |                                         | Business Partner Reciprocal                                                                                                    |                                                                                                    |  |  |  |  |
|                                                                              | 0                                       | Business Partner Retirement                                                                                                    | Contracts                                                                                                    |  |  |  |  |
|                                                                              | 1                                       | Business Partner Retirement                                                                                                    | Enrollment                                                                                                    |  |  |  |  |
|                                                                              | 13                                      | Business Partner Retirement                                                                                                    | Enrollment RO                                                                                                    |  |  |  |  |
|                                                                              | 13                                      | Business Partner SCP Certific                                                                                                    | cation                                                                                                    |  |  |  |  |
|                                                                              | 10                                      | Business Partner Supplement                                                                                                    | tal Income Plan                                                                                                    |  |  |  |  |
|                                                                              |                                         | Carrier                                                                                                    |                                                                                                    |  |  |  |  |
|                                                                              | 12                                      | System Access Administrato                                                                                                    | z                                                                                                    |  |  |  |  |
|                                                                              | Select All                              | System Access Administrato                                                                                                    | r                                                                                                    |  |  |  |  |

Select the appropriate system access administrator checkbox(es) and then select the **Save** button to update the business partner contact role.

### Unlock a business partner contact account (SAA Only)

Your system access administrator can lock or unlock your account. Through the Internet, connect to my|CalPERS at <u>https://my.calpers.ca.gov</u>. The my|CalPERS *Log In* page displays.

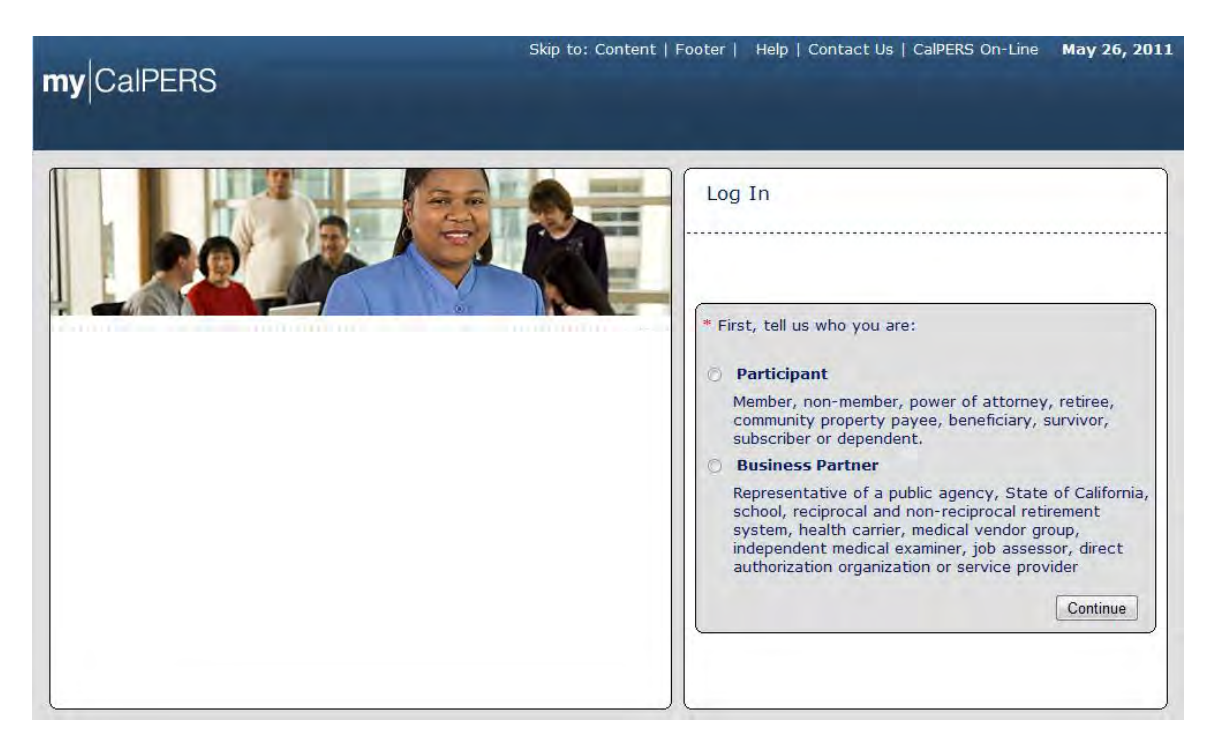

Select the Business Partner radio button and then the Continue button.

The Business Partner Login page displays. Your organization"s system access administrator must first establish your username and password and provide this login information to you. Your login information will be associated with a specific system user role that provides access to the screens you need to perform the business functions assigned to you.

| my CalPERS                                                                                                    | Help   Contact Us   CalPERS On-Line May 26, 201                                                                                                    |
|----------------------------------------------------------------------------------------------------|----------------------------------------------------------------------------------------------------|
| Welcome to mylCaIPERS Business Partner           This is a welcome message for business partner. They will see this message after they have selected their view or if they have bookmarked this login page.           Another Heading           More-text that could talk about new features or issues that the user should see prior to them longing in. They anormally see arel onic content first, unless they have bookmarked | New User?<br>Registering is easy. Register Now<br>Business Partner Login<br>* Required<br>Please log in with your Username and Password.<br>* Username: sample-login<br>* Password:      |
| this page. This is temporary filler content until final content is decided.                                                                                                    | Log In<br>Forgot Your Password?<br>Please be sure to log out when you are done. For your security, we<br>also recommend that you close all of your browser windows after you<br>log out. |

Enter your username and password and then select the Log in button.

The Conditions of Use for Business Partners (Employers) page displays.

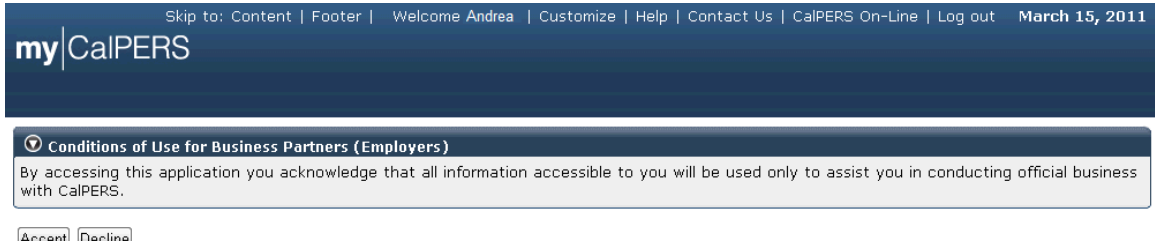

Accept Decline

Review the conditions of use statement and then select the Accept button.

The my|CalPERS *Home* page displays.

| <b>my</b> CalPERS | ikip to: Conter | nt   Footer   N | Velcome Bobbie   Customize | Help   Contact Us | CalPERS On-Lir | ne   Log out | May 26, 2011 |
|-------------------|-----------------|-----------------|----------------------------|-------------------|----------------|--------------|--------------|
| Home Profile Repo | rting Person    | Information     | Other Organizations        |                   |                |              |              |
| My Home           |                 |                 |                            |                   |                |              |              |
| Common Tasks 🛛 🔕  |                 | 5               |                            | View              | More Actions»  |              |              |
| Menu 👽            | Case ID         | Case Title      | Case Type                  | Program           | Status         |              |              |
| Person Search     | 731879          |                 | Initiate DA Agreement      |                   | Closed         |              |              |
| Change Password   |                 |                 |                            |                   |                |              |              |
| Change Challenge  |                 |                 |                            |                   |                |              |              |

Select the **Profile** global navigation tab.

The Business Partner Profile Summary page displays.

| \$                | Skip to: Content   Footer   W | elcome Laura   Cu  | ıstomize   Help        | Contact Us   (     | CalPERS On-Line     | Log out June 27, 2011   |
|-------------------|-------------------------------|--------------------|------------------------|--------------------|---------------------|-------------------------|
| my CalPERS        |                               |                    |                        |                    |                     |                         |
| Home Profile Repo | rting Person Information Ot   | her Organizations  | ]                      |                    |                     |                         |
| Summary Agreement | 5                             |                    |                        |                    |                     |                         |
| Common Tasks 🛛 🙆  |                               |                    |                        |                    |                     |                         |
| Menu 💿            | Profile                       |                    |                        |                    |                     |                         |
| Summary           |                               |                    |                        |                    |                     | Request Update          |
| Contacts          | CalPERS ID: 3047              | 155671             |                        | s                  | tatus: Active       |                         |
|                   | Federal Tax ID:               |                    |                        | I                  | Name: Direct Aut    | horization Organization |
|                   | Category: Direc               | ct Authorization O | rganization            |                    | Credit Uni          | on                      |
|                   | Addresses                     |                    |                        |                    |                     |                         |
|                   | Physical:                     |                    |                        | M                  | aning:              |                         |
|                   | Communication Informatio      | <u>n</u><br>•      |                        |                    |                     |                         |
|                   | Primary Email                 | -                  | Prim                   | ary Phone Nu       | mber:               |                         |
|                   |                               |                    |                        | ,                  |                     |                         |
|                   | O Contacts Add New            |                    |                        |                    |                     | View More Actions»      |
|                   | Contact Type Conta            | act Type Detail    | Progra                 | m Name             | 3                   | Phone Number            |
|                   | General Main                  |                    | CalPERS                | 5 Joe Ex           | cample<br>Toota     | (916)789-3344           |
|                   | General Main                  |                    | CalPERS                | 5 Laura<br>5 Laura | Redwood             | (209)888-4324           |
|                   |                               |                    | Sul Ela                | 2.5010             |                     |                         |
|                   | 💿 Business Relationships 🌆    | dd New             |                        |                    |                     |                         |
|                   | Name                          | CalPERS I          | D Pr                   | ogram              | Service<br>Provided | Status                  |
|                   | No results found.             |                    |                        |                    |                     |                         |
|                   | <b>O</b> Contracts/Agreements |                    |                        |                    |                     |                         |
|                   | Contract/Agreement Type       | Status             | Date Status<br>Changed | Effective<br>Date  | Termination<br>Date | Related<br>Parties      |
|                   | Direct Authorization Agreeme  | ent Active         | 04/01/1980             | 04/01/1980         |                     |                         |

To unlock a contact"s account, select the link (**General** in this example) under the Contact Type column associated with the contact person ("Joe Example" in this example) within the Contacts section.

The *Maintain Contact Details* page for "Joe Example" displays.

| 5                  | Skip to: Cont        | tent   Footer                  | Welcome Laura                                                                                                    | Customize     | Help   Contact Us   CalP | ERS On-Line   Log out    | June 27, 2011    |
|--------------------|----------------------|--------------------------------|----------------------------------------------------------------------------------------------------|---------------|--------------------------|--------------------------|------------------|
| my CalPERS         |                      |                                |                                                                                                    |               |                          |                          |                  |
|                    |                      |                                |                                                                                                    | _             |                          |                          |                  |
| Home Profile Repor | rting Perso          | on Information                 | Other Organization                                                                                                    | ons           |                          |                          |                  |
| Summary Agreements | 5                    |                                |                                                                                                    |               |                          |                          |                  |
|                    | Name: Dir            | ect Authorizati<br>dit Union   | cal                                                                                                    | PERS ID: 3047 | 7155671                  |                          | *Required Fields |
| Summany            |                      |                                | -11-                                                                                                    |               |                          |                          | Required Fields  |
| Contacts           | By indicati          | n Contact Det                  | ontact is a Primary                                                                                                    | Contact you : | are specifying that they | should be reached for co | mmunication      |
|                    | purposes.<br>detail. | They will also                 | receive automated                                                                                                    | correspondenc | ce sent to contacts base | ed upon contact type - c | contact type     |
|                    |                      | Contact T                      | ype:* General                                                                                                    |               | •                        | Contact Type De          | etail:* Main 💌   |
|                    | ſ                    | Deactivation                   | Date:                                                                                                    |               |                          |                          |                  |
|                    | Pro                  | grams Suppo                    | orted: 🗹 CalPERS                                                                                                    |               |                          |                          |                  |
|                    |                      | En                             | tity:* 💿 Persor                                                                                                    | CalPERS ID:   |                          |                          |                  |
|                    |                      |                                | Individe the second second | Jual Name: J  | oe Example               |                          |                  |
|                    |                      |                                |                                                                                                    | tom Access    |                          | System Access            |                  |
|                    |                      |                                | Make Con                                                                                                    | tact Viewable | to Other Organizations   | <u>System Access</u>     |                  |
|                    |                      |                                | Primary C                                                                                                    | ontact        |                          |                          |                  |
|                    |                      | in Droforrod C                 | Communication Data                                                                                                    | ile           |                          |                          |                  |
|                    | Preferre             | d Communica                    | ation:                                                                                                    | 115           |                          |                          |                  |
|                    |                      |                                |                                                                                                    |               |                          |                          |                  |
|                    | V Maintai            | in Contact Add<br>Existing Bus | iress Details                                                                                                    |               |                          |                          |                  |
|                    |                      | Partner Add                    | ress : None                                                                                                    |               |                          |                          |                  |
|                    |                      | Addr                           | 'ess:*                                                                                                    |               | _                        |                          |                  |
|                    |                      |                                |                                                                                                    |               | _                        |                          |                  |
|                    |                      | Cour                           | ntry:* United States                                                                                                    |               | •                        |                          |                  |
|                    |                      |                                | City:*                                                                                                    |               |                          |                          |                  |
|                    |                      | St                             | tate:* California                                                                                                    |               | •                        |                          |                  |
|                    |                      | Zip C                          | ode:* -                                                                                                    |               |                          |                          |                  |
|                    | 💿 Mainta             | in Communica                   | tion Details                                                                                                    |               |                          |                          |                  |
|                    | Primary              | Phone                          | Phone Number                                                                                                    | Extension     | International            |                          |                  |
|                    | 0                    | Home                           |                                                                                                    |               |                          |                          |                  |
|                    | 0                    | Cellular                       |                                                                                                    |               |                          |                          |                  |
|                    | 0                    | Other                          |                                                                                                    |               |                          |                          |                  |
|                    | ۲                    | Work 91                        | 67893344                                                                                                    |               |                          |                          |                  |
|                    | O                    | TYY                            |                                                                                                    |               |                          |                          |                  |
|                    | 0                    | FAX                            |                                                                                                    |               |                          |                          |                  |
|                    |                      |                                |                                                                                                    |               | Undeliverable            |                          |                  |
|                    | Primary              |                                | Email                                                                                                    |               | Date                     |                          |                  |
|                    | • jo                 | e@davorg.com                   |                                                                                                    |               |                          |                          |                  |
|                    | 0                    |                                |                                                                                                    |               |                          |                          |                  |
|                    | 0                    |                                |                                                                                                    |               |                          |                          |                  |
|                    |                      |                                |                                                                                                    |               |                          |                          |                  |
|                    | Save Clear           | ]                              |                                                                                                    |               |                          |                          |                  |

Select the System Access link within the Maintain Contact Details section.

The Assigned Username page for "Joe Example" displays.

| 9                  | skip to: Content   Footer   Welcome Laura   Customize   Help   Contact Us   CalPERS On-Line   Log out 🏾 J | lune 27, 2011  |
|--------------------|----------------------------------------------------------------------------------------------------|----------------|
|                    |                                                                                                    |                |
| mv CalPERS         |                                                                                                    |                |
|                    |                                                                                                    |                |
|                    |                                                                                                    |                |
| Home Profile Repo  | ting Person Information Other Organizations                                                               |                |
|                    |                                                                                                    |                |
| Summary Agreements | 3                                                                                                    |                |
|                    | Direct Authorization Organization                                                                         |                |
| Common Tasks       | Name: CalPERS ID: 3047155671                                                                              |                |
| Manu               | Credit Union                                                                                              | -              |
| Mellu 🔍            |                                                                                                    |                |
| Summary            |                                                                                                    | logot Doggword |
| Contrata           | N. N. N. N. N. N. N. N. N. N. N. N. N. N                                                                  | eset Password  |
| Contacts           | Contact Name: Joe Example                                                                                 |                |
|                    | Contact Username: jexample                                                                                |                |
|                    | Drevent the user from personing the site                                                                  |                |
|                    | Prevent the user from accessing the site                                                                  |                |
|                    |                                                                                                    |                |
|                    |                                                                                                    |                |
|                    |                                                                                                    |                |
|                    | Prevent the user from accessing the site                                                                  |                |

You can lock or unlock a contact person"s account by selecting or de-selecting the **Prevent the user from accessing the site** checkbox.

The *Maintain Contact Details* page for "Joe Example" displays.

| s                  | Skip to: Conte                          | nt   Footer                           | Welcome Laura                     | Customize                           | Help   Contact Us   Ca                            | alPERS On-Line   Log out June 27, 2                                           | 2011   |
|--------------------|-----------------------------------------|---------------------------------------|-----------------------------------|-------------------------------------|---------------------------------------------------|-------------------------------------------------------------------------------|--------|
| my CalPERS         |                                         |                                       |                                   |                                     |                                                   |                                                                               |        |
| Home Profile Repor | ting Person                             | Information                           | Other Organizat                   | tions                               |                                                   |                                                                               |        |
| Summary Agreements | 5                                       |                                       |                                   |                                     |                                                   |                                                                               |        |
| Common Tasks 🔕     | Dire                                    | ct Authorization                      | Organization _                    |                                     | 715571                                            |                                                                               |        |
| Menu 💿             | Name:<br>Cred                           | lit Union                             | - Ca                              | MPERS ID: 304                       | /1550/1                                           | *Required F                                                                   | ields  |
| Summary            | 💿 Maintain                              | Contact Details                       | ;                                 |                                     |                                                   |                                                                               |        |
| Contacts           | By indicating<br>purposes. T<br>detail. | g that this cont<br>hey will also rec | act is a Primary<br>eive automate | / Contact, you a<br>d correspondend | are specifying that the<br>ce sent to contacts ba | y should be reached for communicatio<br>ased upon contact type - contact type | n<br>e |
|                    |                                         | Contact Type                          | e:* General                       |                                     | •                                                 | Contact Type Detail:* Main                                                    | n 💌    |
|                    | De                                      | eactivation Da                        | te:                               |                                     |                                                   |                                                                               |        |
|                    | Prog                                    | rams Supporte                         | ed: 🔽 CalPERS                     | 5                                   |                                                   |                                                                               |        |
|                    |                                         | Entity                                | /:* 💿 Perso                       | on CalPERS ID:                      |                                                   |                                                                               |        |
|                    |                                         |                                       | Indiv                             | idual Name: J                       | oe Example                                        |                                                                               |        |
|                    |                                         |                                       | O Other                           | r:                                  |                                                   |                                                                               |        |
|                    |                                         |                                       | Allow Sy                          | stem Access                         | to Other Organization                             | System Access                                                                 |        |
|                    |                                         |                                       | Primary                           | Contact                             | to Other Organizations                            | 5                                                                             |        |
|                    |                                         |                                       | _ /                               |                                     |                                                   |                                                                               |        |
|                    | 🔍 Maintain                              | Preferred Com                         | munication Det                    | ails                                |                                                   |                                                                               |        |
|                    | Preferred                               | communicatio                          | on:                               |                                     |                                                   |                                                                               |        |
|                    | 💿 Maintain                              | Contact Addres                        | s Details                         |                                     |                                                   |                                                                               |        |
|                    | E                                       | xisting Busine                        | None -                            |                                     |                                                   |                                                                               |        |
|                    |                                         | Address                               | 5:*                               |                                     |                                                   |                                                                               |        |
|                    |                                         |                                       |                                   |                                     |                                                   |                                                                               |        |
|                    |                                         |                                       |                                   |                                     |                                                   |                                                                               |        |
|                    |                                         | Country                               | /:* United State                  | S                                   | •                                                 |                                                                               |        |
|                    |                                         | City                                  | /:*<br>••* Oalifaasia             |                                     |                                                   |                                                                               |        |
|                    |                                         | State<br>Zin Code                     |                                   |                                     | •                                                 |                                                                               |        |
|                    |                                         | zip coue                              |                                   |                                     |                                                   |                                                                               |        |
|                    | 💿 Maintain                              | Communication                         | ı Details                         |                                     |                                                   |                                                                               |        |
|                    | Primary <sup>I</sup>                    | Phone Pho<br>Type Pho                 | one Number                        | Extension                           | International                                     |                                                                               |        |
|                    | O                                       | Home                                  |                                   |                                     |                                                   |                                                                               |        |
|                    | 0 (                                     | Cellular                              |                                   |                                     |                                                   |                                                                               |        |
|                    | O                                       | Other                                 |                                   |                                     |                                                   |                                                                               |        |
|                    | ۲                                       | Work 916789                           | 93344                             |                                     |                                                   |                                                                               |        |
|                    | O                                       | TYY                                   |                                   |                                     |                                                   |                                                                               |        |
|                    | O                                       | FAX                                   |                                   |                                     |                                                   |                                                                               |        |
|                    |                                         |                                       |                                   |                                     |                                                   |                                                                               |        |
|                    | Primary                                 |                                       | Email                             |                                     | Date                                              |                                                                               |        |
|                    | joe                                     | @davorg.com                           |                                   |                                     |                                                   |                                                                               |        |
|                    | 0                                       |                                       |                                   |                                     |                                                   |                                                                               |        |
|                    | 0                                       |                                       |                                   |                                     |                                                   |                                                                               |        |
|                    |                                         |                                       |                                   |                                     |                                                   |                                                                               |        |
|                    | Save Clear                              |                                       |                                   |                                     |                                                   |                                                                               |        |

Review the page to ensure that the information is accurate and then select the **Save** button.

The *Contacts to Display* page displays. Note that contact person "Joe Example" is now listed as an active contact as indicated by the "Y" under the Active column within the Contacts section.

|                       | 5kip to: Conten               | t   Footer     '       | Welcome Laura   Cust | omize   Help   Cor | ntact Us   CalPERS On-Line | Log out       | June 27, 2011  |  |  |  |
|-----------------------|-------------------------------|------------------------|----------------------|--------------------|----------------------------|---------------|----------------|--|--|--|
| my Caipers            |                               |                        |                      |                    |                            |               |                |  |  |  |
| Home Profile Repo     | rting Person I                | nformation             | Other Organizations  |                    |                            |               |                |  |  |  |
| Summary Agreement     | 5                             |                        |                      |                    |                            |               |                |  |  |  |
| Common Tasks 🛛 🙆      | Name: Direct                  | Authorization (        | Organization CalPERS | ID: 3047155671     |                            |               |                |  |  |  |
| Menu 💿                | Contacts t                    | Contacts to Display    |                      |                    |                            |               |                |  |  |  |
| Summary               | Summary Active: Yes 🔻         |                        |                      |                    |                            |               |                |  |  |  |
| Contacts Program: All |                               |                        |                      |                    |                            |               |                |  |  |  |
|                       | Display                       |                        |                      |                    |                            |               |                |  |  |  |
|                       |                               |                        |                      |                    |                            |               |                |  |  |  |
|                       | 🔍 Contacts                    | Add New                |                      |                    |                            |               |                |  |  |  |
|                       | <u>Contact</u><br><u>Type</u> | Contact<br>Type Detail | <u>Program</u>       | <u>Name</u>        | Phone<br>Number            | <u>Active</u> | <u>Primary</u> |  |  |  |
|                       | General                       | Main                   | CalPERS              | Laura Redwood      |                            | Y             | Y              |  |  |  |
|                       | General                       | Main                   | CalPERS              | Joe Example        | (916)789-3344              | Y             | N              |  |  |  |
|                       | General                       | Main                   | CalPERS              | Laura Tester       | (209)888-4324              | Y             | N              |  |  |  |

### Reset a business partner contact's password (SAA Only)

Your system access administrator can reset your password. Through the Internet, connect to my|CalPERS at <u>https://my.calpers.ca.gov</u>. The my|CalPERS *Log In* page displays.

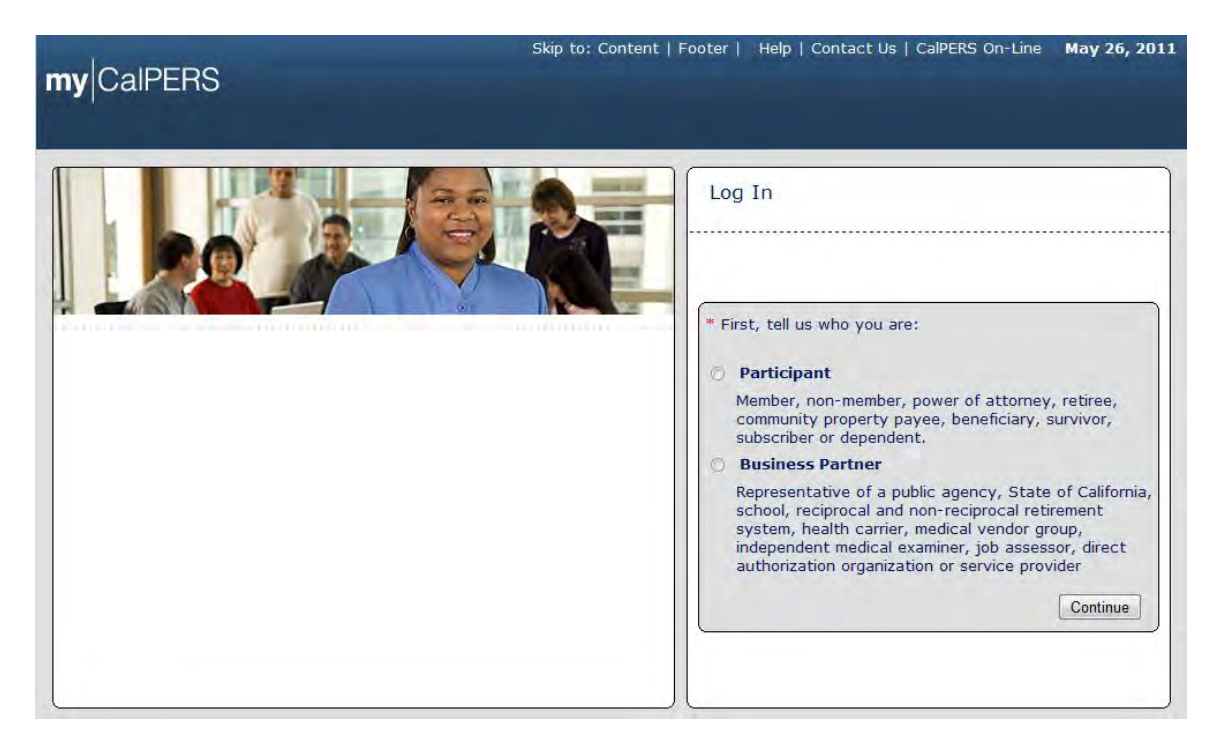

Select the **Business Partner** radio button and then the **Continue** button.

The *Business Partner Login* page displays. Your organization's system access administrator must first establish your username and password and provide this login information to you. Your login information will be associated with a specific system user role that provides access to the screens you need to perform the business functions assigned to you.

| my CalPERS                                                                                                    |                                                                                                    |
|----------------------------------------------------------------------------------------------------|----------------------------------------------------------------------------------------------------|
| Welcome to mylCalPERS Business Partner         This is a welcome message for business partner. They will see this message after they have selected their view or if they have bookmarked this login page.         Another Heading         More-text that could talk about new features or issues that the user should see prior to them logging in. They normally see preLogin content first, unless they have bookmarked this page. This is temporary filler content until final content is decided. | New User?<br>Registering is easy. Register Now<br>Business Partner Login<br>* Required<br>Please log in with your Username and Password.<br>* Username: sample-login<br>* Password:<br>Log In<br>Forgot Your Password?<br>Please be sure to log out when you are done. For your security, we<br>also recommend that you close all of your browser windows after you<br>log out. |

Enter your username and password and select the Log In button.

The Conditions of Use for Business Partners (Employers) page displays.

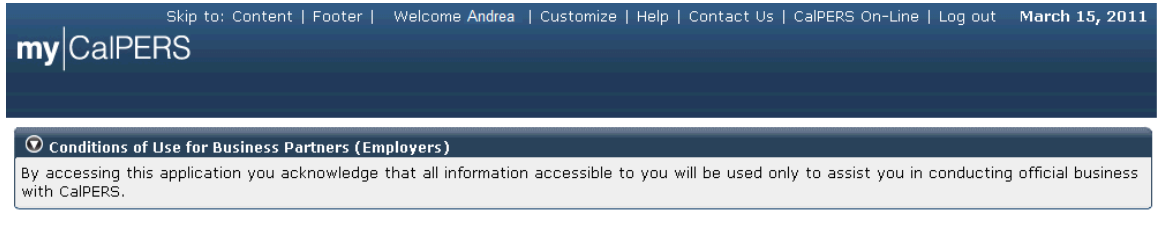

Accept Decline

Review the conditions of use statement and select the **Accept** button.

The my|CalPERS *Hom*e page displays.

|                               | Skip to: Conte | nt   Footer   V | Velcome Bobbie   Customize | Help   Contact Us | CalPERS On-Li | ne   Log out | May 26, 2011 |
|-------------------------------|----------------|-----------------|----------------------------|-------------------|---------------|--------------|--------------|
|                               | 5              |                 |                            |                   |               |              |              |
| Home Profile Re               | porting Person | Information C   | other Organizations        |                   |               |              |              |
| Common Tasks                  |                |                 |                            |                   |               |              |              |
|                               | 🗧 🔍 My Case    | 5               |                            | View              | More Actions» |              |              |
| Menu 🤇                        | Case ID        | Case Title      | Case Type                  | Program           | Status        |              |              |
| Person Search                 | 731879         |                 | Initiate DA Agreement      |                   | Closed        |              |              |
| Change Password               |                |                 |                            |                   |               |              |              |
| Change Challenge<br>Questions |                |                 |                            |                   |               |              |              |

Select the **Profile** global navigation tab.

The Business Partner Profile Summary page displays.

| my CalPERS          | Skip to: Content   Footer   Wel                                                                                                    | come Laura   Cu             | stomize   Help         | Contact Us   (          | CalPERS On-Line                                              | Log out June 27, 2011 |
|---------------------|----------------------------------------------------------------------------------------------------|-----------------------------|------------------------|-------------------------|--------------------------------------------------------------|-----------------------|
| Home Profile Repo   | rting Person Information Othe                                                                                                    | er Organizations            | )                      |                         |                                                              |                       |
| Summary Agreement   | s                                                                                                    |                             |                        |                         |                                                              |                       |
| Common Tasks 🛛 🔕    | <b>O</b> Summary                                                                                                    |                             |                        |                         |                                                              |                       |
| Menu 🔽              | Profile                                                                                                    |                             |                        |                         |                                                              |                       |
| Summary<br>Contacts | CalPERS ID: 30471<br>Federal Tax ID:<br>Category: Direct<br>Addresses<br>Physical:<br>Communication Information<br>Preferred Communication:<br>Primary Email: | .55671<br>: Authorization O | rganization<br>Prin    | S<br>M<br>nary Phone Nu | Status: Active<br>Name: Direct Aut<br>Credit Uni<br>Iailing: | Request Update        |
|                     |                                                                                                    |                             |                        |                         |                                                              |                       |
|                     | Contact Type Contac                                                                                                    | ct Type Detail              | Progra                 | am Name                 | 2                                                            | Phone Number          |
|                     | General Main                                                                                                    |                             | CalPER                 | S Joe E                 | xample                                                       | (916)789-3344         |
|                     | General Main                                                                                                    |                             | CalPER                 | S Laura                 | Tester                                                       | (209)888-4324         |
|                     | <u>General</u> Main                                                                                                    |                             | CalPER                 | S Laura                 | Redwood                                                      |                       |
|                     | 💿 Business Relationships 🎿                                                                                                    | New                         |                        |                         |                                                              |                       |
|                     | Name                                                                                                    | CalPERS II                  | D P                    | rogram                  | Service<br>Provided                                          | Status                |
|                     | No results found.                                                                                                    |                             |                        |                         |                                                              |                       |
|                     | Contracts/Agreements                                                                                                    |                             |                        |                         |                                                              |                       |
|                     | Contract/Agreement Type                                                                                                    | Status                      | Date Status<br>Changed | Effective<br>Date       | Termination<br>Date                                          | Related<br>Parties    |
|                     | Direct Authorization Agreemen                                                                                                    | t Active                    | 04/01/1980             | 04/01/1980              |                                                              |                       |

To reset a contact person's password, select the link (**General** in this example) under the Contact Type column associated with the contact person ("Laura Tester" in this example) under the Contact Type column within the Contacts section.

|                                    | kip to: Cont                                 | tent   Foo                | ter   Weld  | come Sylvia   | Customize                    | Help   | Contact Us   CalPE                                                                                                    | RS On-Line   Log out | June 16, 2011   |
|------------------------------------|----------------------------------------------|---------------------------|-------------|---------------|------------------------------|--------|----------------------------------------------------------------------------------------------------|----------------------|-----------------|
|                                    |                                              |                           |             |               |                              |        |                                                                                                    |                      |                 |
| Home Profile Repo                  | rting Pers                                   | on Informa                | ation Othe  | er Organizati | ions                         |        |                                                                                                    |                      |                 |
| <u>Summary</u> Agreements          | 5                                            |                           |             |               |                              |        |                                                                                                    |                      |                 |
| Common Tasks                       | Participar                                   | nt Name:                  | Laura Test  | er            | CalPER                       | S ID:  | 3047155671                                                                                                    |                      |                 |
| Menu 💿                             | -                                            |                           |             |               | _                            |        |                                                                                                    |                      | Required Fields |
| Search                             | Mainta                                       | in Contact                | Details     |               |                              |        |                                                                                                    |                      |                 |
| Relationships                      | By indicat<br>purposes.                      | ing that the<br>They will | also receiv | e automated   | Contact, you<br>corresponden | ce sen | ecifying that they st<br>t to contacts based                                                                                                    | upon contact type    | - contact type  |
| Findings                           | detail.                                      |                           |             |               |                              | -      |                                                                                                    |                      |                 |
| Divisions                          |                                              | Conta                     | ct Type:*   | General       |                              |        |                                                                                                    | Contact Type         | Detail: Main 💌  |
| Capture Interaction<br>Information |                                              | Deactiva                  | tion Date:  |               |                              |        |                                                                                                    |                      |                 |
|                                    | Pro                                          | ograms S                  | upported:   | V Calvers     |                              |        |                                                                                                    |                      |                 |
|                                    |                                              |                           | Entity:*    | Perso         | n CalPERS ID:                | -      | Course of the second second seco |                      |                 |
|                                    |                                              |                           |             | Other         | duarname: L                  | aura i | ester                                                                                                    |                      |                 |
|                                    |                                              |                           |             | Allow Sur     | tem Access                   |        |                                                                                                    | Sustan Arrass        |                 |
|                                    | Make Contact Viewable to Other Organizations |                           |             |               |                              |        |                                                                                                    |                      |                 |
|                                    |                                              |                           |             | 2 Primary C   | Contact                      |        | and the second                                                                                                    |                      |                 |
|                                    | 0                                            |                           | -           |               |                              | _      |                                                                                                    |                      |                 |
|                                    | Preferre                                     | an Preferr                | inication:  | nication Deta | nis                          |        |                                                                                                    |                      |                 |
|                                    |                                              |                           |             |               |                              | _      |                                                                                                    |                      |                 |
|                                    | Existing Business                            |                           |             |               |                              |        |                                                                                                    |                      |                 |
|                                    |                                              | Partner Address : None    |             |               |                              |        |                                                                                                    |                      |                 |
|                                    |                                              |                           | Address:*   | 1100 Fuller S | a.                           |        |                                                                                                    |                      |                 |
|                                    |                                              |                           |             | _             | _                            | _      |                                                                                                    |                      |                 |
|                                    |                                              |                           |             | 11.2.1.0.1    |                              | _      | -                                                                                                    |                      |                 |
|                                    |                                              |                           | City:       | United States | 1                            | -      |                                                                                                    |                      |                 |
|                                    |                                              |                           | State:      | California    |                              | •      |                                                                                                    |                      |                 |
|                                    |                                              | z                         | ip Code:*   | 95432 -       | _                            |        |                                                                                                    |                      |                 |
|                                    | -                                            | -                         |             |               | _                            |        |                                                                                                    |                      |                 |
|                                    | Mainta                                       | in Contact                | Communic    | ation Details | 5                            |        |                                                                                                    |                      |                 |
|                                    | Primary                                      | Phone                     | Phone       | Number        | Extension                    | Inte   | rnational                                                                                                    |                      |                 |
|                                    | 5                                            | Home                      |             |               | -                            |        | 8                                                                                                    |                      |                 |
|                                    | 0                                            | Cellular                  |             |               |                              |        | 10                                                                                                    |                      |                 |
|                                    | -0-                                          | Other                     |             |               |                              |        | 10                                                                                                    |                      |                 |
|                                    |                                              | Work                      | 209888432   | 24            |                              |        | 2                                                                                                    |                      |                 |
|                                    | -0.                                          | TYY                       |             |               |                              |        | 0                                                                                                    |                      |                 |
|                                    | - P                                          | FAX                       |             |               |                              |        | 12                                                                                                    |                      |                 |
|                                    |                                              |                           |             |               |                              |        |                                                                                                    |                      |                 |
|                                    | Primary                                      |                           |             | Email         |                              | U      | Date                                                                                                    |                      |                 |
|                                    |                                              | laura@davo                | g.com       |               |                              |        |                                                                                                    |                      |                 |
|                                    | 0.                                           |                           |             |               |                              |        | -                                                                                                    |                      |                 |
|                                    | 0                                            |                           |             |               |                              | 1      | -                                                                                                    |                      |                 |
|                                    | 10.                                          |                           |             |               |                              |        |                                                                                                    |                      |                 |
|                                    | Save Clea                                    | 3                         |             |               |                              |        |                                                                                                    |                      |                 |

The Maintain Contact Details page for "Laura Tester" displays.

Select the System Access link within the Maintain Contact Details section.

The Assigned Username page for "Laura Tester" displays.

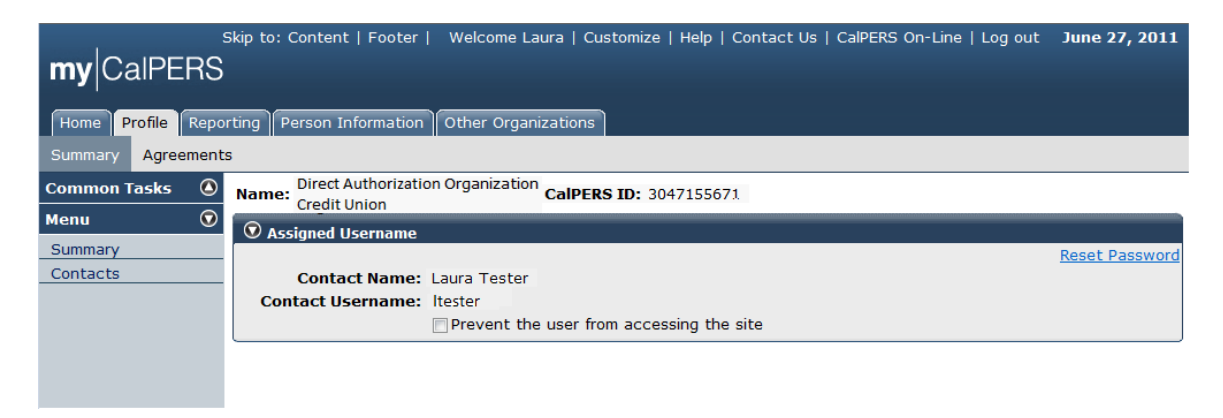

Select the **Reset Password** link within the Assigned Username section.

The *Password Maintenance* page displays. my|CalPERS assigns a temporary password.

| S                                  | kip to: Content   Footer   Welcome Sylvia   Customize   Help   Contact Us   CalPERS On-Line   Log out June 16, 2011    |
|------------------------------------|----------------------------------------------------------------------------------------------------|
| mv CalPERS                         |                                                                                                    |
|                                    |                                                                                                    |
| Home Profile Repo                  | rting Person Information Other Organizations                                                                           |
| Summary Agreement                  | 5                                                                                                    |
| Common Tasks                       | Participant Name: Laura Tester CalPERS ID: 3047155671                                                                  |
| Menu 💿                             | Password Maintenance                                                                                                   |
| Search                             | The following Username has been created and assigned the displayed temporary password. This password will evoire in 30 |
| Contacts                           | days:                                                                                                    |
| Relationships                      | Username: laurat                                                                                                    |
| Findings                           | Password: pg8he-gs0                                                                                                    |
| Divisions                          |                                                                                                    |
| Capture Interaction<br>Information | Continue                                                                                                    |

<u>Be sure to capture the temporary password</u>. It is the only time the temporary password will be made available. Note that the temporary password will expire in 30 days.

Select the **Continue** button.

|                     | kip to: Conten                           | t   Footer                                   | ·   Welco  | me Sylvia     | Customize    | Help   ( | Contact Us   CalPEF  | S On-Line   Log out | June 16, 2011   |
|---------------------|------------------------------------------|----------------------------------------------|------------|---------------|--------------|----------|----------------------|---------------------|-----------------|
| Homo Brofile Popo   | rting Borcon                             | Informatic                                   | op) Othor  | Organizatio   |              |          |                      |                     |                 |
| Summary Agreements  |                                          | Informatio                                   |            | organizatio   |              |          |                      |                     |                 |
| Common Tasks        |                                          |                                              |            |               | c-lore       |          |                      |                     |                 |
| Menu 🛈              | Participant                              | Name: La                                     | ura Tester |               | CallPER      | (S ID; 3 | 04/1550/1            |                     | Required Fields |
| Search              | Maintain                                 | Contact D                                    | etails     |               |              |          |                      |                     | -               |
| Contacts            | By indicating                            | that this                                    | contact is | a Primary     | Contact, you | are spe  | cifying that they sh | ould be reached for | communication   |
| Relationships       | purposes. Th<br>detail.                  | ey will als                                  | o receive  | automated     | corresponden | ce sent  | to contacts based    | upon contact type - | contact type    |
| Divisions           |                                          | Contact                                      | Type: G    | Seneral       |              |          |                      | Contact Type        | Detail: Main 💌  |
| Capture Interaction | De                                       | activatio                                    | n Date:    |               | -            |          |                      |                     |                 |
| Information         | Progr                                    | ams Sup                                      | ported:    | CalPERS       |              |          |                      |                     |                 |
|                     |                                          | 1                                            | Entity:*   | Person        | CalPERS ID:  | -        |                      |                     |                 |
|                     | Individual Name: Laura Tester            |                                              |            |               |              |          |                      |                     |                 |
|                     |                                          |                                              |            | Other:        |              |          |                      |                     |                 |
|                     | Allow System Access System Access        |                                              |            |               |              |          |                      |                     |                 |
|                     |                                          | Make Contact Viewable to Other Organizations |            |               |              |          |                      |                     |                 |
|                     | -                                        |                                              |            |               |              | _        |                      |                     |                 |
|                     | Maintain Preferred Communication Details |                                              |            |               |              |          |                      |                     |                 |
|                     | Preferred                                | Communi                                      | ication:   |               |              |          |                      |                     |                 |
|                     | Maintain Contact Address Details         |                                              |            |               |              |          |                      |                     |                 |
|                     | E                                        | artner Ad                                    | Idress :   | lone 👻        |              |          |                      |                     |                 |
|                     |                                          | Ad                                           | dress:* 1  | 100 Fuller St |              |          |                      |                     |                 |
|                     |                                          |                                              |            |               |              |          |                      |                     |                 |
|                     |                                          |                                              |            |               |              |          | -                    |                     |                 |
|                     |                                          | Co                                           | untry:* U  | Inited States | -            | _        | -                    |                     |                 |
|                     |                                          |                                              | City: V    | alifornia     |              |          |                      |                     |                 |
|                     |                                          | Zip                                          | Code: 9    | 5432 -        |              | 121      |                      |                     |                 |
|                     |                                          |                                              |            |               |              |          |                      |                     |                 |
|                     | 💿 Maintain                               | Contact C                                    | ommunicat  | ion Details   | i            |          |                      |                     |                 |
|                     | Primary P                                | hone                                         | Phone N    | umber         | Extension    | Inter    | national             |                     |                 |
|                     | 5 1                                      | Home                                         |            |               | _            |          | 0                    |                     |                 |
|                     | 0 0                                      | ellular                                      |            |               |              |          | 13                   |                     |                 |
|                     | 0                                        | Other                                        |            |               |              |          | 0                    |                     |                 |
|                     |                                          | Work 2                                       | 2098884324 |               |              |          | 1                    |                     |                 |
|                     | -0                                       | TYY                                          |            |               |              | -        | 8                    |                     |                 |
|                     | 6.3                                      | FAX                                          |            |               |              |          | 1                    |                     |                 |
|                     | Primary                                  |                                              | F          | mail          |              | Un       | deliverable          |                     |                 |
|                     | a laur                                   | alldanoo                                     | com        |               |              |          | Date                 |                     |                 |
|                     | 0                                        | -Bonneight                                   |            |               |              | 1        | -                    |                     |                 |
|                     | 0                                        |                                              |            |               |              | 1        | -                    |                     |                 |
|                     | 10.                                      |                                              |            |               |              |          | -                    |                     |                 |
|                     | -                                        |                                              |            |               |              |          |                      |                     |                 |
|                     | Save Clear                               |                                              |            |               |              |          |                      |                     |                 |

The Maintain Contact Details page for "Laura Tester" displays.

Select the **Save** button.

The *Contacts to Display* page displays and lists your organization"s updated contact within the Contacts section.

|                       | Skip to: Conten               | t   Footer   V         | Velcome Laura   Cust | omize   Help   Cor | ntact Us   CalPERS On-Line | Log out | June 27, 2011  |  |  |  |  |
|-----------------------|-------------------------------|------------------------|----------------------|--------------------|----------------------------|---------|----------------|--|--|--|--|
| my CalPERS            |                               |                        |                      |                    |                            |         |                |  |  |  |  |
| Home Profile Repo     | rting Person I                | nformation O           | ther Organizations   |                    |                            |         |                |  |  |  |  |
| Summary Agreement     | s                             |                        |                      |                    |                            |         |                |  |  |  |  |
| Common Tasks 🛛 🔕      | Name: Direct                  | Authorization O        | rganization CalPERS  | ID: 3047155671     |                            |         |                |  |  |  |  |
| Menu 👽                | Credit                        | onion                  |                      |                    |                            |         |                |  |  |  |  |
| Summany               | • Contacts t                  | Contacts to Display    |                      |                    |                            |         |                |  |  |  |  |
| Summary               | Active: Yes                   |                        |                      |                    |                            |         |                |  |  |  |  |
| Contacts Program: All |                               |                        |                      |                    |                            |         |                |  |  |  |  |
|                       | Display                       |                        |                      |                    |                            |         |                |  |  |  |  |
|                       | Display                       |                        |                      |                    |                            |         |                |  |  |  |  |
|                       |                               |                        |                      |                    |                            |         |                |  |  |  |  |
|                       | 🔍 Contacts I                  | Add New                |                      |                    |                            |         |                |  |  |  |  |
|                       | <u>Contact</u><br><u>Type</u> | Contact<br>Type Detail | <u>Program</u>       | Name               | Phone<br>Number            | Active  | <u>Primary</u> |  |  |  |  |
|                       | General                       | Main                   | CalPERS              | Laura Redwood      |                            | Y       | Y              |  |  |  |  |
|                       | General                       | Main                   | CalPERS              | Joe Example        | (916)789-3344              | Y       | N              |  |  |  |  |
|                       | General                       | Main                   | CalPERS              | Laura Tester       | (209)888-4324              | Y       | N              |  |  |  |  |

The business partner contact"s password has been reset successfully.

## my|CalPERS Agreement Administration and Deduction Processing for Direct Authorization Vendors

# Part 1: Direct Authorization Agreement Administration

### Setup a New Direct Authorization Agreement

Through the Internet, connect to my|CalPERS at <u>https://my.calpers.ca.gov</u>. The my|CalPERS *Log In* page displays.

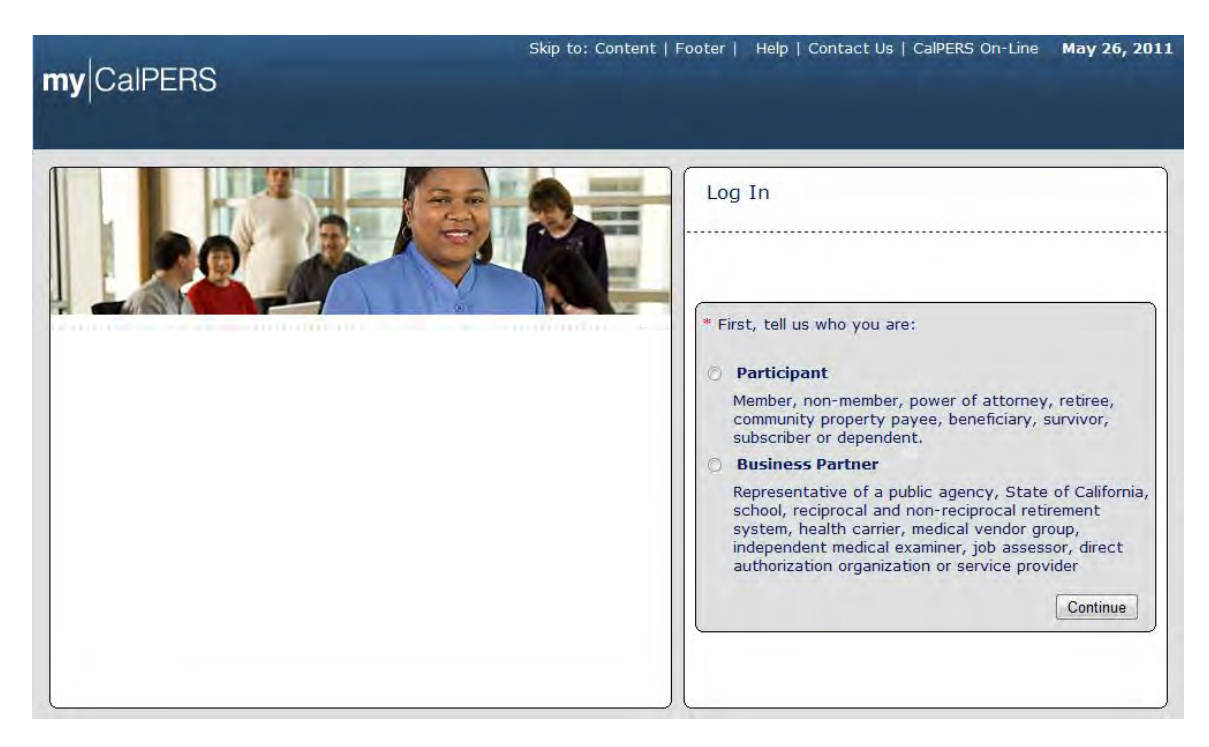

Select the **Business Partner** radio button and then the **Continue** button.

The *Business Partner Login* page displays. Your organization's system access administrator must first establish your username and password and provide this login information to you. Your login information will be associated with a specific system user role that provides access to the screens you need to perform the business functions assigned to you.

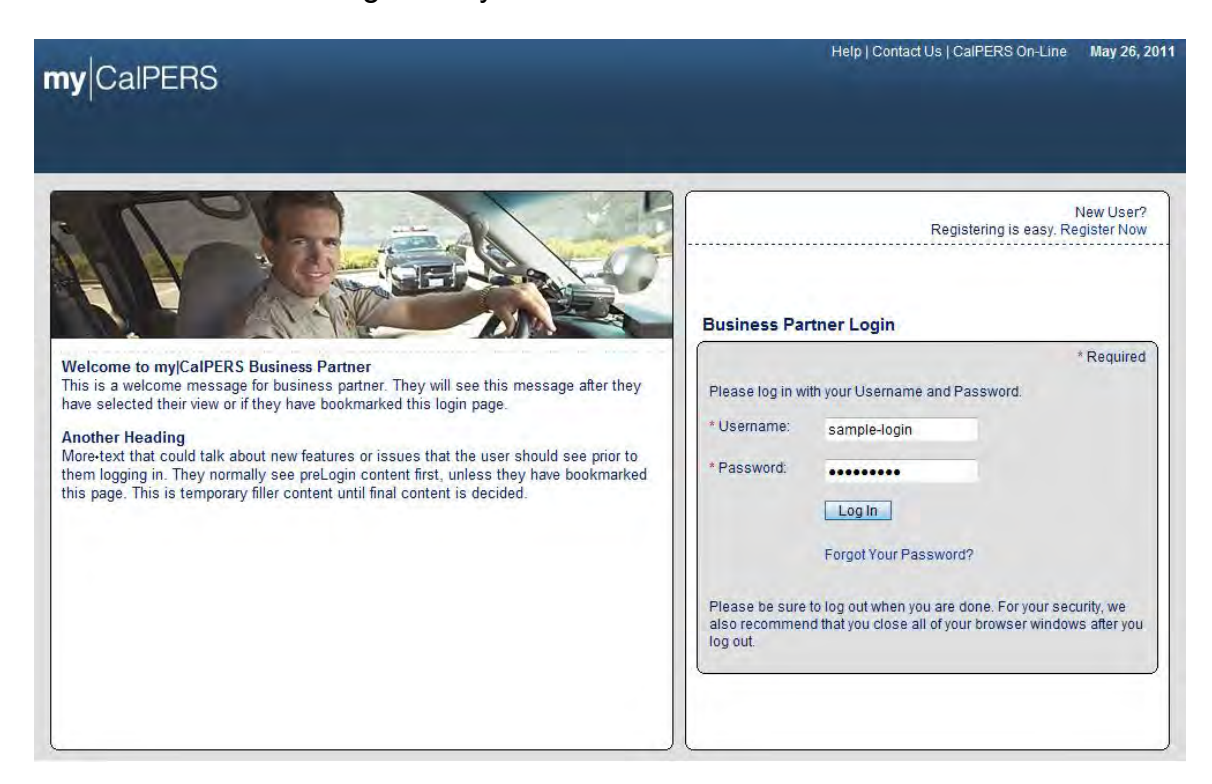

Enter your username and password and then select the Log In button.

The Conditions of Use for Business Partners (Employers) page displays.

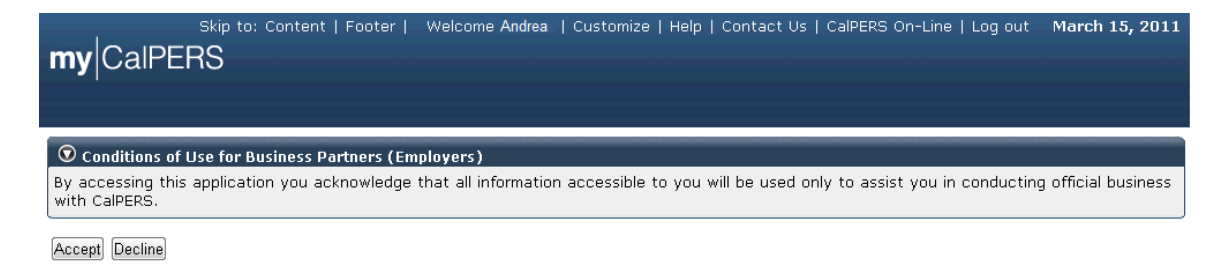

Review the conditions of use statement and then select the **Accept** button.

The my|CalPERS *Home* page displays.

| my CalPERS                    | Skip to: Conten | t   Footer       ١ | Welcome Bobbie   Customi | ze   Help   Contact Us | CalPERS On-Li | ine   Log out | May 26, 2011 |
|-------------------------------|-----------------|--------------------|--------------------------|------------------------|---------------|---------------|--------------|
| Home Profile Repo             | rting Person I  | Information (      | Other Organizations      |                        |               |               |              |
| My Home                       |                 |                    |                          |                        |               |               |              |
| Common Tasks 🛛 🔕              | 🗑 My Cases      |                    |                          | View                   | More Actions» |               |              |
| Menu 👽                        | Case ID         | Case Title         | Case Type                | Program                | Status        |               |              |
| Person Search                 | 731879          |                    | Initiate DA Agreement    | :                      | Closed        |               |              |
| Change Password               |                 |                    |                          |                        |               |               |              |
| Change Challenge<br>Questions |                 |                    |                          |                        |               |               |              |

Select the **Profile** global navigation tab.

The Business Partner Profile page displays.

| s<br>mv CalPERS                          | kip to: Content   Footer   Welco                                                                    | ome Bobbie   Customize                             | e   Help   Conta                  | act Us   CalPE         | RS On-Line                                  | Log out May 26, 2011                    |  |  |
|------------------------------------------|----------------------------------------------------------------------------------------------------|----------------------------------------------------|-----------------------------------|------------------------|---------------------------------------------|-----------------------------------------|--|--|
| Home Profile Repor<br>Summary Agreements | ting Person Information Other                                                                       | Organizations                                      |                                   |                        |                                             |                                         |  |  |
| Common Tasks 🛛 🙆                         |                                                                                                    |                                                    |                                   |                        |                                             |                                         |  |  |
| Menu 💿                                   | Profile                                                                                             |                                                    |                                   |                        |                                             |                                         |  |  |
| Summary<br>Contacts                      | CalPERS ID: 449908<br>Federal Tax ID: 1234567<br>Category: Direct /                                 | 9095<br>'-89<br>Authorization Organizat            | ion                               | Status<br>Name         | : Active<br>: Direct Author<br>Credit Union | <u>Request Update</u><br>prization<br>n |  |  |
|                                          | Addresses 49 Mailing Street, Sacramento, CA 49 Mailing<br>Physical: 84567 Communication Information |                                                    |                                   |                        |                                             | ng Street, Sacramento, CA               |  |  |
|                                          | Preferred Communication: E<br>Primary Email: r                                                      | mail<br>obert@daocu.org                            | Primary P                         | hone Number            | : 916-789-11                                | 11                                      |  |  |
|                                          | Contacts Add New                                                                                    |                                                    |                                   |                        |                                             | View More Actions»                      |  |  |
|                                          | Contact TypeContactGeneralMain                                                                      | Type Detail                                        | Program<br>CalPERS F              | Name<br>Robert Dillman |                                             | Phone Number                            |  |  |
|                                          | Business Relationships Add N                                                                        | 2W                                                 |                                   | <b>c</b>               | ervice                                      |                                         |  |  |
|                                          | Name<br>No results found.                                                                           | CalPERS ID                                         | Prograr                           | n P                    | rovided                                     | Status                                  |  |  |
|                                          | • Contracts/Agreements                                                                              |                                                    |                                   |                        |                                             |                                         |  |  |
|                                          | Contract/Agreement Type Direct Authorization Agreement                                              | Status Date Status<br>Changed<br>Active 04/01/1978 | 5 Effective<br>Date<br>04/01/1978 | Termination<br>Date    | Related<br>Parties                          |                                         |  |  |
|                                          |                                                                                                    |                                                    |                                   |                        |                                             |                                         |  |  |

Select the Agreements local navigation tab.

The Agreements page displays.

| S                  | kip to: Content   Footer   W      | elcome Ronald  | d   Customize          | Help   Contact ( | Js   CalPERS O      | n-Line   Log out 🛛 🛚             | lay 26, 2011 |
|--------------------|-----------------------------------|----------------|------------------------|------------------|---------------------|----------------------------------|--------------|
| my CalPERS         |                                   |                |                        |                  |                     |                                  |              |
| Home Profile Repo  | ting Person Information O         | ther Organizat | ions                   |                  |                     |                                  |              |
| Summary Agreements | 5                                 |                |                        |                  |                     |                                  |              |
| Common Tasks 🛛 🙆   | • Agreements Add New              |                |                        |                  |                     |                                  |              |
|                    | Agreement Type                    | Status         | Benefit<br>Provided By | Effective Date   | Termination<br>Date | <b>Related Parties</b>           |              |
|                    | Direct Authorization<br>Agreement | Active         | 02/29/1988             | 02/29/1988       |                     |                                  |              |
|                    | Direct Authorization<br>Agreement | Active         | 03/01/1989             | 03/01/1989       |                     |                                  |              |
|                    | Direct Authorization<br>Agreement | Active         | 02/29/1988             | 02/29/1988       |                     |                                  |              |
|                    | Direct Authorization<br>Agreement | Active         | 02/29/1988             | 02/29/1988       |                     |                                  |              |
|                    | Direct Authorization<br>Agreement | Active         | 02/29/1988             | 02/29/1988       |                     |                                  |              |
|                    | Direct Authorization<br>Agreement | Terminated     | 05/31/1995             | 02/29/1988       | 05/31/1995          | WellbeingLife and A<br>Insurance | Accident     |
|                    | Direct Authorization<br>Agreement | Terminated     | 04/30/2001             | 01/01/1995       | 04/30/2001          | The Personal1 Insur              | ance Group   |

Select the Add New button within the Agreements section title banner.

The Add New Agreement page displays.

| my CalPERS         | kip to: Content   Footer   Welcome George   Customize   H                                                                                                    | Help   Contact Us   CalPERS On-Line   Log out <b>June 15, 2011</b>                                                                                                    |
|--------------------|----------------------------------------------------------------------------------------------------|----------------------------------------------------------------------------------------------------|
| Home Profile Repo  | rting Person Information Other Organizations                                                                                                    |                                                                                                    |
| Summary Agreements | s                                                                                                    |                                                                                                    |
| Common Tasks 🛛 🔕   |                                                                                                    | *Required Fields                                                                                                    |
|                    | Direct Authorization Deductions                                                                                                    |                                                                                                    |
|                    | Direct Authorization Information Program:* Deduction Type:* Please confirm:* al Will the deductions be managed by a Third Party Ad Yes No Charter/Constitution/By-laws Contre Who will submit the Direct Authorization Deductions Sponsor Which organization should receive the deduction pay Sponsor | The contract between the organization and your carrier<br>lows for the continuation of coverage into retirement.<br>ministrator (TPA)?*<br>act:* Provide Document Download Coversheet<br>for this agreement?*<br>yments?:* |
|                    | Save & Continue                                                                                                    |                                                                                                    |

To setup a direct authorization agreement for the first time, you will need to enter the information as displayed on the Agreements screen.

Enter the appropriate information in the Direct Authorization Information area within the Direct Authorization Deductions section. Note that the red asterisks indicate required fields. This includes selecting the program from the **Program** dropdown ("CalPERS" in this example), the type of deduction from the **Deduction Type** dropdown ("Credit Union Deduction" in this example), the **Please confirm** checkbox, to indicate if "The contract between the organization and your carrier allows for the continuation of coverage into retirement.", and the **Yes** or **No** radio button, to indicate "Will the deductions be managed by a Third Party Administrator (TPA)?" ("No" in this example). Select which organization will submit the deductions for this agreement and which organization will receive the deduction payments ("Sponsor" was selected for both in this example).

To upload the appropriate Charter/Constitution/By-Laws Contract document(s), select the **Provide Document** link.

| SI                 | ip to: Content   Footer   Welcome George   Customize   Help   Contact Us   CalPERS On-Line   Log out                                                                                                    | June 15, 2011              |
|--------------------|----------------------------------------------------------------------------------------------------|----------------------------|
| my CalPERS         |                                                                                                    |                            |
| Home Profile Repo  | ting Person Information Other Organizations                                                                                                    |                            |
| Summary Agreements |                                                                                                    |                            |
| Common Tasks 🛛 🔕   | Name: Direct Authorization CalPERS ID: 4499089095                                                                                                    |                            |
|                    | Credit Union                                                                                                    | *Required Fields           |
|                    | ⑦ Submit Documentation                                                                                                    |                            |
|                    | For faster processing of the required documentation, you can upload documents directly to CalPERS. If a c generated when you submit, please print the cover sheet and submit it along with the document you are s CalPERS. | over sheet is<br>ending to |
|                    | Document Category: Direct Authorization Agreement                                                                                                    |                            |
|                    | Document Type:* Charter/Constitution/By-Laws Contract                                                                                                    |                            |
|                    | Submission Method:* Upload -                                                                                                    |                            |
|                    | Path:* Browse                                                                                                    |                            |
|                    | Submit                                                                                                    |                            |

The Submit Documentation page displays.

Select **Upload from the Submission Method** dropdown. Browse to the appropriate document(s) and select for uploading to my|CalPERS.

The Direct Authorization Deductions section is updated with the information we entered. Note that **Date Constitution/Charter/bylaws Submitted** displays the date we uploaded the document ("6/15/2011" in this example), and a **View Document** link, which may be used to view the document.

| Sk                 | ip to: Content   Footer   Welcome George   Customize   Help   Contact Us   CalPERS On-Line   Log out June 15, 2011                                |
|--------------------|----------------------------------------------------------------------------------------------------|
| my CalPERS         |                                                                                                    |
| Home Profile Repor | ting Person Information Other Organizations                                                                                                    |
| Summary Agreements |                                                                                                    |
| Common Tasks 🛛 🔕   | *Required Fields                                                                                                    |
|                    | ♥ Direct Authorization Deductions                                                                                                    |
|                    | Direct Authorization Information                                                                                                    |
|                    | Program:* CalPERS                                                                                                    |
|                    | Deduction Type:* Credit Union Deduction                                                                                                    |
|                    | Please confirm:* 🗹 The contract between the organization and your carrier                                                                         |
|                    | allows for the continuation of coverage into retirement.                                                                                          |
|                    | Will the deductions be managed by a Third Party Administrator (TPA)?* O Yes                                                                       |
|                    | No                                                                                                    |
|                    | Charter/Constitution/By-laws Contract:* Replace Document Download Coversheet Date Constitution/Charter/bylaws Submitted: 06/15/2011 View Document |
|                    | Who will submit the Direct Authorization Deductions for this agreement?* <ul> <li>Sponsor</li> </ul>                                              |
|                    | Which organization should receive the deduction payments?:* <ul> <li>Sponsor</li> </ul>                                                           |
|                    |                                                                                                    |
|                    |                                                                                                    |

Select the **Save & Continue** button.

### The Direct Authorization Agreement page displays.

| my CalPERS         | kip to: Content   Footer   Welcome George   Customize   Help   Contact Us   CalPERS On-Line   Log out June 15, 2011                                                                                                    |  |  |  |  |  |  |
|--------------------|----------------------------------------------------------------------------------------------------|--|--|--|--|--|--|
| Home Profile Repo  | ting Person Information Other Organizations                                                                                                    |  |  |  |  |  |  |
| Summary Agreements |                                                                                                    |  |  |  |  |  |  |
| Common Tasks 🔕     | Name: Direct Authorization Credit CalPERS ID: 4499089095<br>Union *Required Fields                                                                                                    |  |  |  |  |  |  |
|                    | CALIFORNIA PUBLIC EMPLOYEES' RETIREMENT SYSTEM<br>AGREEMENT RELATING TO DEDUCTIONS FOR "Credit Union Deduction"<br>Direct Authorization Credit Un., hereinafter referred to as Sponsor requests that the Executive Officer approve, as authorized in<br>Section 581 Title 2, California Administrative Code, the filing directly with said Sponsor of authorizations for retirement<br>allowance deductions of dues for the Sponsor charges under Section 21264, Government Code. In consideration of such<br>approval and of forbearance by the Public Employees' Retirement System at the request of the Sponsor of the Board's<br>right to require a waiver from retired persons of any liability for inadvertence or error as a condition of making such<br>deductions and of benefits accruing to the Sponsor as a result of such forbearance, the Sponsor of the Board's<br>right to require a waiver from retired persons of any liability for inadvertence or error as a condition of making such<br>deductions and of benefits accruing to the Sponsor as a result of such forbearance, the Sponsor of the Board's<br>right to require a waiver from retired persons of any liability for inadvertence or error as a condition of making such<br>deductions received by it.<br>2. To supply to the Board statements, in such forms as the Executive Officer may prescribe, of deductions specified in<br>authorizations received by it.<br>2. To save the State of California, Board of Administration, the Public Employees' Retirement System and its employees<br>harmless from any liability for any errors in transmitting such dues, or charges except for liability to the Sponsor for money<br>actually withheld but not transmitted.<br>3. To keep all authorizations received by it available for inspection by authorized representatives of the Board.<br>The Sponsor further agrees that any amounts which have been deducted and paid to the Sponsor and which are<br>refundable under the plan because of the death of a retired person shall be refunded to the Board for distribution under<br>the Public Employees' Retirement Law.<br>This a |  |  |  |  |  |  |
|                    |                                                                                                    |  |  |  |  |  |  |
|                    | 🛇 e-Signature<br>You Are Not Required to Complete This Transaction Electronically                                                                                                    |  |  |  |  |  |  |
|                    | If you <u>do not</u> wish to complete this transaction electronically, please call the CalPERS Customer Contact Center at 1-888-<br>CalPERS (1-888-225-7377) for assistance. The TTY - For Speech & Hearing Impaired number is (916) 795-3240.                                                                                                    |  |  |  |  |  |  |
|                    | Electronic Signature Agreement<br>You may complete this transaction electronically by selecting the "Sign Now" button which appears on your<br>computer screen.                                                                                                    |  |  |  |  |  |  |
|                    | By completing this transaction electronically, you acknowledge and agree that:                                                                                                    |  |  |  |  |  |  |
|                    | (1) This transaction will be conducted by electronic means in accordance with the federal Electronic Signatures in<br>Global and National Commerce Act (E-Sign), 15 U.S.C.A. sections 7001-7031 and the Uniform Electronic<br>Transactions Act, California Civil Code sections 1633.1 to 1633.17;                                                                                                    |  |  |  |  |  |  |
|                    | (2) You have read and understand the terms and conditions regarding this transaction;                                                                                                    |  |  |  |  |  |  |
|                    | (3) You accept the terms and conditions of this Electronic Signature Agreement and the above terms and<br>conditions regarding this transaction; and                                                                                                    |  |  |  |  |  |  |
|                    | (4) Completion of this transaction electronically shall have the same effect as if you signed your name in ink on a piece of paper to accomplish the transaction and CalPERS will store by electronic means an electronic record of this transaction.                                                                                                    |  |  |  |  |  |  |
|                    | * I have read and agree to the Electronic Signature Agreement above.                                                                                                    |  |  |  |  |  |  |
|                    | Sign Now                                                                                                    |  |  |  |  |  |  |

Read the important information related to the direct authorization agreement, including the one-time administration fee and the deductions processing service charge for each deduction.

my|CalPERS uses e-Signature for electronic signatures in lieu of signing hard copy documents. You may submit your new agreement request by reviewing the agreement terms within the e-Signature section, selecting the checkbox associated with the statement "I have read and agree to the Electronic Signature Agreement above," and then selecting the **Sign Now** button. Note that red asterisks indicate required fields. Also note that if you do not wish to submit your new agreement request using e-Signature, there is information within the e-Signature section to instruct you how to submit the new agreement request via hard copy.

The *Direct Authorization Agreement* page displays. my|CalPERS displays the confirmation message "Thank you for submitting your information." Note that the **Agreement Status** indicates "Pending" within the Direct Authorization Deductions section.

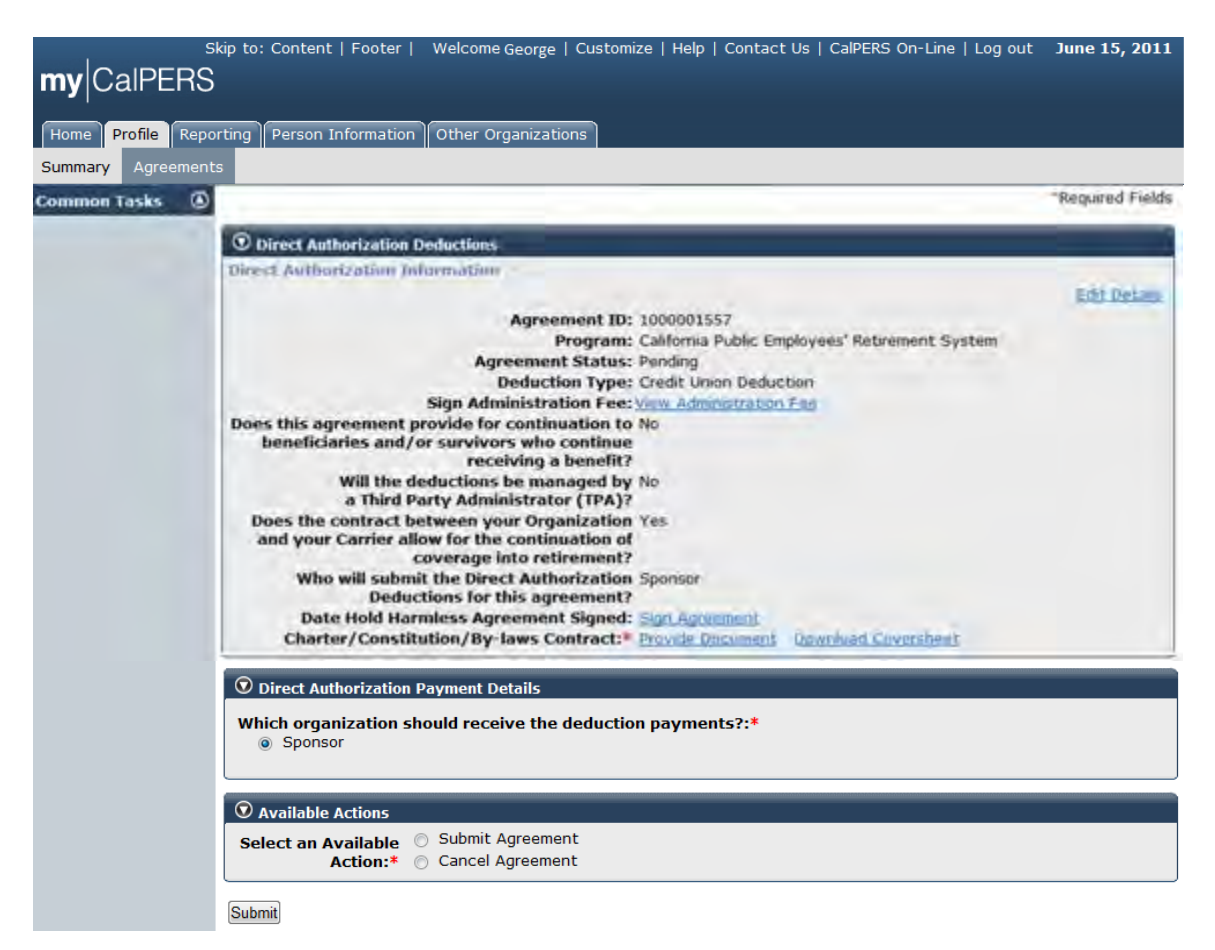

Select the **Submit Agreement** radio button within the Available Actions section and then select the **Submit** button.

my|CalPERS displays the confirmation message "Thank you for your initial agreement submission. A CalPERS Contract Analyst will review the submitted information and documentation and will contact you with the next steps to complete your agreement submission." Once a CalPERS Contract Analyst reviews and approves the submitted new agreement, the **Agreement Status** will be updated to "Active".

| my CalPERS         | ip to: Content   Footer   Welcon                                    | ne George   Custom                        | ize   Help   Cor                  | ntact Us   CalPER                        | S On-Line   Log                   | ) out <b>June 15, 2011</b> |
|--------------------|---------------------------------------------------------------------|-------------------------------------------|-----------------------------------|------------------------------------------|-----------------------------------|----------------------------|
| Home Profile Repor | ting Person Information Other                                       | Organizations                             |                                   |                                          |                                   |                            |
| Summary Agreements |                                                                     |                                           |                                   |                                          |                                   |                            |
| Common Tasks 💿     | Thank you for your initial agreen<br>documentation and will contact | nent submission. A<br>you with the next : | CalPERS Contra<br>steps to comple | ct Analyst will rev<br>ete your agreemer | view the submit<br>nt submission. | ted information and        |
|                    | Agreement Type                                                      | Status                                    | Benefit<br>Provided By            | Effective Date                           | Termination<br>Date               | Related Parties            |
|                    | Direct Authorization Agreement                                      | Active                                    | 04/01/1978                        | 04/01/1978                               |                                   | Atlas Credit Union         |
|                    | Direct Authorization Agreement                                      | Active                                    | 04/01/1978                        | 04/01/1978                               |                                   | Atlas Credit Union         |
|                    | Direct Authorization Agreement                                      | Active                                    | 04/01/1978                        | 04/01/1978                               |                                   | Atlas Credit Union         |
|                    | Direct Authorization Agreement                                      | Active                                    | 04/01/1978                        | 04/01/1978                               |                                   | Atlas Credit Union         |
|                    | Direct Authorization Agreement                                      |                                           | 04/01/1978                        | 04/01/1978                               |                                   | Atlas Credit Union         |
|                    | Direct Authorization Agreement                                      |                                           | 04/01/1978                        | 04/01/1978                               |                                   | Atlas Credit Union         |
|                    | Direct Authorization Agreement                                      |                                           | 04/01/1978                        | 04/01/1978                               |                                   | Atlas Credit Union         |
|                    | Direct Authorization Agreement<br>Direct Authorization Agreement    | Work In Progress                          | 04/01/1978<br>06/15/2011          | 04/01/1978                               |                                   | Atlas Credit Union         |

Select the **Profile** global navigation tab.

The new direct authorization agreement is displayed as "Work In Progress" under the Status column within the Contracts/Agreements section.

| Sk                 | tip to: Content   Footer   Wel | come George   Customiz   | e   Help   Cont | act Us   CalPER | RS On-Line   Log  | g out <b>June 15, 2011</b> |
|--------------------|--------------------------------|--------------------------|-----------------|-----------------|-------------------|----------------------------|
| <b>my</b> CalPERS  |                                |                          |                 |                 |                   |                            |
|                    |                                |                          |                 |                 |                   |                            |
| Home Profile Repor | ting Person Information Oth    | er Organizations         |                 |                 |                   |                            |
| Summary Agreements | 1                              |                          |                 |                 |                   |                            |
| Common Tasks 🛛 🔕   |                                |                          |                 |                 |                   |                            |
| Menu 💿             | Profile                        |                          |                 |                 |                   |                            |
| Contacts           | FIGHE                          |                          |                 |                 |                   | Request Update             |
|                    | CalPERS ID: 4499               | 089095                   |                 | Status          | s: Active         |                            |
|                    | Federal Tax ID:                |                          |                 | Name            | e: Direct Authori | zation Credit              |
|                    | Category: Direc                | t Authorization Organiza | ition           |                 | Union             |                            |
|                    | Addresses                      |                          |                 |                 | 9740 CMUTU CT     |                            |
|                    | <u>Pnysicai:</u>               |                          |                 | Mailing         | SACRAMENTO        | , CA 95825                 |
|                    | Communication Information      | 1                        |                 |                 |                   |                            |
|                    | Preferred Communication:       | :                        |                 |                 |                   |                            |
|                    | Primary Email:                 | :                        | Primary I       | Phone Number    | r:                |                            |
|                    |                                |                          |                 |                 |                   |                            |
|                    | Contacts Add New Contact       | act Type Detail          | Drogram         | Name            | Dh                | View More Actions»         |
|                    |                                |                          | CalPERS         |                 |                   |                            |
|                    | General Main                   |                          | JRS             | George Ada      | ams               |                            |
|                    |                                |                          | LRS             |                 |                   |                            |
|                    |                                |                          | CalPERS         |                 |                   |                            |
|                    | <u>General</u> Main            |                          | JRS<br>JRS II   | Sally Jones     | 5                 |                            |
|                    |                                |                          | LRS             |                 |                   |                            |
|                    | Rusiness Relationships 44      | d New                    |                 |                 |                   |                            |
|                    |                                |                          | 2               |                 | Service           | 01-1                       |
|                    | Name                           | CalPERS ID               | Progra          | P P             | Provided          | Status                     |
|                    | No results found.              |                          |                 |                 |                   |                            |
|                    | © Contracts/Agreements         |                          |                 |                 |                   |                            |
|                    | Contract/Agreement Type        | Status                   | Date Status     | Effective       | Termination       | Related<br>Parties         |
|                    | Direct Authorization Agreeme   | nt Active                | 04/01/1978      | 04/01/1978      | Direct Authori    | zation Credit Union        |
|                    | Direct Authorization Agreeme   | nt Work In Progress      | 06/15/2011      |                 |                   |                            |
|                    | Direct Authorization Agreemen  | nt Active                | 04/01/1978      | 04/01/1978      | Direct Authori    | zation Credit Union        |
|                    | Direct Authorization Agreemer  | nt Active                | 04/01/1978      | 04/01/1978      | Direct Authori    | zation Credit Union        |
|                    | Direct Addionzation Agreemen   | Active                   | 01/01/19/0      | 01/01/19/0      | DirectAution      | zation create offion       |

### Sign the Hold Harmless agreement

Through the Internet, connect to my|CalPERS at <u>https://my.calpers.ca.gov</u>. The my|CalPERS *Log In* screen displays.

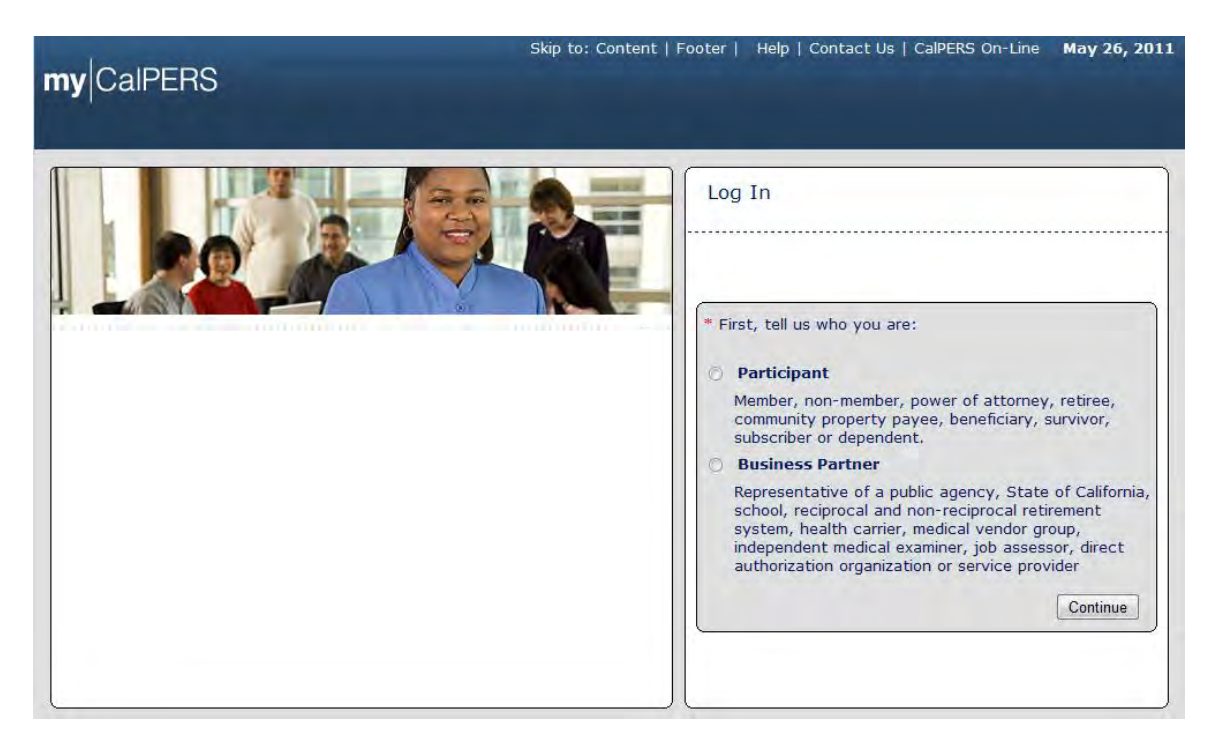

Select the **Business Partner** radio button and then the **Continue** button.

The Business Partner Login page displays. Your organization"s system access administrator must first establish your username and password and provide this login information to you. Your login information will be associated with a specific system user role that provides access to the screens you need to perform the business functions assigned to you.

| my CalPERS                                                                                                    | Help   Contact Us   CalPERS On-Line May 26, 201                                                                                                    |
|----------------------------------------------------------------------------------------------------|----------------------------------------------------------------------------------------------------|
| Welcome to mylCaIPERS Business Partner           This is a welcome message for business partner. They will see this message after they have selected their view or if they have bookmarked this login page.           Another Heading           More-text that could talk about new features or issues that the user should see prior to them loging in They ormally see preLogin content first, unless they have bookmarked | New User?<br>Registering is easy. Register Now<br>Business Partner Login<br>* Required<br>Please log in with your Username and Password.<br>* Username: sample-login<br>* Password:      |
| this page. This is temporary filler content until final content is decided.                                                                                                    | Log In<br>Forgot Your Password?<br>Please be sure to log out when you are done. For your security, we<br>also recommend that you close all of your browser windows after you<br>log out. |

Enter your username and password and then select the Log in button.

The Conditions of Use for Business Partners (Employers) page displays.

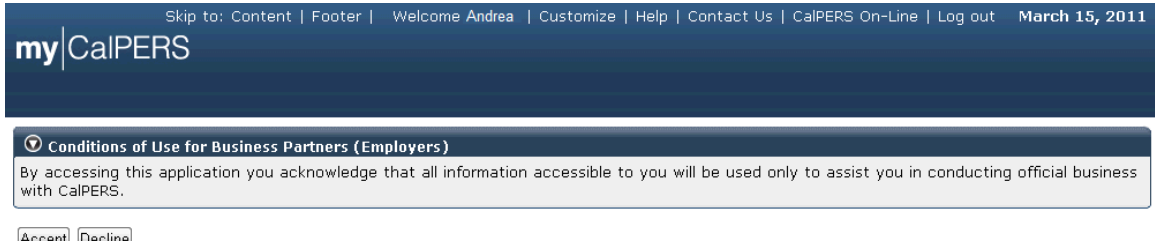

Accept Decline

Review the conditions of use statement and then select the Accept button.

The my|CalPERS *Home* page displays.

| <b>my</b> CalPERS | kip to: Conten | it   Footer   N | Welcome Bobbie   Customize | Help   Contact Us | CalPERS On-Lir | ne   Log out | May 26, 2011 |
|-------------------|----------------|-----------------|----------------------------|-------------------|----------------|--------------|--------------|
| Home Profile Repo | rting Person   | Information     | Other Organizations        |                   |                |              |              |
| My Home           |                |                 |                            |                   |                |              |              |
| Common Tasks 🛛 🔕  |                |                 |                            | View              | More Actions»  |              |              |
| Menu 💿            | Case ID        | Case Title      | Case Type                  | Program           | Status         |              |              |
| Person Search     | 731879         |                 | Initiate DA Agreement      |                   | Closed         |              |              |
| Change Password   |                |                 |                            |                   |                |              |              |
| Change Challenge  |                |                 |                            |                   |                |              |              |

Select the **Profile** global navigation tab.

The Business Partner Profile Summary page displays.

| sl                 | kip to: Content   Foot | ter   Welcom         | e George   Customiz                  | e   Help   Conta | act Us   CalPE | RS On-Line   Lo     | g out June 15, 2011  |
|--------------------|------------------------|----------------------|--------------------------------------|------------------|----------------|---------------------|----------------------|
| my CalPERS         |                        |                      |                                      |                  |                |                     |                      |
|                    |                        |                      |                                      |                  |                |                     |                      |
| Home Profile Repo  | rting Person Informa   | tion Other (         | Organizations                        |                  |                |                     |                      |
| Summary Agreements | 3                      |                      |                                      |                  |                |                     |                      |
| Common Tasks 🛛 🔕   | Summary                |                      |                                      |                  |                |                     |                      |
| Menu 👽             | Profile                |                      |                                      |                  |                |                     |                      |
| Contacts           |                        |                      |                                      |                  |                |                     | Request Update       |
|                    | CalPERS                | <b>S ID:</b> 4499089 | 095                                  |                  | Statu          | s: Active           |                      |
|                    | Federal Tax            | ( ID:                | therization Organiza                 | tion             | Nam            | e: Direct Author    | ization Credit       |
|                    | Categ                  | ory. Direct At       | utionzation organiza                 | don              |                | onion               |                      |
|                    | Physi                  | ical:                |                                      |                  | Mailin         | g: 8749 SMITH S     | т                    |
|                    |                        |                      |                                      |                  |                | SACRAMENT           | O, CA 95825          |
|                    | Communication In       | formation            |                                      |                  |                |                     |                      |
|                    | Preferred Comm         | unication:           |                                      | Duine and        |                |                     |                      |
|                    | Prima                  | ary Email:           |                                      | Primary F        | Phone Numbe    | er:                 |                      |
|                    | O Contacts Add New     |                      |                                      |                  |                |                     | View More Actions»   |
|                    | Contact Type           | Contact              | Type Detail                          | Program          | Name           | Ph                  | ione Number          |
|                    |                        |                      |                                      | CalPERS          |                |                     |                      |
|                    | General                | Main                 |                                      | JRS II           | George Ad      | ams                 |                      |
|                    |                        |                      |                                      | LRS              |                |                     |                      |
|                    | Conorol                | Main                 |                                      | JRS              | Colly, Jone    | -                   |                      |
|                    | General                | Main                 |                                      | JRS II           | Sally Jone     | 5                   |                      |
|                    |                        |                      |                                      | LKS              |                |                     |                      |
|                    | 😨 Business Relatio     | nships Add New       | 1                                    |                  |                |                     |                      |
|                    | Name                   |                      | CalPERS ID                           | Progra           | ım             | Service<br>Provided | Status               |
|                    | No results found.      |                      |                                      |                  |                | FIGVIDED            |                      |
|                    |                        |                      | natatatatatatatatatatatatatatatatata |                  |                |                     |                      |
|                    | V Contracts/Agree      | ments                |                                      | Nato Statuc      | Effective      | Termination         | Polatod              |
|                    | Contract/Agreem        | ent Type             | Status                               | Changed          | Date           | Date                | Parties              |
|                    | Direct Authorization   | Agreement            | Active                               | 04/01/1978       | 04/01/1978     | Direct Author       | ization Credit Union |
|                    | Direct Authorization   | Agreement            | Work In Progress                     | 06/15/2011       | 04/01/1079     | Direct Author       | ization Credit Union |
|                    | Direct Authorization   | Agreement            | Active                               | 01/01/19/0       | 0 //01/15/0    | Direct Author       | ization create onion |
|                    | Direct Authorization   | n Agreement          | Active                               | 04/01/1978       | 04/01/1978     | Direct Author       | ization Credit Union |

Select the Agreements local navigation tab.
The Agreements page displays.

| S<br>my CalPERS<br>Home Profile Report<br>Summary Agreements | kip to: Content   Footer   V                                                                                                    | Velcome Ronald<br>other Organizat                                                    | I   Customize  <br>ions                                                                                                    | Help   Contact l                                                                     | Js   CalPERS O           | n-Line   Log out                                     | May 26, 2011            |
|--------------------------------------------------------------|----------------------------------------------------------------------------------------------------|--------------------------------------------------------------------------------------|----------------------------------------------------------------------------------------------------|--------------------------------------------------------------------------------------|--------------------------|------------------------------------------------------|-------------------------|
| Common Tasks                                                 | Agreements Add New     Agreement Type     Direct Authorization     Agreement     Direct Authorization     Agreement     Direct Authorization     Agreement     Direct Authorization     Agreement     Direct Authorization     Agreement     Direct Authorization     Agreement | Status       Active       Active       Active       Active       Active       Active | Benefit           Provided By           02/29/1988           03/01/1989           02/29/1988           02/29/1988           02/29/1988           02/29/1988 | Effective Date<br>02/29/1988<br>03/01/1989<br>02/29/1988<br>02/29/1988<br>02/29/1988 | Termination<br>Date      | Related Parties                                      |                         |
|                                                              | Direct Authorization<br>Agreement<br>Direct Authorization<br>Agreement                                                                                                    | Terminated<br>Terminated                                                             | 05/31/1995<br>04/30/2001                                                                                                    | 02/29/1988<br>01/01/1995                                                             | 05/31/1995<br>04/30/2001 | WellbeingLife and<br>Insurance<br>The Personal1 Insu | Accident<br>rance Group |

Select the **Direct Authorization Agreement** link under the Agreement Type column within the Agreement section for the agreement and organization for which you would like to sign the Hold Harmless Agreement.

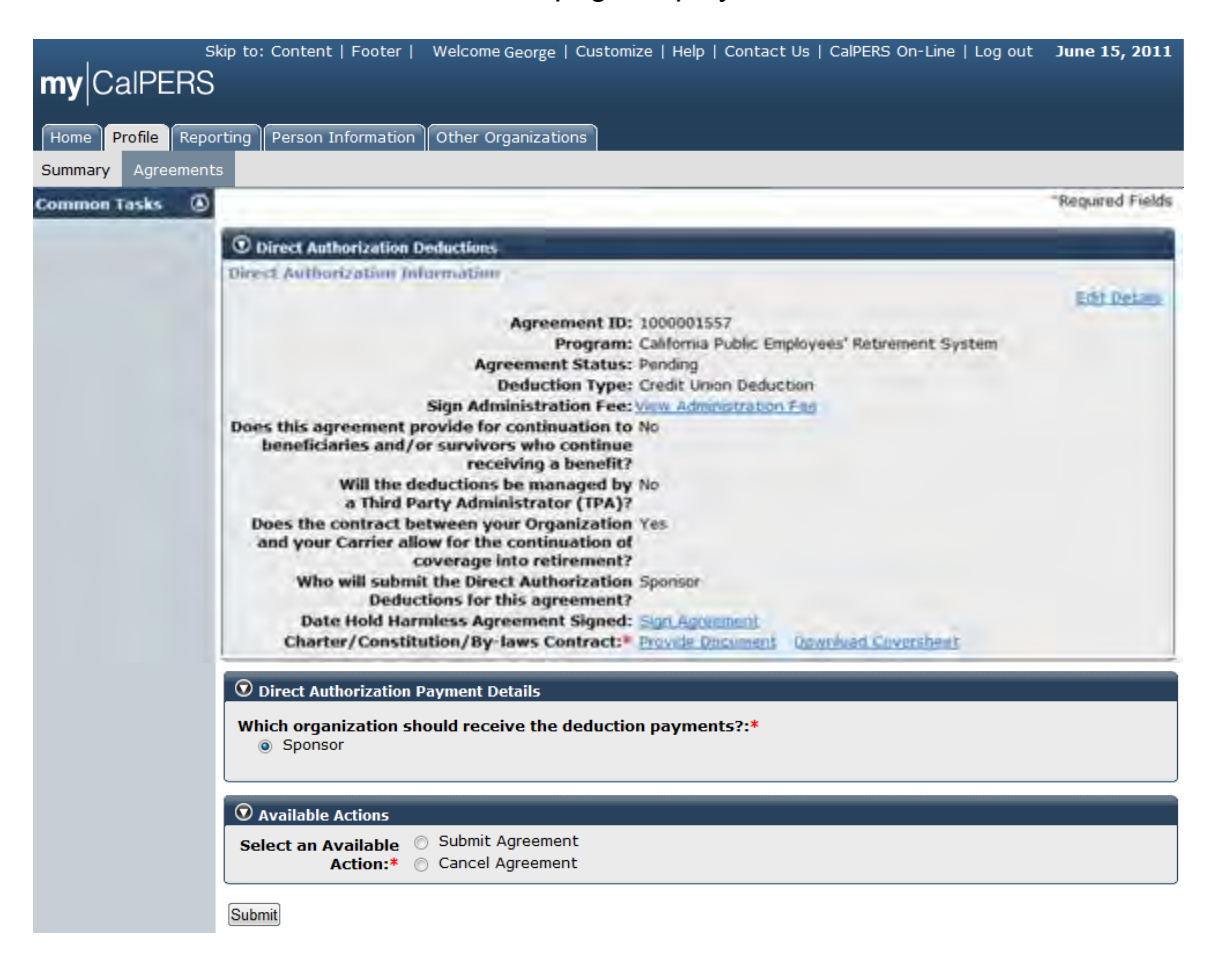

The Direct Authorization Deductions page displays.

Select the **Sign Agreement** link to the right of the Date Hold Harmless Agreement Signed within the Direct Authorization Deductions section.

The Hold Harmless Agreement page displays.

| S                 | xip to: Content   Footer   Welcome George   Customize   Help   Contact Us   CalPERS On-Line   Log out June 15, 2011                                                                                                    |  |  |  |  |  |  |
|-------------------|----------------------------------------------------------------------------------------------------|--|--|--|--|--|--|
| my CalPERS        |                                                                                                    |  |  |  |  |  |  |
| Home Profile Repo | rting Person Information Other Organizations                                                                                                    |  |  |  |  |  |  |
| Summary Agreement |                                                                                                    |  |  |  |  |  |  |
| Common Tasks 🔕    | Name: Direct Authorization Credit CalPERS ID: 4499089095                                                                                                    |  |  |  |  |  |  |
|                   | Union *Required Fields                                                                                                    |  |  |  |  |  |  |
|                   |                                                                                                    |  |  |  |  |  |  |
|                   | AGREEMENT RELATING TO DEDUCTIONS FOR "Credit Union Deduction"                                                                                                    |  |  |  |  |  |  |
|                   | Direct Authorization Credit Un., hereinarter reterred to as Sponsor requests that the Executive Officer approve, as authorized in<br>Section S81 Title 2, California Administrative Code, the filing directly with said Sponsor of authorizations for retirement<br>allowance deductions of dues for the Sponsor charges under Section 21264, Government Code. In consideration of such<br>approval and of forbearance by the Public Employees' Retirement System at the request of the Sponsor of the Board's<br>right to require a waiver from retired persons of any liability for inadvertence or error as a condition of making such<br>deductions and of benefits accruing to the Sponsor as a result of such forbearance, the Sponsor hereby agrees: |  |  |  |  |  |  |
|                   | 1. To supply to the Board statements, in such forms as the Executive Officer may prescribe, of deductions specified in authorizations received by it.                                                                                                    |  |  |  |  |  |  |
|                   | 2. To save the State of California, Board of Administration, the Public Employees' Retirement System and its employees<br>harmless from any liability for any errors in transmitting such dues, or charges except for liability to the Sponsor for money<br>actually withheld but not transmitted.                                                                                                    |  |  |  |  |  |  |
|                   | 3. To keep all authorizations received by it available for inspection by authorized representatives of the Board.                                                                                                    |  |  |  |  |  |  |
|                   | The Sponsor further agrees that any amounts which have been deducted and paid to the Sponsor and which are<br>refundable under the plan because of the death of a retired person shall be refunded to the Board for distribution under<br>the Public Employees' Retirement Law.                                                                                                    |  |  |  |  |  |  |
|                   | This agreement applies to authorization for deductions from retirement allowance of retirees who are members of the Direct Authorization Credit Union.                                                                                                    |  |  |  |  |  |  |
|                   | This agreement applies to the California Public Employees' Retirement System program.                                                                                                    |  |  |  |  |  |  |
|                   | By checking this box and clicking the Sign Now button, I am agreeing to conduct business electronically with the <b>State of California</b> and the <b>California Public Retirement System</b> on <b>06/07/2011</b> .                                                                                                    |  |  |  |  |  |  |
|                   | * I understand that transactions and/or signatures in records may not be denied legal effect solely because<br>they are conducted, executed, or prepared in electronic form, and that if a law requires a record or<br>signature to be in writing an electronic record or signature satisfies that requirement.                                                                                                    |  |  |  |  |  |  |
|                   | () a-Sianatura                                                                                                    |  |  |  |  |  |  |
|                   | You Are Not Required to Complete This Transaction Electronically                                                                                                    |  |  |  |  |  |  |
|                   | If you <u>do not</u> wish to complete this transaction electronically, please call the CalPERS Customer Contact Center at 1-888-<br>CalPERS (1-888-225-7377) for assistance. The TTY - For Speech & Hearing Impaired number is (916) 795-3240.                                                                                                    |  |  |  |  |  |  |
|                   | Electronic Signature Agreement                                                                                                    |  |  |  |  |  |  |
|                   | You may complete this transaction electronically by selecting the "Sign Now" button which appears on your computer screen.                                                                                                    |  |  |  |  |  |  |
|                   | By completing this transaction electronically, you acknowledge and agree that:                                                                                                    |  |  |  |  |  |  |
|                   | (1) This transaction will be conducted by electronic means in accordance with the federal Electronic Signatures in<br>Global and National Commerce Act (E-Sign), 15 U.S.C.A. sections 7001-7031 and the Uniform Electronic<br>Transactions Act, California Civil Code sections 1633.1 to 1633.17;                                                                                                    |  |  |  |  |  |  |
|                   | (2) You have read and understand the terms and conditions regarding this transaction;                                                                                                    |  |  |  |  |  |  |
|                   | (3) You accept the terms and conditions of this Electronic Signature Agreement and the above terms and conditions regarding this transaction; and                                                                                                    |  |  |  |  |  |  |
|                   | (4) Completion of this transaction electronically shall have the same effect as if you signed your name in ink on a piece of paper to accomplish the transaction and CalPERS will store by electronic means an electronic record of this transaction.                                                                                                    |  |  |  |  |  |  |
|                   | * I have read and agree to the Electronic Signature Agreement above.                                                                                                    |  |  |  |  |  |  |
|                   | Sign Now                                                                                                    |  |  |  |  |  |  |

Review the information within the Hold Harmless Agreement section and select the checkbox to the left of the statement "I understand that transactions and/or signatures in records may not be denied legal effect solely because they are conducted, executed, or prepared in electronic form, and that if a law requires a record or signature to be in writing an electronic record or signature satisfies that requirement." Review the information within the e-Signature section and select the checkbox to the left of the statement "I have read and agree to the Electronic Signature Agreement above." Select the **Sign Now** button.

The Date Hold Harmless Agreement Signed displays within the Direct Authorization Deductions section. You can view the agreement at any time by selecting the **View Hold Harmless Agreement** link.

|                  | Skip to: Content   Footer   Welcome Ronald   Customize   Help   Contact Us   CalPERS On-Line   Log out May 26, 2011 |
|------------------|----------------------------------------------------------------------------------------------------|
| my CalPERS       | 6                                                                                                    |
|                  |                                                                                                    |
| Home Profile Rep | sorting Person Information Other Organizations                                                                      |
| Summary Agreemer | hts                                                                                                    |
| Common Tasks 🔇   | *Required Fields                                                                                                    |
|                  | ${f \widehat{v}}$ Direct Authorization Deductions                                                                   |
|                  | Direct Authorization Information                                                                                    |
|                  | Agreement ID: 1000001557                                                                                            |
|                  | Program: California Public                                                                                          |
|                  | System                                                                                                    |
|                  | Agreement Status: Pending                                                                                           |
|                  | Deduction Type: Credit Union Deduction                                                                              |
|                  | Does this agreement provide for continuation to No                                                                  |
|                  | beneficiaries and/or survivors who continue                                                                         |
|                  | Will the deductions be managed by No                                                                                |
|                  | a Third Party Administrator (TPA)?                                                                                  |
|                  | Does the contract between your Organization No                                                                      |
|                  | and your Carrier allow for the continuation of                                                                      |
|                  | coverage into retirement?                                                                                           |
|                  | Deductions for this agreement?                                                                                      |
|                  | Date Hold Harmless Agreement Signed: 05/26/2011 View Hold Harmless Agreement                                        |
|                  | Diract Authorization Daymont Datails                                                                                |
|                  |                                                                                                    |
|                  | Which organization should receive the deduction payments?:*                                                         |
|                  | C Sporter                                                                                                    |
|                  | Preferred Method of Payment: Check                                                                                  |
|                  | Check Payable Name: Direct Authorization Organization                                                               |
|                  | Address: 49 APPLE ST                                                                                                |
|                  | SACRAMENTO,                                                                                                    |
|                  | 99014 - 0000                                                                                                    |
|                  | ⑦ Available Actions                                                                                                 |
|                  | Select an Available 💿 Add Third Party Administrator                                                                 |
|                  | Action:* 💿 Replace Third Party Administrator                                                                        |
|                  | Remove Third Party Administrator                                                                                    |
|                  | Terminate Agreement                                                                                                 |
|                  | Submit                                                                                                    |
|                  |                                                                                                    |

# Manage Relationship with a Third Party Administrator

### Add a third party administrator to an existing agreement

Through the Internet, connect to my|CalPERS at <u>https://my.calpers.ca.gov</u>. The my|CalPERS *Log In* page displays.

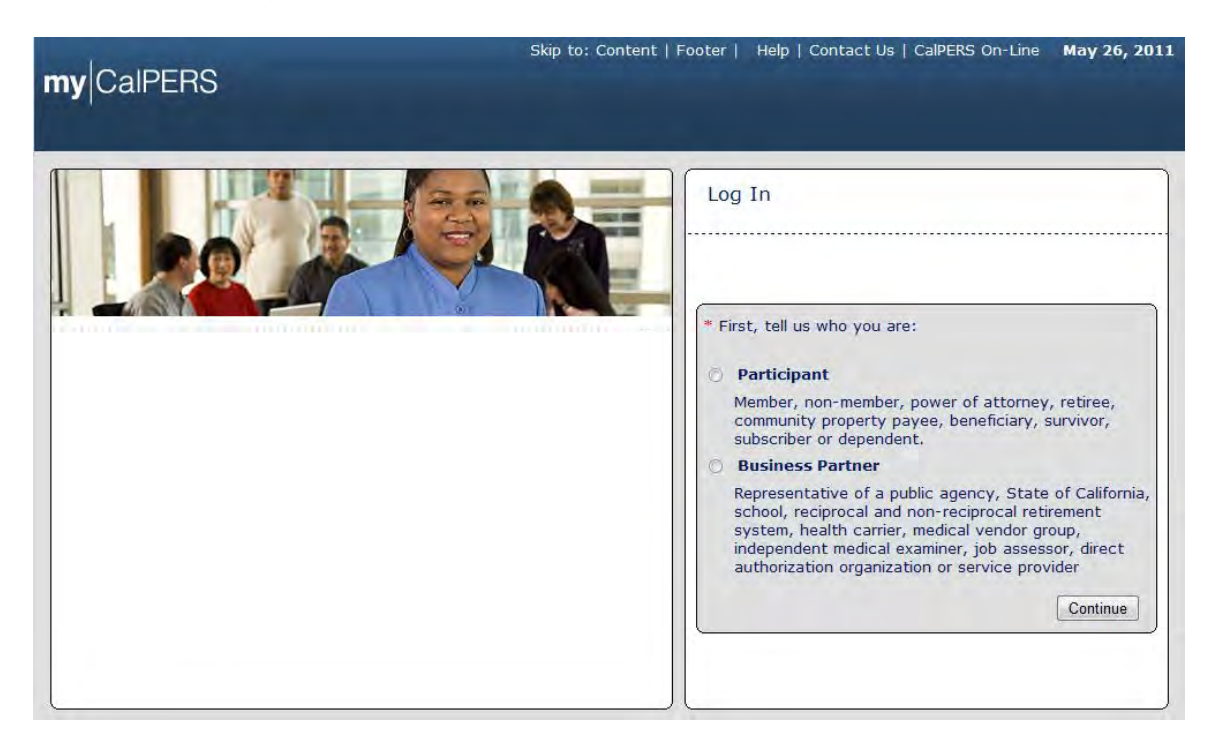

Select the **Business Partner** radio button and then the **Continue** button.

The Business Partner Log In page displays. Your organization"s system access administrator must first establish your username and password and provide this login information to you. Your login information will be associated with a specific system user role that provides access to the screens you need to perform the business functions assigned to you.

| my CalPERS                                                                                                    | Help   Contact Us   CalPERS On-Line May 26, 201                                                                                                    |
|----------------------------------------------------------------------------------------------------|----------------------------------------------------------------------------------------------------|
| Welcome to my[CalPERS Business Partner           This is a welcome message for business partner. They will see this message after they have selected their view or if they have bookmarked this login page.           Another Heading           More-text that could talk about new features or issues that the user should see prior to them logging in. They normally see preLogin content first, unless they have bookmarked this page. This is temporary filler content until final content is decided. | New User?<br>Registering is easy. Register Now<br>Business Partner Login<br>* Required<br>Please log in with your Username and Password.<br>* Username: sample-login<br>* Password:<br>Log In<br>Forgot Your Password?<br>Please be sure to log out when you are done. For your security, we<br>also recommend that you close all of your browser windows after you<br>log out. |

Enter your username and password and then select the Log in button.

The Conditions of Use for Business Partners (Employers) page displays.

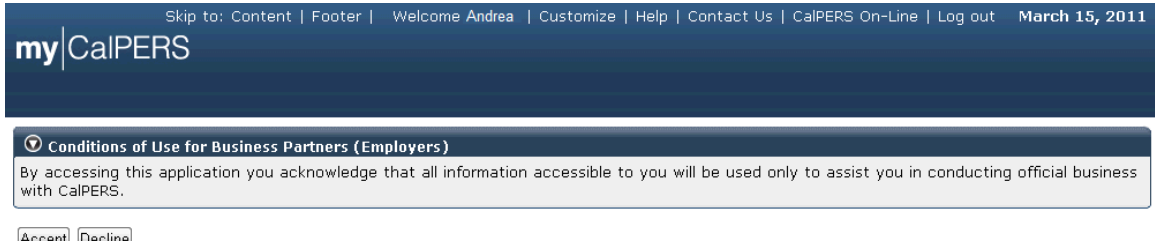

Accept Decline

Review the conditions of use statement and then select the Accept button.

The my|CalPERS *Home* page displays.

| <b>my</b> CalPERS  | kip to: Conten | t   Footer   ' | Welcome Bobbie   Customize | Help   Contact Us | CalPERS On-Lir | ne   Log out | May 26, 2011 |
|--------------------|----------------|----------------|----------------------------|-------------------|----------------|--------------|--------------|
| Home Profile Repor | ting Person I  | Information    | Other Organizations        |                   |                |              |              |
| Common Tacks       |                |                |                            |                   |                |              |              |
|                    | 💿 My Cases     |                |                            | View              | More Actions»  |              |              |
| Menu 🖸             | Case ID        | Case Title     | Case Type                  | Program           | Status         |              |              |
| Person Search      | 731879         |                | Initiate DA Agreement      |                   | Closed         |              |              |
|                    |                |                |                            |                   |                |              |              |
| Change Password    |                |                |                            |                   |                |              |              |

Select the **Profile** global navigation tab.

The Business Partner Profile page displays.

| , s                | kip to: Content   Footer                | Welcome Bobbi          | e   Customize | Help   Cont    | tact Us   CalPE        | RS On-Line                    | Log out May 26, 2011        |
|--------------------|-----------------------------------------|------------------------|---------------|----------------|------------------------|-------------------------------|-----------------------------|
| <b>my</b> CalPERS  |                                         |                        |               |                |                        |                               |                             |
|                    |                                         |                        |               |                |                        |                               |                             |
| Home Profile Repor | ting Person Information                 | Other Organiza         | tions         |                |                        |                               |                             |
| Summary Agreements | 3                                       |                        |               |                |                        |                               |                             |
| Common Tasks 🛛 🔕   |                                         |                        |               |                |                        |                               |                             |
| Menu 💿             | Profile                                 |                        |               |                |                        |                               |                             |
| Summary            |                                         |                        |               |                |                        |                               | Request Update              |
| Contacts           | CalPERS ID:                             | 4499089095             |               |                | Status                 | s: Active                     |                             |
|                    | Federal Tax ID:                         | 1234567-89             |               |                | Name                   | e: Direct Auth<br>Organizatio | orization<br>n Credit Union |
|                    | Category:                               | on                     |               |                |                        |                               |                             |
|                    | Addresses 49 Mailing Street, Sacramento |                        |               | A              |                        | 49 Mailing S                  | Street, Sacramento, CA      |
|                    | Physical: 84567                         |                        |               | Mailing: 84567 |                        |                               |                             |
|                    | Communication Inform                    | nation<br>ation: Email |               |                |                        |                               |                             |
|                    | Primary E                               | mail: robert@da        | ocu.org       | Primary F      | Phone Numbe            | r: 916-789-11                 | 11                          |
|                    |                                         |                        |               | -              |                        |                               |                             |
|                    | Contacts Add New                        |                        |               |                |                        |                               | View More Actions»          |
|                    | Contact Type Concern                    | Contact Type Dei       | tail          | Program        | Name<br>Robert Dillman |                               | Phone Number                |
|                    |                                         | nam                    |               | CalPERS        | KUDER DIIIIIaii        |                               |                             |
|                    | 💿 Business Relationshi                  | DS Add New             |               |                |                        |                               |                             |
|                    | Name                                    | CalPI                  | RS ID         | Progra         | im s                   | Service                       | Status                      |
|                    | No results found.                       |                        |               |                |                        | Toviaca                       |                             |
|                    |                                         |                        |               |                |                        |                               |                             |
|                    | Contracts/Agreemen                      | ts                     | Date Status   | Effective      | Termination            | Pelated                       |                             |
|                    | Contract/Agreement                      | Type Status            | Changed       | Date           | Date                   | Parties                       |                             |
|                    | Direct Authorization Ag                 | eement Active          | 04/01/1978    | 04/01/1978     |                        | 1.00                          |                             |

Select the Agreements local navigation tab.

The Agreements page displays.

| my CalPERS         | kip to: Content   Footer   V      | /elcome Ronald | d   Customize          | Help   Contact ( | Js   CalPERS O      | n-Line   Log out               | May 26, 2011 |
|--------------------|-----------------------------------|----------------|------------------------|------------------|---------------------|--------------------------------|--------------|
| Home Profile Repor | ting Person Information O         | ther Organizat | tions                  |                  |                     |                                |              |
| Summary Agreements |                                   |                |                        |                  |                     |                                |              |
| Common Tasks 🛛 🔕   | • Agreements Add New              |                |                        |                  |                     |                                |              |
|                    | Agreement Type                    | Status         | Benefit<br>Provided By | Effective Date   | Termination<br>Date | <b>Related Parties</b>         |              |
|                    | Direct Authorization<br>Agreement | Active         | 02/29/1988             | 02/29/1988       |                     |                                |              |
|                    | Direct Authorization<br>Agreement | Active         | 03/01/1989             | 03/01/1989       |                     |                                |              |
|                    | Direct Authorization<br>Agreement | Active         | 02/29/1988             | 02/29/1988       |                     |                                |              |
|                    | Direct Authorization<br>Agreement | Active         | 02/29/1988             | 02/29/1988       |                     |                                |              |
|                    | Direct Authorization<br>Agreement | Active         | 02/29/1988             | 02/29/1988       |                     |                                |              |
|                    | Direct Authorization<br>Agreement | Terminated     | 05/31/1995             | 02/29/1988       | 05/31/1995          | WellbeingLife and<br>Insurance | Accident     |
|                    | Direct Authorization<br>Agreement | Terminated     | 04/30/2001             | 01/01/1995       | 04/30/2001          | The Personal1 Insu             | urance Group |

Select the **Direct Authorization Agreement** link under the Agreement Type column within the Agreement section to which you would like to add a third party administrator.

|                    | kip to: Content   Footer   Welcome Ronald   Customize   Help   Contact Us   CalPERS On-Line   Log out I | May 26, 2011    |
|--------------------|----------------------------------------------------------------------------------------------------|-----------------|
|                    |                                                                                                    |                 |
| Home Profile Repor | rting Person Information Other Organizations                                                            |                 |
| Summary Agreements |                                                                                                    |                 |
| Common Tasks 🛛 🔕   | *F                                                                                                    | Required Fields |
|                    | ${f \widehat{f v}}$ Direct Authorization Deductions                                                     |                 |
|                    | Direct Authorization Information                                                                        |                 |
|                    | Program: CalPERS                                                                                        |                 |
|                    | Deduction Type: Association Dues                                                                        | here bla        |
|                    | a Third Party Administrator (TP/                                                                        | A)?             |
|                    | Third Party Administrator Information                                                                   | -               |
|                    | Third Party Administrator Name:* <u>Select</u> Fede                                                     | eral Tax ID:    |
|                    | Which organization should receive the deduction payments?:* <ul> <li>Sponsor</li> </ul>                 |                 |
|                    | Save & Continue                                                                                         |                 |

To add a third party administrator to an existing agreement, select the "Third Party Administrator Name" **Select** link in the Third Party Administrator Information area within the Direct Authorization Deductions section.

The Organization Search page displays.

| Skip to:                       | Content   Footer   Welcome William   Customize   Help   Contact Us   CalPERS On-Line   Log out June 15, 2011, |
|--------------------------------|----------------------------------------------------------------------------------------------------|
| my CalPERS                     |                                                                                                    |
| Home Profile Reporting         | Person Information Other Organizations                                                                        |
| <b>Organization Search</b>     |                                                                                                    |
| If Exact Match for Name is lef | ft unchecked, the system will return results with a partial match.                                            |
| Name:                          | Exact Match                                                                                                   |
| Federal Tax ID:                |                                                                                                    |
| CalPERS ID:                    |                                                                                                    |
| Search                         |                                                                                                    |

Enter the name of the Third Party Administrator organization in the **Name** field and then select the **Search** button.

The results of the organization search are displayed within the Search Results section.

|         | Skip to:                | Content   Footer   V   | Velcome Ronald    | Customize   Help     | Contact Us       | CalPERS On-Line | Log out | May 26, 2011 |
|---------|-------------------------|------------------------|-------------------|----------------------|------------------|-----------------|---------|--------------|
| my (    | CalPERS                 |                        |                   |                      |                  |                 |         |              |
| Llong   | Profile Reporting       | Dorson Information     | ther Organizatio  | 172                  |                  |                 |         |              |
| Home    | Profile Reporting       |                        | rther Organizatio |                      |                  |                 |         |              |
| 💿 Org   | anization Search        |                        |                   |                      |                  |                 |         |              |
| If Exac | t Match for Name is lef | ft unchecked, the syst | em will return re | sults with a partial | match.           |                 |         |              |
|         | Name:                   | Sample TPA             | Exact Mate        | h                    |                  |                 |         |              |
|         | Federal Tax ID:         |                        |                   |                      |                  |                 |         |              |
|         | CalPERS ID:             | · · · · · ·            |                   |                      |                  |                 |         |              |
| Search  | 1                       |                        |                   |                      |                  |                 |         |              |
|         |                         |                        |                   |                      |                  |                 |         |              |
| 💿 Sea   | rch Results Add New     |                        |                   |                      |                  |                 |         |              |
|         | Name<br>Sample TPA 1    |                        |                   |                      |                  | 1               |         |              |
| 0       | Sample TPA 1            |                        |                   | 40 CHARLES BLVD, C   | CHICAGO, IL 008. |                 |         |              |
| $\odot$ | Sample TPA 2            |                        |                   | 5155 CHUPCAN PLA     | CE CARPINTER     | IA, CA 93013-   |         |              |
| $\odot$ | Sample TPA 11           |                        |                   | 444E A STREET DO     | OWAGIAC, MI 4    | 9047-0000       |         |              |
| 0       | Sample TPA 22           |                        |                   | 458 BELMONT PLA      | CE CLAYTON,      | CA 94517-0000   |         |              |
| O       | Sample TPA 111          |                        |                   | 6 N DIVISION ST LOU  | UIS, MO 54756    |                 |         |              |
| Select  |                         |                        |                   |                      |                  |                 |         |              |

Select the radio button associated with the appropriate organization (**Sample TPA 11** in this example) and then the **Select** button.

The *Direct Authorization Deductions* page displays the Third Party Administrator Name, "Sample TPA 11".

| my CalPERS         | Skip to: Content   Footer   Welcome Ronald   Customize   Help   Contact Us   CalPERS On-Line   Log out May 26              | , 2011   |
|--------------------|----------------------------------------------------------------------------------------------------|----------|
| Home Profile Repo  | orting Person Information Other Organizations                                                                              |          |
| Summary Agreements |                                                                                                    |          |
| Common Tasks 🛛 🔕   | *Required                                                                                                    | I Fields |
|                    | Direct Authorization Deductions                                                                                            |          |
|                    | Direct Authorization Information                                                                                           |          |
|                    | Program: CalPERS                                                                                                    |          |
|                    | Deduction Type: Association Dues                                                                                           |          |
|                    | a Third Party Administrator (TPA)?                                                                                         |          |
|                    | Third Party Administrator Information                                                                                      |          |
|                    | Third Party Administrator Name:* Sample TPA 11 Select Federal Tax                                                          | c ID:    |
|                    | Which organization should receive the deduction payments?:* <ul> <li>Sponsor</li> <li>Third Party Administrator</li> </ul> |          |
|                    | Save & Continue                                                                                                    |          |

Select the **Third Party Administrator** radio button in the Third Party Administrator Information area within the Direct Authorization Payment Details section to indicate that the newly added third party administrator will be the organization that will receive the deduction payments. Select the **Save & Continue** button within the Direct Authorization Deductions section.

| 👽 Direct Authorization Payment Details                                                                                                    |  |
|----------------------------------------------------------------------------------------------------|--|
| Which organization should receive the deduction payments?:* <ul> <li>Sponsor</li> <li>Third Party Administrator</li> </ul>                         |  |
| Preferred Method of Payment: Check<br>Check Payable Name: Direct Authorization Organization<br>Address: 49 APPLE ST<br>SACRAMENTO,<br>95814 - 0000 |  |
| Available Actions                                                                                                    |  |
| Select an Available  Add Third Party Administrator Action:* Replace Third Party Administrator Remove Third Party Administrator Terminate Agreement |  |

Select the **Add Third Party Administrator** radio button within the Available Actions section. The **Effective Date** field appears within the Available Actions section once one of the radio buttons is selected.

| • Available Actions             |                                                                                                    |
|---------------------------------|----------------------------------------------------------------------------------------------------|
| Select an Available<br>Action:* | <ul> <li>Add Third Party Administrator</li> <li>Replace Third Party Administrator</li> <li>Remove Third Party Administrator</li> <li>Terminate Agreement</li> </ul> |
|                                 | Effective Date: p6/01/2011                                                                                                    |

Submit

Enter the effective date of the business partner relationship with your organization"s third party administrator in the **Effective Date** field, or select the calendar icon to select the date and select the **Submit** button.

The confirmation message appears stating "Thank you for modifying your agreement. No further action is required at this time." Note that the Third Party Administrator has been updated as the organization which should receive the deduction payments within the Direct Authorization Payment Details section.

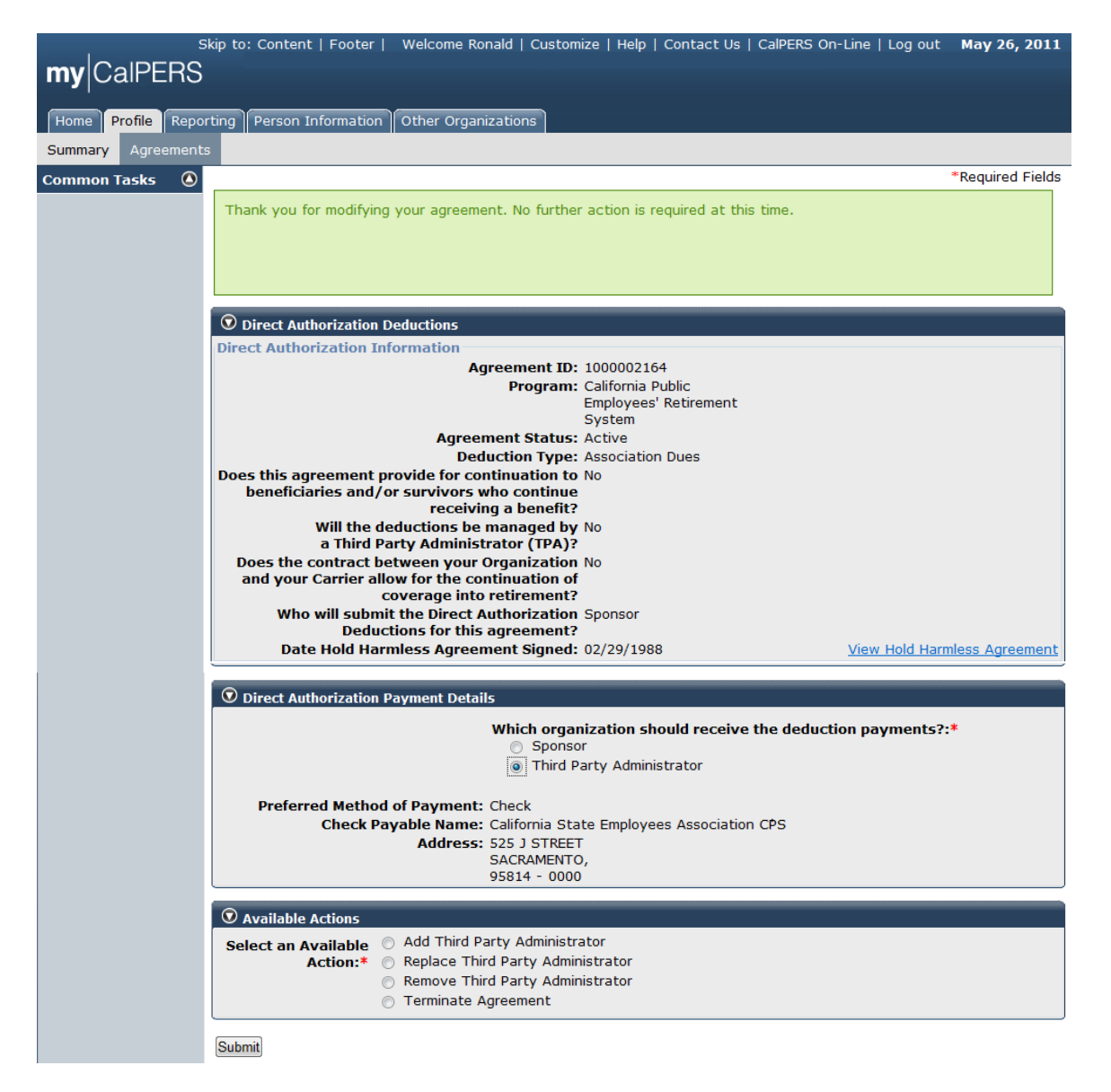

## Replace the third party administrator for an existing agreement

You may add, replace or remove a third party administrator. Remember that carriers or third party administrators involved in direct authorization agreements with my|CalPERS must sign hold harmless agreements for each new direct authorization agreement.

When a business partner makes modifications to a direct authorization agreement, the effective date must fall within a specific range to be enacted on the desired effective date.

Generally, for a modification to be effective for the beginning of the next calendar month, the change must be submitted prior to the end of the current business month. For example, if December 15 is the end of the business month and a modification was made on December 11, then the modification would be effective on the first of January, the following calendar month.

If the effective date does not fall into the specific date range, my|CalPERS adjusts the effective date accordingly.

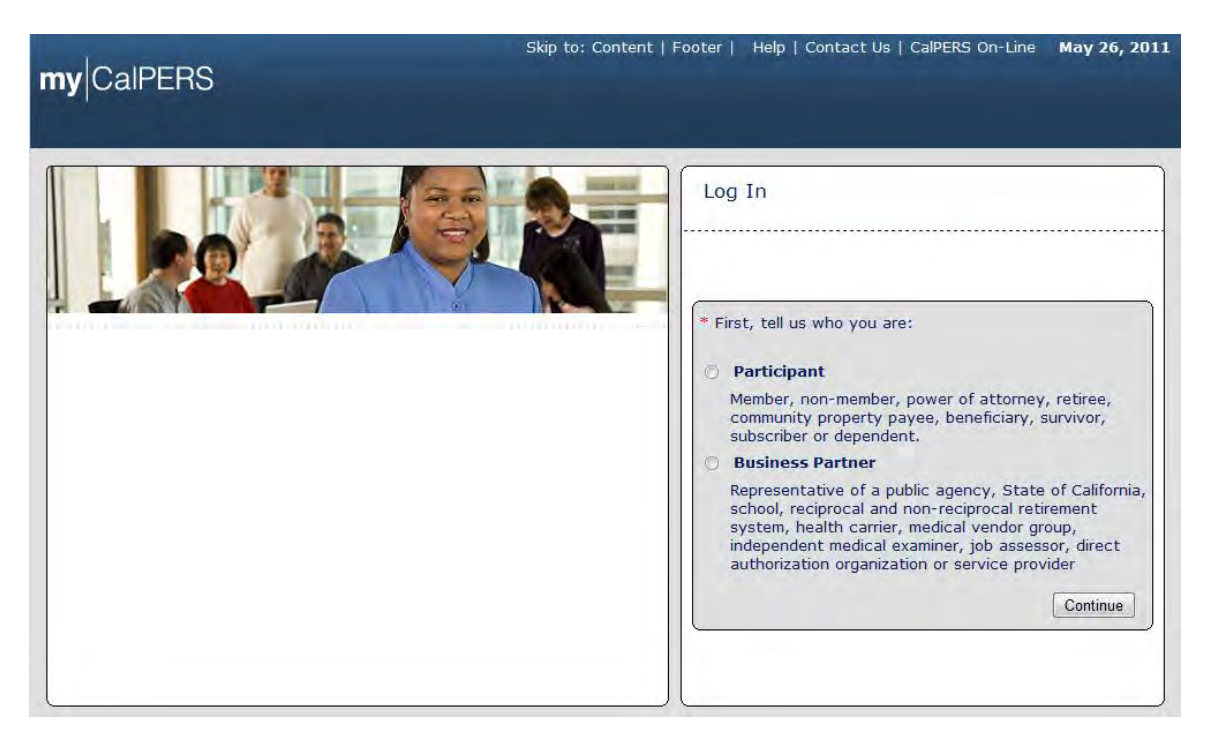

Through the Internet, connect to my|CalPERS at <u>https://my.calpers.ca.gov</u>. The my|CalPERS *Log In* page displays.

Select the Business Partner radio button and then the Continue button.

The *Business Partner Login* page displays. Your organization<sup>®</sup>'s system access administrator must first establish your username and password and provide this

login information to you. Your login information will be associated with a specific system user role that provides access to the screens you need to perform the business functions assigned to you.

| myCalPERS                                                                                                    | Help   Contact US   Califers Off-Line May 20, 20                                                                                                    |
|----------------------------------------------------------------------------------------------------|----------------------------------------------------------------------------------------------------|
| Welcome to mylCalPERS Business Partner           This is a welcome message for business partner.           This is a welcome message for business partner.           Another Heading           More-text that could talk about new features or issues that the user should see prior to them logging in. They normally see preLogin content first, unless they have bookmarked this page. This is temporary filler content until final content is decided. | New User?<br>Registering is easy. Register Now<br>Business Partner Login<br>* Required<br>Please log in with your Username and Password.<br>* Username: sample-login<br>* Password: |

Enter your username and password and then select the Log In button.

The Conditions of Use for Business Partners (Employers) page displays.

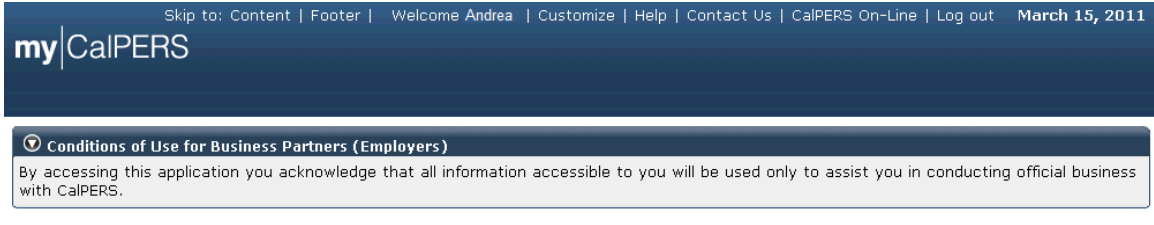

Accept Decline

Review the conditions of use statement and then select the Accept button.

The my|CalPERS *Home* page displays.

| Skip to: Content   Footer   Welcome Bobbie   Customize   Help   Contact Us   CalPERS On-Line   Log out May 26, 2011 My CalPERS |              |             |                       |         |               |  |  |
|----------------------------------------------------------------------------------------------------|--------------|-------------|-----------------------|---------|---------------|--|--|
| Home Profile Repo                                                                                                    | rting Person | Information | Other Organizations   |         |               |  |  |
| My Home                                                                                                    |              |             |                       |         |               |  |  |
| Common Tasks                                                                                                    |              |             |                       | View    | More Actions» |  |  |
| Menu 💿                                                                                                    | Case ID      | Case Title  | Case Type             | Program | Status        |  |  |
| Person Search                                                                                                    | 731879       |             | Initiate DA Agreement |         | Closed        |  |  |
| Change Password                                                                                                    |              |             |                       |         |               |  |  |
| Change Challenge                                                                                                    |              |             |                       |         |               |  |  |

Select the **Profile** global navigation tab.

The Business Partner Profile Summary page displays.

| S                  | kip to: Content   Footer         | Welcome Bobbi      | e   Customize   | Help   Cont | tact Us   CalPE | RS On-Line                    | Log out May 26, 2011      |
|--------------------|----------------------------------|--------------------|-----------------|-------------|-----------------|-------------------------------|---------------------------|
| my CalPERS         |                                  |                    |                 |             |                 |                               |                           |
|                    |                                  |                    |                 |             |                 |                               |                           |
| Home Profile Repo  | rting Person Information         | Other Organiza     | tions           |             |                 |                               |                           |
| Summary Agreements | 3                                |                    |                 |             |                 |                               |                           |
| Common Tasks 🛛 🔕   |                                  |                    |                 |             |                 |                               |                           |
| Menu 💿             | Profile                          |                    |                 |             |                 |                               |                           |
| Summary            |                                  |                    |                 |             |                 |                               | <u>Request Update</u>     |
| Contacts           | CalPERS ID:                      | 4499089095         |                 |             | Status          | : Active                      |                           |
|                    | Federal Tax ID:                  | 1234567-89         |                 |             | Name            | Direct Author<br>Organization | orization<br>Credit Union |
|                    | Category:                        | Direct Authorizat  | ion Organizatio | on          |                 | organization                  |                           |
|                    | Addresses                        | 49 Mailing Street. | Sacramento, C   | A           |                 | 49 Mailing S                  | treet. Sacramento. CA     |
|                    | Physical:                        | 84567              | ,-              |             | Mailing         | 84567                         | ,                         |
|                    | Communication Inform             | ation              |                 |             |                 |                               |                           |
|                    | Preferred Communica<br>Primary E | mail: robert@da    | ocu.org         | Primary F   | Phone Numbe     | r: 916-789-111                | 1                         |
|                    |                                  | _                  |                 |             |                 |                               |                           |
|                    | Contacts Add New                 |                    |                 |             |                 |                               | View More Actions»        |
|                    | Contact Type C                   | ontact Type Del    | ail I           | Program     | Name            |                               | Phone Number              |
|                    | <u>General</u> M                 | ain                |                 | CalPERS     | Robert Dillman  |                               |                           |
|                    | 👽 Business Relationship          | S Add New          |                 |             |                 |                               |                           |
|                    | Name                             | CalPI              | RS ID           | Progra      | m s             | Service                       | Status                    |
|                    | No results found.                |                    |                 |             |                 | rovided                       |                           |
|                    |                                  |                    |                 |             |                 |                               |                           |
|                    | Contracts/Agreement              | 5                  |                 |             | <b>T</b>        | 0-1-4-1                       |                           |
|                    | Contract/Agreement 1             | Type Status        | Changed         | Date        | Date            | Parties                       |                           |
|                    | Direct Authorization Agre        | eement Active      | 04/01/1978      | 04/01/1978  |                 | 1                             |                           |

Select the Agreements local navigation tab.

The *Agreements List* page displays. Your organization"s direct authorization agreements display under the Agreement Type column within the Agreements section. The status of each agreement, effective dates and related parties may also be found in this section under the appropriate columns. Note that there are two terminated agreements on this screen, with the agreement termination dates displayed under the Termination Date column.

| my CalPERS         | kip to: Content   Footer   W                                                                                                    | /elcome Ronald | l   Customize          | Help   Contact ( | Js   CalPERS O      | n-Line   Log out               | May 26, 2011 |
|--------------------|----------------------------------------------------------------------------------------------------|----------------|------------------------|------------------|---------------------|--------------------------------|--------------|
| Home Profile Repor | ting Person Information O                                                                                                    | ther Organizat | ions                   |                  |                     |                                |              |
| Summary Agreements |                                                                                                    |                |                        |                  |                     |                                |              |
| Common Tasks 🛛 🔕   | O Agreements Add New                                                                                                    |                |                        |                  |                     |                                |              |
|                    | Agreement Type                                                                                                    | Status         | Benefit<br>Provided By | Effective Date   | Termination<br>Date | <b>Related Parties</b>         |              |
|                    | Direct Authorization<br>Agreement                                                                                                    | Active         | 02/29/1988             | 02/29/1988       |                     |                                |              |
|                    | Direct Authorization<br>Agreement                                                                                                    | Active         | 03/01/1989             | 03/01/1989       |                     |                                |              |
|                    | Agreement Type     Status     Benefit<br>Provided By     Effective Date     Termination<br>Date     Related Parties       Direct Authorization<br>Agreement     Active     02/29/1988     02/29/1988     02/29/1988       Direct Authorization<br>Agreement     Active     03/01/1989     03/01/1989       Direct Authorization<br>Agreement     Active     02/29/1988     02/29/1988       Direct Authorization<br>Agreement     Active     02/29/1988     02/29/1988       Direct Authorization<br>Agreement     Active     02/29/1988     02/29/1988 |                |                        |                  |                     |                                |              |
|                    | Direct Authorization<br>Agreement                                                                                                    | Active         | 02/29/1988             | 02/29/1988       |                     |                                |              |
|                    | Direct Authorization<br>Agreement                                                                                                    | Active         | 02/29/1988             | 02/29/1988       |                     |                                |              |
|                    | Direct Authorization<br>Agreement                                                                                                    | Terminated     | 05/31/1995             | 02/29/1988       | 05/31/1995          | WellbeingLife and<br>Insurance | Accident     |
|                    | Direct Authorization<br>Agreement                                                                                                    | Terminated     | 04/30/2001             | 01/01/1995       | 04/30/2001          | The Personal1 Insu             | urance Group |

Select the **Direct Authorization Agreement** link under the Agreement Type column that is associated with the appropriate direct authorization agreement within the Agreement Type section.

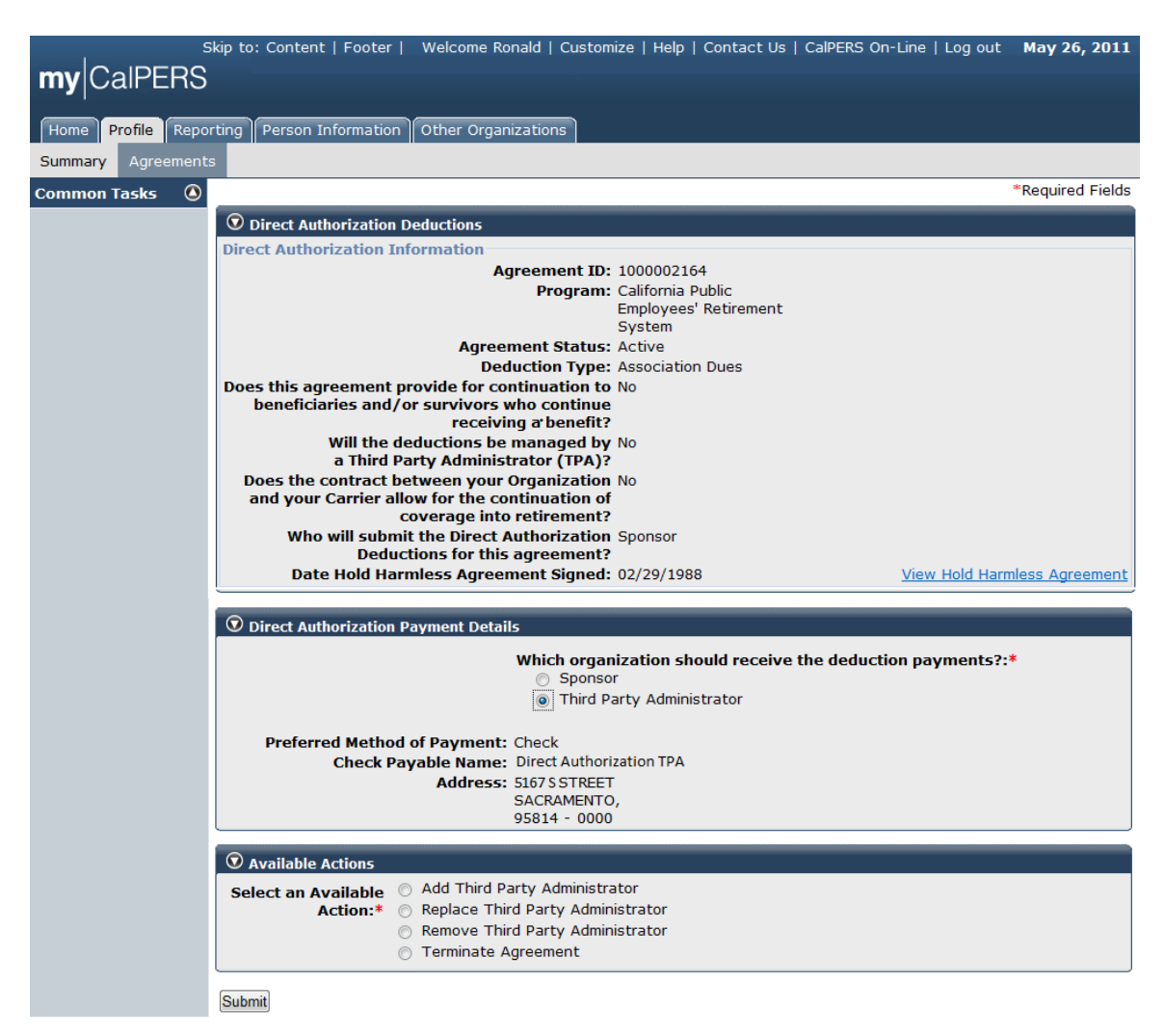

The Direct Authorization Deductions page displays.

Select the **Replace Third Party Administrator** radio button within the Available Actions section.

| • Available Actions |                                                                                                    |
|---------------------|----------------------------------------------------------------------------------------------------|
| Choose One:*        | <ul> <li>Add Third Party Administrator</li> <li>Replace Third Party Administrator</li> <li>Remove Third Party Administrator</li> <li>Terminate Agreement</li> </ul> |
|                     | Effective Date:                                                                                                    |

Submit

The **Effective Date** field appears within the Available Actions section once one of the radio buttons is selected.

| Available Actions               |                                                                                                    |
|---------------------------------|----------------------------------------------------------------------------------------------------|
| Select an Available<br>Action:* | <ul> <li>Add Third Party Administrator</li> <li>Replace Third Party Administrator</li> <li>Remove Third Party Administrator</li> <li>Terminate Agreement</li> </ul> |
|                                 | Effective Date: p7/01/2011                                                                                                    |

Submit

Enter the date in the **Effective Date** field, or select the date by selecting the calendar icon and then select the **Submit** button.

The Direct Authorization Deductions section displays.

| my CalPERS          | Skip to: Content   Footer   Welcome Ronald   Customize   Help   Contact Us   CalPERS On-Line   Log out May (<br>)                                                                                                 | 26, 2011  |
|---------------------|----------------------------------------------------------------------------------------------------|-----------|
| Home Profile Report | orting Person Information Other Organizations                                                                                                    |           |
| Common Tasks 🛛 🙆    | *Requir                                                                                                    | ed Fields |
|                     | Direct Authorization Deductions     Direct Authorization Information     Program: CalPERS     Deduction Type: Association Dues     Will the deductions be managed by M         a Third Party Administrator (TPA)? | 10        |
|                     | Third Party Administrator Information<br>Third Party Administrator Name:* Sample TPA 11 Select Federal T                                                                                                    | ax ID:    |
|                     | Which organization should receive the deduction payments?:* <ul> <li>Sponsor</li> <li>Third Party Administrator</li> </ul>                                                                                        |           |
|                     | Save & Continue                                                                                                    |           |

Select the **Third Party Administrator** radio button and then the **Save & Continue** button within the Direct Authorization Deductions section.

The Organization Search page displays.

| Skip to: (                     | Content   Footer   Welcome William   Customize   Help   Contact Us   CalPERS On-Line   Log out June 15, 2011 |
|--------------------------------|----------------------------------------------------------------------------------------------------|
| my CalPERS                     |                                                                                                    |
| Home Profile Reporting         | Person Information Other Organizations                                                                       |
| <b>Organization Search</b>     |                                                                                                    |
| If Exact Match for Name is lef | ft unchecked, the system will return results with a partial match.                                           |
| Name:                          | Exact Match                                                                                                  |
| Federal Tax ID:                |                                                                                                    |
| CalPERS ID:                    |                                                                                                    |
| Search                         |                                                                                                    |

Enter the name of the third party administrator organization in the **Name** field and select the **Search** button within the Organization Search section.

The page refreshes and the results ("Sample TPAs" in this example) are displayed in the Search Results section.

| mv      | skip to:<br>CalPFRS                          | Content   Footer   Welcome Ronald   Customize   Help   Contact Us   CalPERS On-Line   Log out | May 26, 2011 |
|---------|----------------------------------------------|-----------------------------------------------------------------------------------------------|--------------|
|         | Profile Poporting                            | Person Information Other Organizations                                                        |              |
| Home    | Prome Reporting                              |                                                                                               |              |
| U Org   | janization Search<br>t Match for Name is lef | it unchecked, the system will return results with a partial match.                            |              |
|         | Name:                                        | Sample TPA Exact Match                                                                        |              |
|         | Federal Tax ID:                              | · · · ·                                                                                       |              |
|         | CalPERS ID:                                  |                                                                                               |              |
| Search  | ١                                            |                                                                                               |              |
| 💿 Sea   | arch Results Add New                         |                                                                                               |              |
|         | <u>Name</u>                                  | Mailing Address                                                                               |              |
| $\odot$ | Sample TPA 1                                 | 48 CHARLES BLVD, CHICAGO, IL 60811                                                            |              |
| $\odot$ | Sample TPA 2                                 | 5155 CHUPCAN PLACE CARPINTERIA, CA 93013-                                                     |              |
| $\odot$ | Sample TPA 11                                | 444E A STREET DOWAGIAC, MI 49047-0000                                                         |              |
| 0       | Sample TPA 22                                | 458 BELMONT PLACE CLAYTON, CA 94517-0000                                                      |              |
| 0       | Sample TPA 111                               | 6 N DIVISION ST LOUIS, MO 54756                                                               |              |
| Select  |                                              |                                                                                               |              |

Select the radio button associated with the appropriate third party administrator (**Sample TPA 11** in this example) and then the **Select** button.

The Direct Authorization Deductions section displays "Sample TPA 11" in the **Third Party Administrator Name** field within the Third Party Administrator Information subsection.

| S                 | Skip to: Content   Footer   Welcome Ronald   Customize   Help   Contact Us   CalPERS On-Line   Log out M | lay 26, 2011   |
|-------------------|----------------------------------------------------------------------------------------------------|----------------|
| my CalPERS        |                                                                                                    |                |
|                   |                                                                                                    |                |
| Home Profile Repo | rting Person Information Other Organizations                                                             |                |
| Summary Agreement | s                                                                                                    |                |
| Common Tasks 🛛 🙆  | *R                                                                                                    | equired Fields |
|                   | Direct Authorization Deductions                                                                          |                |
|                   | Direct Authorization Information                                                                         |                |
|                   | Program: CalPERS                                                                                         |                |
|                   | Deduction Type: Association Dues<br>Will the deductions be managed                                       | by No.         |
|                   | a Third Party Administrator (TPA                                                                         | A)?            |
|                   | Third Party Administrator Information                                                                    |                |
|                   | Third Party Administrator Name:* Sample TPA 11 Select Feder                                              | ral Tax ID:    |
|                   | Which organization should receive the deduction payments?:*                                              |                |
|                   | Third Party Administrator                                                                                |                |
|                   |                                                                                                    |                |
|                   | Save & Continue                                                                                          |                |

Select the Third Party Administrator radio button associated with the question Which organization should receive the deduction payments? and then select the **Save & Continue** button.

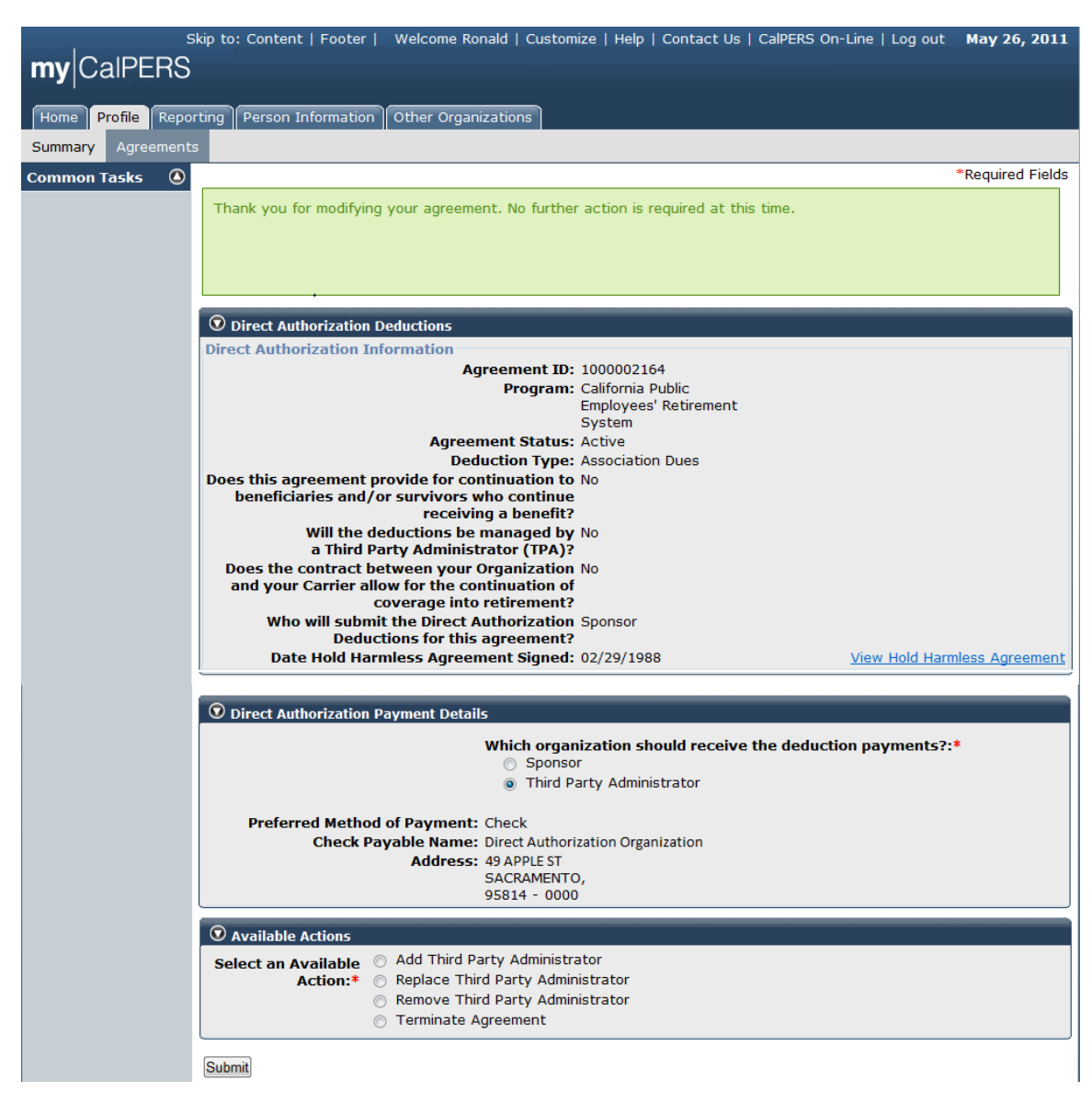

The Direct Authorization Deduction Payment Details page displays.

The confirmation message appears stating "Thank you for modifying your agreement. No further action is required at this time."

At the completion of this activity a direct authorization termination notification letter is sent to the sponsor and the previous third party administrator notifying them of the termination and effective date of the direct authorization agreement relationship. A contract agreement qualifications approval notice is sent to the sponsor and the new third party administrator notifying them of the direct authorization agreement approval.

When a direct authorization agreement makes a modification involving a third party administrator, my|CalPERS disables and enables deduction submission for

the previous and new third party administrator or payment recipient, updates all relationships associated with the direct authorization agreement, and reassigns pending deductions to the new third party administrator or payment recipient.

When a new third party administrator is added to a direct authorization agreement, a contract agreement qualifications approval notice is sent to the sponsor and the new third party administrator notifying them of the direct authorization agreement approval.

If the removed third party administrator was the payment recipient in a direct authorization agreement with an existing carrier, my|CalPERS then selects the carrier to receive payments.

Also, when a third party administrator is removed, a direct authorization termination notification is sent to the sponsor and the third party administrator notifying them of the termination and effective date of the direct authorization agreement relationship.

## Remove a third party administrator from an existing agreement

Through the Internet, connect to my|CalPERS at <u>https://my.calpers.ca.gov</u>. The my|CalPERS *Log In* page displays.

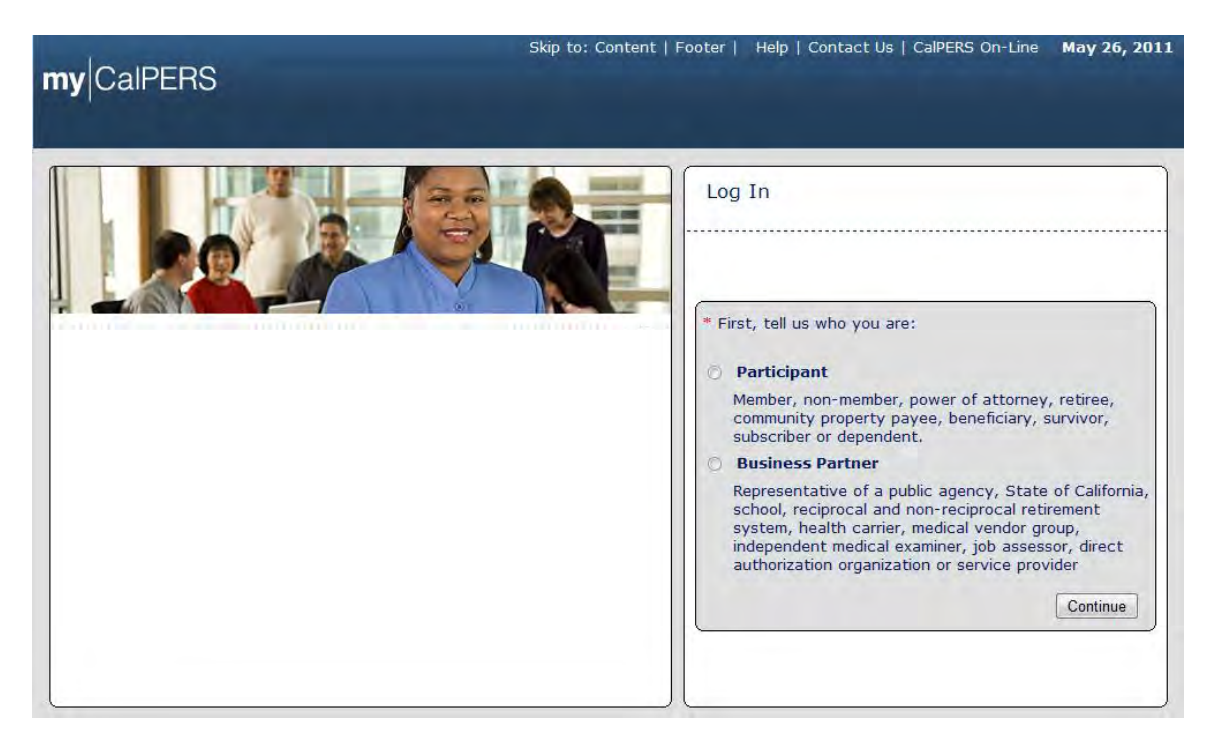

Select the **Business Partner** radio button and then the **Continue** button.

The Business Partner Login page displays. Your organization"s system access administrator must first establish your username and password and provide this login information to you. Your login information will be associated with a specific system user role that provides access to the screens you need to perform the business functions assigned to you.

| my CalPERS                                                                                                    | Help   Contact Us   CalPERS On-Line May 26, 201                                                                                                    |
|----------------------------------------------------------------------------------------------------|----------------------------------------------------------------------------------------------------|
| Welcome to mylCaIPERS Business Partner           This is a welcome message for business partner. They will see this message after they have selected their view or if they have bookmarked this login page.           Another Heading                             | New User?<br>Registering is easy. Register Now<br>Business Partner Login<br>* Required<br>Please log in with your Username and Password.<br>* Username: sample-login                                    |
| More-text that could talk about new features or issues that the user should see prior to<br>them logging in. They normally see preLogin content first, unless they have bookmarked<br>this page. This is temporary filler content until final content is decided. | * Password:<br>Log In<br>Forgot Your Password?<br>Please be sure to log out when you are done. For your security, we<br>also recommend that you close all of your browser windows after you<br>log out. |

Enter your username and password and then select the Log in button.

The Conditions of Use for Business Partners (Employers) page displays.

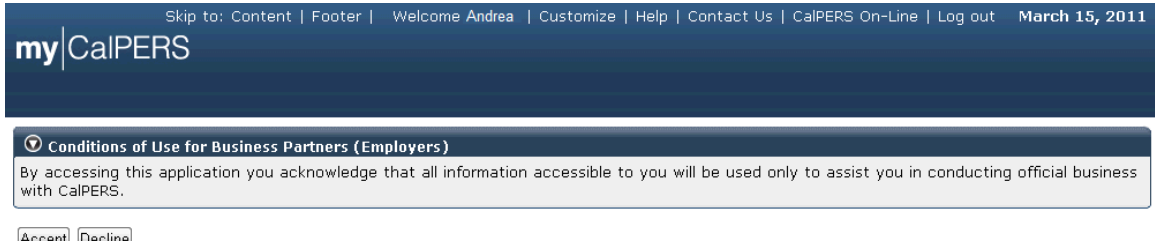

Accept Decline

Review the conditions of use statement and then select the Accept button.

The my|CalPERS *Home* page displays.

| <b>my</b> CalPERS | ikip to: Conter | nt   Footer   N | Velcome Bobbie   Customize | Help   Contact Us | CalPERS On-Lir | ne   Log out | May 26, 2011 |
|-------------------|-----------------|-----------------|----------------------------|-------------------|----------------|--------------|--------------|
| Home Profile Repo | rting Person    | Information     | Other Organizations        |                   |                |              |              |
| My Home           |                 |                 |                            |                   |                |              |              |
| Common Tasks 🛛 🔕  |                 | 5               |                            | View              | More Actions»  |              |              |
| Menu 👽            | Case ID         | Case Title      | Case Type                  | Program           | Status         |              |              |
| Person Search     | 731879          |                 | Initiate DA Agreement      |                   | Closed         |              |              |
| Change Password   |                 |                 |                            |                   |                |              |              |
| Change Challenge  |                 |                 |                            |                   |                |              |              |

Select the **Profile** global navigation tab.

The Business Partner Profile Summary page displays.

| S                                           | kip to: Content   Footer   We            | elcome Bobbie   Customize     | Help   Contact Us | CalPERS On-Line   Log o                                                                                                    | out May 26, 2011   |
|---------------------------------------------|------------------------------------------|-------------------------------|-------------------|----------------------------------------------------------------------------------------------------|--------------------|
| my CalPERS                                  |                                          |                               |                   |                                                                                                    |                    |
|                                             |                                          |                               |                   |                                                                                                    |                    |
| Home Profile Repo                           | rting Person Information Otl             | ner Organizations             |                   |                                                                                                    |                    |
| Summary Agreement                           | 5                                        |                               |                   |                                                                                                    |                    |
| Common Tasks 🛛 🔕                            |                                          |                               |                   |                                                                                                    |                    |
| Menu 💿                                      | Profile                                  |                               |                   |                                                                                                    |                    |
| Summary                                     |                                          |                               |                   |                                                                                                    | Request Update     |
| Contacts                                    | CalPERS ID: 4499                         | 089095                        |                   | Status: Active                                                                                                    |                    |
|                                             | Federal Tax ID: 1234                     | 567-89                        |                   | Name: Direct Authorizati<br>Organization Cred                                                                                                    | ion<br>lit Union   |
| Category: Direct Authorization Organization |                                          |                               |                   |                                                                                                    |                    |
|                                             | Addresses 49 M                           | lailing Street, Sacramento, C | A                 | 49 Mailing Street                                                                                                    | Sacramento, CA     |
|                                             | Physical: 8456                           | 57                            |                   | Mailing: 84567                                                                                                    |                    |
|                                             | Communication Information                | n<br>Empil                    |                   |                                                                                                    |                    |
|                                             | Preferred Communication<br>Primary Email | robert@daocu.org              | Primary Phone     | Number: 916-789-1111                                                                                                    |                    |
|                                             |                                          |                               |                   |                                                                                                    |                    |
|                                             | Contacts Add New                         |                               |                   | ١                                                                                                    | /iew More Actions» |
|                                             | Contact Type Conta                       | ct Type Detail                | Program Nam       | e Phor                                                                                                    | ne Number          |
|                                             | <u>General</u> Main                      |                               | CalPERS Robert    | Diliman                                                                                                    |                    |
|                                             | 💿 Business Relationships 🌆               | ld New                        |                   |                                                                                                    |                    |
|                                             | Name                                     | CalPERS ID                    | Program           | Service                                                                                                    | Status             |
|                                             | No results found.                        |                               |                   | Provided                                                                                                    |                    |
|                                             |                                          |                               |                   |                                                                                                    |                    |
|                                             | Contracts/Agreements                     | Data Status                   | Effoctivo Term    | ination Polatod                                                                                                    |                    |
|                                             | Contract/Agreement Type                  | Status Changed                | Date Date         | Parties                                                                                                    |                    |
|                                             | Direct Authorization Agreeme             | nt Active 04/01/1978          | 04/01/1978        | 1. Sec. 1. Sec. 1. Sec |                    |

Select the Agreements local navigation tab.

The *Agreements List* page displays. Your organization"s direct authorization agreements display under the Agreement Type column within the Agreements section. The status of each agreement, effective dates and related parties may also be found in this section under the appropriate columns. Note that there are two terminated agreements on this screen, with the agreement termination dates displayed under the Termination Date column.

| my CalPERS         | kip to: Content   Footer   W      | elcome Ronald  | 1   Customize          | Help   Contact ( | Js   CalPERS O      | n-Line   Log out               | May 26, 2011 |
|--------------------|-----------------------------------|----------------|------------------------|------------------|---------------------|--------------------------------|--------------|
| Home Profile Repor | ting Person Information Of        | ther Organizat | ions                   |                  |                     |                                |              |
| Summary Agreements | 5                                 |                |                        |                  |                     |                                |              |
| Common Tasks 🛛 🔕   | • Agreements Add New              |                |                        |                  |                     |                                |              |
|                    | Agreement Type                    | Status         | Benefit<br>Provided By | Effective Date   | Termination<br>Date | <b>Related Parties</b>         |              |
|                    | Direct Authorization<br>Agreement | Active         | 02/29/1988             | 02/29/1988       |                     |                                |              |
|                    | Direct Authorization<br>Agreement | Active         | 03/01/1989             | 03/01/1989       |                     |                                |              |
|                    | Direct Authorization<br>Agreement | Active         | 02/29/1988             | 02/29/1988       |                     |                                |              |
|                    | Direct Authorization<br>Agreement | Active         | 02/29/1988             | 02/29/1988       |                     |                                |              |
|                    | Direct Authorization<br>Agreement | Active         | 02/29/1988             | 02/29/1988       |                     |                                |              |
|                    | Direct Authorization<br>Agreement | Terminated     | 05/31/1995             | 02/29/1988       | 05/31/1995          | WellbeingLife and<br>Insurance | l Accident   |
|                    | Direct Authorization<br>Agreement | Terminated     | 04/30/2001             | 01/01/1995       | 04/30/2001          | The Personal1 Ins              | urance Group |

Select the **Direct Authorization Agreement** link under the Agreement Type column that is associated with the appropriate direct authorization agreement within the Agreements section.

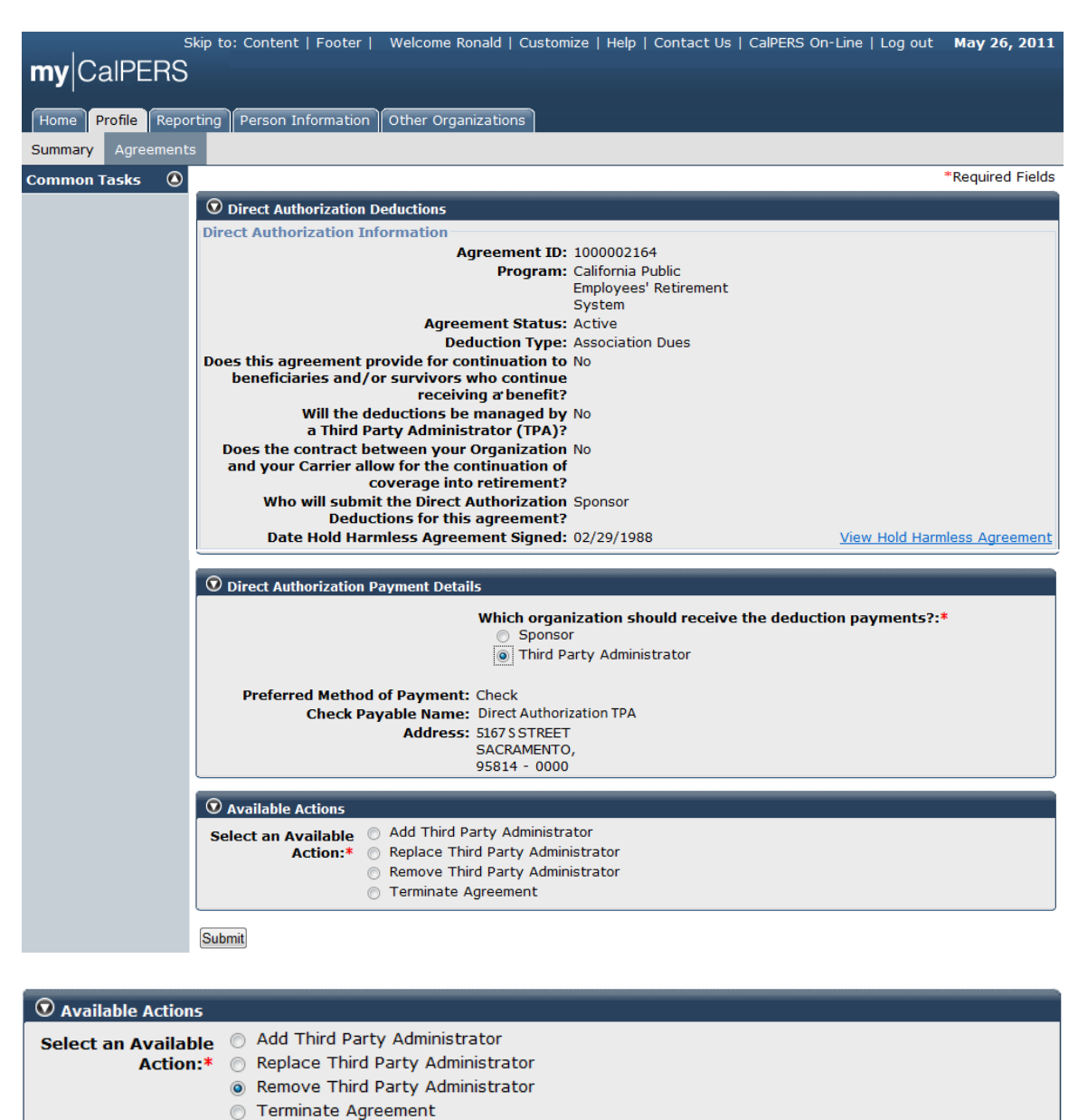

The Direct Authorization Deductions page displays.

Submit

Select the **Remove Third Party Administrator** radio button within the Available Actions section. The **Effective Date** field appears within the Available Actions section once one of the radio buttons is selected. Enter the date in the **Effective Date** field, or select the calendar icon to select the date, and then select the **Submit** button.

-----

Effective Date: 06/01/2011

The confirmation message appears stating "Thank you for modifying your agreement. No action is required at this time. A CalPERS Contract Analyst will review the submitted information and/or documentation."

| S                   | kip to: Content   Footer   We                                | lcome Ronald             | Customize               | Help   Contact U   | Js   CalPERS OI     | n-Line   Log out May 26, 2011           |
|---------------------|--------------------------------------------------------------|--------------------------|-------------------------|--------------------|---------------------|-----------------------------------------|
| my CalPERS          |                                                              |                          |                         |                    |                     |                                         |
| Liomo Profile Ropor |                                                              |                          | 000                     |                    |                     |                                         |
| Home Profile Repor  | ung Person Information Our                                   | ier Organizat            | ions                    |                    |                     |                                         |
| Summary Agreements  |                                                              |                          |                         |                    |                     |                                         |
| Common Tasks 🔕      | Thank you for modifying your<br>submitted information and/or | agreement.<br>documentat | No action is re<br>ion. | quired at this tim | e. A CalPERS C      | ontract Analyst will review the         |
|                     |                                                              |                          |                         |                    |                     |                                         |
|                     | O Agreements Add New                                         |                          |                         |                    |                     |                                         |
|                     | Agreement Type                                               | Status                   | Benefit<br>Provided By  | Effective Date     | Termination<br>Date | Related Parties                         |
|                     | Direct Authorization<br>Agreement                            | Active                   | 02/29/1988              | 02/29/1988         |                     |                                         |
|                     | Direct Authorization<br>Agreement                            | Active                   | 03/01/1989              | 03/01/1989         |                     |                                         |
|                     | Direct Authorization<br>Agreement                            | Active                   | 02/29/1988              | 02/29/1988         |                     |                                         |
|                     | Direct Authorization<br>Agreement                            | Active                   | 02/29/1988              | 02/29/1988         |                     |                                         |
|                     | Direct Authorization<br>Agreement                            | Active                   | 02/29/1988              | 02/29/1988         |                     |                                         |
|                     | Direct Authorization<br>Agreement                            | Terminated               | 05/31/1995              | 02/29/1988         | 05/31/1995          | WellbeingLife and Accident<br>Insurance |
|                     | Direct Authorization<br>Agreement                            | Terminated               | 04/30/2001              | 01/01/1995         | 04/30/2001          | The Personal1 Insurance Group           |

At the completion of this activity a direct authorization termination notification letter is sent to the sponsor and the removed third party administrator notifying them of the third party administrator termination effective date of the direct authorization agreement relationship.

When a direct authorization agreement makes a modification involving a third party administrator, my|CalPERS disables and enables deduction submission for the previous and new third party administrator or payment recipient (if applicable), updates all relationships associated with the direct authorization agreement, and reassigns pending deductions to the new third party administrator or payment recipient (if applicable).

If applicable, when a new third party administrator is added to a direct authorization agreement, a contract agreement qualifications approval notice is sent to the sponsor and the new third party administrator notifying them of the direct authorization agreement approval.

If the removed third party administrator was the payment recipient in a direct authorization agreement with an existing carrier, my|CalPERS then selects the carrier (if applicable) to receive payments.

Also, when a third party administrator is removed, a direct authorization termination notification is sent to the sponsor and the third party administrator

notifying them of the termination and effective date of the direct authorization agreement relationship.

# Carrier "Rollover" Terminate Agreement Scenario

Sponsoring business partners can change carriers one of two ways:

- 1. Terminate the existing direct authorization agreement and submit a new direct authorization agreement with the new approved carrier, or
- 2. Replace the current carrier with a carrier that the sponsoring business partner has already contracted with in another existing direct authorization agreement.

Through the Internet, connect to my|CalPERS at <u>https://my.calpers.ca.gov</u>. The my|CalPERS *Log In* page displays.

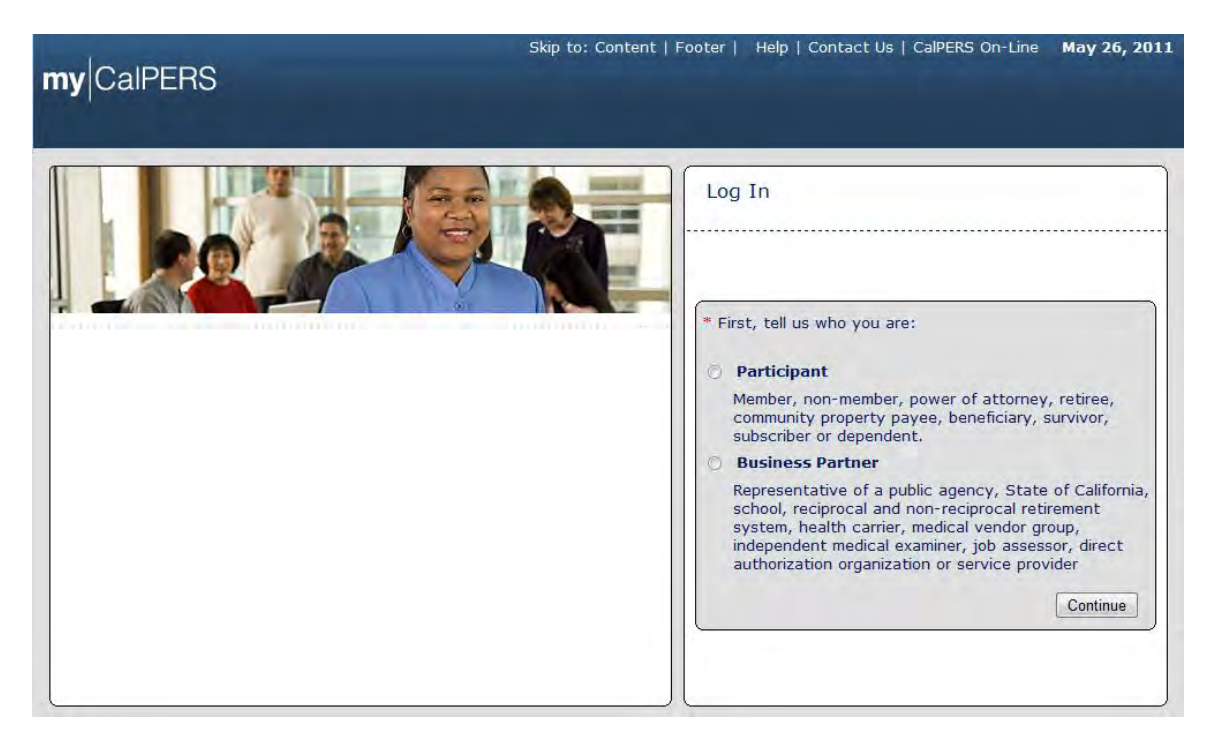

On the *Login* page select the **Business Partner** radio button and then the **Continue** button.

The *Business Partner Login* page displays. Your organization's system access administrator must first establish your username and password and provide this login information to you. Your login information will be associated with a specific system user role that provides access to the screens you need to perform the business functions assigned to you.

| my                                                                                                    | Help   Contact Us   CalPERS On-Line May 26, 201                                                                                                    |
|----------------------------------------------------------------------------------------------------|----------------------------------------------------------------------------------------------------|
| Welcome to mylCalPERS Business Partner           This is a welcome message for business partner. They will see this message after they have selected their view or if they have bookmarked this login page.           Another Heading           More-text that could talk about new features or issues that the user should see prior to them logging in. They normally see preLogin content first, unless they have bookmarked this page. This is temporary filler content until final content is decided. | New User?<br>Registering is easy. Register Now<br>Business Partner Login<br>* Required<br>Please log in with your Username and Password.<br>* Username: sample-login<br>* Password: |
|                                                                                                    | Forgot Your Password?<br>Please be sure to log out when you are done. For your security, we<br>also recommend that you close all of your browser windows after you<br>log out.      |

Enter your username and password and then select the Log In button.

The Conditions of Use for Business Partners (Employers) page displays.

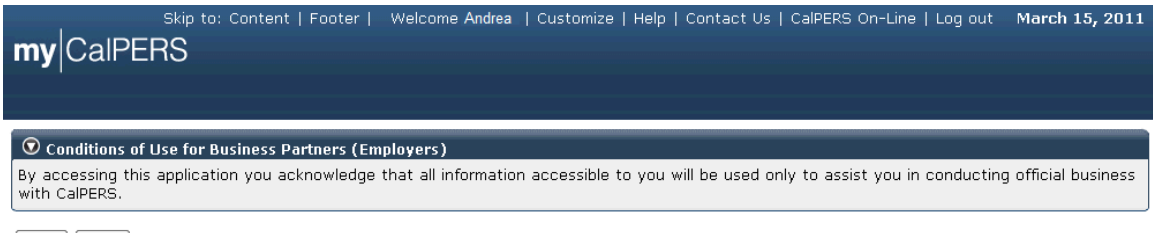

Accept Decline

Review the conditions of use statement and then select the **Accept** button.

The my|CalPERS *Home* page displays.

| my CalPERS                    | ikip to: Conten | t Footer  V   | Velcome Bobbie   | Customize | Help   Contact U | s   CalPERS C | n-Line   Log out | May 26, 2011 |
|-------------------------------|-----------------|---------------|------------------|-----------|------------------|---------------|------------------|--------------|
| Home Profile Repo             | rting Person    | Information C | ther Organizatio | ns        |                  |               |                  |              |
| My Home                       |                 |               |                  |           |                  |               |                  |              |
| Common Tasks 🛛 🔕              |                 | :             |                  |           | Viev             | v More Actio  | 15.2             |              |
| Menu 💿                        | Case ID         | Case Title    | Case Type        |           | Program          | Status        |                  |              |
| Person Search                 | 731879          |               | Initiate DA A    | greement  |                  | Closed        |                  |              |
| Change Password               |                 |               |                  |           |                  |               |                  |              |
| Change Challenge<br>Questions |                 |               |                  |           |                  |               |                  |              |

Select the **Profile** global navigation tab.

The Business Partner Profile Summary page displays.

|                     | Skip to: Content   Footer   W                                        | /elcome Bobbie   Customize             | e   Help   Contact Us   (      | CalPERS On-Line   Lo             | g out May 26, 2011                |
|---------------------|----------------------------------------------------------------------|----------------------------------------|--------------------------------|----------------------------------|-----------------------------------|
|                     |                                                                      |                                        |                                |                                  |                                   |
| Home Profile Repo   | rting Person Information O                                           | ther Organizations                     |                                |                                  |                                   |
| Summary Agreement   | S                                                                    |                                        |                                |                                  |                                   |
| Common Tasks 🛛 🔕    |                                                                      |                                        |                                |                                  |                                   |
| Menu 💿              | Profile                                                              |                                        |                                |                                  |                                   |
| Summary<br>Contacts | CalPERS ID: 269                                                      | 7553833                                | S                              | tatus: Active                    | Request Update                    |
|                     | Category: Dire                                                       | 4307-83<br>ect Authorization Organizat | ion                            | Organization                     | ation                             |
|                     | Addresses 49<br>Physical: 845                                        | Mailing Street, Sacramento, (<br>567   | CA Ma                          | 49 Mailing Stre<br>ailing: 84567 | eet, Sacramento, CA               |
|                     | Communication Information<br>Preferred Communication<br>Primary Emai | on<br>n: Email<br>il: robert@daocu.org | Primary Phone Nu               | mber: 916-789-1111               |                                   |
|                     |                                                                      |                                        |                                |                                  |                                   |
|                     | Contacts Add New<br>Contact Type Cont                                | act Type Detail                        | Program Name                   | Ph                               | view More Actions»<br>ione Number |
|                     | General Main                                                         |                                        | CalPERS Robert Dil             | lman                             |                                   |
|                     | 💿 Business Relationships 📕                                           | Add New                                |                                |                                  |                                   |
|                     | Name                                                                 | CalPERS ID                             | Program                        | Service<br>Provided              | Status                            |
|                     | No results found.                                                    |                                        |                                |                                  |                                   |
|                     | • Contracts/Agreements                                               |                                        |                                |                                  |                                   |
|                     | Contract/Agreement Typ                                               | e Status Date Status<br>Changed        | Effective Termina<br>Date Date | tion Related<br>Parties          |                                   |
|                     | Direct Authorization Agreem                                          | ent Active 04/01/1978                  | 04/01/1978                     |                                  |                                   |

Select the Agreements local navigation tab.

The Agreements List page displays.

| my CalPERS         | kip to: Content   Footer   W      | elcome Ronald  | d   Customize          | Help   Contact ( | Js   CalPERS O      | n-Line   Log out I             | May 26, 2011 |
|--------------------|-----------------------------------|----------------|------------------------|------------------|---------------------|--------------------------------|--------------|
| Home Profile Repor | ting Person Information 01        | her Organizat: | ions                   |                  |                     |                                |              |
| Common Tasks 🛛 🙆   | Agreements     Add New            |                |                        |                  |                     |                                |              |
|                    | Agreement Type                    | Status         | Benefit<br>Provided By | Effective Date   | Termination<br>Date | <b>Related Parties</b>         |              |
|                    | Direct Authorization<br>Agreement | Active         | 02/29/1988             | 02/29/1988       |                     |                                |              |
|                    | Direct Authorization<br>Agreement | Active         | 03/01/1989             | 03/01/1989       |                     |                                |              |
|                    | Direct Authorization<br>Agreement | Active         | 02/29/1988             | 02/29/1988       |                     |                                |              |
|                    | Direct Authorization<br>Agreement | Active         | 02/29/1988             | 02/29/1988       |                     |                                |              |
|                    | Direct Authorization<br>Agreement | Active         | 02/29/1988             | 02/29/1988       |                     |                                |              |
|                    | Direct Authorization<br>Agreement | Terminated     | 05/31/1995             | 02/29/1988       | 05/31/1995          | WellbeingLife and<br>Insurance | Accident     |
|                    | Direct Authorization<br>Agreement | Terminated     | 04/30/2001             | 01/01/1995       | 04/30/2001          | The Personal1 Insu             | ance Group   |

Select the **Direct Authorization Agreement** link under the Agreement Type column associated with the agreement that you would like to change carriers for within the Agreements section.

The Agreement Details page displays.

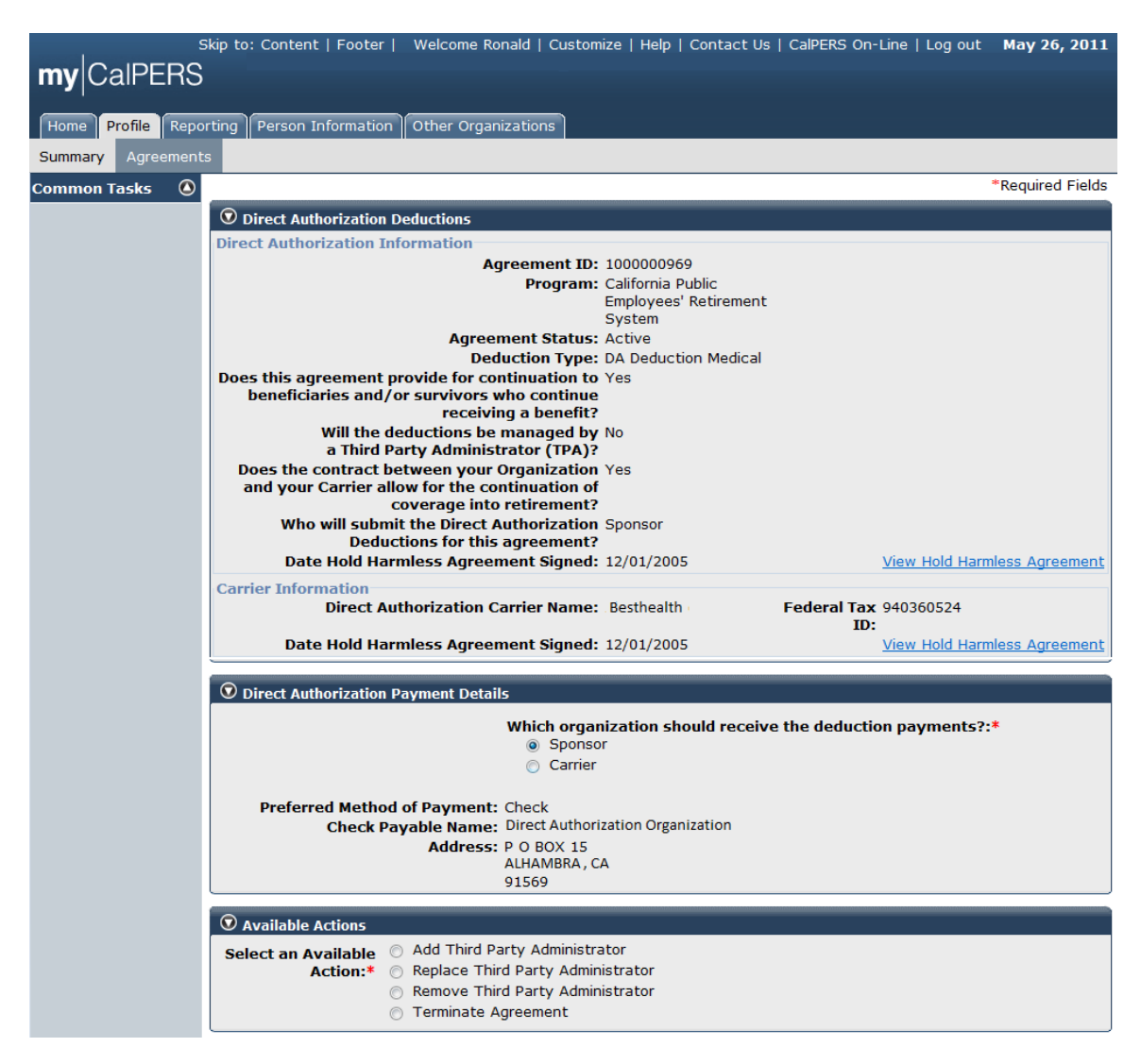

Select the **Terminate Agreement** radio button within the Available Actions section.

The **Effective Date** and **Termination Reason** fields appear in the Available Actions section once the **Terminate Agreement** radio button is selected.

| • Available Actions             |                                                                                                    |  |  |  |  |  |
|---------------------------------|----------------------------------------------------------------------------------------------------|--|--|--|--|--|
| Select an Available<br>Action:* | <ul> <li>Add Third Party Administrator</li> <li>Replace Third Party Administrator</li> <li>Remove Third Party Administrator</li> <li>Terminate Agreement</li> </ul> |  |  |  |  |  |
|                                 | Effective Date: 07/01/2011                                                                                                    |  |  |  |  |  |
|                                 | Termination Reason: Changing Carriers                                                                                                    |  |  |  |  |  |
|                                 | New Carrier                                                                                                    |  |  |  |  |  |

#### Submit

Enter the agreement termination effective date in the **Effective Date** field, or select the calendar icon to select the date. Select "Changing Carriers" from the **Termination Reason** dropdown. Select "New Carrier" from the **New Carrier** dropdown. Select the **Submit** button.

The *Agreements List* page displays with the confirmation message "You have made the decision to terminate your agreement. A notification will be sent to you once the termination is effective. No further action is needed on your part."

| <b>my</b> CalPERS                                                                                                    | kip to: Content   Footer   Welco   | me Ronald   • | Customize   He         | lp   Contact Us | CalPERS On-L        | ine   Log out May 26, 2011 |
|----------------------------------------------------------------------------------------------------|------------------------------------|---------------|------------------------|-----------------|---------------------|----------------------------|
| Home Profile Report                                                                                                    | rting Person Information Other     | Organizations | 5                      |                 |                     |                            |
| Common Tasks O<br>You have made a decision to terminate your agreement. A notification will be sent to you once this termination is<br>effective. No further action is needed on your part. |                                    |               |                        |                 |                     |                            |
|                                                                                                    | Agreement Type                     | Status        | Benefit<br>Provided Bv | Effective Date  | Termination<br>Date | Related Parties            |
|                                                                                                    | Direct Authorization Agreement     | Active        | 02/29/1988             | 02/29/1988      |                     | New Carrier                |
|                                                                                                    | Direct Authorization Agreement     | Active        | 02/29/1988             | 02/29/1988      |                     | Carrier A                  |
|                                                                                                    | SIP - 457 Agreement                | Active        | 12/28/1999             | 12/28/1999      |                     |                            |
|                                                                                                    | Social Security Agreement<br>(218) | Active        | 03/31/1957             | 03/31/1957      |                     |                            |
|                                                                                                    | Direct Authorization Agreement     | Terminated    | 07/01/2011             | 02/29/1988      | 07/01/2011          | Old Carrier                |

A direct authorization termination notification letter is sent to the sponsor and the previous carrier notifying them of the termination and the termination effective date of the direct authorization agreement relationship.

For direct authorization agreements that have changed carriers, all pending deductions are rolled to the new agreement.

For direct authorization agreements that have been terminated, all pending deductions are cancelled.

## Terminate an Agreement

When a direct authorization agreement is terminated, my|CalPERS disables deduction submission and relationships associated with the agreement, and creates a PeopleSoft receivable to collect remaining annual billing fees through the termination date, if a business partner is terminating their last remaining direct authorization agreement. If the business partner terminating the agreement has other existing agreements, the receivable is not created until the annual process is run.

my|CalPERS cancels future deductions if the agreement is terminated by the business partner and they have not selected a new carrier. my|CalPERS generates and sends an invoice for outstanding payments if the business partner is terminating their last remaining agreement. The invoice is not sent out if the business partner has additional existing agreements.

When a business partner terminates a direct authorization agreement, the effective date must fall within a specific range to be enacted on the desired effective date.

Generally, for a termination to be effective for the beginning of the next calendar month, the change must be submitted prior to the end of the current business month. For example, if December 15 is the end of the business month and a modification was made on December 11, then the modification would be effective on the first of January, the following calendar month.

If the effective date does not fall into the specific date range, my|CalPERS adjusts the effective date to be in accordance with the business rules.

Through the Internet, connect to my|CalPERS at <u>https://my.calpers.ca.gov</u>. The my|CalPERS *Log In* page displays.

# my|CalPERS Direct Authorization Vendor User Guide

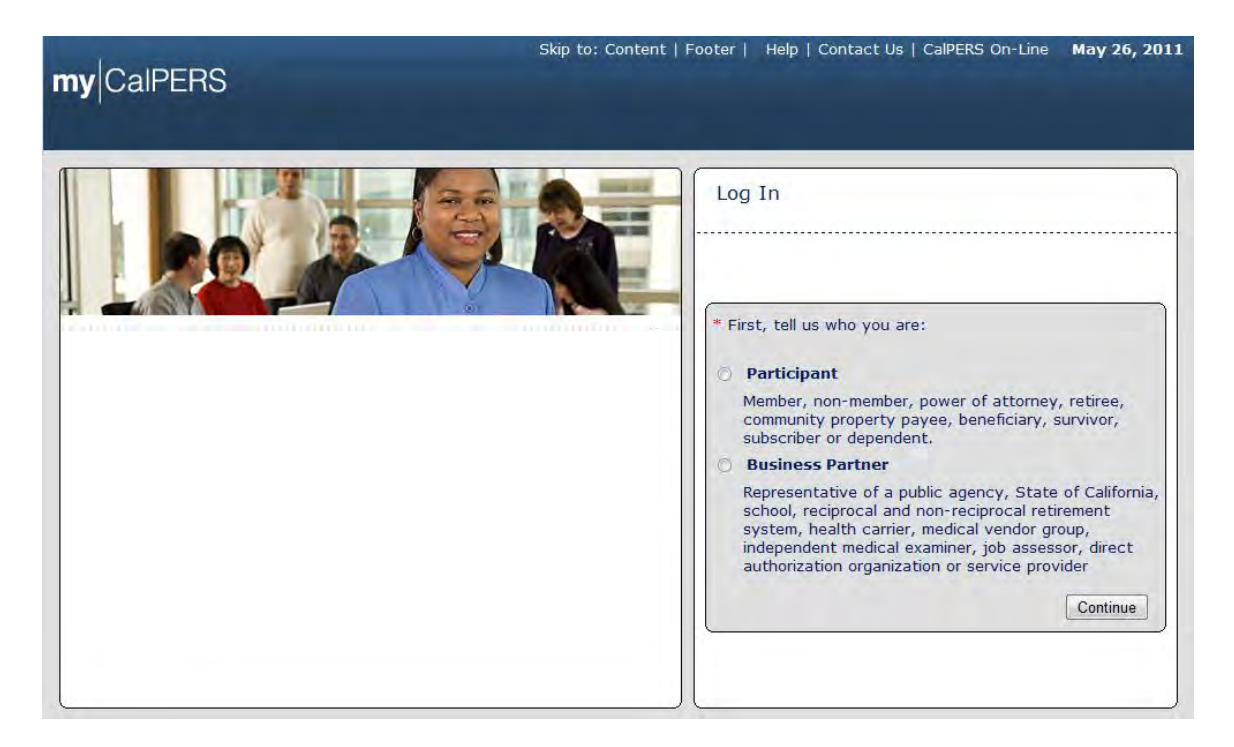

Select the **Business Partner** radio button and then the **Continue** button.

The Business Partner *Login* page displays. Your organization's system access administrator must first establish your username and password and provide this login information to you. Your login information will be associated with a specific system user role that provides access to the screens you need to perform the business functions assigned to you.
## my|CalPERS Direct Authorization Vendor User Guide

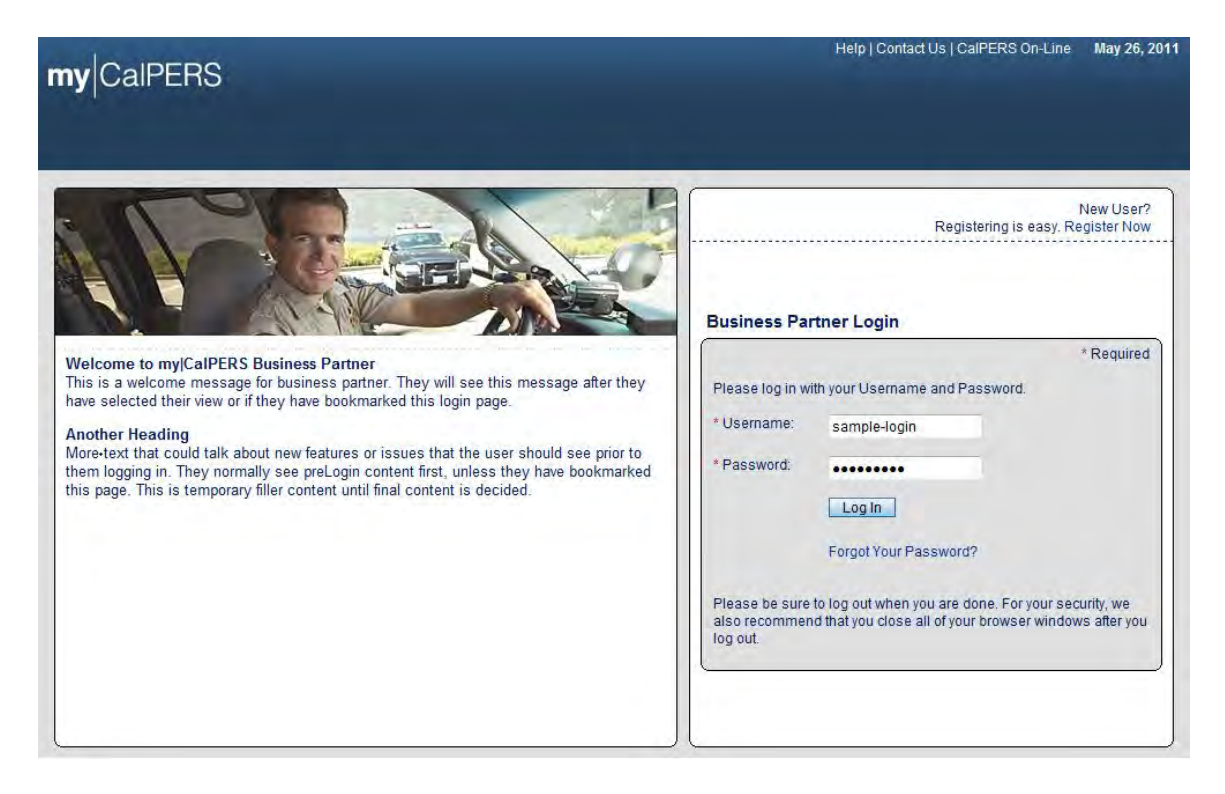

Enter your username and password and select the **Log In** button.

The Conditions of Use for Business Partners (Employers) page displays.

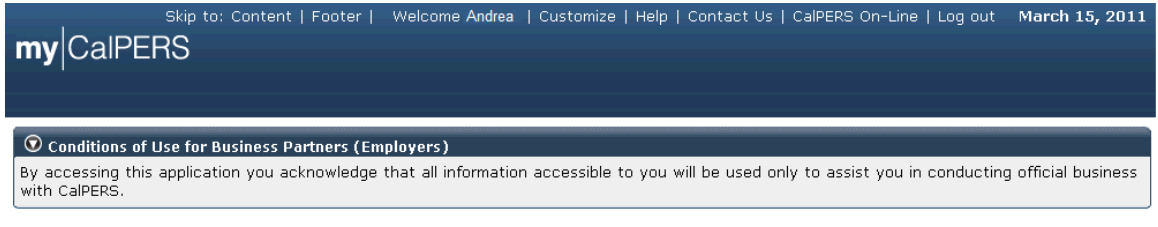

Accept Decline

Review the conditions of use statement and then select the Accept button.

The my|CalPERS Home page displays.

| <b>my</b> CalPERS | kip to: Conten | t   Footer   N | Welcome Bobbie   Customize | Help   Contact Us | CalPERS On-Lir | ne   Log out | May 26, 2011 |
|-------------------|----------------|----------------|----------------------------|-------------------|----------------|--------------|--------------|
| Home Profile Repo | rting Person   | Information    | Other Organizations        |                   |                |              |              |
| My Home           |                |                |                            |                   |                |              |              |
| Common Tasks      |                |                |                            | View              | More Actions»  |              |              |
| Menu 💿            | Case ID        | Case Title     | Case Type                  | Program           | Status         |              |              |
| Person Search     | 731879         |                | Initiate DA Agreement      |                   | Closed         |              |              |
| Change Password   |                |                |                            |                   |                |              |              |
| Change Challenge  |                |                |                            |                   |                |              |              |

Select the **Profile** global navigation tab.

The Business Partner Profile Summary page displays.

| S                  | kip to: Content   Footer         | Welcome Bobbi      | e   Customize   | Help   Cont | tact Us   CalPE | RS On-Line                    | Log out May 26, 2011      |
|--------------------|----------------------------------|--------------------|-----------------|-------------|-----------------|-------------------------------|---------------------------|
| my CalPERS         |                                  |                    |                 |             |                 |                               |                           |
|                    |                                  |                    |                 |             |                 |                               |                           |
| Home Profile Repo  | rting Person Information         | Other Organiza     | tions           |             |                 |                               |                           |
| Summary Agreements | 3                                |                    |                 |             |                 |                               |                           |
| Common Tasks 🛛 🔕   |                                  |                    |                 |             |                 |                               |                           |
| Menu 💿             | Profile                          |                    |                 |             |                 |                               |                           |
| Summary            |                                  |                    |                 |             |                 |                               | <u>Request Update</u>     |
| Contacts           | CalPERS ID:                      | 4499089095         |                 |             | Status          | : Active                      |                           |
|                    | Federal Tax ID:                  | 1234567-89         |                 |             | Name            | Direct Author<br>Organization | orization<br>Credit Union |
|                    | Category:                        | Direct Authorizat  | ion Organizatio | on          |                 | organization                  |                           |
|                    | Addresses                        | 49 Mailing Street. | Sacramento, C   | A           |                 | 49 Mailing S                  | treet. Sacramento. CA     |
|                    | Physical:                        | 84567              | ,-              |             | Mailing         | 84567                         | ,                         |
|                    | Communication Inform             | ation              |                 |             |                 |                               |                           |
|                    | Preferred Communica<br>Primary E | mail: robert@da    | ocu.org         | Primary F   | Phone Numbe     | r: 916-789-111                | 1                         |
|                    |                                  | _                  |                 |             |                 |                               |                           |
|                    | Contacts Add New                 |                    |                 |             |                 |                               | View More Actions»        |
|                    | Contact Type C                   | ontact Type Del    | ail I           | Program     | Name            |                               | Phone Number              |
|                    | <u>General</u> M                 | ain                |                 | CalPERS     | Robert Dillman  |                               |                           |
|                    | 👽 Business Relationship          | S Add New          |                 |             |                 |                               |                           |
|                    | Name                             | CalPI              | RS ID           | Progra      | m s             | Service                       | Status                    |
|                    | No results found.                |                    |                 |             |                 | rovided                       |                           |
|                    |                                  |                    |                 |             |                 |                               |                           |
|                    | Contracts/Agreement              | 5                  |                 |             | <b>T</b>        | 0-1-4-1                       |                           |
|                    | Contract/Agreement 1             | Type Status        | Changed         | Date        | Date            | Parties                       |                           |
|                    | Direct Authorization Agre        | eement Active      | 04/01/1978      | 04/01/1978  |                 | 1                             |                           |

Select the Agreements local navigation tab.

The *Agreements List* page displays. Your organization's direct authorization agreements display under the Agreement Type column within the Agreements section. The status of each agreement, effective dates and related parties may also be found in this section under the appropriate columns. Note that there are two terminated agreements already on this screen, with the agreement termination dates displayed under the Termination Date column.

| my CalPERS         | kip to: Content   Footer   W      | /elcome Ronald | l   Customize          | Help   Contact ( | Js   CalPERS O      | n-Line   Log out               | May 26, 2011 |
|--------------------|-----------------------------------|----------------|------------------------|------------------|---------------------|--------------------------------|--------------|
| Home Profile Repor | rting Person Information O        | ther Organizat | ions                   |                  |                     |                                |              |
| Summary Agreements | 5                                 |                |                        |                  |                     |                                |              |
| Common Tasks 🛛 🔕   | • Agreements Add New              |                |                        |                  |                     |                                |              |
|                    | Agreement Type                    | Status         | Benefit<br>Provided By | Effective Date   | Termination<br>Date | <b>Related Parties</b>         |              |
|                    | Direct Authorization<br>Agreement | Active         | 02/29/1988             | 02/29/1988       |                     |                                |              |
|                    | Direct Authorization<br>Agreement | Active         | 03/01/1989             | 03/01/1989       |                     |                                |              |
|                    | Direct Authorization<br>Agreement | Active         | 02/29/1988             | 02/29/1988       |                     |                                |              |
|                    | Direct Authorization<br>Agreement | Active         | 02/29/1988             | 02/29/1988       |                     |                                |              |
|                    | Direct Authorization<br>Agreement | Active         | 02/29/1988             | 02/29/1988       |                     |                                |              |
|                    | Direct Authorization<br>Agreement | Terminated     | 05/31/1995             | 02/29/1988       | 05/31/1995          | WellbeingLife and<br>Insurance | l Accident   |
|                    | Direct Authorization<br>Agreement | Terminated     | 04/30/2001             | 01/01/1995       | 04/30/2001          | The Personal1 Ins              | urance Group |

Select the **Direct Authorization Agreement** link under the Agreement Type column that is associated with the appropriate direct authorization agreement that you would like to terminate within the Agreements section.

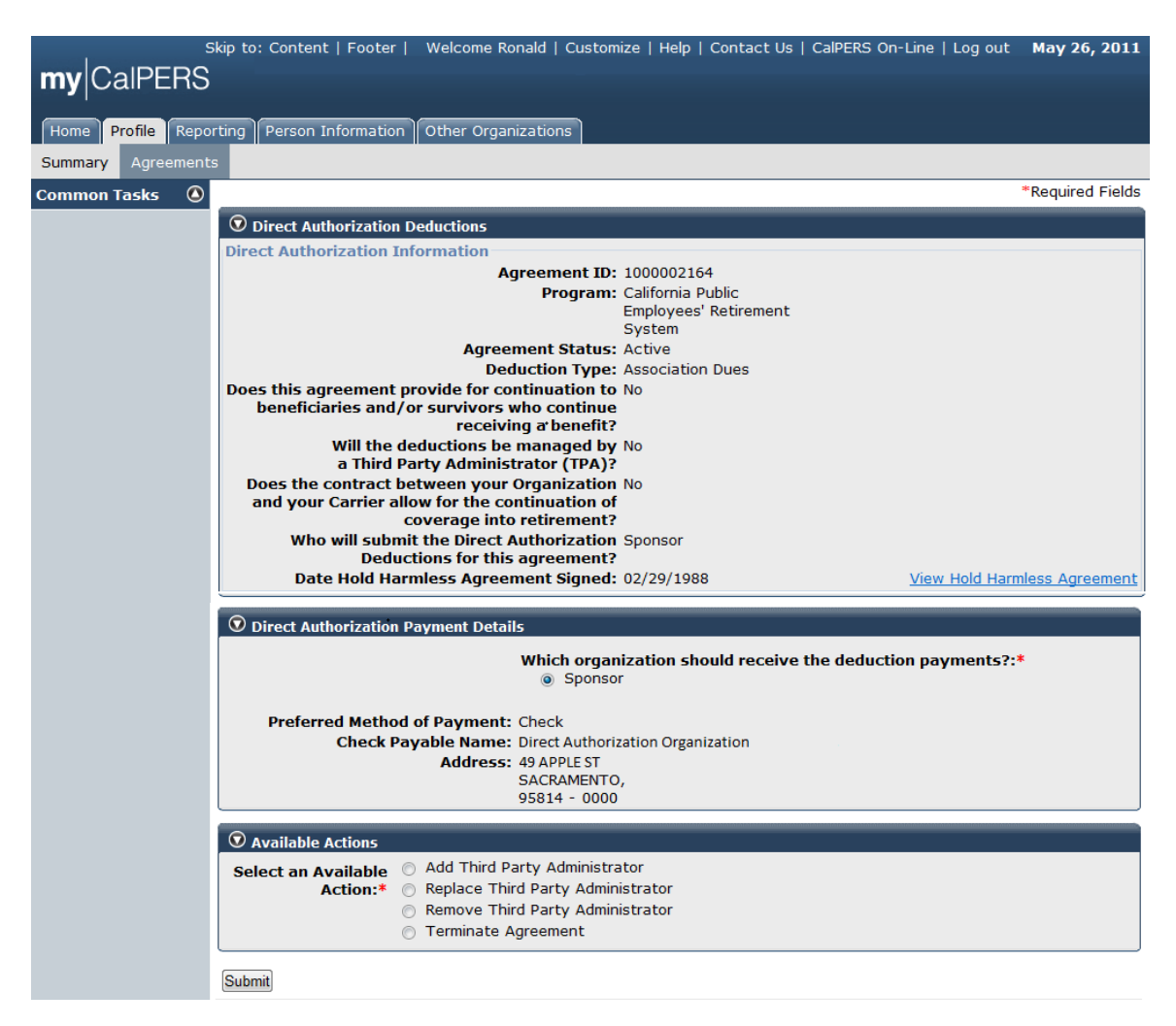

The Direct Authorization Deductions page displays.

Select the Terminate Agreement radio button in the Available Actions section.

The **Effective Date** and **Termination Reason** fields appear in the Available Actions section once the **Terminate Agreement** radio button is selected.

| • Available Actions             |                                                                                                    |  |  |  |  |  |  |  |  |  |
|---------------------------------|----------------------------------------------------------------------------------------------------|--|--|--|--|--|--|--|--|--|
| Select an Available<br>Action:* | <ul> <li>Add Third Party Administrator</li> <li>Replace Third Party Administrator</li> <li>Remove Third Party Administrator</li> <li>Terminate Agreement</li> </ul> |  |  |  |  |  |  |  |  |  |
|                                 | Effective Date: 07/31/2011                                                                                                    |  |  |  |  |  |  |  |  |  |
|                                 | Termination Reason: Business Partner not Qualified                                                                                                    |  |  |  |  |  |  |  |  |  |
| Submit                          |                                                                                                    |  |  |  |  |  |  |  |  |  |

Enter the agreement termination effective date in the **Effective Date** field, or select the calendar icon to select the date, and select the reason for the

agreement termination from the **Termination Reason** dropdown ("Business Partner Not Qualified" in this example) and then select the **Submit** button.

The following are examples of additional reasons that may be selected from the **Termination Reason** dropdown:

Termination Reason: Insufficient Documentation

| • Available Actions             |                                                                                                    |
|---------------------------------|----------------------------------------------------------------------------------------------------|
| Select an Available<br>Action:* | <ul> <li>Add Third Party Administrator</li> <li>Replace Third Party Administrator</li> <li>Remove Third Party Administrator</li> <li>Terminate Agreement</li> </ul> |
|                                 | Effective Date: 07/31/2011                                                                                                    |

Submit

Termination Reason: Other

The **Please Explain** text field appears when Termination Reason "Other" is selected.

| 💿 Available Actions                              |                                      |       |
|--------------------------------------------------|--------------------------------------|-------|
| Choose One:* <ul> <li>Terminate Agree</li> </ul> | ement                                |       |
| Effective D                                      | ate: 05/01/2011                      |       |
| Termination Reason:                              | Other -                              |       |
| Please Explain:                                  | The sponsor is ending the agreement. | A<br> |

Submit

Enter the reason for the termination ("The sponsor is ending the agreement" in this example) and then select the **Submit** button.

The *Agreements List* page displays with the confirmation message "You have made a decision to terminate your agreement. A notification will be sent to you once this termination is effective. No further action is needed on your part." Note that the termination effective date is displayed under the Termination Date column within the Agreements section.

| my CalPERS        | kip to: Content   Footer   Welco                                      | me Ronald   •                | Customize   He             | lp   Contact Us      | CalPERS On-L        | ine   Log out May 26, 2011 |
|-------------------|-----------------------------------------------------------------------|------------------------------|----------------------------|----------------------|---------------------|----------------------------|
| Home Profile Repo | rting Person Information Other                                        | Organizations                | 5                          |                      |                     |                            |
| Common Tasks 🕢    | You have made a decision to ter<br>effective. No further action is no | rminate your<br>eeded on you | agreement. A r<br>ır part. | notification will be | e sent to you o     | nce this termination is    |
|                   | Agreement Type                                                        | Status                       | Benefit<br>Provided Bv     | Effective Date       | Termination<br>Date | Related Parties            |
|                   | Direct Authorization Agreement                                        | Active                       | 02/29/1988                 | 02/29/1988           |                     | New Carrier                |
|                   | Direct Authorization Agreement                                        | Active                       | 02/29/1988                 | 02/29/1988           |                     | Carrier A                  |
|                   | SIP - 457 Agreement                                                   | Active                       | 12/28/1999                 | 12/28/1999           |                     |                            |
|                   | Social Security Agreement<br>(218)                                    | Active                       | 03/31/1957                 | 03/31/1957           |                     |                            |
|                   | Direct Authorization Agreement                                        | Terminated                   | 07/01/2011                 | 02/29/1988           | 07/01/2011          | Old Carrier                |

A direct authorization termination notification letter is sent to the sponsor and the previous third party administrator notifying them of the termination and the termination effective date of the direct authorization agreement relationship. The deductions associated with the terminated direct authorization agreement are canceled.

# Part 2: Direct Authorization Agreement Deduction Processing

## **Processing Deductions**

#### Add a new deduction

You can search, create and modify participant deduction processing reports and deduction records.

A deduction processing report groups the details about direct authorization deductions and general information about the retirees who have authorized for deductions to be taken from their retirement benefit payment. These reports process at the end of each business month resulting in deductions from the retirees" benefit payments.

Within my|CalPERS, you can create new deduction processing reports, modify current deduction processing reports, or view historical processed reports. Only the business partner receiving the deduction payments is allowed to submit direct authorization deductions to restrict duplicate deduction submission.

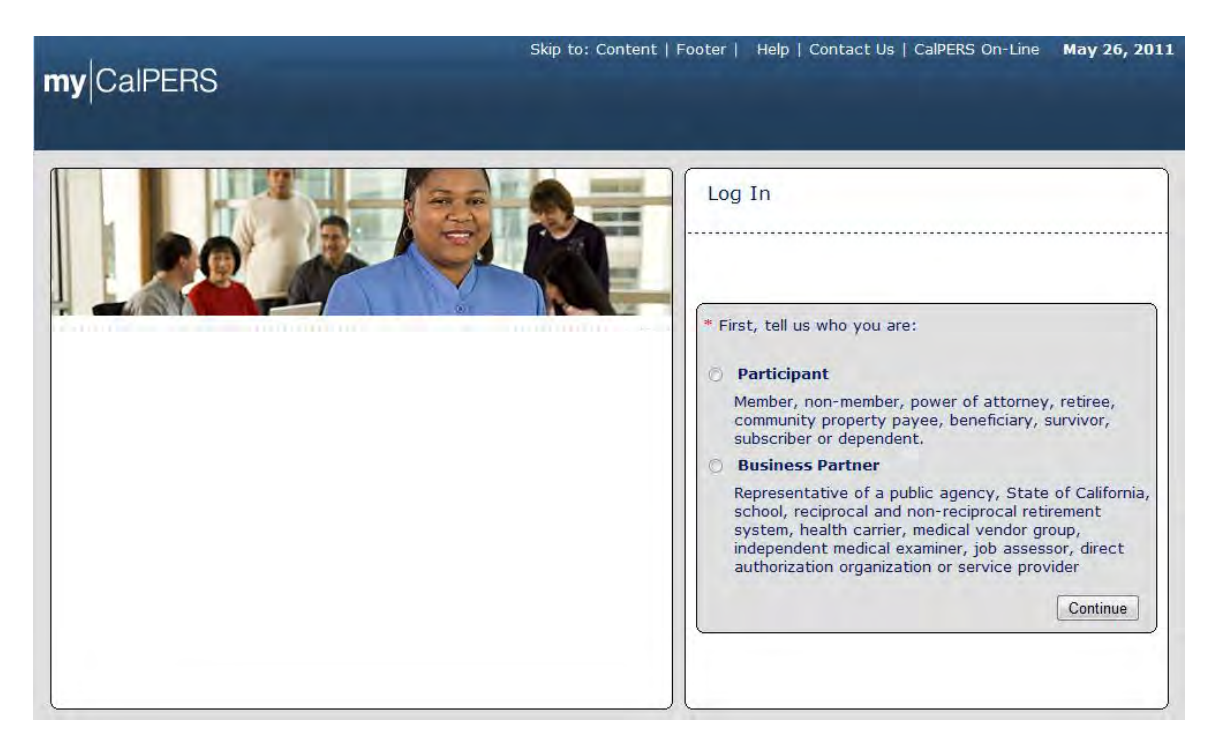

Through the Internet, connect to my|CalPERS at <u>https://my.calpers.ca.gov</u>. The my|CalPERS *Log In* page displays.

Select the Business Partner radio button and then the Continue button.

The Business Partner Login page displays. Your organization"s system access administrator must first establish your username and password and provide this login information to you. Your login information will be associated with a specific system user role that provides access to the screens you need to perform the business functions assigned to you.

| my CalPERS                                                                                                    | Help   Contact Us   CalPERS On-Line May 26, 201                                                                                                    |
|----------------------------------------------------------------------------------------------------|----------------------------------------------------------------------------------------------------|
| Welcome to my[CalPERS Business Partner           This is a welcome message for business partner. They will see this message after they have selected their view or if they have bookmarked this login page.           Another Heading           More-text that could talk about new features or issues that the user should see prior to them logging in. They normally see preLogin content first, unless they have bookmarked this page. This is temporary filler content until final content is decided. | New User?<br>Registering is easy. Register Now<br>Business Partner Login<br>* Required<br>Please log in with your Username and Password.<br>* Username: sample-login<br>* Password:<br>Log In<br>Forgot Your Password?<br>Please be sure to log out when you are done. For your security, we<br>also recommend that you close all of your browser windows after you<br>log out. |

Enter your username and password and then select the Log in button.

The Conditions of Use for Business Partners (Employers) page displays.

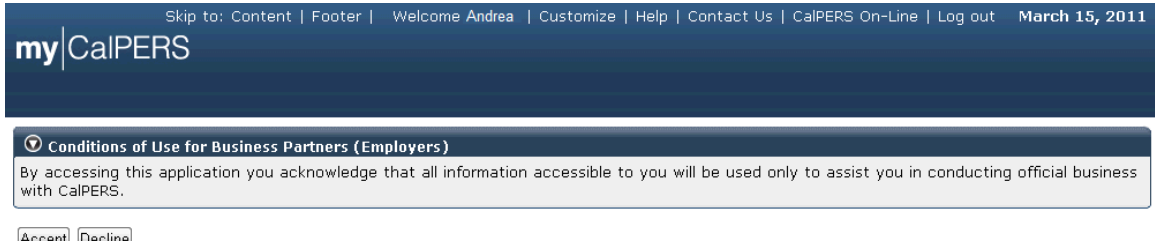

Accept Decline

Review the conditions of use statement and then select the Accept button.

The my|CalPERS Home page displays.

| <b>my</b> CalPERS             | Skip to: Conter | nt   Footer     | Welcome Bobbie   Cu | ustomize   Help | Contact Us | CalPERS On-Line | e   Log out | May 26, 2011 |
|-------------------------------|-----------------|-----------------|---------------------|-----------------|------------|-----------------|-------------|--------------|
| Home Profile Repo             | rting Person    | Information     | Other Organizations | ]               |            |                 |             |              |
| му ноте                       |                 |                 |                     |                 |            |                 |             |              |
| Common Tasks 🛛 🔕              |                 | -               |                     |                 | View       | More Actions    |             |              |
| Menu 🕡                        |                 | ,<br>Case Title | Case Type           |                 | Program    | Status          |             |              |
| Person Search                 | 731879          | Cube Inte       | Initiate DA Agre    | ement           | rogram     | Closed          |             |              |
| Change Password               |                 |                 |                     |                 |            |                 |             |              |
| Change Challenge<br>Questions |                 |                 |                     |                 |            |                 |             |              |

Select the **Reporting** global navigation tab.

The Create or Edit Report section displays. Note that the most recently submitted reports display in the Direct Authorization Incoming Reports section.

|                     | Skip to: Content   Footer   Weld       | come Mary   Custo              | mize   Help   Coi | ntact Us   (      | CalPERS On-Line   Log                    | out May 26, 2011               |
|---------------------|----------------------------------------|--------------------------------|-------------------|-------------------|------------------------------------------|--------------------------------|
| my CalPERS          |                                        |                                |                   |                   |                                          |                                |
| Home Profile Repo   | rting Person Information Other         | Organizations                  |                   |                   |                                          |                                |
| Manage Reports      |                                        |                                |                   |                   |                                          |                                |
| Common Tasks        | Name: Direct Authorization             | CalPERS ID:                    | 5233134842        |                   |                                          |                                |
| Menu 👽              | Organization                           |                                |                   |                   |                                          | *Required Fields               |
| Preprocessing Area  | 😨 Create or Edit Report                |                                |                   |                   |                                          | ····                           |
| File opload history | Method:* Add Direct Authorization [    | Deduction Information          | Continue          |                   |                                          |                                |
|                     |                                        |                                |                   |                   | naisisisisisisisisisisisisisisisisisisis |                                |
|                     | Work On Existing Payroll Rep<br>Earned | orts<br>Period /               | tatus Donord      | tTupo             | Duo Dato Submi                           | t Dato Test                    |
|                     | Adjustr<br>No results found            | ient Date                      | tatus kepon       | стуре             | Due Date Subini                          | Report                         |
|                     | No results found.                      |                                |                   |                   |                                          | Display                        |
|                     |                                        |                                |                   |                   |                                          |                                |
|                     | Oirect Authorization Incoming          | Reports                        |                   |                   |                                          | View More Actions»             |
|                     | Submitter Name                         | Original<br>Delivery<br>Method | Delivery Date     | Business<br>Month | Number of Records<br>Submitted           | Number of Records<br>Confirmed |
|                     | Direct Authorization<br>Organization   | Manually enter<br>in data      | 04/08/2011        | 04/2011           | 31                                       | 31                             |
|                     | Direct Authorization<br>Organization   | Manually enter<br>in data      | 04/08/2011        | 04/2011           | 3104                                     | 3104                           |
|                     | Direct Authorization<br>Organization   | Manually enter<br>in data      | 04/08/2011        | 04/2011           | 1451                                     | 1451                           |
|                     | Direct Authorization                   | Manually enter                 | 04/08/2011        | 04/2011           | 457                                      | 457                            |
|                     | Direct Authorization<br>Organization   | Manually enter<br>in data      | 04/08/2011        | 04/2011           | 3859                                     | 3859                           |

To edit the report by adding deduction request records, select "Add Direct Authorization Deduction Information" from the **Method** dropdown and then select the **Continue** button within the Create or Edit Report section.

The Create Direct Authorization Report section displays. Your organization's agreements will be listed within the Direct Authorization Agreements section. The Direct Authorization Organization in this example has eight agreements.

|                     | Skip t | o: Content   I  | Footer   Welco                 | ome Mary   Custo                                        | mize   Help   Contact                | Us   CalPERS On-Lin                  | e   Log out 🛛 🛚       | lay 26, 2011    |
|---------------------|--------|-----------------|--------------------------------|---------------------------------------------------------|--------------------------------------|--------------------------------------|-----------------------|-----------------|
| <b>my</b>  CalPERS  |        |                 |                                |                                                         |                                      |                                      |                       |                 |
| Home Profile Repor  | ting   | Person Inform   | ation Other C                  | Organizations                                           |                                      |                                      |                       |                 |
| Manage Reports      | 51     |                 |                                | 5                                                       |                                      |                                      |                       |                 |
| Common Tasks 🛛 🔕    | Nam    | e: Direct Auth  | orization                      | CalPERS ID:                                             | 5233134842                           |                                      |                       |                 |
| Menu 💿              |        | Organizatio     | in                             |                                                         |                                      |                                      | *0                    | loquirod Fielde |
| Preprocessing Area  |        | Traata Diract A | uthorization Ro                | nort                                                    |                                      |                                      | K                     | equired friends |
| File Upload History |        | Submi           | tter Name: Dir                 | ect Authorization C                                     | rganization Delive                   | ery Consideration:*                  | Manually enter        | in data 💌       |
|                     |        | Busine          | ss Month:* 06                  | /2011 👻                                                 |                                      |                                      |                       |                 |
|                     |        |                 |                                |                                                         |                                      |                                      |                       |                 |
|                     |        | Direct Authoriz | ation Agreemen                 | its                                                     |                                      |                                      | Third                 | Effective.      |
|                     |        | ID              | Туре                           | Program                                                 | Sponsor                              | Carrier                              | Party<br>Administrato | Date            |
|                     | ۲      | 1000001768      | Life<br>Insurance<br>Deduction | California Public<br>Employees'<br>Retirement<br>System | Direct Authorization<br>Organization |                                      |                       | 12/01/1991      |
|                     | 0      | 1000001240      | DA Deduction<br>Dental         | California Public<br>Employees'<br>Retirement<br>System | Direct Authorization<br>Organization | Direct Authorization<br>Organization | 1                     | 09/01/1990      |
|                     | O      | 1000001250      | Life<br>Insurance<br>Deduction | California Public<br>Employees'<br>Retirement<br>System | Direct Authorization<br>Organization |                                      |                       | 04/01/1992      |
|                     | 0      | 1000001271      | Life<br>Insurance<br>Deduction | California Public<br>Employees'<br>Retirement<br>System | Direct Authorization<br>Organization |                                      |                       | 05/01/2000      |
|                     | O      | 1000001273      | Life<br>Insurance<br>Deduction | California Public<br>Employees'<br>Retirement<br>System | Direct Authorization<br>Organization |                                      |                       | 06/01/2000      |
|                     | 0      | 1000001776      | DA Deduction<br>Vision         | California Public<br>Employees'<br>Retirement<br>System | Direct Authorization<br>Organization |                                      |                       | 02/01/1998      |
|                     | O      | 1000001362      | Life<br>Insurance<br>Deduction | California Public<br>Employees'<br>Retirement<br>System | Direct Authorization<br>Organization |                                      |                       | 08/01/2007      |
|                     | ٢      | 1000001535      | Association<br>Dues            | California Public<br>Employees'<br>Retirement<br>System | Direct Authorization<br>Organization | Direct Authorization<br>Organization |                       | 07/01/1990      |
|                     | Crea   | te Report       |                                |                                                         |                                      |                                      |                       |                 |

Select "Manually enter in data" from the **Delivery Consideration** dropdown and select the appropriate business month from the **Business Month** dropdown within the Create Direct Authorization Report section. In this example, we are creating a Direct Authorization Report for the June 2011 business month for the Direct Authorization Organization. Select the radio button associated with the appropriate agreement within the Direct Authorization Agreements section (Agreement ID "1000001768" in this example).

The Deductions Information page displays.

| my CalPERS                                | Skip to: Conte  | nt   Footer   W                | elcome Mary   Custon                                        | nize   Help   Contact Us                | CalPERS On-Lin | e Logout Ma                     | ay 26, 2011       |
|-------------------------------------------|-----------------|--------------------------------|-------------------------------------------------------------|-----------------------------------------|----------------|---------------------------------|-------------------|
| Home Profile Repo                         | rting Person I  | nformation Oth                 | er Organizations                                            |                                         |                |                                 |                   |
| Manage Reports                            |                 |                                |                                                             |                                         |                |                                 |                   |
| Common Tasks                              |                 |                                |                                                             |                                         |                | *Re                             | quired Fields     |
| Menu 👽                                    | O Deduction     | Information                    |                                                             |                                         |                |                                 |                   |
| Preprocessing Area<br>File Upload History | В               | Submitter:<br>Jsiness Month: ( | Direct Authorization Org<br>06/2011                         | ganization                              |                |                                 |                   |
|                                           |                 | Participant ID:                | <ul> <li>CalPERS ID</li> <li>Social Security Nur</li> </ul> | nber                                    |                |                                 |                   |
|                                           |                 | CalPERS ID*                    |                                                             |                                         |                |                                 |                   |
|                                           | Participant     | Social Security                |                                                             |                                         |                |                                 |                   |
|                                           | Deduc           | tion Amount:*                  |                                                             |                                         |                |                                 |                   |
|                                           | 💿 Direct Aut    | horization Agree               | ments                                                       |                                         |                |                                 |                   |
|                                           | Agreement<br>ID | Deduction<br>Type              | Program                                                     | Sponsor                                 | Carrier        | Third<br>Party<br>Administrator | Effective<br>Date |
|                                           | 1000001768      | Life Insurance<br>Deduction    | California Public<br>Employees' Retireme<br>System          | Direct Authorization<br>nt Organization |                |                                 | 12/01/1991        |
|                                           | Save & Continu  | save & Add An                  | other                                                       |                                         |                |                                 |                   |

You can only use the persons Social Security number as the participant identifier when you are adding a new deduction for a participant. When you are updating the amount of a deduction, or deleting a deduction, you must use the CalPERS ID and the last four digits of their SSN.

If the **Social Security Number** radio button was selected, the field would display as the **Social Security Number** field, as shown in the example below. Also, the **Participant Social Security Number-4** field would not display as this would be redundant information. In this example, we selected the **CaIPERS ID** radio button. Note that the field below the radio button displays as the **CaIPERS ID** field and the **Participant Social Security Number-4** field displays.

| my CalPERS                                | Skip to: Conter | nt   Footer   V             | Velcome Mary   Customi                                      | ze   Help   Contact Us                 | CalPERS On-Line | e Logout Ma                     | ay 26, 2011       |
|-------------------------------------------|-----------------|-----------------------------|-------------------------------------------------------------|----------------------------------------|-----------------|---------------------------------|-------------------|
| Home Profile Repo                         | rting Person In | nformation Oth              | ner Organizations                                           |                                        |                 |                                 |                   |
| Manage Reports                            |                 |                             |                                                             |                                        |                 |                                 |                   |
| Common Tasks 🛛 🔕                          |                 |                             |                                                             |                                        |                 | *Re                             | quired Fields     |
| Menu 💿                                    | O Deduction     | Information                 |                                                             |                                        |                 |                                 |                   |
| Preprocessing Area<br>File Upload History | Bu              | Submitter:<br>siness Month: | Direct Authorization Orga<br>06/2011                        | nization                               |                 |                                 |                   |
|                                           | 1               | Participant ID:             | <ul> <li>CalPERS ID</li> <li>Social Security Num</li> </ul> | ber                                    |                 |                                 |                   |
|                                           |                 | CalPERS ID*                 |                                                             |                                        |                 |                                 |                   |
|                                           | Participant S   | Social Security             |                                                             |                                        |                 |                                 |                   |
|                                           | Deduc           | tion Amount:*               |                                                             |                                        |                 |                                 |                   |
|                                           | 🛈 Direct Aut    | horization Agree            | ments                                                       |                                        |                 |                                 |                   |
|                                           | Agreement<br>ID | Deduction<br>Type           | Program                                                     | Sponsor                                | Carrier         | Third<br>Party<br>Administrator | Effective<br>Date |
|                                           | 1000001768      | Life Insurance<br>Deduction | California Public<br>Employees' Retiremen<br>System         | Direct Authorization<br>t Organization |                 |                                 | 12/01/1991        |
|                                           | Save & Continu  | e Save & Add Ar             | nother                                                      |                                        |                 |                                 |                   |

Enter the individual's CalPERS ID in the **CalPERS ID** field, the last four-digits of the individual's Social Security number in the **Participant Social Security Number-4** field, and the amount of the deduction in the **Deduction Amount** field. Note that the red asterisks indicate that these are all required fields. Select the **Save & Continue** button if you are finished entering new deductions, or the **Save & Add Another** button if you want to enter more new deductions. Note that if you enter an erroneous CalPERS ID and Participant Social Security Number-4 combination, my|CalPERS displays the error message "A Participant does not exist in the system for the reported CalPERS ID and SSN combination. Verify and update your entry."

|                                                     | Skip to: Conte         | nt   Footer   V              | Velcome Mary   Custo                               | mize   Help   Cor                            | ntact Us   CalP            | ERS On-Lin  | e   Log out M                   | ay 26, 2011       |
|-----------------------------------------------------|------------------------|------------------------------|----------------------------------------------------|----------------------------------------------|----------------------------|-------------|---------------------------------|-------------------|
| my CalPERS                                          |                        |                              |                                                    |                                              |                            |             |                                 |                   |
| Home Profile Repo                                   | orting Person 1        | Information Ot               | her Organizations                                  |                                              |                            |             |                                 |                   |
| Manage Reports                                      |                        |                              |                                                    |                                              |                            |             |                                 |                   |
| Common Tasks 🛛 🔕                                    |                        |                              |                                                    |                                              |                            |             | *Re                             | quired Fields     |
| Menu ⑦<br>Preprocessing Area<br>File Upload History | A Participan<br>entry. | t does not exist             | in the system for the                              | reported CalPERS                             | 5 ID and SSN c             | ombination. | . Verify and upda               | ite your          |
|                                                     | • Deduction            | Information                  | California Correctional                            | Deace Officers                               | Association                |             |                                 |                   |
|                                                     | Bu                     | isiness Month:               | 06/2011                                            | Peace Officers P                             | ASSOCIATION                |             |                                 |                   |
|                                                     |                        | Participant ID:              |                                                    | mber                                         |                            |             |                                 |                   |
|                                                     |                        | CalPERS ID*                  | 2088292802                                         |                                              |                            |             |                                 |                   |
|                                                     | Participant            | Social Security<br>Number-4* | 1939                                               |                                              |                            |             |                                 |                   |
|                                                     | Deduc                  | tion Amount:*                | 29.45                                              | ]                                            |                            |             |                                 |                   |
|                                                     | 💿 Direct Aut           | horization Agree             | ments                                              |                                              |                            |             |                                 |                   |
|                                                     | Agreement<br>ID        | Deduction<br>Type            | Program                                            | Sponsor                                      |                            | Carrier     | Third<br>Party<br>Administrator | Effective<br>Date |
|                                                     | 1000001768             | Life Insurance<br>Deduction  | California Public<br>Employees' Retireme<br>System | California (<br>ent Peace Offi<br>Associatio | Correctional<br>icers<br>n |             |                                 | 12/01/1991        |
|                                                     | Save & Continu         | e Save & Add Ar              | nother                                             |                                              |                            |             |                                 |                   |

| my CalPE             | RS<br>Beno | Skip to: Content   F               | ooter  <br>ation | Welcome Ma                        | ary   Customize        | e   Help   ( | Contact Us   CalPEI                     | RS On-Line   Lo                | og out May          | 26, 2011                       |
|----------------------|------------|------------------------------------|------------------|-----------------------------------|------------------------|--------------|-----------------------------------------|--------------------------------|---------------------|--------------------------------|
| Manage Reports       |            |                                    |                  | J                                 |                        |              |                                         |                                |                     |                                |
| Common Tasks<br>Menu | ()<br>()   | Name: Direct Autho<br>Organization | rization         | Ca                                | IPERS ID: 523          | 3134842      |                                         |                                |                     |                                |
| Preprocessing Are    | a          | 💿 Search Direct A                  | uthoriza         | ation Records                     |                        |              |                                         |                                |                     |                                |
| File Upload History  | /          |                                    |                  | 5                                 | CalPEF<br>Sponsor/Empl | oyer: Dir    | ect Authorization Or                    | g 💌                            |                     |                                |
|                      |            | Search Clear                       |                  |                                   | Error Mes              | sage:        |                                         | •                              |                     |                                |
|                      |            | Direct Authoriza                   | ntion Re         | cords Add New                     | 1                      |              |                                         |                                |                     |                                |
|                      |            | Select All Delete                  |                  |                                   | Nun                    | nber of Re   | cords Submitted:                        | 1                              | Number of           | Errors: 0                      |
|                      |            | <u>CalPERS ID</u>                  | SSN-4            | <u>Participant</u><br><u>Name</u> | Transaction<br>Type    | Program      | Sponsor/<br>Employer                    | Deduction<br>Type              | Deduction<br>Amount | <u>Error</u><br><u>Message</u> |
|                      |            | 2028292802                         | 1887             | William<br>Jackson                | Add                    | CalPERS      | Direct<br>Authorization<br>Organization | Life<br>Insurance<br>Deduction | \$27.94             |                                |
|                      |            | Select All Delete                  |                  |                                   |                        |              |                                         |                                |                     |                                |

In this example, we were returned to the Search Direct Authorization Records page and after entering a new direct authorization deduction with the following information: CalPERS ID "2029292802", Participant Social Security Number-4 "1887", Participant Name "William Jackson", Transaction Type "Add", Program "CalPERS", Sponsor / Employer "Direct Authorization Organization", Deduction Type "Life Insurance Deduction" and Deduction Amount "\$27.94".

Deductions Exceed Gross error message example:

| my CalPERS                                | Skip to: Content   Footer  <br>rting Person Information | Welcome Ma<br>Other Organiza | ry   Customize                      | :   Help   C                  | Contact Us   CalPE                                  | RS On-Line   I                         | Log out Ma           | ay 26, 2011                               |
|-------------------------------------------|---------------------------------------------------------|------------------------------|-------------------------------------|-------------------------------|-----------------------------------------------------|----------------------------------------|----------------------|-------------------------------------------|
| Common Tasks 🔕<br>Menu 📀                  | Name: Direct Authorization<br>Organization              | Cal                          | IPERS ID: 5233                      | 3134842                       |                                                     |                                        |                      |                                           |
| Preprocessing Area<br>File Upload History | Search Direct Authorize                                 | ation Records<br>S           | CalPER<br>ponsor/Empl<br>Error Mes: | RS ID:<br>oyer: Dire<br>sage: | ect Authorization Or                                | g 💌                                    | ]                    |                                           |
|                                           | Direct Authorization Re     Select All Delete           | Cords Add New                | Nun<br>Transaction                  | iber of Re                    | cords Submitted:<br>Sponsor/                        | 1<br>Deduction                         | Number o             | of Errors: 1<br>n Error                   |
|                                           | <u>CalPERS ID</u> SSN-4                                 | Name<br>William<br>Jackson   | Type<br>Add                         | Program<br>CalPERS            | Employer<br>Direct<br>Authorization<br>Organization | Type<br>Life<br>Insurance<br>Deduction | Amount<br>\$10000.00 | Message<br>Deductions<br>Exceed<br>Gross. |
|                                           | Select All Delete                                       |                              |                                     |                               |                                                     |                                        |                      |                                           |

In this example, the information entered is the same as above with the exception of the Deduction Amount. To illustrate an example of an error message, we entered a Deduction Amount of \$10,000.00, which is higher than William Jackson's monthly retirement warrant. The "Deductions Exceed Gross" error is displayed under the Error Message column. This means that the deduction amount entered exceeds the amount of the gross monthly retirement warrant.

### Search for deduction records

Through the Internet, connect to my|CalPERS at <u>https://my.calpers.ca.gov</u>. The my|CalPERS *Log In* page displays.

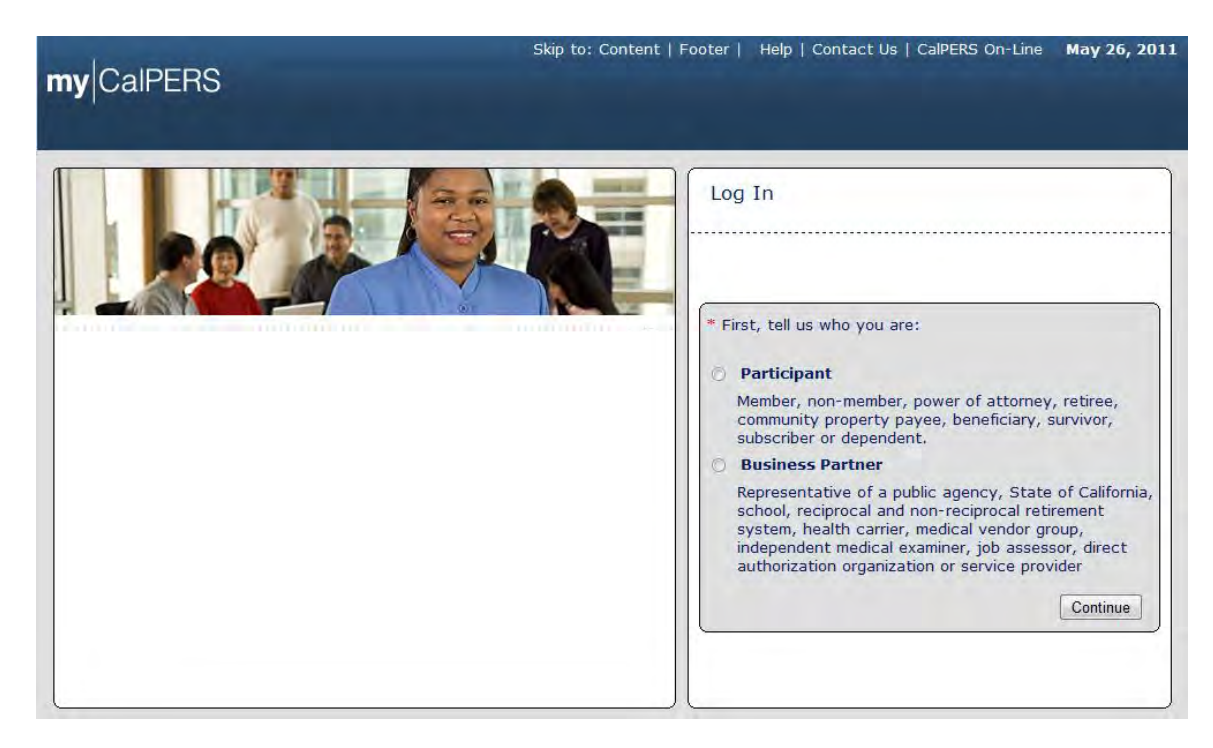

Select the Business Partner radio button and then the Continue button.

The Business Partner Login page displays. Your organization"s system access administrator must first establish your username and password and provide this login information to you. Your login information will be associated with a specific system user role that provides access to the screens you need to perform the business functions assigned to you.

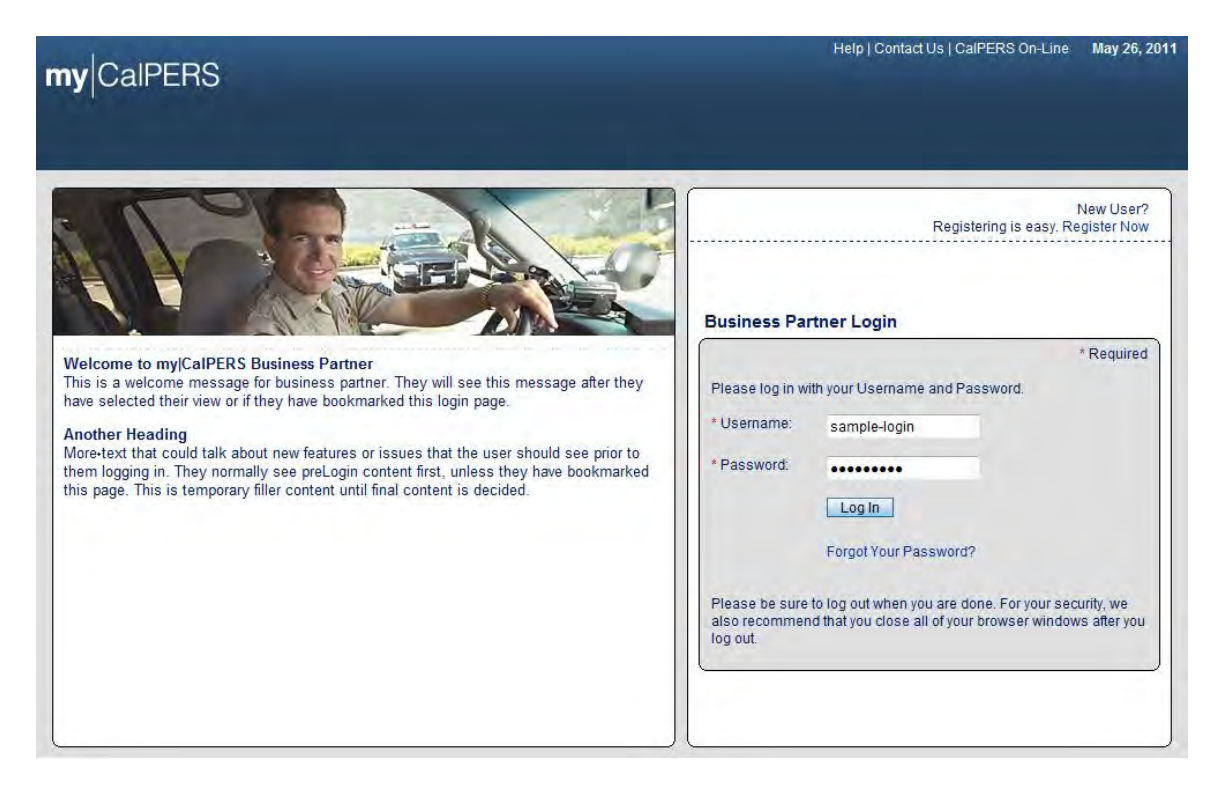

Enter your username and password and then select the Log in button.

The Conditions of Use for Business Partners (Employers) page displays.

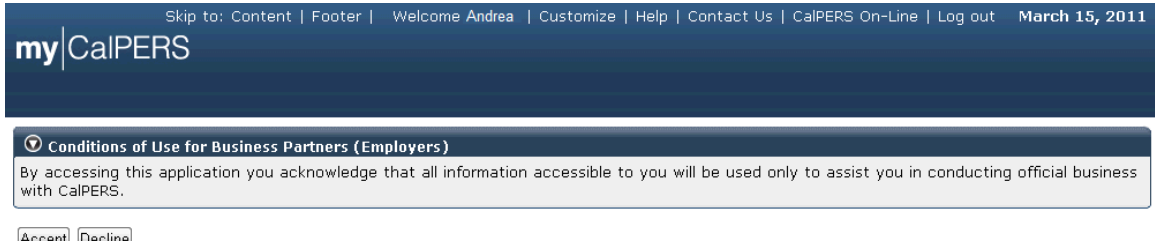

Accept Decline

Review the conditions of use statement and then select the Accept button.

The my|CalPERS *Home* page displays.

| <b>my</b>  CalPERS            | kip to: Conten | t   Footer  | Welcome Bobbie   C  | ustomize   Help | Contact Us | CalPERS On-Line | e   Log out | May 26, 2011 |
|-------------------------------|----------------|-------------|---------------------|-----------------|------------|-----------------|-------------|--------------|
| Home Profile Repo             | rting Person   | Information | Other Organizations |                 |            |                 |             |              |
| My Home                       |                |             |                     |                 |            |                 |             |              |
| Common Tasks 🛛 🔕              | 💿 My Cases     |             |                     |                 | View       | More Actions»   |             |              |
| Menu 💿                        | Case ID        | Case Title  | Case Type           | P               | rogram     | Status          |             |              |
| Person Search                 | 731879         |             | Initiate DA Agre    | eement          |            | Closed          |             |              |
| Change Password               |                |             |                     |                 |            |                 |             |              |
| Change Challenge<br>Questions |                |             |                     |                 |            |                 |             |              |

Select the **Reporting** global navigation tab. The *Create Reports* page displays.

|                     | Skip to: Content   Footer            | Welcome Walter   Custo             | omize   Help   Co | ntact Us   (      | CalPERS On-Line   Log          | out May 25, 2011               |
|---------------------|--------------------------------------|------------------------------------|-------------------|-------------------|--------------------------------|--------------------------------|
| my Caipers          |                                      |                                    |                   |                   |                                |                                |
| Home Profile Repo   | orting Person Information            | n Other Organizations              |                   |                   |                                |                                |
| Manage Reports      |                                      |                                    |                   |                   |                                |                                |
| Common Tasks 🛛 🔕    | Name: Direct Authorizat              | tion CalPERS ID:                   | 3696467826        |                   |                                |                                |
| Menu 😨              | Organization                         |                                    |                   |                   |                                | *Required Fields               |
| Preprocessing Area  |                                      |                                    |                   |                   |                                |                                |
| File Upload History | Create or Edit Repo                  | rt                                 |                   |                   |                                |                                |
|                     | Method.*                             |                                    | Continue          |                   |                                |                                |
|                     |                                      |                                    |                   |                   |                                |                                |
|                     | Work On Existing Pa                  | ayroll Reports                     |                   |                   |                                |                                |
|                     | Schedule Name                        | Earned Period /<br>Adjustment Date | Status Repor      | t Type            | Due Date Submi                 | t Date Test<br>Report          |
|                     | No results found.                    |                                    |                   |                   |                                |                                |
|                     |                                      |                                    |                   |                   |                                | Display                        |
|                     |                                      |                                    |                   |                   |                                | )                              |
|                     | O Direct Authorization               | Incoming Reports                   |                   |                   |                                | View More Actions»             |
|                     | Submitter Name                       | Original<br>Delivery<br>Method     | Delivery Date     | Business<br>Month | Number of Records<br>Submitted | Number of Records<br>Confirmed |
|                     | Direct Authorization<br>Organization | Manually enter in<br>data          | 04/08/2011        | 04/2011           | 851                            | 851                            |
|                     | Direct Authorization<br>Organization | Manually enter in<br>data          | 04/08/2011        | 04/2011           | 4022                           | 4022                           |
|                     | Direct Authorization<br>Organization | Create Report<br>from Interface    | 05/26/2011        | 05/2011           | 3                              | 0                              |

Select the link under the Submitter Name column associated with the report you"d like to search within the Direct Authorization Incoming Reports section. If the report you are looking for is not displayed within the Direct Authorization Incoming Reports section, select the **View More Actions** link in the Direct Authorization Incoming Reports title banner.

| s<br>my CalPERS     | kip to: Content   Footer         | Welcome Wal                       | ter   Customiz       | e   Help    | Contact Us   CalPERS                 | On-Line   Lo                   | ogout May                    | / 25, 2011                     |
|---------------------|----------------------------------|-----------------------------------|----------------------|-------------|--------------------------------------|--------------------------------|------------------------------|--------------------------------|
| Home Profile Repor  | ting Person Information          | Other Organiz                     | ations               |             |                                      |                                |                              |                                |
| Common Tasks        | Name: Direct Authorization       | n <b>C</b> a                      | IPERS ID: 369        | 6467826     |                                      |                                |                              |                                |
| Preprocessing Area  | 💿 Search Direct Authoriz         | ation Records                     |                      |             |                                      |                                | tatalalalalalalalalalalalala |                                |
| File Upload History |                                  | 5                                 | CalPE<br>Sponsor/Emp | RS ID:      |                                      |                                |                              |                                |
|                     |                                  |                                   | Error Me             | ssage:      |                                      | •                              |                              |                                |
|                     | Search Clear                     |                                   |                      |             |                                      |                                |                              |                                |
|                     | <b>O</b> Direct Authorization Re | ecords Add New                    | 1                    |             |                                      |                                |                              |                                |
|                     | Select All Delete                |                                   | Numl                 | per of Reco | ords Submitted: 851                  |                                | Number of                    | Errors: 0                      |
|                     | CalPERS ID SSN-4                 | <u>Participant</u><br><u>Name</u> | Transaction<br>Type  | Program     | Sponsor/<br>Employer                 | Deduction<br>Type              | Deduction<br>Amount          | <u>Error</u><br><u>Message</u> |
|                     | <u>1205290569</u> 6289           | Edward<br>Bennett                 | Add                  | CalPERS     | Direct Authorization<br>Organization | Life<br>Insurance<br>Deduction | \$18.00                      |                                |
|                     | <u>7010576783</u> 6852           | James Byerly                      | Add                  | CalPERS     | Direct Authorization<br>Organization | Life<br>Insurance<br>Deduction | \$98.00                      |                                |
|                     | <u>4940520803</u> 0269           | James<br>Bennett                  | Add                  | CalPERS     | Direct Authorization<br>Organization | Life<br>Insurance<br>Deduction | \$17.40                      |                                |
|                     | <u>4401277655</u> 0752           | Randall<br>Smith                  | Add                  | CalPERS     | Direct Authorization<br>Organization | Life<br>Insurance<br>Deduction | \$40.70                      |                                |
|                     | <u>3087109662</u> 2680           | William<br>Crowe                  | Add                  | CalPERS     | Direct Authorization<br>Organization | Life<br>Insurance<br>Deduction | \$17.68                      |                                |
|                     | <u>6087615767</u> 6052           | Jack James                        | Add                  | CalPERS     | Direct Authorization<br>Organization | Life<br>Insurance<br>Deduction | \$17.68                      |                                |

The Search Direct Authorization Records page displays.

You can search for deduction records within the selected report by entering the CalPERS ID in the **CalPERS ID** field or by selecting the appropriate error message from the **Error Message** dropdown. Once you have located the deduction record, you can select the link under the CalPERS ID column within the Direct Authorization Records section.

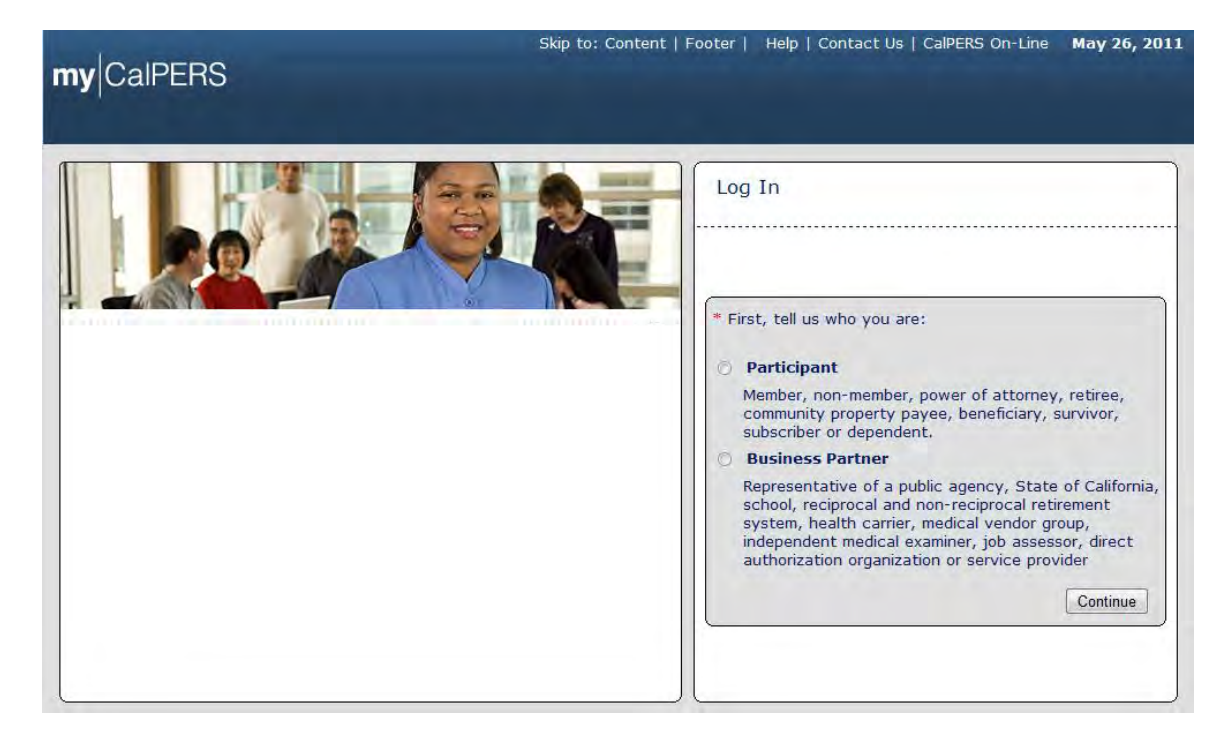

# Update deduction amount

From the my|CalPERS *Log In* page, select the **Business Partner** radio button and then the **Continue** button. The *Business Partner Login* page displays.

| myCalPERS                                                                                                    |                                                                                                    |
|----------------------------------------------------------------------------------------------------|----------------------------------------------------------------------------------------------------|
| Welcome to mylCalPERS Business Partner           This is a welcome message for business partner. They will see this message after they have selected their view or if they have bookmarked this login page.           Another Heading           More-text that could talk about new features or issues that the user should see prior to them logging in. They normally see preLogin content first, unless they have bookmarked this page. This is temporary filler content until final content is decided. | New User?<br>Registering is easy. Register Now<br>Business Partner Login<br>* Required<br>Please log in with your Username and Password.<br>* Username: sample-login<br>* Password:<br>Log In<br>Forgot Your Password?<br>Please be sure to log out when you are done. For your security, we<br>also recommend that you close all of your browser windows after you<br>log out. |

Enter the username and password and select the **Log In** button. The Conditions of Use for Business Partners (Employers) page displays.

| <b>my</b>  CalPE                | Skip to: Content   Footer  <br>RS | Welcome Andrea      | Customize   Helj     | o   Contact Us    | CalPERS On-Line      | Log out                  | March 15, 2011      |
|---------------------------------|-----------------------------------|---------------------|----------------------|-------------------|----------------------|--------------------------|---------------------|
| <b>O</b> Conditions of          | Use for Business Partners (Em     | ployers)            |                      |                   |                      | 010101010101010101010101 |                     |
| By accessing this with CalPERS. | application you acknowledge       | that all informatio | on accessible to you | u will be used or | nly to assist you in | conducting               | g official business |
|                                 |                                   |                     |                      |                   |                      |                          |                     |

Accept Decline

Review the conditions of use statement and select the **Accept** button.

The my|CalPERS Home page displays.

| my CalPERS                    | Skip to: Conten | t   Footer  | Welcome Bobbie   Customize | Help   Contact Us | CalPERS On-Li | ne   Log out | May 26, 2011 |
|-------------------------------|-----------------|-------------|----------------------------|-------------------|---------------|--------------|--------------|
| Home Profile Repo             | rting Person    | Information | Other Organizations        |                   |               |              |              |
| My Home                       |                 |             |                            |                   |               |              |              |
| Common Tasks 🛛 🔕              | 🗑 My Cases      |             |                            | View              | More Actions» |              |              |
| Menu 💿                        | Case ID         | Case Title  | Case Type                  | Program           | Status        |              |              |
| Person Search                 | 731879          |             | Initiate DA Agreement      |                   | Closed        |              |              |
| Change Password               |                 |             |                            |                   |               |              |              |
| Change Challenge<br>Questions |                 |             |                            |                   |               |              |              |

Select the **Reporting** global navigation tab.

| my CalPERS          | Skip to: Content   Footer                                    | Welcome Walter   Cust                          | omize   Help   Co        | ntact Us   (       | CalPERS On-Line   Log          | out May 25, 2011               |
|---------------------|--------------------------------------------------------------|------------------------------------------------|--------------------------|--------------------|--------------------------------|--------------------------------|
| Home Profile Repo   | Person Information                                           | Other Organizations                            |                          |                    |                                |                                |
| Common Tasks        | Name: Direct Authorization                                   | on CalPERS ID:                                 | : 3696467826             |                    |                                |                                |
| Preprocessing Area  | Create or Edit Report                                        |                                                |                          |                    |                                | *Required Fields               |
| File Opload History | Method:*                                                     |                                                | ▼ Continue               |                    |                                |                                |
|                     | Work On Existing Pay<br>Schedule Name                        | vroll Reports<br>Earned Period /               | Status Repor             | t Type             | Due Date Submi                 | t Date Test                    |
|                     | No results found.                                            |                                                |                          |                    |                                | Display                        |
|                     | Direct Authorization 1                                       | incoming Reports                               |                          |                    |                                | View More Actions»             |
|                     | Submitter Name                                               | Delivery<br>Method                             | Delivery Date            | Business<br>Month  | Number of Records<br>Submitted | Number of Records<br>Confirmed |
|                     | Direct Authorization<br>Organization<br>Direct Authorization | Manually enter in<br>data<br>Manually enter in | 04/08/2011               | 04/2011            | 851                            | 851                            |
|                     | Organization<br>Direct Authorization<br>Organization         | data<br>Create Report<br>from Interface        | 04/08/2011<br>05/26/2011 | 04/2011<br>05/2011 | 4022<br>3                      | 4022<br>0                      |

The Create Reports page displays.

Select the link under the Submitter Name column associated with the report you"d like to search within the Direct Authorization Incoming Reports section. If the report you are looking for is not displayed within the Direct Authorization Incoming Reports section, select the **View More Actions** link in the Direct Authorization Incoming Reports title banner.

| s<br>my CaIPERS                           | kip to: Content   Fo             | ooter   We      | elcome Walt<br>Ner Organiz | ter   Customiz<br>ations          | e   Help   (        | Contact Us   CalPERS                 | On-Line   Lo                   | og out May          | 7 25, 2011                     |
|-------------------------------------------|----------------------------------|-----------------|----------------------------|-----------------------------------|---------------------|--------------------------------------|--------------------------------|---------------------|--------------------------------|
| Manage Reports                            | Name: Direct Auth<br>Organizatio | orization       | Ca                         | IPERS ID: 369                     | 6467826             |                                      |                                |                     |                                |
| Preprocessing Area<br>File Upload History | Search Direct                    | Authorizatio    | n Records<br>S             | CalPE<br>Sponsor/Emp<br>Error Mes | RS ID:<br>loyer: DA |                                      | T                              |                     |                                |
|                                           | Search Clear                     | ration Recor    | ds Add New                 | Numb                              | er of Reco          | ords Submitted: 851                  | _                              | Number of           | Errors: 0                      |
|                                           | CalPERS ID                       | SSN-4 <u>Pa</u> | articipant<br>ame          | Transaction<br>Type               | Program             | Sponsor/<br>Employer                 | Deduction<br>Type              | Deduction<br>Amount | <u>Error</u><br><u>Message</u> |
|                                           | <u>1205290569</u>                | 6289 Ed<br>Be   | lward<br>Innett            | Add                               | CalPERS             | Direct Authorization<br>Organization | Life<br>Insurance<br>Deduction | \$18.00             |                                |
|                                           | <u>7010576783</u>                | 6852 Ja         | mes Byerly                 | Add                               | CalPERS             | Direct Authorization<br>Organization | Life<br>Insurance<br>Deduction | \$98.00             |                                |
|                                           | <u>4940520803</u>                | 0269 Jai<br>Be  | mes<br>ennett              | Add                               | CalPERS             | Direct Authorization<br>Organization | Life<br>Insurance<br>Deduction | \$17.40             |                                |
|                                           | <u>4401277655</u>                | 0752 Ra<br>Sm   | indall<br>nith             | Add                               | CalPERS             | Direct Authorization<br>Organization | Life<br>Insurance<br>Deduction | \$40.70             |                                |
|                                           | <u>3087109662</u>                | 2680 Wi<br>Cre  | illiam<br>owe              | Add                               | CalPERS             | Direct Authorization<br>Organization | Life<br>Insurance<br>Deduction | \$17.68             |                                |
|                                           | <u>6087615767</u>                | 6052 Ja         | ck James                   | Add                               | CalPERS             | Direct Authorization<br>Organization | Life<br>Insurance<br>Deduction | \$17.68             |                                |

The Search Direct Authorization Records page displays.

You can search for deduction records within the selected report by entering the CalPERS ID in the CalPERS ID field or by selecting the appropriate error message from the **Error Message** dropdown. Once you have located the deduction record, select the link under the CalPERS ID column within the Direct Authorization Records section. In this example, we select CalPERS ID link "7010576783" for "James Byerly".

The *Edit Deduction Record* page displays.

| <b>my</b>  CalPEF  | RS      | Skip to: Conte  | nt   Footer   M              | /elcome Mary   C                                       | Customi       | ize   Help           | Contact Us              | CalPERS On-I | ine   Log out                   | May 26, 2011      |
|--------------------|---------|-----------------|------------------------------|--------------------------------------------------------|---------------|----------------------|-------------------------|--------------|---------------------------------|-------------------|
| Home Profile F     | Repor   | ting Person I   | nformation Oth               | ner Organizations                                      |               |                      |                         |              |                                 |                   |
| Manage Reports     |         |                 |                              |                                                        |               |                      |                         |              |                                 |                   |
| Common Tasks       | ٥       |                 |                              |                                                        |               |                      |                         |              |                                 | *Required Fields  |
| Menu               | $\odot$ | © Deduction     | Information                  |                                                        |               |                      |                         |              |                                 |                   |
| Preprocessing Area | э       | Bu              | Submitter:<br>isiness Month: | Direct Authorizati<br>06/2011                          | ion Orga      | anization            |                         |              |                                 |                   |
|                    |         | 1               | Participant ID:              | <ul> <li>CalPERS ID</li> <li>Social Securit</li> </ul> | ty Num        | ber                  |                         |              |                                 |                   |
|                    |         |                 | CalPERS ID*                  | 7010576783                                             |               |                      |                         |              |                                 |                   |
|                    |         | Participant 9   | Social Security<br>Number-4* | 6852                                                   |               |                      |                         |              |                                 |                   |
|                    |         | Deduc           | tion Amount:*                | 75.00                                                  |               |                      |                         |              |                                 |                   |
|                    |         | 💿 Direct Aut    | horization Agree             | ments                                                  |               |                      |                         |              |                                 |                   |
|                    |         | Agreement<br>ID | Deduction<br>Type            | Program                                                |               | Spon                 | sor                     | Carrie       | Third<br>er Party<br>Administra | Effective<br>Date |
|                    |         | 1000001768      | Life Insurance<br>Deduction  | California Publi<br>Employees' Re<br>System            | ic<br>tiremer | Direct.<br>nt Organi | Authorization<br>zation |              |                                 | 06/01/2011        |
|                    |         | Save & Continu  | e Save & Add Ar              | other                                                  |               |                      |                         |              |                                 |                   |

Enter the updated deduction amount in the **Deduction Amount** field within the Deduction Information section and select the **Save & Continue** button.

The *Search Direct Authorization Records* page displays. The updated deduction amount of \$75.00 for "James Byerly" is displayed under the Deduction Amount column within the Direct Authorization Records section.

| my CalPERS          | kip to     | : Content   Fo    | oter      | Welcome Wal                | ter   Customiz      | e   Help   ( | Contact Us   CalPERS                 | On-Line   Lo                   | gout May            | 25, 2011                |
|---------------------|------------|-------------------|-----------|----------------------------|---------------------|--------------|--------------------------------------|--------------------------------|---------------------|-------------------------|
| Home Profile Repor  | rting      | Person Inform     | nation    | Other Organiz              | ations              |              |                                      |                                |                     |                         |
| Manage Reports      | - 1        |                   |           |                            |                     |              |                                      |                                |                     |                         |
| Common Tasks 🛛 🔕    | Nam        | e: Direct Auth    | orization | n Ca                       | IPERS ID: 369       | 6467826      |                                      |                                |                     |                         |
| Menu 💿              |            | Organizatio       | n         |                            |                     |              |                                      |                                |                     |                         |
| Preprocessing Area  | 05         | earch Direct A    | Authoriza | ation Records              | CalPE               | PS ID:       |                                      |                                |                     |                         |
| File opload history |            |                   |           | 5                          | Sponsor/Emp         | loyer: DA    |                                      |                                |                     |                         |
|                     |            |                   |           |                            | Error Mes           | isage:       |                                      | •                              |                     |                         |
|                     | Sea        | rch Clear         |           |                            |                     |              |                                      |                                |                     |                         |
|                     |            |                   |           |                            |                     |              |                                      |                                |                     |                         |
|                     | U [        | irect Authoriz    | ation Re  | COrds Add New              | Numb                | er of Reco   | ords Submitted: 851                  |                                | Number of           | Errors: 0               |
|                     | <u>Sel</u> | ect All Delete    | J         |                            |                     |              |                                      |                                |                     |                         |
|                     |            | CalPERS ID        | SSN-4     | <u>Participant</u><br>Name | Transaction<br>Type | Program      | Sponsor/<br>Employer                 | Deduction<br>Type              | Deduction<br>Amount | <u>Error</u><br>Message |
|                     |            | <u>1205290569</u> | 6289      | Edward<br>Bennett          | Add                 | CalPERS      | Direct Authorization<br>Organization | Life<br>Insurance<br>Deduction | \$18.00             |                         |
|                     |            | <u>7010576783</u> | 6852      | James Byerly               | Add                 | CalPERS      | Direct Authorization<br>Organization | Life<br>Insurance<br>Deduction | \$75.00             |                         |
|                     |            | <u>4940520803</u> | 0269      | James<br>Bennett           | Add                 | CalPERS      | Direct Authorization<br>Organization | Life<br>Insurance<br>Deduction | \$17.40             |                         |
|                     |            | <u>4401277655</u> | 0752      | Randall<br>Smith           | Add                 | CalPERS      | Direct Authorization<br>Organization | Life<br>Insurance<br>Deduction | \$40.70             |                         |
|                     |            | <u>3087109662</u> | 2680      | William<br>Crowe           | Add                 | CalPERS      | Direct Authorization<br>Organization | Life<br>Insurance<br>Deduction | \$17.68             |                         |
|                     |            | <u>6087615767</u> | 6052      | Jack James                 | Add                 | CalPERS      | Direct Authorization<br>Organization | Life<br>Insurance<br>Deduction | \$17.68             |                         |

### **Delete a deduction**

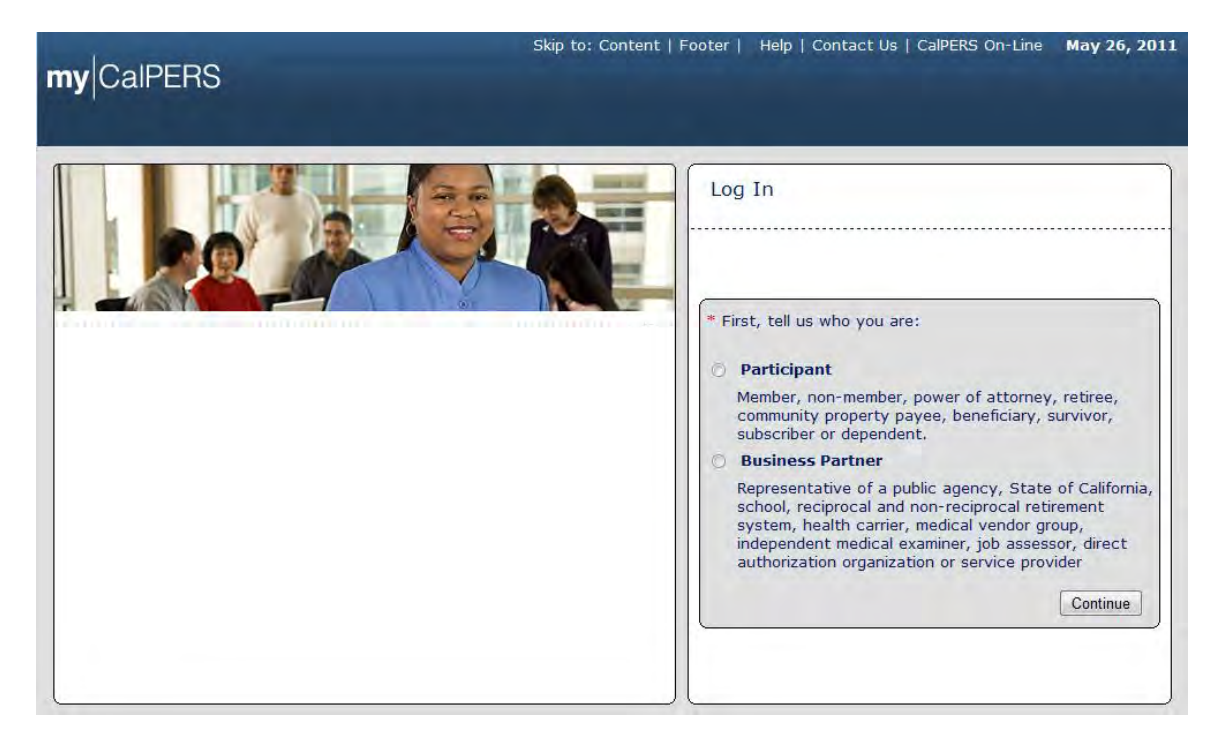

From the my|CalPERS *Log In* page, select the **Business Partner** radio button and then the **Continue** button. The *Business Partner Login* page displays.

| myCalPERS                                                                                                    |                                                                                                    |
|----------------------------------------------------------------------------------------------------|----------------------------------------------------------------------------------------------------|
| Welcome to mylCalPERS Business Partner           This is a welcome message for business partner. They will see this message after they have selected their view or if they have bookmarked this login page.           Another Heading           More-text that could talk about new features or issues that the user should see prior to them logging in. They normally see preLogin content first, unless they have bookmarked this page. This is temporary filler content until final content is decided. | New User?<br>Registering is easy. Register Now  Business Partner Login  * Required  Please log in with your Username and Password. * Username: sample-login * Dassword: Log In Forgot Your Password?  Please be sure to log out when you are done. For your security, we also recommend that you close all of your browser windows after you log out. |

Enter the username and password and then select the **Log In** button. The *Conditions of Use for Business Partners (Employers)* page displays.

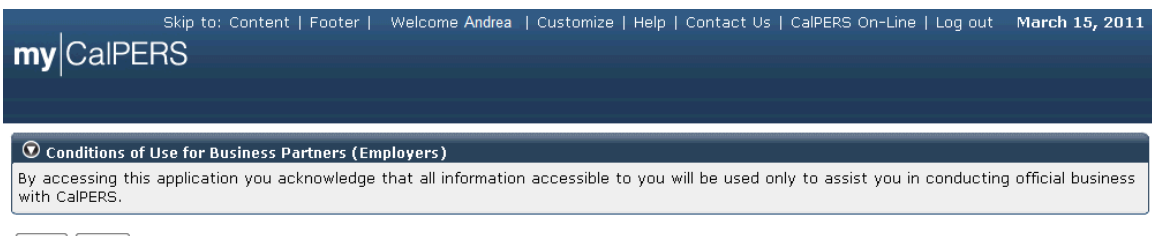

Accept Decline

Review the conditions of use statement and then select the Accept button.

The my|CalPERS Home page displays.

| my CalPERS                    | Skip to: Conten | t   Footer  | Welcome Bobbie   Customize | Help   Contact Us | CalPERS On-Li | ne   Log out | May 26, 2011 |
|-------------------------------|-----------------|-------------|----------------------------|-------------------|---------------|--------------|--------------|
| Home Profile Repo             | rting Person    | Information | Other Organizations        |                   |               |              |              |
| My Home                       |                 |             |                            |                   |               |              |              |
| Common Tasks 🛛 🔕              | 🗑 My Cases      |             |                            | View              | More Actions» |              |              |
| Menu 💿                        | Case ID         | Case Title  | Case Type                  | Program           | Status        |              |              |
| Person Search                 | 731879          |             | Initiate DA Agreement      |                   | Closed        |              |              |
| Change Password               |                 |             |                            |                   |               |              |              |
| Change Challenge<br>Questions |                 |             |                            |                   |               |              |              |

Select the **Reporting** global navigation tab.

The Create Reports page displays.

| s                   | kip to: Content   Footer             | Welcome Walter   Cust           | omize   Help   Co | ntact Us   (      | CalPERS On-Line   Log          | out May 25, 2011               |
|---------------------|--------------------------------------|---------------------------------|-------------------|-------------------|--------------------------------|--------------------------------|
| my CalPERS          |                                      |                                 |                   |                   |                                |                                |
|                     |                                      |                                 |                   |                   |                                |                                |
| Home Profile Repo   | rting Person Information             | n Other Organizations           |                   |                   |                                |                                |
| Manage Reports      |                                      |                                 |                   |                   |                                |                                |
| Common Tasks 🛛 🔕    | Name: Direct Authorizat              | tion Vendor CallERS ID:         | 76222417/62       |                   |                                |                                |
| Menu 💿              | Credit Union                         | CalPERS ID.                     | 7033241703        |                   |                                | *Denvired Cielde               |
| Preprocessing Area  |                                      |                                 |                   |                   |                                | Required Fields                |
| File Upload History | Create or Edit Repo                  | rt                              |                   |                   |                                |                                |
|                     | Method:*                             |                                 | ✓ Continue        |                   |                                |                                |
|                     |                                      |                                 |                   |                   |                                |                                |
|                     |                                      | Earned Deried /                 |                   |                   |                                | Tost                           |
| 1                   | Schedule Name                        | Adjustment Date                 | Status Repor      | t Type            | Due Date Submi                 | t Date Report                  |
|                     | No results found.                    |                                 |                   |                   |                                |                                |
|                     |                                      |                                 |                   |                   |                                | Display                        |
|                     |                                      |                                 |                   |                   |                                |                                |
|                     | Direct Authorization                 | Incoming Reports                |                   |                   |                                | View More Actions»             |
|                     | Submitter Name                       | Original<br>Delivery<br>Method  | Delivery Date     | Business<br>Month | Number of Records<br>Submitted | Number of Records<br>Confirmed |
|                     | Direct Authorization<br>Organization | Manually enter in<br>data       | 04/08/2011        | 04/2011           | 851                            | 851                            |
|                     | Direct Authorization<br>Organization | Manually enter in<br>data       | 04/08/2011        | 04/2011           | 4022                           | 4022                           |
|                     | Direct Authorization<br>Organization | Create Report<br>from Interface | 05/26/2011        | 05/2011           | 4                              | 1                              |

Select the link under the Submitter Name column associated with the report you"d like to search within the Direct Authorization Incoming Reports section. If the report you are looking for is not displayed within the Direct Authorization Incoming Reports section, select the **View More Actions** link in the Direct Authorization Incoming Reports title banner. The deduction records in the selected report are displayed within the Direct Authorization Records section.

| my CalPERS          | Skip to | o: Content   F     | ooter     | Welcome Ma                        | ary   Customiz        | e   Help  | Contact Us                              | CalPERS On                   | -Line   Log o              | ut May 26, 2011                                                 |
|---------------------|---------|--------------------|-----------|-----------------------------------|-----------------------|-----------|-----------------------------------------|------------------------------|----------------------------|-----------------------------------------------------------------|
| Home Profile Repor  | ting    | Person Inform      | ation     | Other Organiz                     | ations                |           |                                         |                              |                            |                                                                 |
| Common Tasks        | Nam     | Direct Auth        | orizatior | Vendor                            |                       | 22417/62  |                                         |                              |                            |                                                                 |
| Menu 💿              |         | e. Credit Unio     | n         |                                   | <b>IIPERS ID.</b> 703 | 3241703   |                                         |                              |                            |                                                                 |
| Adjustment Reports  | U S     | earch Direct #     | luthoriza | ation Records                     | CalPE                 | RS ID:    |                                         |                              |                            |                                                                 |
| Preprocessing Area  |         |                    |           | :                                 | Sponsor/Emp           | loyer: D  | AV Credit Unic                          | n 💌                          |                            |                                                                 |
| Retirement Contract |         |                    |           |                                   | Error Me              | isage:    |                                         |                              | •                          |                                                                 |
| Summary             | Sear    | rch Clear          |           |                                   |                       |           |                                         |                              |                            |                                                                 |
|                     |         |                    |           |                                   |                       |           |                                         |                              | latalatatatatatatatatatata |                                                                 |
|                     |         | Direct Authoriz    | ation Re  | COrds Add New                     | Nu                    | mber of R | ecords Subn                             | nitted: 4                    | Nu                         | mber of Errors: 3                                               |
|                     | Sel     | ect All Delete     | ļ         |                                   |                       |           |                                         |                              |                            |                                                                 |
|                     |         | <u>CalPERS ID</u>  | SSN-4     | <u>Participant</u><br><u>Name</u> | Transaction<br>Type   | Program   | Sponsor/<br>Employer                    | Deduction<br>Type            | Deduction<br>Amount        | <u>Error</u><br><u>Message</u>                                  |
|                     |         | <u>6776625343</u>  | 8551      | Helen<br>Nelson                   | Update                | CalPERS   | Direct<br>Authoization<br>Credit Union  | Credit<br>Union<br>Deduction | \$40.00                    |                                                                 |
|                     |         | <u>5618719672</u>  | 6016      | Linda<br>Johns                    | Update                | CalPERS   | Direct<br>Authorizatior<br>Credit Union | Credit<br>Union<br>Deduction | \$100.00                   | The Social<br>Security Number<br>(SSN) reported<br>was invalid. |
|                     |         | <u>5437786976</u>  | 5109      | TAYLOR<br>ROCK                    | Update                | CalPERS   | Direct<br>Authoization<br>Credit Union  | Credit<br>Union<br>Deduction | \$10000.00                 | Deductions Exceed<br>Gross.                                     |
|                     |         | <u>17776670.87</u> | 8D11      | Brenda<br>Johnston                | CHG                   | CalPERS   | Direct<br>Authorization<br>Credit Union | Credit<br>Union<br>Deduction | \$400.00                   | Please enter a<br>valid Transaction<br>Code.                    |
|                     | Selec   | t All Delete       |           |                                   |                       |           |                                         |                              |                            |                                                                 |

To delete a deduction record, select the checkbox(es) associated with the deduction records you would like to delete, and then select the **Delete** button within the Direct Authorization Records section.

## my|CalPERS Direct Authorization Vendor User Guide

| myCalPERS           | Skip to: Content   F             | ooter          | Welcome Ma                        | ary   Customize          | e   Help  | Contact Us                              | CalPERS On                   | ·Line   Log o       | ut May 26, 2011                                                 |
|---------------------|----------------------------------|----------------|-----------------------------------|--------------------------|-----------|-----------------------------------------|------------------------------|---------------------|-----------------------------------------------------------------|
| Home Profile Repor  | ting Person Inform               | ation          | Other Organiz                     | ations                   |           |                                         |                              |                     |                                                                 |
| Manage Reports      |                                  |                |                                   |                          |           |                                         |                              |                     |                                                                 |
| Common Tasks        | Name: Direct Auth<br>Credit Unio | orization<br>n | Vendor Ca                         | IPERS ID: 763            | 32417:63  |                                         |                              |                     |                                                                 |
| Menu 🔽              | Search Direct A                  | uthoriza       | tion Records                      |                          |           |                                         |                              |                     |                                                                 |
| Adjustment Reports  |                                  |                |                                   | CalPE                    | RS ID:    |                                         |                              |                     |                                                                 |
| File Upload History |                                  |                |                                   | Sponsor/Emp<br>Error Mes | loyer: D  | AV Credit Unic                          | on 💌                         |                     |                                                                 |
| Retirement Contract | Search Clear                     |                |                                   |                          | Suge.     |                                         |                              |                     |                                                                 |
| Summary             |                                  |                |                                   |                          |           |                                         |                              |                     |                                                                 |
|                     | 💿 Direct Authoriz                | ation Red      | cords Add New                     | 1                        |           |                                         |                              |                     |                                                                 |
|                     | Select All Delete                |                |                                   | Nur                      | nber of R | ecords Subn                             | nitted: 3                    | Nu                  | mber of Errors:                                                 |
|                     | <u>CalPERS ID</u>                | SSN-4          | <u>Participant</u><br><u>Name</u> | Transaction<br>Type      | Program   | Sponsor/<br>Employer                    | Deduction<br>Type            | Deduction<br>Amount | <u>Error</u><br><u>Message</u>                                  |
|                     | <u>6776625343</u>                | 8551           | Helen<br>Nelson                   | Update                   | CalPERS   | Direct<br>Authoization<br>Credit Union  | Credit<br>Union<br>Deduction | \$40.00             |                                                                 |
|                     | <u>5618719672</u>                | 6016           | Linda<br>Johns                    | Update                   | CalPERS   | Direct<br>Authorizatior<br>Credit Union | Credit<br>Union<br>Deduction | \$100.00            | The Social<br>Security Number<br>(SSN) reported<br>was invalid. |
|                     | <u>17776670.87</u>               | 8011           | Brenda<br>Johnston                | СНС                      | CalPERS   | Direct<br>Authoization<br>Credit Union  | Credit<br>Union<br>Deduction | \$400.00            | Please enter a<br>valid Transaction<br>Code.                    |
|                     | Select All Delete                |                |                                   |                          |           |                                         |                              |                     |                                                                 |

In this example, we deleted the deduction record for "Taylor Rock" from this report, so the remaining three deduction records are displayed within the Direct Authorization Records section.

## Perform a Global Rate Change

Through the Internet, connect to my|CalPERS at <u>https://my.calpers.ca.gov</u>. The my|CalPERS *Log In* page displays.

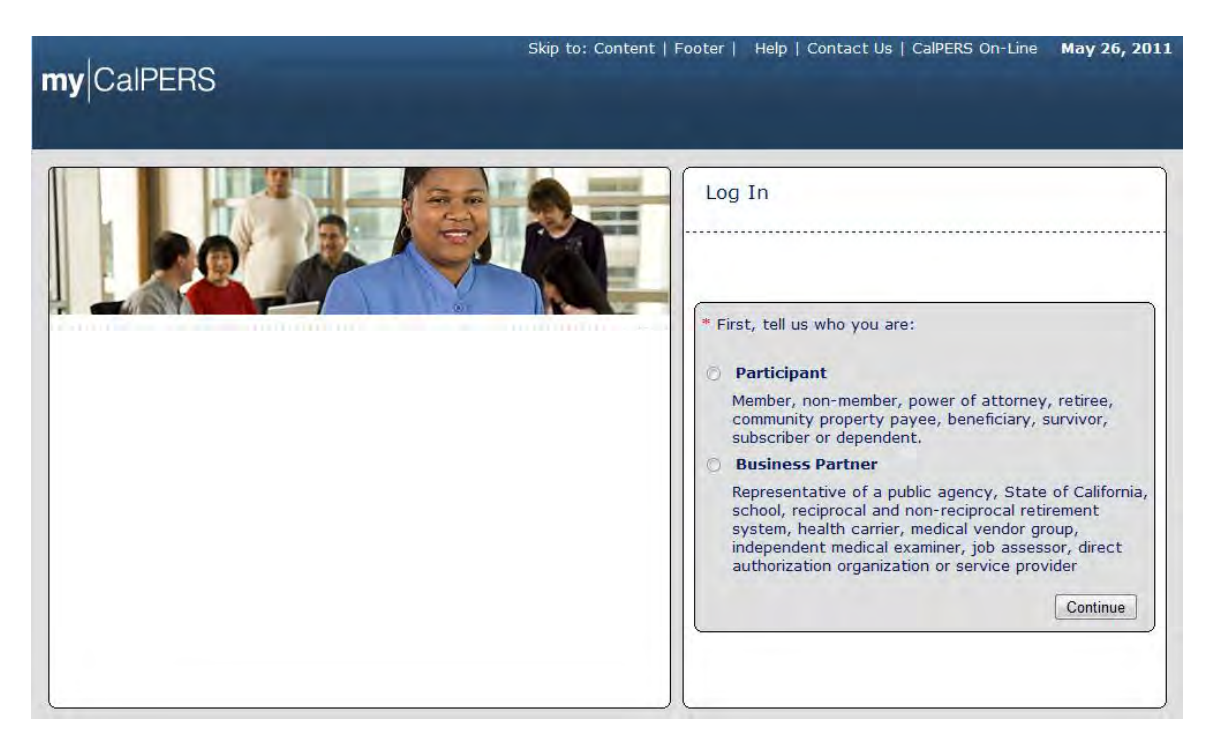

Select the **Business Partner** radio button and then the **Continue** button.

The Business Partner Login page displays. Your organization"s system access administrator must first establish your username and password and provide this login information to you. Your login information will be associated with a specific system user role that provides access to the screens you need to perform the business functions assigned to you.

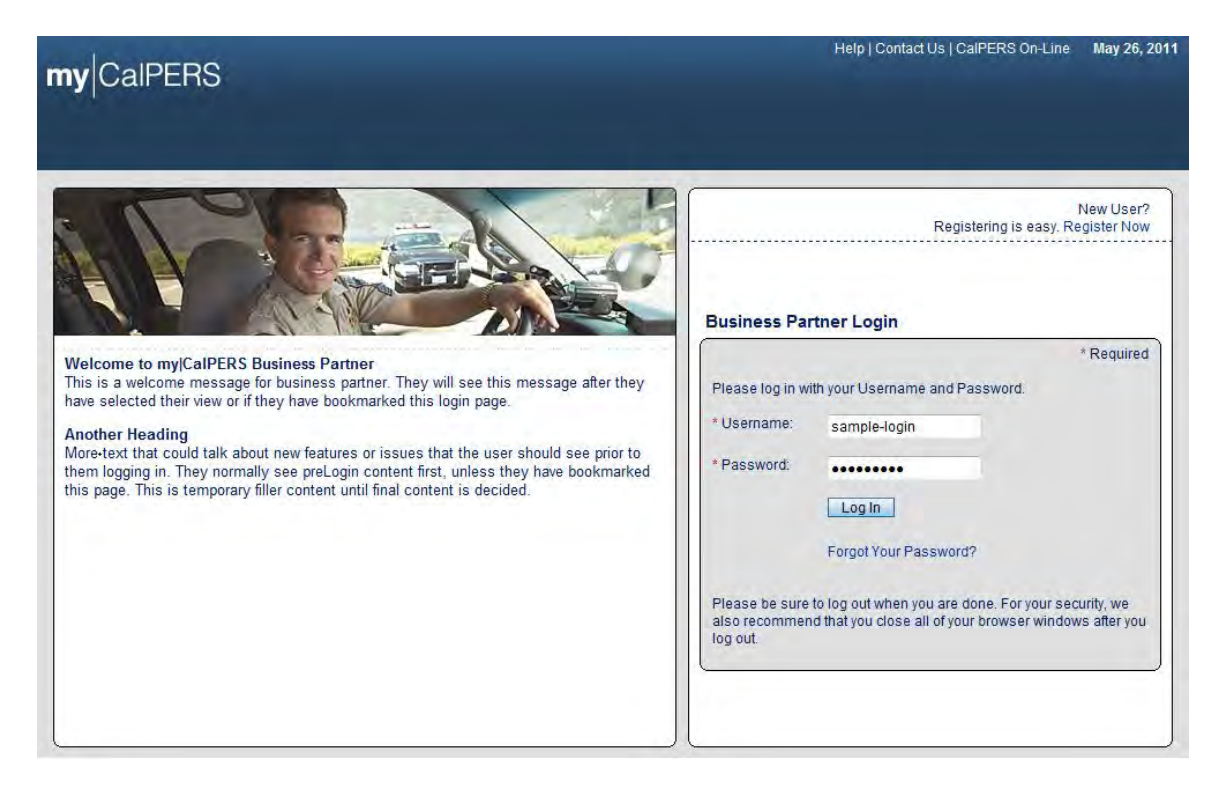

Enter your username and password and then select the Log in button.

The Conditions of Use for Business Partners (Employers) page displays.

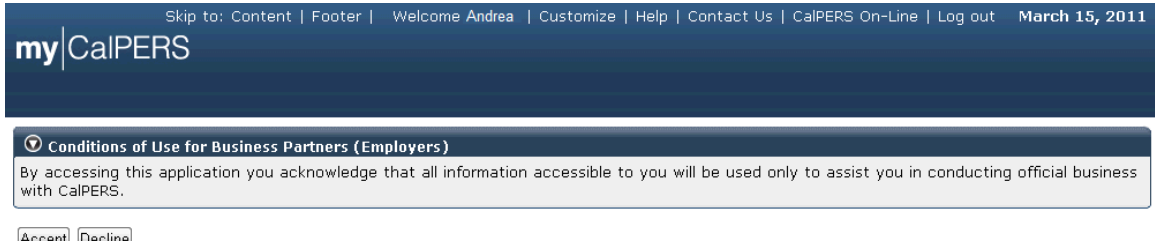

Accept Decline

Review the conditions of use statement and then select the Accept button.

The my|CalPERS *Home* page displays.

| <b>my</b> CalPERS | ikip to: Conter | nt   Footer   N | Velcome Bobbie   Customize | Help   Contact Us | CalPERS On-Lir | ne   Log out | May 26, 2011 |
|-------------------|-----------------|-----------------|----------------------------|-------------------|----------------|--------------|--------------|
| Home Profile Repo | rting Person    | Information     | Other Organizations        |                   |                |              |              |
| My Home           |                 |                 |                            |                   |                |              |              |
| Common Tasks 🛛 🔕  |                 | 5               |                            | View              | More Actions»  |              |              |
| Menu 👽            | Case ID         | Case Title      | Case Type                  | Program           | Status         |              |              |
| Person Search     | 731879          |                 | Initiate DA Agreement      |                   | Closed         |              |              |
| Change Password   |                 |                 |                            |                   |                |              |              |
| Change Challenge  |                 |                 |                            |                   |                |              |              |

Select the **Reporting** global navigation tab.

The Business Partner Summary page displays.

| S                  | kip to: Content   Footer | Welcome Bobbie     | e   Customize  | Help   Cont | tact Us   CalPEF | RS On-Line   Lo | g out May 26, 2011    |
|--------------------|--------------------------|--------------------|----------------|-------------|------------------|-----------------|-----------------------|
| <b>my</b> CalPERS  |                          |                    |                |             |                  |                 |                       |
|                    |                          |                    |                |             |                  |                 |                       |
| Home Profile Repor | ting Person Information  | Other Organizat    | ions           |             |                  |                 |                       |
| Summary Agreements | 3                        |                    |                |             |                  |                 |                       |
| Common Tasks 🛛 🔕   | Summary                  |                    |                |             |                  |                 |                       |
| Menu 💿             | Profile                  |                    |                |             |                  |                 |                       |
| Summary            |                          |                    |                |             |                  |                 | <u>Request Update</u> |
| Contacts           | CalPERS ID:              | 2657553833         |                |             | Status           | : Active        | ration                |
|                    | rederar lax ID.          | 1254507-85         |                |             | Name             | Organization    | zation                |
|                    | Category:                | Direct Authorizati | on Organizatio | on          |                  |                 |                       |
|                    | Addresses                | 49 Mailing Street, | Sacramento, C  | A           |                  | 49 Mailing Stre | eet, Sacramento, CA   |
| 1                  | Physical:                | 84567              |                |             | Mailing          | 84567           |                       |
|                    | Preferred Communication  | ation: Email       |                |             |                  |                 |                       |
|                    | Primary E                | mail: robert@dad   | cu.org         | Primary I   | Phone Number     | : 916-789-1111  |                       |
|                    |                          |                    |                |             |                  |                 |                       |
|                    | Contacts Add New         | ontact Type Det    | ail            | Drogram     | Namo             | D               | View More Actions»    |
|                    | General M                | lain               | (              | CalPERS     | Robert Dillman   |                 | ione Number           |
|                    |                          |                    |                |             |                  |                 |                       |
|                    | Business Relationship    | 5 Add New          |                |             | S                | ervice          |                       |
|                    | Name                     | CalPE              | RS ID          | Progra      | IM P             | rovided         | Status                |
|                    | No results found.        |                    |                |             |                  |                 |                       |
|                    | © Contracts/Agreement    | ts                 |                |             |                  |                 |                       |
|                    | Contract/Agreement       | Type Status        | Date Status    | Effective   | Termination      | Related         |                       |
|                    | Direct Authorization Agr | eement Active      | 04/01/1978     | 04/01/1978  | Date             | Parties         |                       |
|                    |                          |                    |                |             |                  |                 | )                     |

Select the **Reporting** global navigation tab.

The *Reporting* page displays.

|                     | Skip t | o: Content   F  | Footer   Welco                 | ome Mary   Custo                                        | mize   Help   Contact                | Us   CalPERS On-Line                 | e Logout Ma                     | ay 26, 2011       |
|---------------------|--------|-----------------|--------------------------------|---------------------------------------------------------|--------------------------------------|--------------------------------------|---------------------------------|-------------------|
| <b>my</b>  CalPERS  |        |                 |                                |                                                         |                                      |                                      |                                 |                   |
| Home Profile Repor  | ting   | Person Inform   | nation Other (                 | Organizations                                           |                                      |                                      |                                 |                   |
| Manage Reports      |        |                 |                                |                                                         |                                      |                                      |                                 |                   |
| Common Tasks        | Name   | e: Direct Auth  | orization                      | CalPERS ID: 2                                           | 2657553833                           |                                      |                                 |                   |
| Menu 💟              |        | Organizatio     | n                              |                                                         |                                      |                                      | *Re                             | quired Fields     |
| File Upload History | 💿 с    | reate Direct A  | uthorization Re                | port                                                    |                                      |                                      |                                 |                   |
|                     |        | Submi           | tter Name: Dir                 | ect Authorization C                                     | rganization Delive                   | ery Consideration:*                  | Global Rate Cha                 | nge 👻             |
|                     |        | Busine          | ss Month:* 06                  | /2011 💌                                                 |                                      |                                      |                                 |                   |
|                     | 💿 d    | irect Authoriz  | ation Agreemen                 | its                                                     |                                      |                                      |                                 |                   |
|                     |        | Agreement<br>ID | Deduction<br>Type              | Program                                                 | Sponsor                              | Carrier                              | Third<br>Party<br>Administrator | Effective<br>Date |
|                     | 0      | 1000001768      | Life<br>Insurance<br>Deduction | California Public<br>Employees'<br>Retirement<br>System | Direct Authorization<br>Organization |                                      |                                 | 12/01/1991        |
|                     | O      | 1000001240      | DA Deduction<br>Dental         | California Public<br>Employees'<br>Retirement<br>System | Direct Authorization<br>Organization | Direct Authorization<br>Organization |                                 | 09/01/1990        |
|                     | O      | 1000001250      | Life<br>Insurance<br>Deduction | California Public<br>Employees'<br>Retirement<br>System | Direct Authorization<br>Organization |                                      |                                 | 04/01/1992        |
|                     | O      | 1000001271      | Life<br>Insurance<br>Deduction | California Public<br>Employees'<br>Retirement<br>System | Direct Authorization<br>Organization |                                      |                                 | 05/01/2000        |
|                     | O      | 1000001273      | Life<br>Insurance<br>Deduction | California Public<br>Employees'<br>Retirement<br>System | Direct Authorization<br>Organization |                                      |                                 | 06/01/2000        |
|                     | 0      | 1000001776      | DA Deduction<br>Vision         | California Public<br>Employees'<br>Retirement<br>System | Direct Authorization<br>Organization |                                      |                                 | 02/01/1998        |
|                     | O      | 1000001362      | Life<br>Insurance<br>Deduction | California Public<br>Employees'<br>Retirement<br>System | Direct Authorization<br>Organization |                                      |                                 | 08/01/2007        |
|                     | 0      | 1000001535      | Association<br>Dues            | California Public<br>Employees'<br>Retirement<br>System | Direct Authorization<br>Organization | Direct Authorization<br>Organization |                                 | 07/01/1990        |
|                     | Creat  | e Report        |                                |                                                         |                                      |                                      |                                 |                   |

Select Global Rate Change from the **Delivery Consideration** dropdown and select the appropriate business month from the **Business Month** dropdown ("06/2011" in this example) within the Create Direct Authorization Report section.

|                     | Skip to | o: Content   F  | Footer   Welco                 | ome Mary   Custor                                       | mize   Help   Contact                | Us   CalPERS On-Line                 | e   Logout 🛛                   | 1ay 26, 2011      |
|---------------------|---------|-----------------|--------------------------------|---------------------------------------------------------|--------------------------------------|--------------------------------------|--------------------------------|-------------------|
| <b>my</b>  CalPERS  |         |                 |                                |                                                         |                                      |                                      |                                |                   |
| Home Profile Repor  | ting    | Person Inform   | nation Other (                 | Organizations                                           |                                      |                                      |                                |                   |
| Manage Reports      |         |                 |                                |                                                         |                                      |                                      |                                |                   |
| Common Tasks        | Name    | e: Direct Auth  | orization                      | CalPERS ID: 2                                           | 2657553833                           |                                      |                                |                   |
| Menu V              |         | Organizatio     | in .                           |                                                         |                                      |                                      | *R                             | equired Fields    |
| File Upload History | О с     | reate Direct A  | uthorization Re                | port                                                    |                                      |                                      |                                |                   |
|                     |         | Submi           | tter Name: Dir                 | ect Authorization O                                     | rganization Delive                   | ery Consideration:*                  | Global Rate Ch                 | ange 🔻            |
|                     |         | Busine          | ss Month:* 06                  | /2011 🔻                                                 |                                      |                                      |                                |                   |
|                     | 🛈 d     | irect Authoriz  | ation Agreemen                 | ts                                                      |                                      |                                      |                                |                   |
|                     |         | Agreement<br>ID | Deduction<br>Type              | Program                                                 | Sponsor                              | Carrier                              | Third<br>Party<br>Administrato | Effective<br>Date |
|                     | 0       | 1000001768      | Life<br>Insurance<br>Deduction | California Public<br>Employees'<br>Retirement<br>System | Direct Authorization<br>Organization |                                      |                                | 12/01/1991        |
|                     | 0       | 1000001240      | DA Deduction<br>Dental         | California Public<br>Employees'<br>Retirement<br>System | Direct Authorization<br>Organization | Direct Authorization<br>Organization |                                | 09/01/1990        |
|                     | ۲       | 1000001250      | Life<br>Insurance<br>Deduction | California Public<br>Employees'<br>Retirement<br>System | Direct Authorization<br>Organization |                                      |                                | 04/01/1992        |
|                     | 0       | 1000001271      | Life<br>Insurance<br>Deduction | California Public<br>Employees'<br>Retirement<br>System | Direct Authorization<br>Organization |                                      |                                | 05/01/2000        |
|                     | O       | 1000001273      | Life<br>Insurance<br>Deduction | California Public<br>Employees'<br>Retirement<br>System | Direct Authorization<br>Organization |                                      |                                | 06/01/2000        |
|                     | O       | 1000001776      | DA Deduction<br>Vision         | California Public<br>Employees'<br>Retirement<br>System | Direct Authorization<br>Organization |                                      |                                | 02/01/1998        |
|                     | O       | 1000001362      | Life<br>Insurance<br>Deduction | California Public<br>Employees'<br>Retirement<br>System | Direct Authorization<br>Organization |                                      |                                | 08/01/2007        |
|                     | 0       | 1000001535      | Association<br>Dues            | California Public<br>Employees'<br>Retirement<br>System | Direct Authorization<br>Organization | Direct Authorization<br>Organization |                                | 07/01/1990        |
|                     | Creat   | e Report        |                                |                                                         |                                      |                                      |                                |                   |

Select the **Agreement ID** radio button for the agreement (Agreement ID "1000001250" in this example) you would like to enter a global rate change for under the Agreement ID column within the Direct Authorization Agreements section.

The Global Rate Change page displays.

| myCalPERS                                 | Skip to: Content   Footer   Welcome Ronald   Customi.                                                           | ze   Help   Contact Us   CalPERS On-Line   Log out                                                                  | May 26, 2011            |
|-------------------------------------------|----------------------------------------------------------------------------------------------------|----------------------------------------------------------------------------------------------------|-------------------------|
| Home Profile Repo<br>Manage Reports       | orting Person Information Other Organizations                                                                   |                                                                                                    |                         |
| Common Tasks 🙆<br>Menu 📀                  | Name: Direct Authorization CalPERS ID: 26<br>Organization                                                       | 57553833                                                                                                    |                         |
| Preprocessing Area<br>File Upload History | Deduction Information     Business Month: 06/2011     Deduction Type: Life Insurance Deduction     Carrier: Age | Program: California Public<br>Retirement Syst<br>Sponsor: Direct Authorizati<br>reement ID: 1000001250 Organization | Employees'<br>tem<br>on |
|                                           | Global Rate Change     Existing Deduction Amount:                                                               | New Deduction Amount:<br>\$<br>\$<br>\$<br>\$<br>\$<br>\$<br>\$                                                     |                         |
|                                           | Create Records Clear Add More Changes                                                                           |                                                                                                    |                         |

You can enter up to four global rate changes at a time. Enter the current deduction amounts in the **Existing Deduction Amount** field(s) and enter the new deduction amounts in the corresponding **New Deduction Amount** field(s) within the Global Rate Change section.

There is no limit to the total number of global rate changes which can be entered, as you can select the **Add More Changes** button to add more global rate changes. When you have finished entering global rate changes, select the **Create Records** button.

The *Manage Reports* page displays the confirmation message "The mass change updates have been submitted and are being processed. The records will be viewable on the next business day."

| 5                   | Skip to: Content   Footer   Welcome Ronald   Customize   Help   Contact Us   CalPERS On-Line   Log out May 26, 2011 |
|---------------------|----------------------------------------------------------------------------------------------------|
| mv CalPERS          |                                                                                                    |
|                     |                                                                                                    |
| Home Profile Repo   | rting Person Information Other Organizations                                                                        |
| Manage Reports      |                                                                                                    |
| Common Tasks 🛛 🔕    | Name: Direct Authorization CalPERS ID: 2657553833                                                                   |
| Menu 💿              | Organization                                                                                                    |
| Preprocessing Area  | The mass change updates have been submitted and are being processed. The records will be viewable on the next       |
| File Upload History | business day.                                                                                                    |
|                     |                                                                                                    |
|                     |                                                                                                    |
|                     | $\odot$ Search Direct Authorization Records                                                                         |
|                     | CalPERS ID:                                                                                                    |
|                     | Sponsor/Employer: DA ORG 💌                                                                                          |
|                     | Error Message:                                                                                                    |
|                     | Search Clear                                                                                                    |
|                     |                                                                                                    |
|                     | Direct Authorization Records Add New     Number of Records Submitted: 0     Number of Errors: 0                     |
|                     | Select All Delete                                                                                                   |
|                     | CalPERS ID SSN-4 Participant Transaction Program Sponsor/ Deduction Deduction Error                                 |
|                     | No results                                                                                                    |
|                     | found.                                                                                                    |
|                     | Select All Delete                                                                                                   |
|                     |                                                                                                    |
### **Deductions Request File Submission**

### Submit a Deductions Request file using file upload

Direct authorization agreement deduction records can be entered manually into my|CalPERS using the online reporting method, or deduction record reports can be submitted using File Upload or File Transfer Protocol (FTP). The deduction record contains a list of the participants associated with the direct authorization deduction.

You can view existing reports listed by the earned period or adjustment date or you can create, upload, or edit direct authorization processing reports.

Extensible Markup Language (XML) direct authorization reports can be either uploaded to my|CalPERS or submitted using File Transfer Protocol (FTP). Reports submitted using FTP do not require login to my|CalPERS to submit the information.

Electronically uploaded direct authorization deduction report files are automatically checked by my|CalPERS against numerous criteria to ensure the completeness of the listed participant records. Common required information types include Business Partners (CalPERS ID), Participant (CalPERS ID) and Retirement Program ID.

If there are no errors, then all of the direct authorization deduction records are submitted to my|CalPERS automatically. If the criteria are not met, my|CalPERS indicates which deduction records have identified errors and return them to the business partner for resolution. Once errors are corrected, the record is automatically submitted for direct authorization deduction without any further manual intervention.

### my|CalPERS Direct Authorization Vendor User Guide

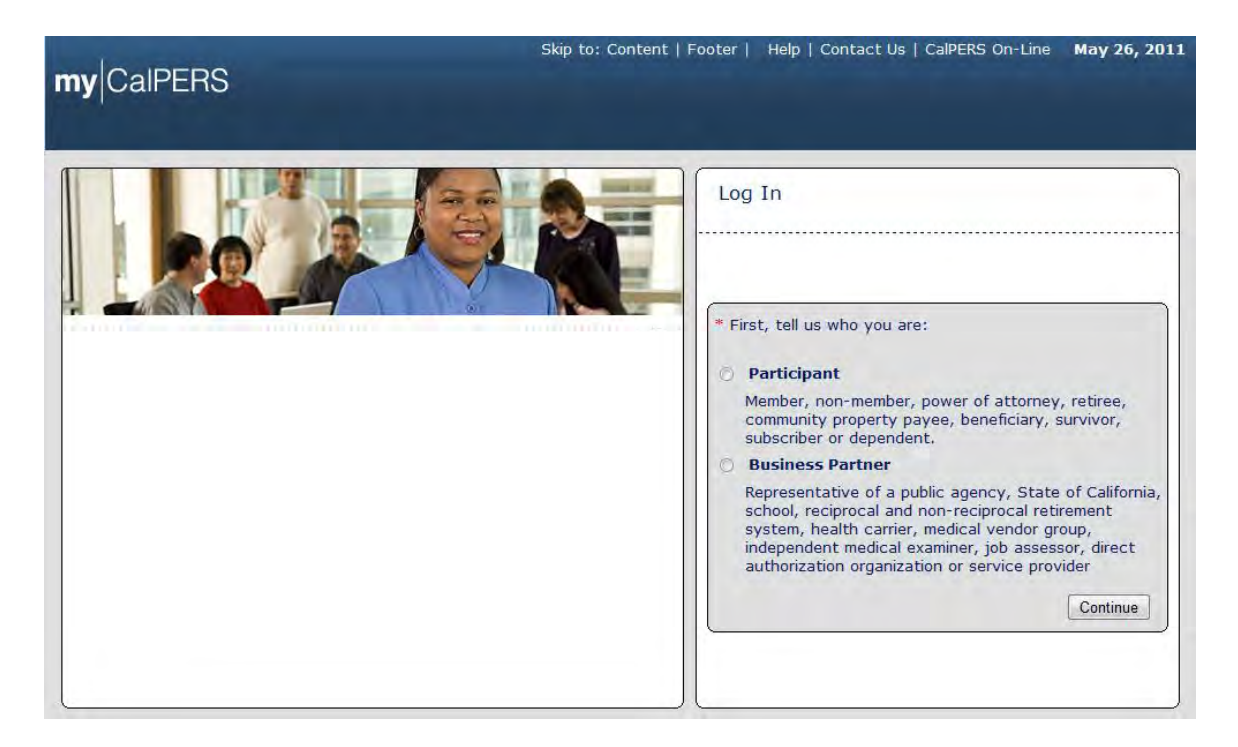

From the my|CalPERS *Log In* page, select the **Business Partner** radio button and then the **Continue** button.

The Business Partner Login page displays.

| my                                                                                                    | Help   Contact Us   CalPERS On-Line May 26, 20                                                                                                    |
|----------------------------------------------------------------------------------------------------|----------------------------------------------------------------------------------------------------|
|                                                                                                    | New User?<br>Registering is easy. Register Now<br>Business Partner Login                                                                                                    |
| Welcome to mylCaIPERS Business Partner<br>This is a welcome message for business partner. They will see this message after they<br>have selected their view or if they have bookmarked this login page.<br>Another Heading<br>More-text that could talk about new features or issues that the user should see prior to<br>them logging in. They normally see preLogin content first, unless they have bookmarked<br>this page. This is temporary filler content until final content is decided. | * Required<br>Please log in with your Username and Password.<br>* Username: sample-login<br>* Password:<br>Log In<br>Forgot Your Password?<br>Please be sure to log out when you are done. For your security, we<br>also recommend that you close all of your browser windows after you<br>log out. |

Enter the username and password and select the Log In button.

The Conditions of Use for Business Partners (Employers) page displays.

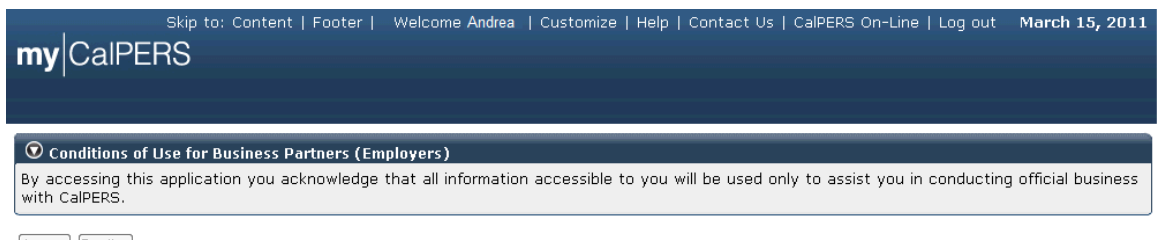

Accept Decline

Review the conditions of use statement and select the **Accept** button.

The my|CalPERS *Home* page displays.

| my CalPERS                                                    | Skip to: Conten | nt   Footer   N | Velcome Bobbie   Customiz | e   Help   Contact Us | CalPERS On-Li | ne   Log out | May 26, 2011 |  |  |
|---------------------------------------------------------------|-----------------|-----------------|---------------------------|-----------------------|---------------|--------------|--------------|--|--|
| Home Profile Reporting Person Information Other Organizations |                 |                 |                           |                       |               |              |              |  |  |
| Orana Tradia                                                  |                 |                 |                           |                       |               |              |              |  |  |
| Common Tasks                                                  | 👽 My Cases      | ;               |                           | View                  | More Actions» |              |              |  |  |
| Menu 💿                                                        | Case ID         | Case Title      | Case Type                 | Program               | Status        |              |              |  |  |
| Person Search                                                 | 731879          |                 | Initiate DA Agreement     |                       | Closed        |              |              |  |  |
| Change Password                                               |                 |                 |                           |                       |               |              |              |  |  |
| Change Challenge                                              |                 |                 |                           |                       |               |              |              |  |  |
| Questions                                                     |                 |                 |                           |                       |               |              |              |  |  |

Select the **Reporting** global navigation tab.

The Manage Report page displays.

| s                   | kip to: Content   Footer             | Welcome Walter   Custo                        | omize   Help   Co | ntact Us   ( | CalPERS On-Line   Log | out May 25, 2011      |
|---------------------|--------------------------------------|-----------------------------------------------|-------------------|--------------|-----------------------|-----------------------|
| myCaipers           |                                      |                                               |                   |              |                       |                       |
| Home Profile Repo   | rting Person Informatio              | n Other Organizations                         |                   |              |                       |                       |
| Manage Reports      |                                      |                                               |                   |              |                       |                       |
| Common Tasks 🛛 🔕    | Name: Direct Authoriza               | tion CalPERS ID:                              | 3696467826        |              |                       |                       |
| Menu 😨              | Organization                         |                                               |                   |              |                       | *Required Fields      |
| Preprocessing Area  |                                      |                                               |                   |              |                       |                       |
| File Upload History | Create or Edit Repo                  | rt                                            |                   |              |                       |                       |
|                     | Method:*                             |                                               | Continue          |              |                       |                       |
|                     |                                      | สระสงการการการการการการการการการการการการการก |                   |              |                       |                       |
|                     | Work On Existing P                   | ayroll Reports                                |                   |              |                       |                       |
|                     | Schedule Name                        | Earned Period /<br>Adjustment Date            | Status Repor      | t Type       | Due Date Submi        | t Date Test<br>Report |
|                     | No results found.                    |                                               |                   |              |                       |                       |
|                     |                                      |                                               |                   |              |                       | Display               |
|                     |                                      |                                               |                   |              |                       |                       |
|                     | Oirect Authorization                 | Incoming Reports                              |                   |              |                       | View More Actions»    |
|                     |                                      | Original                                      |                   | Business     | Number of Records     | Number of Records     |
|                     | Submitter Name                       | Delivery<br>Method                            | Delivery Date     | Month        | Submitted             | Confirmed             |
|                     | Direct Authorization<br>Organization | Manually enter in<br>data                     | 04/08/2011        | 04/2011      | 851                   | 851                   |
|                     | Direct Authorization<br>Organization | Manually enter in<br>data                     | 04/08/2011        | 04/2011      | 4022                  | 4022                  |
|                     | Direct Authorization<br>Organization | Create Report<br>from Interface               | 05/26/2011        | 05/2011      | 3                     | 0                     |

| my CalPERS          | ikip to: Content   Footer            | Welcome Walter   Cus                                 | tomize   Help   Co | ntact Us   (      | CalPERS On-Line   Li          | og out May 25, 2011               |
|---------------------|--------------------------------------|------------------------------------------------------|--------------------|-------------------|-------------------------------|-----------------------------------|
| Home Profile Repo   | rting Person Informatio              | Other Organizations                                  |                    |                   |                               |                                   |
| Common Tasks        | Name: Direct Authoriza               | tion CalPERS ID                                      | 3696467826         |                   |                               |                                   |
| Menu 💿              | Organization                         |                                                      |                    |                   |                               | Required Fields                   |
| File Unload History | Create or Edit Repo                  | rt                                                   |                    |                   |                               |                                   |
| Pas opiced restory  | Method:* Upload File                 |                                                      | Continue           |                   |                               |                                   |
|                     | Work On Existing P     Schedule Name | ayroll Reports<br>Earned Period /<br>Adjustment Date | Status Repor       | t Type            | Due Date Subr                 | nit Date Test<br>Report           |
|                     | No results found.                    |                                                      |                    |                   |                               | Display                           |
|                     | Direct Authorization                 | 1 Incoming Reports                                   |                    |                   |                               | View More Actions»                |
|                     | Submitter Name                       | Original<br>Delivery<br>Method                       | Delivery Date      | Business<br>Month | Number of Record<br>Submitted | ls Number of Records<br>Confirmed |
|                     | Direct Authorization<br>Organiation  | Manually enter<br>in data                            | 04/08/2011         | 04/2011           | 851                           | 851                               |
|                     | Direct Authorization<br>Organization | Manually enter<br>in data                            | 04/08/2011         | 04/2011           | 4022                          | 4022                              |

To submit a file by using the File Upload reporting method, select "Upload File" from the **Method** dropdown and select the **Continue** button within the Create or Edit Report section.

The Upload File section displays and provides a window that will allow you to browse for the file for upload.

|                    | 5    | kip to: Content   Footer   Welcome Walter   Customize   Help   Contact Us   CalPERS On-Line   Log out | May 25, 2011     |
|--------------------|------|----------------------------------------------------------------------------------------------------|------------------|
| my CalPE           | RS   |                                                                                                    |                  |
| Home Profile       | Repo | ting Person Information Other Organizations                                                           |                  |
| Manage Reports     |      |                                                                                                    |                  |
| Common Tasks       | ٥    | Name: Direct Authorization CalPERS ID: 3696467826                                                     |                  |
| Menu               | O    | Organization                                                                                          | *Required Fields |
| Preprocessing Are  | a    |                                                                                                    |                  |
| File Upload Histor | у    | 💟 Upload File                                                                                         |                  |
|                    |      | Use the Browse or Upload File buttons to upload a data file:                                          |                  |
|                    |      | Path:* Browse                                                                                         |                  |
|                    |      | Upload File                                                                                           |                  |

Select the **Browse** button and follow the path to the location where the file is located within your organization"s shared file directory or your individual personal computer. Once you have located the file, select the **Upload File** button.

The *File Upload History* page displays. You can display your organization's file upload history by selecting **File Upload History** from the left-side navigation Menu. You can review the File Type, Upload Date, File Status, Batch Job Status, File Name, Valid records, Error records and Total records.

| <b>my</b>  CalPER                                             | sk<br>S | ip to: Contei | nt   Footer       \ | Welcome Walte      | er   Customize   He | p   Contact Us | :   CalPERS On-Line   Lo | g out        | May 25,      | , 2011       |
|---------------------------------------------------------------|---------|---------------|---------------------|--------------------|---------------------|----------------|--------------------------|--------------|--------------|--------------|
| Home Profile Reporting Person Information Other Organizations |         |               |                     |                    |                     |                |                          |              |              |              |
| Manage Reports                                                |         |               |                     |                    |                     |                |                          |              |              |              |
| Common Tasks                                                  | ٥       | 🗑 File Unlo   | ad History          |                    |                     |                |                          |              |              |              |
| Menu 🤇                                                        | •       | File Type     | Upload Date         | <u>File Status</u> | Batch Job Statu     | 5 File Name    |                          | <u>Valid</u> | <u>Error</u> | <u>Total</u> |
| Preprocessing Area                                            |         | 20016         | 05/25/2011          | In Progress        |                     | 201101121      | 55528_003_20016.xml      |              |              |              |
| File Upload History                                           |         |               |                     |                    |                     |                | Vie                      | ew Prepro    | ocessing     | Areas        |

Select the **File Upload History** link from the left-side navigation menu. Once the file is in the process of uploading, the screen will indicate that the upload is In Progress, as shown under the File Status column within the File Upload History section.

Once my|CalPERS receives the file, the File Status changes from "In Progress" to "Accepted". Note that the Batch Job Status now shows as "In Progress". You can refresh the screen to check the status. The File Status would display "Rejected" if the same file, or same filename, were submitted, as my|CalPERS only accepts a file one time.

After the upload is complete, my|CalPERS displays the status of "Accepted" under the File Status column and indicates the number of records that were validated and the count of those that were found to have errors within the File Upload History section. In this example, we have processed 16 valid records with no error records.

| <b>my</b> CalPERS                                             | kip to: Conte | nt   Footer   ' | Welcome Walte   | r   Customize   Help | Contact Us   CalPERS On-Line   I         | Log out      | May 25       | , 2011       |  |  |
|---------------------------------------------------------------|---------------|-----------------|-----------------|----------------------|------------------------------------------|--------------|--------------|--------------|--|--|
| Home Profile Reporting Person Information Other Organizations |               |                 |                 |                      |                                          |              |              |              |  |  |
| Manage Reports                                                |               |                 |                 |                      |                                          |              |              |              |  |  |
| Common Tasks                                                  |               | ad History      |                 |                      | la la la la la la la la la la la la la l |              |              |              |  |  |
| Menu 💿                                                        | File Type     | Upload Date     | File Status     | Batch Job Status     | File Name                                | <u>Valid</u> | <u>Error</u> | <u>Total</u> |  |  |
| Preprocessing Area                                            | 20016         | 05/25/2011      | Accepted        | Completed            | 20110112155528_005_20016.xml             | 16           | 0            | 16           |  |  |
| File Unload History                                           | 20016         | 05/25/2011      | <u>Rejected</u> | Completed            | 20110112155528_004_20016.xml             |              |              |              |  |  |
|                                                               | 20016         | 05/25/2011      | <u>Rejected</u> | Completed            | 20110112155528_003_20016.xml             |              |              | J            |  |  |
|                                                               |               |                 |                 |                      |                                          |              |              |              |  |  |

my|CalPERS runs Level 1 validations to check the XML file structure, and if the file did not pass the Level 1 validation, the Batch Job Status would show as "Failed", as shown below.

|                     | S       | kip to: Contei | nt   Footer       \ | Velcome Walte      | er   Customize   Help | Contact Us   CalPERS On-Line   L | og out       | May 25   | , 2011       |
|---------------------|---------|----------------|---------------------|--------------------|-----------------------|----------------------------------|--------------|----------|--------------|
| my CalPEF           | RS      |                |                     |                    |                       |                                  |              |          |              |
| Home Profile R      | epor    | ting Person    | Information         | )ther Organiza     | tions                 |                                  |              |          |              |
| Manage Reports      |         |                |                     |                    |                       |                                  |              |          |              |
| Common Tasks        | ٥       | 😨 File Unla    | ad History          |                    |                       |                                  |              |          |              |
| Menu                | $\odot$ | File Type      | Upload Date         | <u>File Status</u> | Batch Job Status      | File Name                        | <u>Valid</u> | Error    | <u>Total</u> |
| Preprocessing Area  |         | 20016          | 05/25/2011          | Accepted           | Completed             | 20110112155528_005_20016.xml     | 0            | 0        | 0            |
| File Unload History |         | 20016          | 05/25/2011          | Accepted           | Completed             | 20110112155528_007_20016.xml     | 0            | 0        | 0            |
| The opioda history  |         | 20016          | 05/25/2011          | Accepted           | Failed                | 20110112155528_008_20016.xml     | 0            | 0        | 0            |
|                     |         | 20016          | 05/25/2011          | Rejected           | Completed             | 20110112155528_006_20016.xml     |              |          |              |
|                     |         | 20016          | 05/25/2011          | <u>Rejected</u>    | Completed             | 20110112155528_004_20016.xml     |              |          |              |
|                     |         | 20016          | 05/25/2011          | <u>Rejected</u>    | Completed             | 20110112155528_003_20016.xml     |              |          |              |
|                     |         |                |                     |                    |                       | V                                | iew Prepr    | ocessing | Areas        |

This is an example of a Level 1 error message:

| my CalPERS                                | Skip to: Content   Footer   Welcome o                                                                                                    | cahp   Customize   Help   Contact Us   CalPERS On-Line   Log out | May 27, 2011     |  |  |  |
|-------------------------------------------|----------------------------------------------------------------------------------------------------|------------------------------------------------------------------|------------------|--|--|--|
| Home Profile Repo                         | rting Person Information Other Organ                                                                                                    | lizations                                                        | _                |  |  |  |
| Common Tasks                              | Name: Direct Authorization C                                                                                                    | CalPERS ID: 3696467826                                           |                  |  |  |  |
| Menu 💿                                    | Organization                                                                                                    |                                                                  | *Required Fields |  |  |  |
| Preprocessing Area<br>File Upload History | File has failed level one validation. org.xml.sax.SAXParseException: cvc-complex-type.2.4.a: Invalid content was<br>found starting with element 's01:TransactionCde'. One of<br>'{"http://calpers.ca.gov/PSR/DADeductionRequestV1":TransactionCode}' is expected |                                                                  |                  |  |  |  |
|                                           | 🛈 Upload File                                                                                                    |                                                                  |                  |  |  |  |
|                                           | Use the Browse or Upload File buttor                                                                                                    | ns to upload a data file:                                        |                  |  |  |  |
|                                           | Path:*                                                                                                    | Browse                                                           |                  |  |  |  |
|                                           | Upload File                                                                                                    |                                                                  |                  |  |  |  |

| s                   | kip to: Conte | nt   Footer       \                                                                                                    | Velcome Walte      | er   Customize   Help | Contact Us   CalPERS On-Line   Lo | og out       | May 25   | , 2011       |  |  |
|---------------------|---------------|----------------------------------------------------------------------------------------------------|--------------------|-----------------------|-----------------------------------|--------------|----------|--------------|--|--|
| my CalPERS          |               |                                                                                                    |                    |                       |                                   |              |          |              |  |  |
| Home Profile Repo   | rting Person  | Information C                                                                                                    | )ther Organiza     | tions                 |                                   |              |          |              |  |  |
| Manage Reports      |               |                                                                                                    |                    |                       |                                   |              |          |              |  |  |
| Common Tasks 🛛 🙆    |               |                                                                                                    |                    |                       |                                   |              |          |              |  |  |
| Menu 💿              | than one y    | he file is rejected due to the following reason: Submission Date must be today or a future date and cannot be more<br>han one year in the future. |                    |                       |                                   |              |          |              |  |  |
| Preprocessing Area  |               |                                                                                                    |                    |                       |                                   |              |          |              |  |  |
| File Upload History |               |                                                                                                    |                    |                       |                                   |              |          |              |  |  |
|                     |               |                                                                                                    |                    |                       |                                   |              |          |              |  |  |
|                     | 😨 File Uplo   | ad History                                                                                                    |                    |                       |                                   |              |          |              |  |  |
|                     | File Type     | <u>Upload Date</u>                                                                                                    | <u>File Status</u> | Batch Job Status      | File Name                         | <u>Valid</u> | Error    | <u>Total</u> |  |  |
|                     | 20016         | 05/25/2011                                                                                                    | Accepted           | Completed             | 20110112155528_005_20016.xml      | 0            | 0        | 0            |  |  |
|                     | 20016         | 05/25/2011                                                                                                    | In Progress        |                       | 20110112155528_007_20016.xml      |              |          |              |  |  |
|                     | 20016         | 05/25/2011                                                                                                    | <u>Rejected</u>    | Completed             | 20110112155528_006_20016.xml      |              |          |              |  |  |
|                     | 20016         | 05/25/2011                                                                                                    | <u>Rejected</u>    | Completed             | 20110112155528_004_20016.xml      |              |          |              |  |  |
|                     | 20016         | 05/25/2011                                                                                                    | <u>Rejected</u>    | Completed             | 20110112155528_003_20016.xml      |              |          |              |  |  |
|                     |               |                                                                                                    |                    |                       | Vi                                | ew Prepr     | ocessing | Areas        |  |  |

This file submission was rejected and the error message "The file is rejected due to the following reason: Submission Date must be today or a future date and cannot be more than one year in the future." displays on the *File Upload History* page.

### Manage Deductions Request File Errors

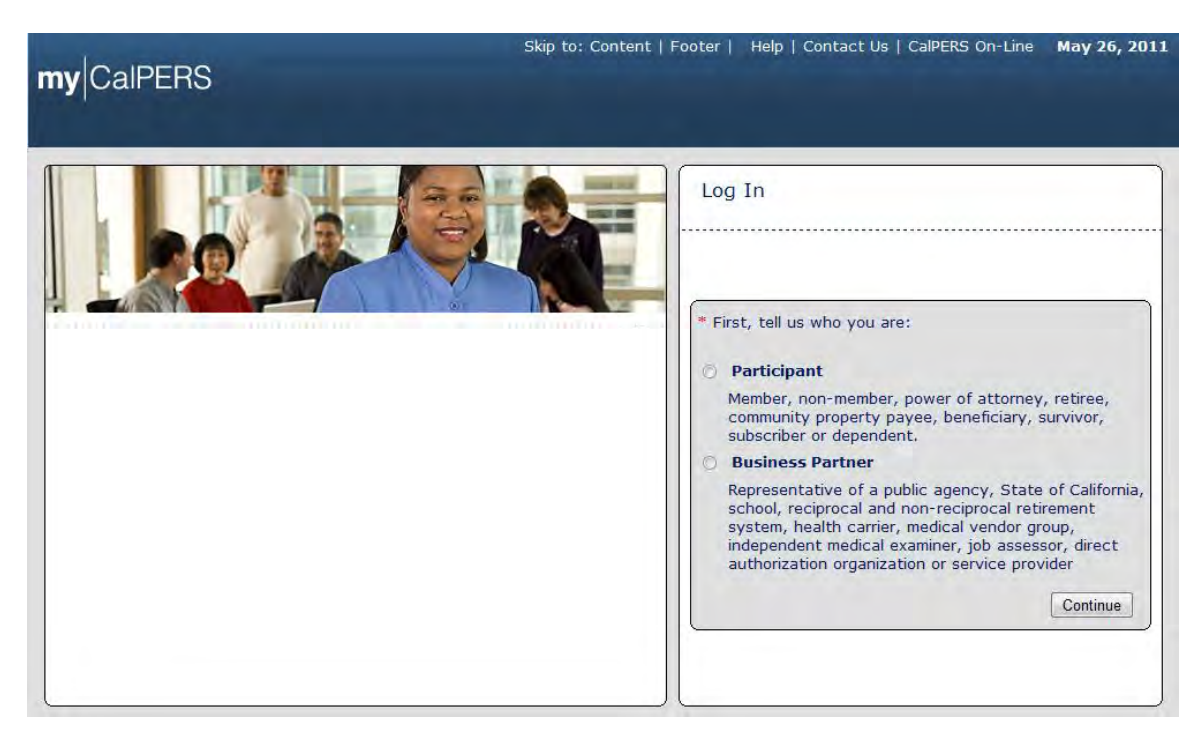

### Review deduction records in staging area

From the my|CalPERS *Log In* page, select the **Business Partner** radio button and then the **Continue** button.

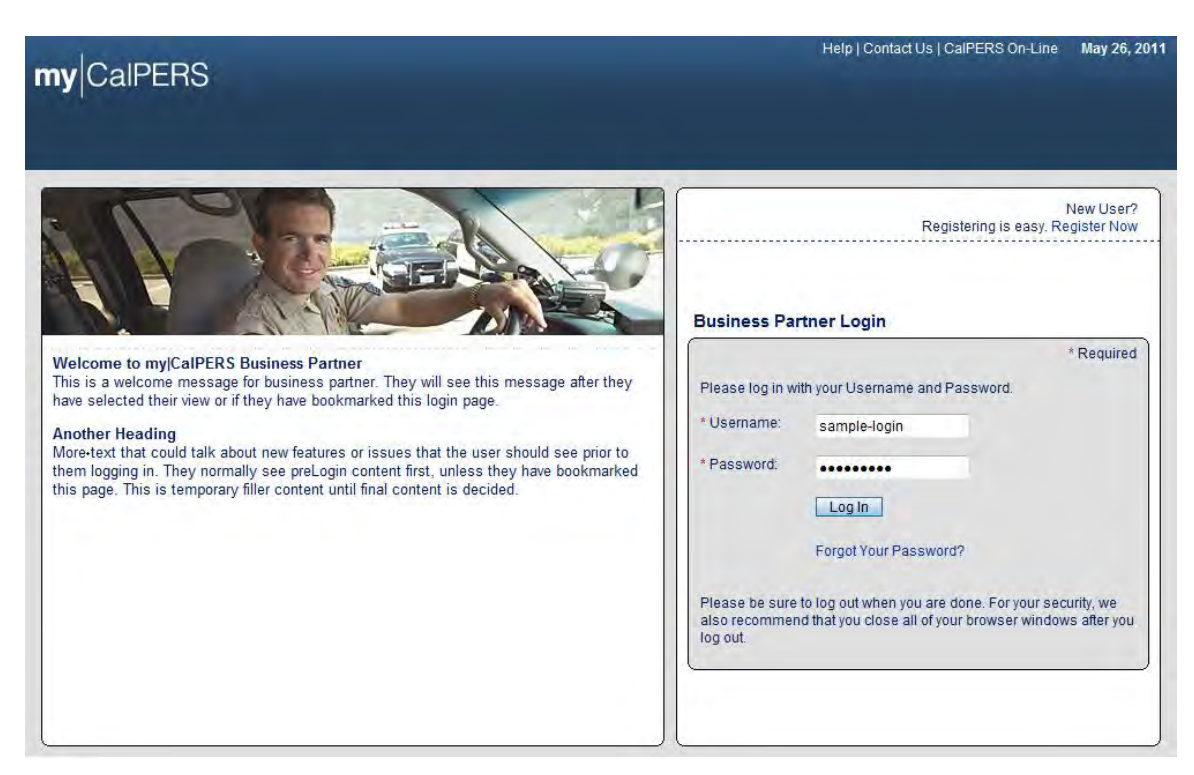

The Business Partner Login page displays.

Enter the username and password and then select the **Log In** button. The *Conditions of Use for Business Partners (Employers)* page displays.

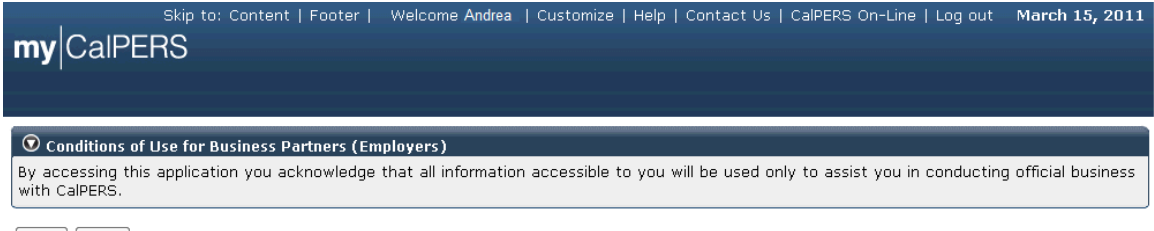

Accept Decline

Review the conditions of use statement and then select the Accept button.

The my|CalPERS Home page displays.

| <b>my</b> CalPERS                                             | kip to: Conten | t   Footer | Welcome Bobbie   Custo | mize   Help | Contact Us | CalPERS On   | Line   Log out | May 26, 2011 |  |
|---------------------------------------------------------------|----------------|------------|------------------------|-------------|------------|--------------|----------------|--------------|--|
| Home Profile Reporting Person Information Other Organizations |                |            |                        |             |            |              |                |              |  |
| My Home                                                       |                |            |                        |             |            |              |                |              |  |
| Common Tasks 🛛 🔕                                              |                |            |                        |             | View       | More Actions | **             |              |  |
| Menu 😨                                                        | Case ID        | Case Title | Case Type              |             | Program    | Status       |                |              |  |
| Person Search                                                 | 731879         |            | Initiate DA Agreeme    | ent         |            | Closed       |                |              |  |
| Change Password                                               |                |            |                        |             |            |              |                |              |  |
| Change Challenge<br>Questions                                 |                |            |                        |             |            |              |                |              |  |

Select the **Reporting** global navigation tab.

The Manage Report page displays.

| my CalPERS          | Skip to: Content   Footer            | Welcome Walter   Custo             | omize   Help   Co | ntact Us          | CalPERS On-Line   Lo                   | og out May 25, 2011               |
|---------------------|--------------------------------------|------------------------------------|-------------------|-------------------|----------------------------------------|-----------------------------------|
| Home Profile Repo   | rting Person Information             | n Other Organizations              |                   |                   |                                        |                                   |
| Manage Reports      |                                      |                                    |                   |                   |                                        |                                   |
| Common Tasks 🔕      | Name: Direct Authorizat              | tion CalPERS ID:                   | 3696467826        |                   |                                        |                                   |
|                     | Ŭ                                    |                                    |                   |                   |                                        | *Required Fields                  |
| File Upload History | Create or Edit Repo                  | rt                                 |                   |                   |                                        |                                   |
|                     | Method:*                             |                                    | Continue          |                   |                                        |                                   |
|                     |                                      |                                    |                   |                   |                                        |                                   |
|                     | 🔍 Work On Existing P                 | ayroll Reports                     |                   |                   |                                        |                                   |
|                     | Schedule Name                        | Earned Period /<br>Adjustment Date | Status Repor      | t Type            | Due Date Subr                          | nit Date Test<br>Report           |
|                     | No results found.                    |                                    |                   |                   |                                        |                                   |
|                     |                                      |                                    |                   |                   |                                        | Display                           |
|                     |                                      |                                    |                   |                   | alalalalalalalalalalalalalalalalalalal |                                   |
|                     | Oirect Authorization                 | Incoming Reports                   |                   |                   |                                        | View More Actions»                |
|                     | Submitter Name                       | Original<br>Delivery<br>Method     | Delivery Date     | Business<br>Month | Number of Record<br>Submitted          | ls Number of Records<br>Confirmed |
|                     | Direct Authorization<br>Organization | Manually enter in<br>data          | 04/08/2011        | 04/2011           | 851                                    | 851                               |
|                     | Direct Authorization<br>Organization | Manually enter in<br>data          | 04/08/2011        | 04/2011           | 4022                                   | 4022                              |
|                     | Direct Authorization<br>Organization | Create Report<br>from Interface    | 05/26/2011        | 05/2011           | 3                                      | 0                                 |

Select the **Preprocessing Area** link from the left-side navigation menu to review the information on the Preprocessing Area section.

The Preprocessing Area section displays. Note the Direct Authorization link under the Preprocessed Data column. The file in this example contains 4,873 records, all of which are shown as valid records under the valid column. There are no errors in this file. You can select file link for more detailed information.

| 9                   | Skip to: Content   Footer   Welcome Walter   Customize   Help   Contact Us   Cal | PERS On-Line | Log out   | May 25, 2011     |
|---------------------|----------------------------------------------------------------------------------|--------------|-----------|------------------|
| <b>my</b> CalPERS   |                                                                                  |              |           |                  |
| Home Profile Repo   | rting Person Information Other Organizations                                     |              |           |                  |
| Manage Reports      |                                                                                  |              |           |                  |
| Common Tasks 🛛 🔕    | Preprocessing Area                                                               |              |           |                  |
| Menu 👽              | Preprocessed Data                                                                | <u>Valid</u> | Error     | <u>Total</u>     |
| Preprocessing Area  | Affected Subscriber List                                                         | 4873         | -         | 4873             |
| File Uplead History | Census                                                                           | -            | -         | -                |
| File Opload History | Direct Authorization                                                             | 4873         | -         | 4873             |
|                     | Health Carrier Rate Data                                                         | -            | -         | -                |
|                     | Health Carrier ZIP Code Plan Relationship Data                                   | -            | -         | -                |
|                     | Health Enrollment                                                                | -            | -         | -                |
|                     | Health Retiree List                                                              | -            | -         | -                |
|                     | Medical Group Assignment List                                                    | -            | -         | -                |
|                     | Payroll Reporting                                                                | -            | -         | -                |
|                     | Retirement Enrollment                                                            | -            | -         | - ]              |
|                     |                                                                                  | Upload Data  | File Viev | v Upload History |

The additional information is displayed within the Direct Authorization Incoming Reports section.

|                     | kip to: Content   Footer             | Welcome Walter   Custo             | omize   Help   Co | ntact Us   (      | CalPERS On-Line   Log          | out May 25, 2011               |  |  |  |  |  |
|---------------------|--------------------------------------|------------------------------------|-------------------|-------------------|--------------------------------|--------------------------------|--|--|--|--|--|
| my CalPERS          |                                      |                                    |                   |                   |                                |                                |  |  |  |  |  |
| Home Profile Repo   | rting Person Information             | n Other Organizations              |                   |                   |                                |                                |  |  |  |  |  |
| Manage Reports      |                                      |                                    |                   |                   |                                |                                |  |  |  |  |  |
| Common Tasks 🛛 🔕    | Name: Direct Authorizat              | tion CalPERS ID:                   | 3696467826        |                   |                                |                                |  |  |  |  |  |
| Menu 💿              | Organization                         |                                    |                   |                   |                                | *Poquirod Fields               |  |  |  |  |  |
| Preprocessing Area  |                                      |                                    |                   |                   |                                | Required Fields                |  |  |  |  |  |
| File Upload History | Create or Edit Repo                  | rt                                 |                   |                   |                                |                                |  |  |  |  |  |
|                     | Method:* Continue                    |                                    |                   |                   |                                |                                |  |  |  |  |  |
|                     |                                      |                                    |                   |                   |                                |                                |  |  |  |  |  |
|                     | • Work On Existing P                 | ayroll Reports                     |                   |                   |                                |                                |  |  |  |  |  |
| l                   | Schedule Name                        | Earned Period /<br>Adjustment Date | Status Report     | t Type            | Due Date Submi                 | t Date Test<br>Report          |  |  |  |  |  |
|                     | No results found.                    |                                    |                   |                   |                                |                                |  |  |  |  |  |
|                     |                                      |                                    |                   |                   |                                | Display                        |  |  |  |  |  |
|                     |                                      |                                    |                   |                   |                                |                                |  |  |  |  |  |
|                     | O Direct Authorization               | Incoming Reports                   |                   |                   |                                | View More Actions»             |  |  |  |  |  |
|                     | Submitter Name                       | Original<br>Delivery<br>Method     | Delivery Date     | Business<br>Month | Number of Records<br>Submitted | Number of Records<br>Confirmed |  |  |  |  |  |
|                     | Direct Authorization<br>Organization | Manually enter in<br>data          | 04/08/2011        | 04/2011           | 851                            | 851                            |  |  |  |  |  |
|                     | Direct Authorization<br>Organization | Manually enter in<br>data          | 04/08/2011        | 04/2011           | 4022                           | 4022                           |  |  |  |  |  |
|                     | Direct Authorization<br>Organization | Create Report<br>from Interface    | 05/26/2011        | 05/2011           | 4                              | 1                              |  |  |  |  |  |

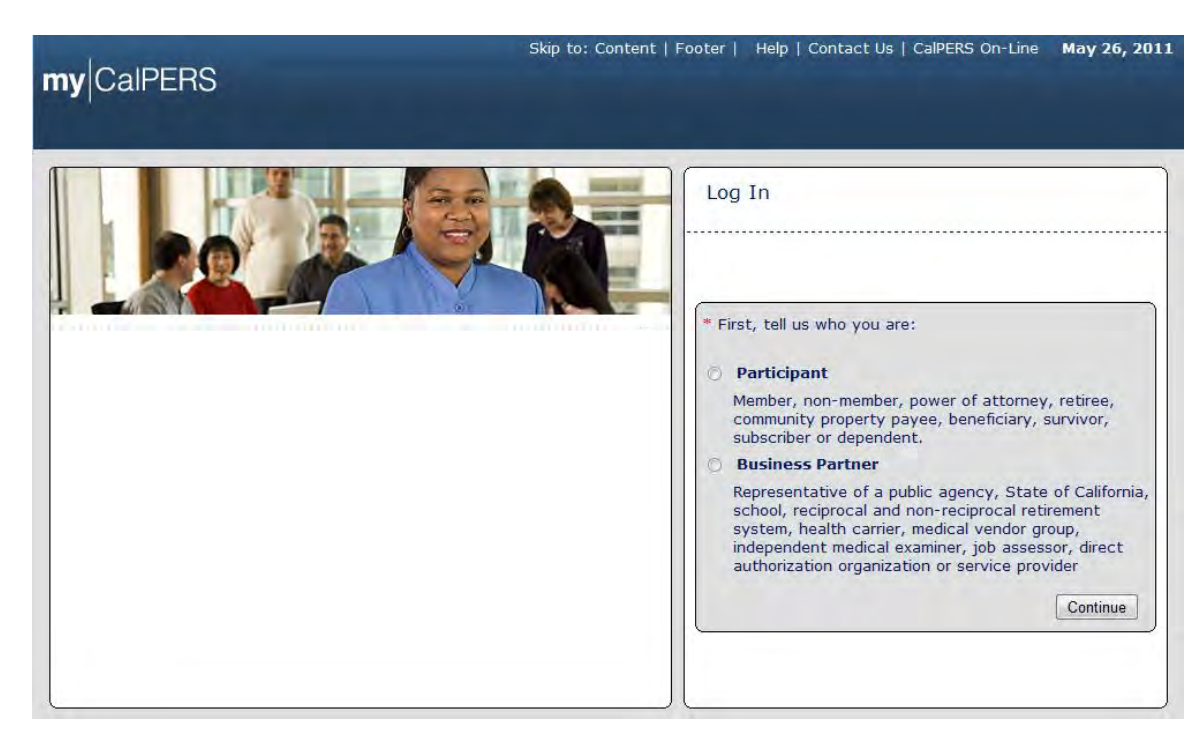

#### **Correct deduction record errors**

From the my|CalPERS *Log In* page, select the **Business Partner** radio button and then the **Continue** button.

The Business Partner Login page displays.

| my CalPERS                                                                                                    | Heip   Contact Us   CalPERS Un-Line May 26, 201                                                                                                    |
|----------------------------------------------------------------------------------------------------|----------------------------------------------------------------------------------------------------|
| Welcome to mylCalPERS Business Partner           This is a welcome message for business partner. They will see this message after they have selected their view or if they have bookmarked this login page.           More-text that could talk about new features or issues that the user should see prior to them logging in. They normally see preLogin content first, unless they have bookmarked this page. This is temporary filler content until final content is decided. | New User?<br>Registering is easy. Register Now<br>Business Partner Login * Required Please log in with your Username and Password. * Username: sample-login * Desname: sample-login * Password: Log In Forgot Your Password? Please be sure to log out when you are done. For your security, we also recommend that you close all of your browser windows after you log out. |

Enter the username and password and then select the **Log In** button. The *Conditions of Use for Business Partners (Employers)* page displays.

| Skip to: Content   Footer   Welcome Andrea   Customize   Help   Contact Us   CalPERS On-Line   Log out Mar<br>My CalPERS                               | ch 15, 2011  |
|----------------------------------------------------------------------------------------------------|--------------|
| © Conditions of Use for Business Partners (Employers)                                                                                                  |              |
| By accessing this application you acknowledge that all information accessible to you will be used only to assist you in conducting offic with CalPERS. | ial business |

Accept Decline

Review the conditions of use statement and then select the Accept button.

The my|CalPERS Home page displays.

| s<br><b>my</b> ∣CalPERS                                       | kip to: Content   | t   Footer | Welcome Bobbie   Customize         | Help   Contact Us | CalPERS On-Li    | ne   Log out | May 26, 2011 |  |  |
|---------------------------------------------------------------|-------------------|------------|------------------------------------|-------------------|------------------|--------------|--------------|--|--|
| Home Profile Reporting Person Information Other Organizations |                   |            |                                    |                   |                  |              |              |  |  |
| My Home                                                       |                   |            |                                    |                   |                  |              |              |  |  |
| Common Tasks 🛛 🔕                                              | 🗑 My Cases        |            |                                    | View              | More Actions»    |              |              |  |  |
|                                                               |                   |            |                                    | vicin.            | more rections.   |              |              |  |  |
| Menu 👽                                                        | Case ID           | Case Title | Case Type                          | Program           | Status           |              |              |  |  |
| Menu 💿<br>Person Search                                       | Case ID<br>731879 | Case Title | Case Type<br>Initiate DA Agreement | Program           | Status<br>Closed |              |              |  |  |
| Menu     Image: Change Password                               | Case ID<br>731879 | Case Title | Case Type<br>Initiate DA Agreement | Program           | Status<br>Closed |              |              |  |  |

Select the **Reporting** global navigation tab.

The Manage Report page displays.

|                     | 5kip to: Content   Footer            | Welcome Walter   Cust              | omize   Help   Co | ntact Us   (      | CalPERS On-Line   Log          | out May 25, 2011               |
|---------------------|--------------------------------------|------------------------------------|-------------------|-------------------|--------------------------------|--------------------------------|
|                     |                                      |                                    |                   |                   |                                |                                |
| Home Profile Repo   | orting Person Information            | n Other Organizations              |                   |                   |                                |                                |
| Manage Reports      |                                      |                                    |                   |                   |                                |                                |
| Common Tasks 🛛 🔕    | Name: Direct Authoriza               | ation CalPERS ID                   | : 7633241792      |                   |                                |                                |
| Menu 👽              | Credit Union                         |                                    |                   |                   |                                | *Poquirod Fields               |
| Preprocessing Area  |                                      |                                    |                   |                   |                                | Required Fields                |
| File Upload History | 💿 Create or Edit Repo                | rt                                 |                   |                   |                                |                                |
|                     | Method:*                             |                                    | Continue          |                   |                                |                                |
|                     |                                      |                                    |                   |                   |                                |                                |
|                     | <b>Work On Existing P</b>            | ayroll Reports                     |                   |                   |                                |                                |
|                     | Schedule Name                        | Earned Period /<br>Adjustment Date | Status Repor      | t Type            | Due Date Submi                 | t Date Test<br>Report          |
|                     | No results found.                    |                                    |                   |                   |                                |                                |
|                     |                                      |                                    |                   |                   |                                | Display                        |
|                     |                                      |                                    |                   |                   |                                |                                |
|                     | Oirect Authorization                 | Incoming Reports                   |                   |                   |                                | View More Actions»             |
|                     | Submitter Name                       | Original<br>Delivery<br>Method     | Delivery Date     | Business<br>Month | Number of Records<br>Submitted | Number of Records<br>Confirmed |
|                     | Direct Authorization<br>Organization | Manually enter in<br>data          | 04/08/2011        | 04/2011           | 851                            | 851                            |
|                     | Direct Authorization<br>Organization | Manually enter in<br>data          | 04/08/2011        | 04/2011           | 4022                           | 4022                           |
|                     | Direct Authorization<br>Organization | Create Report<br>from Interface    | 05/26/2011        | 05/2011           | 3                              | 0                              |

The following steps will guide you through correcting errors using the online system.

If there are errors to be corrected, select the link for the appropriate *Staging* page. The preprocessing area you navigate to will depend on the type of file you submitted. In this example, we are submitting deduction requests, so we will select the **Direct Authorization** link under the Preprocessed Data column within the Preprocessing Area section.

Selecting the **Direct Authorization** link brings us to a screen showing all of our deduction request reports. The report that we just submitted is visible on this screen. As you submit reports, there will be more and more report history. If you do not see the report you submitted on this page, you may need to select the **View More Actions** link in the Direct Authorization Incoming Reports section title banner. Select the link of the report name you want to review under the Submitter Name column within the Direct Authorization Incoming Reports section.

|                     | Skip to: Con          | ntent   Footer      | Welcome Walter   Custo               | mize   Help   Co | ntact Us   ( | CalPERS On-Line   L | og out May 25, 2011     |  |  |  |
|---------------------|-----------------------|---------------------|--------------------------------------|------------------|--------------|---------------------|-------------------------|--|--|--|
| myCaipers           |                       |                     |                                      |                  |              |                     |                         |  |  |  |
| Home Profile Repo   | rting Pers            | son Information     | Other Organizations                  |                  |              |                     |                         |  |  |  |
| Manage Reports      |                       |                     |                                      |                  |              |                     |                         |  |  |  |
| Common Tasks 🛛 🙆    | Name: [               | Direct Authoriza    | ation CalPERS ID:                    | 7633241792       |              |                     |                         |  |  |  |
| Menu 💿              | C                     | Credit Union        |                                      |                  |              |                     | *Required Fields        |  |  |  |
| Preprocessing Area  |                       |                     |                                      |                  |              |                     |                         |  |  |  |
| File Upload History | Creat                 | e or Edit Repor     | rt                                   |                  |              |                     |                         |  |  |  |
|                     | Method:*              |                     |                                      |                  |              |                     |                         |  |  |  |
|                     |                       |                     |                                      |                  |              |                     |                         |  |  |  |
|                     | 💿 Work                | On Existing Pa      | ayroll Reports                       |                  |              |                     |                         |  |  |  |
|                     | Schedul               | e Name              | Earned Period / S<br>Adjustment Date | tatus Repor      | t Type       | Due Date Sub        | mit Date Test<br>Report |  |  |  |
|                     | No result             | ts found.           |                                      |                  |              |                     |                         |  |  |  |
|                     |                       |                     |                                      |                  |              |                     | Display                 |  |  |  |
|                     |                       |                     |                                      |                  |              |                     |                         |  |  |  |
|                     | 💿 Direct              | t Authorization     | Incoming Reports                     |                  |              |                     | View More Actions»      |  |  |  |
|                     |                       |                     | Original                             |                  | Business     | Number of Record    | ds Number of Records    |  |  |  |
|                     | Submitt               | er Name             | Delivery<br>Method                   | Delivery Date    | Month        | Submitted           | Confirmed               |  |  |  |
|                     | Direct Au<br>Organiza | <u>ithorization</u> | Manually enter in<br>data            | 04/08/2011       | 04/2011      | 851                 | 851                     |  |  |  |
|                     | Direct Au             | uthorization        | Manually enter in<br>data            | 04/08/2011       | 04/2011      | 4022                | 4022                    |  |  |  |
|                     | Direct Au             | ithorization        | Create Report                        | 05/26/2011       | 05/2011      | 3                   | 0                       |  |  |  |
|                     | Urganiza              |                     | in the face                          |                  |              |                     |                         |  |  |  |

The deduction report we uploaded displays. The two sections of the page are discussed in the next steps.

| s<br>mul CalDEDS    | kip to: Content   Fo             | oter             | Welcome Wal                       | ter   Customiz      | e   Help  | Contact Us                              | CalPERS On                   | -Line   Log o       | ut May 25, 2011                                                 |
|---------------------|----------------------------------|------------------|-----------------------------------|---------------------|-----------|-----------------------------------------|------------------------------|---------------------|-----------------------------------------------------------------|
|                     |                                  |                  |                                   |                     |           |                                         |                              |                     |                                                                 |
| Home Profile Repor  | ting Person Inforn               | nation           | Other Organiz                     | ations              |           |                                         |                              |                     |                                                                 |
| Manage Reports      |                                  |                  |                                   |                     |           |                                         |                              |                     |                                                                 |
| Common Tasks        | Name: Direct Auth<br>Credit Unic | norization<br>on | <sup>1</sup> Ca                   | IPERS ID: 763       | 32417:63  |                                         |                              |                     |                                                                 |
| Menu 🔍              | Search Direct                    | Authoriza        | ation Records                     |                     |           |                                         |                              |                     |                                                                 |
| Adjustment Reports  |                                  |                  |                                   | CalPE               | RS ID:    |                                         |                              |                     |                                                                 |
| File Uplead History |                                  |                  |                                   | Sponsor/Emp         | loyer: D  | AV Credit Unio                          | n 💌                          |                     |                                                                 |
| Retirement Contract |                                  |                  |                                   | Error Mes           | isage:    |                                         |                              | -                   |                                                                 |
| Summary             | Search Clear                     |                  |                                   |                     |           |                                         |                              |                     |                                                                 |
|                     |                                  |                  |                                   |                     |           |                                         |                              |                     |                                                                 |
|                     | 💿 Direct Authoriz                | ation Re         | cords Add New                     | 1                   |           |                                         |                              |                     |                                                                 |
|                     | Select All Delete                |                  |                                   | Nu                  | nber of R | ecords Subm                             | itted: 4                     | Nu                  | Imber of Errors: 3                                              |
|                     | <u>CalPERS ID</u>                | SSN-4            | <u>Participant</u><br><u>Name</u> | Transaction<br>Type | Program   | Sponsor/<br>Employer                    | Deduction<br>Type            | Deduction<br>Amount | <u>Error</u><br><u>Message</u>                                  |
|                     | <u>6776625343</u>                | 8551             | Helen<br>Nelson                   | Update              | CalPERS   | Direct<br>Authoization<br>Credit Union  | Credit<br>Union<br>Deduction | \$40.00             |                                                                 |
|                     | <u>5618719672</u>                | 6016             | Linda<br>Johns                    | Update              | CalPERS   | Direct<br>Authorization<br>Credit Union | Credit<br>Union<br>Deduction | \$100.00            | The Social<br>Security Number<br>(SSN) reported<br>was invalid. |
|                     | <u>5437786976</u>                | 5109             | TAYLOR<br>ROCK                    | Update              | CalPERS   | Direct<br>Authoization<br>Credit Union  | Credit<br>Union<br>Deduction | \$10000.00          | Deductions Exceed<br>Gross.                                     |
|                     | <u>17776670.87</u>               | 8011             | Brenda<br>Johnston                | CHG                 | CalPERS   | Direct<br>Authorization<br>Credit Union | Credit<br>Union<br>Deduction | \$400.00            | Please enter a<br>valid Transaction<br>Code.                    |
|                     | Select All Delete                |                  |                                   |                     |           |                                         |                              |                     |                                                                 |

| my CalPERS          | kip to: Content            | Footer              | Welcome Wal                       | ter   Customiz      | e   Help  | Contact Us                              | CalPERS On                   | -Line   Log o       | ut May 25, 2011                                                 |
|---------------------|----------------------------|---------------------|-----------------------------------|---------------------|-----------|-----------------------------------------|------------------------------|---------------------|-----------------------------------------------------------------|
| Home Profile Repor  | ting Person Inf            | ormation            | Other Organiz                     | ations              |           |                                         |                              |                     |                                                                 |
| Manage Reports      |                            |                     |                                   |                     |           |                                         |                              |                     |                                                                 |
| Common Tasks        | Name: Direct A<br>Credit U | uthorizatio<br>nion | n Ca                              | alPERS ID: 763      | 32417:63  |                                         |                              |                     |                                                                 |
| Menu V              | 😨 Search Dire              | ct Authoriz         | ation Records                     |                     |           |                                         |                              |                     |                                                                 |
| Adjustment Reports  |                            |                     |                                   | CalPE               | RS ID:    |                                         |                              |                     |                                                                 |
| File Unload History |                            |                     | :                                 | Sponsor/Emp         | loyer: D  | AV Credit Unic                          | n 💌                          |                     |                                                                 |
| Retirement Contract |                            |                     |                                   | Error Mes           | sage:     |                                         |                              | •                   |                                                                 |
| Summary             | Search Clear               |                     |                                   |                     |           |                                         |                              |                     |                                                                 |
|                     |                            |                     |                                   |                     |           |                                         |                              |                     |                                                                 |
|                     | 🛈 Direct Autho             | orization R         | ecords Add New                    | 1                   |           |                                         |                              |                     |                                                                 |
|                     | Select All De              | lete                |                                   | Nu                  | mber of R | ecords Subn                             | nitted: 4                    | NL                  | Imber of Errors: 3                                              |
|                     | <u>CalPERS</u>             | ID SSN-4            | <u>Participant</u><br><u>Name</u> | Transaction<br>Type | Program   | Sponsor/<br>Employer                    | Deduction<br>Type            | Deduction<br>Amount | <u>Error</u><br><u>Message</u>                                  |
|                     | <u>67766253</u>            | <u>43</u> 8551      | Helen<br>Nelson                   | Update              | CalPERS   | Direct<br>Authoization<br>Credit Union  | Credit<br>Union<br>Deduction | \$40.00             |                                                                 |
|                     | <u>56187196</u>            | <u>72</u> 6016      | Linda<br>Johns                    | Update              | CalPERS   | Direct<br>Authorizatior<br>Credit Union | Credit<br>Union<br>Deduction | \$100.00            | The Social<br>Security Number<br>(SSN) reported<br>was invalid. |
|                     | <u>54377869</u>            | <u>76</u> 5109      | TAYLOR<br>ROCK                    | Update              | CalPERS   | Direct<br>Authoization<br>Credit Union  | Credit<br>Union<br>Deduction | \$10000.00          | Deductions Exceed<br>Gross.                                     |
|                     | <u>17776670</u>            | .87 8011            | Brenda<br>Johnston                | CHG                 | CalPERS   | Direct<br>Authorization<br>Credit Union | Credit<br>Union<br>Deduction | \$400.00            | Please enter a<br>valid Transaction<br>Code.                    |
|                     | Select All Dele            | e                   |                                   |                     |           |                                         |                              |                     |                                                                 |

The Search Direct Authorization Records section includes search criteria. You can search the report for a record by entering a particular CalPERS ID in the **CalPERS ID** field.

If the file contains deduction reports for more than one sponsor, you can search for a partcular sponsor or employer by selecting the appropriate value from the **Sponsor/Employer** dropdown.

You also can search by error message. To search for particular records, choose the appropriate error message search criteria from the **Error Message** dropdown and select the **Search** button.

The Direct Authorization Records section shows the individual records in the report and any associated errors.

| my CalPERS                                                                                                    | kip to: Content   Footer                                              | Welcome Wal           | ter   Customize                                    | e   Help                                | Contact Us                              | CalPERS On                   | ·Line   Log o | ut May 25, 2011                                                 |
|----------------------------------------------------------------------------------------------------|-----------------------------------------------------------------------|-----------------------|----------------------------------------------------|-----------------------------------------|-----------------------------------------|------------------------------|---------------|-----------------------------------------------------------------|
| Home Profile Repor                                                                                             | ting Person Information                                               | Other Organiz         | ations                                             |                                         |                                         |                              |               |                                                                 |
| Common Tasks<br>Menu<br>Adjustment Reports<br>Preprocessing Area<br>File Upload History<br>Retirement Contract | Name: Direct Authorization<br>Credit Union<br>Search Direct Authorize | n Ca<br>ation Records | IPERS ID: 763<br>CalPE<br>Sponsor/Emp<br>Error Mes | 32417'63<br>RS ID:<br>loyer: D<br>sage: | AV Credit Unio                          | n 💌                          | •             |                                                                 |
| Summary                                                                                                    | Search Clear                                                          | Participant           | Nur                                                | mber of R<br>Program                    | ecords Subm<br>Sponsor/                 | itted: 4<br>Deduction        | Nu            | Imber of Errors: 3                                              |
|                                                                                                    | <u>6776625343</u> 8551                                                | Helen<br>Nelson       | Update                                             | CalPERS                                 | Direct<br>Authoization<br>Credit Union  | Credit<br>Union<br>Deduction | \$40.00       | Message                                                         |
|                                                                                                    | <u>5618719672</u> 6016                                                | Linda<br>Johns        | Update                                             | CalPERS                                 | Direct<br>Authorization<br>Credit Union | Credit<br>Union<br>Deduction | \$100.00      | The Social<br>Security Number<br>(SSN) reported<br>was invalid. |
|                                                                                                    | 54 <u>37786976</u> 5109                                               | TAYLOR<br>ROCK        | Update                                             | CalPERS                                 | Direct<br>Authoization<br>Credit Union  | Credit<br>Union<br>Deduction | \$10000.00    | Deductions Exceed<br>Gross.                                     |
|                                                                                                    | <u>17776670.87</u> 8011      Select All Delete                        | Brenda<br>Johnston    | CHG                                                | CalPERS                                 | Direct<br>Authorization<br>Credit Union | Credit<br>Union<br>Deduction | \$400.00      | Please enter a<br>valid Transaction<br>Code.                    |

To correct errors, select the appropriate **CaIPERS ID** link under the CaIPERS ID column within the Direct Authorization Records section for the record you want to correct.

The error in the second record on the page (CalPERS ID "5618719672" in this example) is due to a mismatch between the last four digits of the Social Security number in the record and the Social Security number associated with "Linda Johns". Select the CalPERS ID link for "Linda Johns".

The *Deduction Information* page for "Linda Johns" displays.

| s<br>my CalPERS     | kip to: Content    | t   Footer   W          | elcome Walter   Custom        | ize   Help   Contact U | s   CalPERS On | Line   Log out Ma               | ay 25, 2011       |  |  |  |
|---------------------|--------------------|-------------------------|-------------------------------|------------------------|----------------|---------------------------------|-------------------|--|--|--|
|                     |                    |                         |                               |                        |                |                                 |                   |  |  |  |
| Home Profile Repo   | rting Person I     | nformation Ot           | her Organizations             |                        |                |                                 |                   |  |  |  |
| Manage Reports      |                    |                         |                               |                        |                |                                 |                   |  |  |  |
| Common Tasks 🛛 🔕    | Name: Direc        | t Authorization         | CalPERS ID: 7                 | 533241792              |                |                                 |                   |  |  |  |
| Menu 😨              | Credi              | t Union                 |                               |                        |                | *Re                             | quired Fields     |  |  |  |
| Adjustment Reports  | <b>O</b> Deduction | Information             |                               |                        |                |                                 |                   |  |  |  |
| Preprocessing Area  |                    | Submitter:              | Direct Authorization Cre      | dit Union              |                |                                 |                   |  |  |  |
| File Upload History | B                  | Business Month: 06/2011 |                               |                        |                |                                 |                   |  |  |  |
| Retirement Contract |                    | Particinant ID          | CalPERS ID                    |                        |                |                                 |                   |  |  |  |
| Summary             |                    | r ur de pune 10.        | Social Security Nun           | nber                   |                |                                 |                   |  |  |  |
|                     |                    |                         | 5619710619                    |                        |                |                                 |                   |  |  |  |
|                     |                    |                         | 010/19010                     |                        |                |                                 |                   |  |  |  |
|                     | Participant        | Social Security         | 6011                          |                        |                |                                 |                   |  |  |  |
|                     |                    | Name:*                  | Linda Johns Selec             | t -                    |                |                                 |                   |  |  |  |
|                     | Deduc              | tion Amount:*           | 100.00                        | 2                      |                |                                 |                   |  |  |  |
|                     |                    |                         | 100.00                        |                        |                |                                 |                   |  |  |  |
|                     | O Direct Aut       | thorization Agre        | ements                        |                        |                |                                 |                   |  |  |  |
|                     | Agreement<br>ID    | Deduction<br>Type       | Program                       | Sponsor                | Carrier        | Third<br>Party<br>Administrator | Effective<br>Date |  |  |  |
|                     |                    | Credit Union            | California Public             | Direct Authoriz        | ation          |                                 |                   |  |  |  |
|                     | 1000001110         | Deduction               | Employees' Retireme<br>System | nt Credit Union        |                |                                 | 01/01/1987        |  |  |  |
|                     | Save & Continu     | Je Save & Add A         | nother                        |                        |                |                                 |                   |  |  |  |

Enter the correct last four digits of "Linda Johns" Social Security number ("6011" in this example) in the **Participant Social Security Number – 4** field within the Deduction Information section and then select the **Save & Continue** button.

The Deductions Exceed Gross error message associated with the third record on the page (CalPERS ID "5437786976" in this example) indicates that there are not enough funds in the participant's retirement warrant available to cover the deduction amount.

| my CalPERS                                | kip to: | Content   Fo                  | oter           | Welcome Wal                       | ter   Customize          | e   Help  | Contact Us                              | CalPERS On                   | -Line   Log o       | ut May 25, 2011                                                 |
|-------------------------------------------|---------|-------------------------------|----------------|-----------------------------------|--------------------------|-----------|-----------------------------------------|------------------------------|---------------------|-----------------------------------------------------------------|
| Home Profile Repor                        | ting    | Person Inform                 | ation          | Other Organiz                     | ations                   |           |                                         |                              |                     |                                                                 |
| Common Tasks                              | Nam     | e: Direct Auth<br>Credit Unio | orizatior<br>n | ר Ca                              | IPERS ID: 763            | 32417:63  |                                         |                              |                     |                                                                 |
| Adjustment Reports                        | © s     | Gearch Direct #               | uthoriza       | ation Records                     | CalPE                    | RS ID:    |                                         |                              |                     |                                                                 |
| Preprocessing Area<br>File Upload History |         |                               |                |                                   | Sponsor/Emp<br>Error Mes | loyer: D  | AV Credit Unic                          | on 💌                         |                     |                                                                 |
| Retirement Contract<br>Summary            | Sea     | rch Clear                     |                |                                   |                          |           |                                         |                              |                     |                                                                 |
|                                           | 0       | )irect Authoriz               | ation Re       | cords Add New                     | 1                        |           |                                         |                              |                     |                                                                 |
|                                           | Sel     | ect All Delete                | ]              |                                   | Nui                      | nber of R | ecords Subn                             | nitted: 4                    | Nu                  | umber of Errors: 3                                              |
|                                           |         | <u>CalPERS ID</u>             | SSN-4          | <u>Participant</u><br><u>Name</u> | Transaction<br>Type      | Program   | Sponsor/<br>Employer                    | Deduction<br>Type            | Deduction<br>Amount | <u>Error</u><br><u>Message</u>                                  |
|                                           |         | <u>6776625343</u>             | 8551           | Helen<br>Nelson                   | Update                   | CalPERS   | Direct<br>Authoization<br>Credit Union  | Credit<br>Union<br>Deduction | \$40.00             |                                                                 |
|                                           |         | <u>5618719672</u>             | 6016           | Linda<br>Johns                    | Update                   | CalPERS   | Direct<br>Authorizatior<br>Credit Union | Credit<br>Union<br>Deduction | \$100.00            | The Social<br>Security Number<br>(SSN) reported<br>was invalid. |
|                                           |         | <u>5437786976</u>             | 5109           | TAYLOR<br>ROCK                    | Update                   | CalPERS   | Direct<br>Authoization<br>Credit Union  | Credit<br>Union<br>Deduction | \$10000.00          | Deductions Exceed<br>Gross.                                     |
|                                           |         | <u>17776670.87</u>            | 8011           | Brenda<br>Johnston                | CHG                      | CalPERS   | Direct<br>Authorization<br>Credit Union | Credit<br>Union<br>Deduction | \$400.00            | Please enter a<br>valid Transaction<br>Code.                    |
|                                           | Selec   | t All Delete                  |                |                                   |                          |           |                                         |                              |                     |                                                                 |

Select the CalPERS ID link for "Taylor Rock".

The Deduction Information page for "Taylor Rock" displays.

| s                   | kip to: Content | : Footer  We      | lcome Walter   Customiz                          | e   Help   Contact I | Us   CalPERS On | -Line   Log out M               | ay 25, 2011       |
|---------------------|-----------------|-------------------|--------------------------------------------------|----------------------|-----------------|---------------------------------|-------------------|
| <b>my</b>  CalPERS  |                 |                   |                                                  |                      |                 |                                 |                   |
| Home Profile Repo   | rting Person I  | nformation Oth    | ner Organizations                                |                      |                 |                                 |                   |
| Manage Reports      |                 |                   |                                                  |                      |                 |                                 |                   |
| Common Tasks 🙆      | Name: Direct    | t Authorization   | CalPERS ID: 763                                  | 3241792              |                 |                                 |                   |
| Menu 🔽              | Crear           | t Union           |                                                  |                      |                 | *Re                             | quired Fields     |
| Adjustment Reports  | O Deduction     | Information       |                                                  |                      |                 |                                 |                   |
| Preprocessing Area  |                 | Submitter:        | Direct Authorization Cred                        | it Union             |                 |                                 |                   |
| File Upload History | Bu              | isiness Month:    | 06/2011                                          |                      |                 |                                 |                   |
| Retirement Contract |                 | Participant ID:   | CalPERS ID                                       |                      |                 |                                 |                   |
| Summary             |                 | •                 | Social Security Number<br>Social Security Number | er                   |                 |                                 |                   |
|                     |                 | CalPERS ID*       | 5437786976                                       |                      |                 |                                 |                   |
|                     | Participant     | Social Security   | 15109                                            |                      |                 |                                 |                   |
|                     |                 | Number-4*         | 5105                                             |                      |                 |                                 |                   |
|                     |                 | Name:*            | Taylor Rock <u>Select</u>                        |                      |                 |                                 |                   |
|                     | Deduc           | tion Amount:*     | 100.00                                           |                      |                 |                                 |                   |
|                     |                 |                   |                                                  |                      |                 |                                 |                   |
|                     | 🔽 Direct Aut    | horization Agree  | ments                                            |                      |                 |                                 |                   |
|                     | Agreement<br>ID | Deduction<br>Type | Program                                          | Sponsor              | Carrier         | Third<br>Party<br>Administrator | Effective<br>Date |
|                     |                 | Credit Union      | California Public                                | Direct Authori       | zation          |                                 |                   |
|                     | 1000001110      | Deduction         | Employees' Retirement<br>System                  | Credit Union         |                 |                                 | 01/01/1987        |
|                     | Save & Continu  | save & Add Ar     | nother                                           |                      |                 |                                 |                   |

Enter the correct deduction amount ("\$100.00" in this example) in the **Deduction Amount** field within the Deduction Information section and then select the **Save & Continue** button.

### my|CalPERS Direct Authorization Vendor User Guide

|                     | kip to: Content   Fo | oter       \   | Nelcome Wali                      | ter   Customize     | e   Help   | Contact Us                              | CalPERS On                   | -Line   Log o       | ut May 25, 2011                                                 |
|---------------------|----------------------|----------------|-----------------------------------|---------------------|------------|-----------------------------------------|------------------------------|---------------------|-----------------------------------------------------------------|
| myCaipers           |                      |                |                                   |                     |            |                                         |                              |                     |                                                                 |
| Home Profile Repor  | ting Person Inform   | ation          | Other Organiz                     | ations              |            |                                         |                              |                     |                                                                 |
| Manage Reports      |                      |                |                                   |                     |            |                                         |                              |                     |                                                                 |
| Common Tasks 🛛 🔕    | Name: Direct Auth    | orization<br>n | Ca                                | IPERS ID: 763       | 32417:63   |                                         |                              |                     |                                                                 |
| Menu 💿              | Search Direct A      | uthoriza       | tion Records                      |                     |            |                                         |                              |                     |                                                                 |
| Adjustment Reports  |                      |                |                                   | CalPE               | RS ID:     |                                         |                              |                     |                                                                 |
| Preprocessing Area  |                      |                | 5                                 | Sponsor/Emp         | loyer: D   | AV Credit Unic                          | on 💌                         |                     |                                                                 |
| Retirement Contract |                      |                |                                   | Error Mes           | sage:      |                                         |                              | -                   |                                                                 |
| Summary             | Search Clear         |                |                                   |                     |            |                                         |                              |                     |                                                                 |
|                     |                      |                |                                   | -                   |            |                                         |                              |                     |                                                                 |
|                     | Direct Authoriza     | ation Red      | Cords Add New                     | Nu                  | nher of R  | ecords Subn                             | nitted: 4                    | Ni                  | under of Errors: 3                                              |
|                     | Select All Delete    |                |                                   |                     | inder of R |                                         | inteed.                      |                     |                                                                 |
|                     | <u>CalPERS ID</u>    | SSN-4          | <u>Participant</u><br><u>Name</u> | Transaction<br>Type | Program    | Sponsor/<br>Employer                    | Deduction<br>Type            | Deduction<br>Amount | <u>Error</u><br><u>Message</u>                                  |
|                     | <u>6776625343</u>    | 8551           | Helen<br>Nelson                   | Update              | CalPERS    | Direct<br>Authoization<br>Credit Union  | Credit<br>Union<br>Deduction | \$40.00             |                                                                 |
|                     | <u>5618719672</u>    | 6016           | Linda<br>Johns                    | Update              | CalPERS    | Direct<br>Authorizatior<br>Credit Union | Credit<br>Union<br>Deduction | \$100.00            | The Social<br>Security Number<br>(SSN) reported<br>was invalid. |
|                     | <u>5437786976</u>    | 5109           | TAYLOR<br>ROCK                    | Update              | CalPERS    | Direct<br>Authoization<br>Credit Union  | Credit<br>Union<br>Deduction | \$10000.00          | Deductions Exceed<br>Gross.                                     |
|                     | <u>17776670.87</u>   | 8011           | Brenda<br>Johnston                | CHG                 | CalPERS    | Direct<br>Authorization<br>Credit Union | Credit<br>Union<br>Deduction | \$400.00            | Please enter a<br>valid Transaction<br>Code.                    |
|                     | Select All Delete    |                |                                   |                     |            |                                         |                              |                     |                                                                 |

The page also allows us to add deduction records. To add a record to the report, Select the **Add New** button in the Direct Authorization Records section title banner.

The Deduction Information page displays.

| s<br>my CalPERS                | kip to: Content   Footer   N               | Welcome Walter   Custor                                           | nize   Help   Contact Us               | CalPERS On- | Line   Log out M                | ay 25, 2011       |
|--------------------------------|--------------------------------------------|-------------------------------------------------------------------|----------------------------------------|-------------|---------------------------------|-------------------|
| Home Profile Repor             | ting Person Information (                  | Other Organizations                                               |                                        |             |                                 |                   |
| Manage Reports                 |                                            |                                                                   |                                        |             |                                 |                   |
| Common Tasks (A)<br>Menu (文)   | Name: Direct Authorization<br>Credit Union | CalPERS ID: 1                                                     | 7633241792                             |             | *R(                             | equired Fields    |
| Adjustment Reports             | O Deduction Information                    |                                                                   |                                        |             |                                 |                   |
| Preprocessing Area             | Submitte                                   | r: Direct Authorization Cr                                        | edit Union                             |             |                                 |                   |
| File Upload History            | Business Mont                              | <b>h:</b> 06/2011                                                 |                                        |             |                                 |                   |
| Retirement Contract<br>Summary | Participant I                              | <ul> <li>D: O CalPERS ID</li> <li>O Social Security Nu</li> </ul> | mber                                   |             |                                 |                   |
|                                | CalPERS II                                 | )*                                                                |                                        |             |                                 |                   |
|                                | Participant Social Securit                 | by                                                                |                                        |             |                                 |                   |
|                                | Number-4                                   | • • • • • • • • • • • • • • • • • • •                             |                                        |             |                                 |                   |
|                                | Deduction Amount                           | *                                                                 |                                        |             |                                 |                   |
|                                |                                            |                                                                   |                                        |             |                                 |                   |
|                                | 💿 Direct Authorization Agr                 | reements                                                          |                                        |             |                                 |                   |
|                                | Agreement Deduct<br>ID Type                | ion Program                                                       | Sponsor                                | Carrier     | Third<br>Party<br>Administrator | Effective<br>Date |
|                                | O 1000001110 Credit U<br>Deduction         | Inion California Public<br>on Employees' Ret<br>System            | Direct Authoriz<br>rement Credit Union | ation       |                                 | 01/01/1987        |
|                                | Save & Continue Save & Add                 | Another                                                           |                                        |             |                                 |                   |

Update the information within the Deduction Information section and then select the **Save & Continue** button if you are finished adding deduction records, or the **Save & Add Another** button if you want to add more deduction records.

### Delete a deduction record or report

If you want to remove a deduction record or a complete deduction report that you added in error before the cutoff date for that months processing, you can do so.

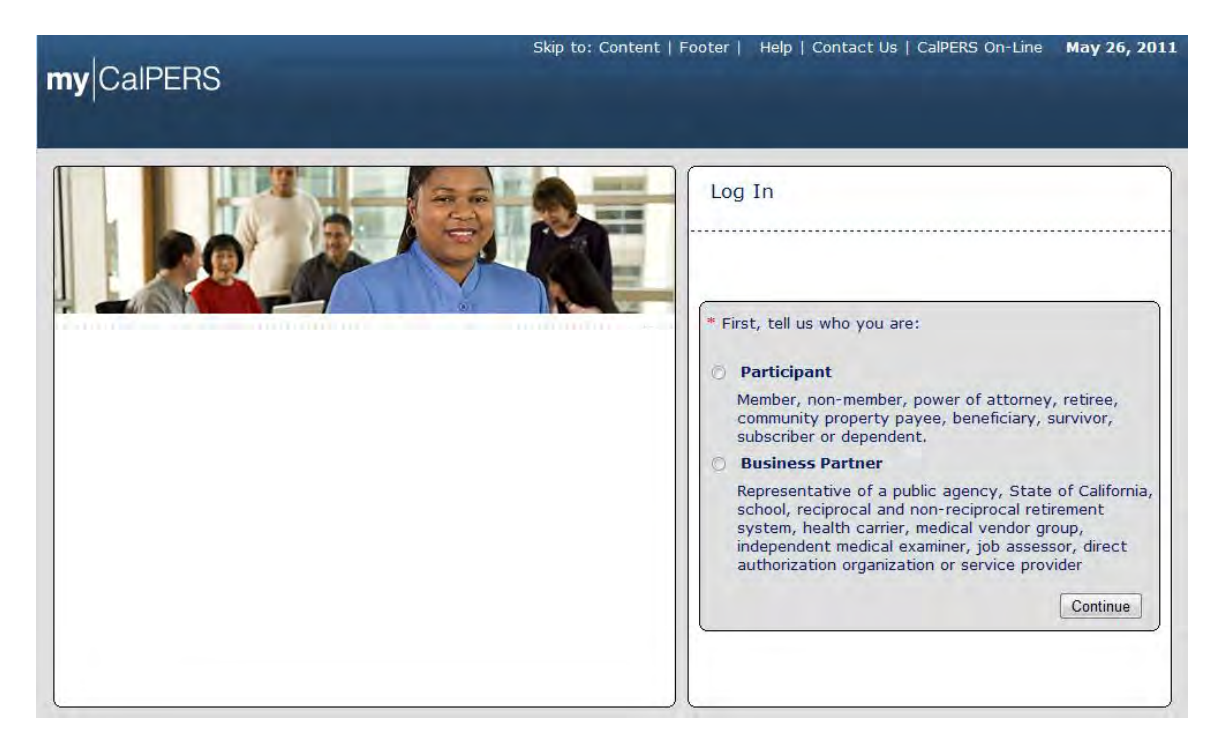

From the my|CalPERS *Log In* page, select the **Business Partner** radio button and then the **Continue** button.

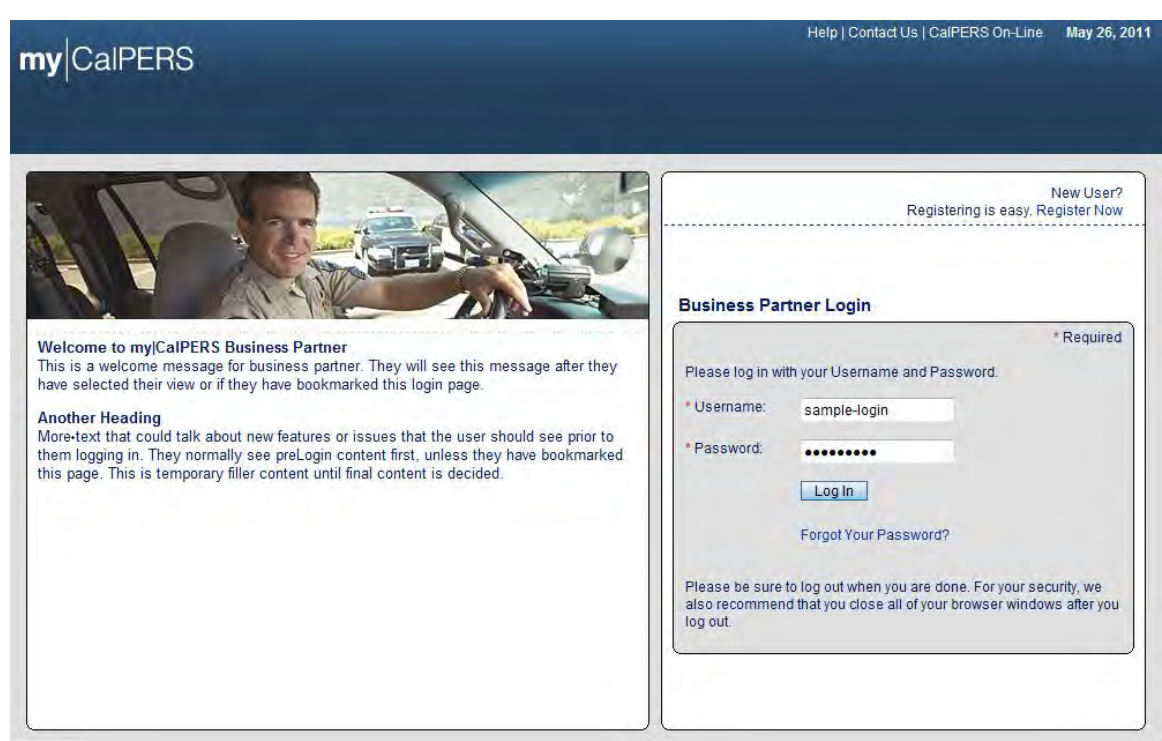

The Business Partner Login page displays.

Enter the username and password and then select the Log In button.

The Conditions of Use for Business Partners (Employers) page displays.

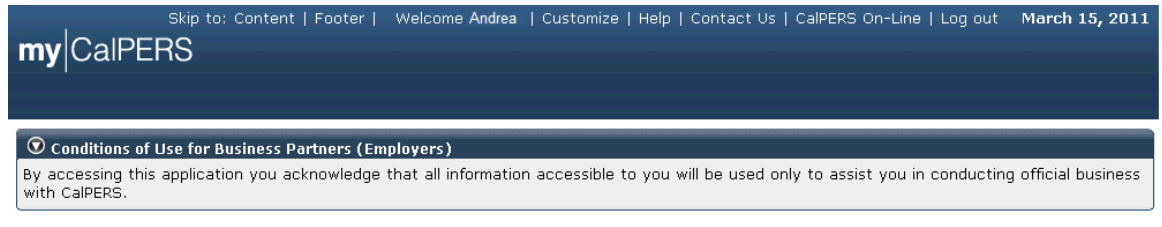

Accept Decline

Review the conditions of use statement and then select the Accept button.

The my|CalPERS *Home* page displays.

|                  | Sk   | ip to: Conten | t   Footer  | Welcome Bobbie   Customize | Help   Contact Us | CalPERS On-Line | e   Log out | May 26, 2011 |
|------------------|------|---------------|-------------|----------------------------|-------------------|-----------------|-------------|--------------|
| mv CalPER        | S    |               |             |                            |                   |                 |             |              |
|                  |      |               |             |                            |                   |                 |             |              |
| Home Profile Re  | port | ing Person 1  | Information | Other Organizations        |                   |                 |             |              |
| My Home          |      |               |             |                            |                   |                 |             |              |
| inty frome       | -    |               |             |                            |                   |                 |             |              |
| Common Tasks 🤇   | 9    |               |             |                            | View              | More Actions»   |             |              |
| Menu (           | •    | Case ID       | Case Title  | Case Type                  | Program           | Status          |             |              |
| Person Search    |      | 731879        |             | Initiate DA Agreement      |                   | Closed          |             |              |
| Change Password  |      |               |             |                            |                   |                 |             |              |
| Change Challenge |      |               |             |                            |                   |                 |             |              |
| Questions        |      |               |             |                            |                   |                 |             |              |

Select the **Reporting** global navigation tab.

|                     | Skip to: Content   Footer            | -   Welcome Walter   Custo      | omize   Help   Co | ntact Us   (      | CalPERS On-Line   Log          | out May 25, 2011               |
|---------------------|--------------------------------------|---------------------------------|-------------------|-------------------|--------------------------------|--------------------------------|
| myCaiPERS           |                                      |                                 |                   |                   |                                |                                |
| Home Profile Repo   | rting Person Informatio              | on Other Organizations          |                   |                   |                                |                                |
| Manage Reports      |                                      |                                 |                   |                   |                                |                                |
| Common Tasks        | Name: Direct Authoriz                | ation CalPERS ID:               | 7633241792        |                   |                                |                                |
| Menu 👽              | credit onion                         |                                 |                   |                   |                                | *Required Fields               |
| File Upload History | Create or Edit Repo                  | ort                             |                   |                   |                                |                                |
|                     | Method:*                             |                                 | ▼ Continue        |                   |                                |                                |
|                     |                                      |                                 |                   |                   |                                |                                |
|                     | Work On Existing P                   | ayroll Reports                  |                   |                   |                                | Tost                           |
|                     | Schedule Name                        | Adjustment Date                 | Status Repor      | t Type            | Due Date Submi                 | t Date Report                  |
|                     | No results found.                    |                                 |                   |                   |                                |                                |
|                     |                                      |                                 |                   |                   |                                | Display                        |
|                     |                                      |                                 |                   |                   |                                |                                |
|                     | • Direct Authorization               | n Incoming Reports              |                   |                   |                                | View More Actions»             |
|                     | Submitter Name                       | Original<br>Delivery<br>Method  | Delivery Date     | Business<br>Month | Number of Records<br>Submitted | Number of Records<br>Confirmed |
|                     | Direct Authorization<br>Organization | Manually enter in<br>data       | 04/08/2011        | 04/2011           | 851                            | 851                            |
|                     | Direct Authorization<br>Organization | Manually enter in<br>data       | 04/08/2011        | 04/2011           | 4022                           | 4022                           |
|                     | Direct Authorization<br>Organization | Create Report<br>from Interface | 05/26/2011        | 05/2011           | 3                              | 0                              |

The Manage Report page displays.

As you submit reports, there will be more and more report history displayed within the Direct Authorization Incoming Reports section. If you do not see the report you submitted on this page, you may need to select the **View More Actions** link in the Direct Authorization Incoming Reports section title banner. Select the link of the report name you want to delete under the Submitter Name column within the Direct Authorization Incoming Reports section. The deduction report we want to delete displays within the Direct Authorization Records section.

| my CalPERS          | kip to: Co    | ontent   Fo      | oter      | Welcome Wal                       | ter   Customize     | e   Help  | Contact Us                              | CalPERS On                   | -Line   Log o       | ut May 25, 2011                                                 |
|---------------------|---------------|------------------|-----------|-----------------------------------|---------------------|-----------|-----------------------------------------|------------------------------|---------------------|-----------------------------------------------------------------|
| Home Profile Repor  | ting Per      | rson Inform      | ation     | Other Organiz                     | ations              |           |                                         |                              |                     |                                                                 |
| Manage Reports      |               |                  |           |                                   |                     |           |                                         |                              |                     |                                                                 |
| Common Tasks 🛛 🔕    | Name:         | Direct Auth      | orization | Ca                                | IPERS ID: 763       | 32417:63  |                                         |                              |                     |                                                                 |
| Menu 💿              | 💿 Sear        | rch Direct /     | uthoriza  | ation Records                     |                     |           |                                         |                              |                     |                                                                 |
| Adjustment Reports  |               |                  |           |                                   | CalPE               | RS ID:    |                                         |                              |                     |                                                                 |
| Preprocessing Area  |               |                  |           | :                                 | Sponsor/Emp         | loyer: D  | AV Credit Unic                          | on 💌                         |                     |                                                                 |
| Retirement Contract |               |                  |           |                                   | Error Mes           | sage:     |                                         |                              | -                   |                                                                 |
| Summary             | Search        | Clear            |           |                                   |                     |           |                                         |                              |                     |                                                                 |
|                     |               |                  |           |                                   |                     |           |                                         |                              |                     |                                                                 |
|                     | 💿 Dire        | ct Authoriz      | ation Re  | cords Add New                     |                     |           |                                         |                              |                     |                                                                 |
|                     | <u>Select</u> | All Delete       | ]         |                                   | Nu                  | nber of R | ecords Subn                             | nitted: 3                    | Nu                  | Imber of Errors:                                                |
|                     | <u>C</u> a    | alPERS ID        | SSN-4     | <u>Participant</u><br><u>Name</u> | Transaction<br>Type | Program   | Sponsor/<br>Employer                    | Deduction<br>Type            | Deduction<br>Amount | <u>Error</u><br><u>Message</u>                                  |
|                     | <u> </u>      | 76625343         | 8551      | Helen<br>Nelson                   | Update              | CalPERS   | Direct<br>Authoization<br>Credit Union  | Credit<br>Union<br>Deduction | \$40.00             |                                                                 |
|                     | <u>56</u>     | <u>18719672</u>  | 6016      | Linda<br>Johns                    | Update              | CalPERS   | Direct<br>Authorizatior<br>Credit Union | Credit<br>Union<br>Deduction | \$100.00            | The Social<br>Security Number<br>(SSN) reported<br>was invalid. |
|                     | <u>17</u>     | <u>776670.87</u> | 8011      | Brenda<br>Johnston                | СНС                 | CalPERS   | Direct<br>Authoization<br>Credit Union  | Credit<br>Union<br>Deduction | \$400.00            | Please enter a<br>valid Transaction<br>Code.                    |
|                     | Select A      | Delete           |           |                                   |                     |           |                                         |                              |                     |                                                                 |

Select one or more of thecheck boxes within the Direct Authorization Records section or use the **Select All** link

The deduction record checkboxes will display as selected within the Direct Authorization Records section.

| , SI                | kip to: Co                                                                                         | ntent   Fo                                                                 | oter                                      | Welcome Wal                                                                    | ter   Customize                                       | e   Help                                              | Contact Us                                                                                                    | CalPERS On-                                                                                                    | -Line   Log o                                                     | ut May 25, 2011                                                                                                 |
|---------------------|----------------------------------------------------------------------------------------------------|----------------------------------------------------------------------------|-------------------------------------------|--------------------------------------------------------------------------------|-------------------------------------------------------|-------------------------------------------------------|----------------------------------------------------------------------------------------------------|----------------------------------------------------------------------------------------------------|-------------------------------------------------------------------|----------------------------------------------------------------------------------------------------|
| <b>my</b> CalPERS   |                                                                                                    |                                                                            |                                           |                                                                                |                                                       |                                                       |                                                                                                    |                                                                                                    |                                                                   |                                                                                                    |
|                     |                                                                                                    |                                                                            |                                           |                                                                                |                                                       |                                                       |                                                                                                    |                                                                                                    |                                                                   |                                                                                                    |
| Home Profile Repor  | ting Per                                                                                           | son Inform                                                                 | ation                                     | Other Organiz                                                                  | ations                                                |                                                       |                                                                                                    |                                                                                                    |                                                                   |                                                                                                    |
| Manage Reports      |                                                                                                    |                                                                            |                                           |                                                                                |                                                       |                                                       |                                                                                                    |                                                                                                    |                                                                   |                                                                                                    |
| Common Tasks 🔕      | Name:                                                                                              | Direct Auth<br>Credit Unio                                                 | orization                                 | Ca                                                                             | IPERS ID: 763                                         | 32417:63                                              |                                                                                                    |                                                                                                    |                                                                   |                                                                                                    |
| Menu 💿              | 💿 Sear                                                                                             | ch Direct A                                                                | uthoriza                                  | ation Records                                                                  |                                                       |                                                       |                                                                                                    |                                                                                                    |                                                                   |                                                                                                    |
| Adjustment Reports  |                                                                                                    |                                                                            |                                           |                                                                                | CalPE                                                 | RS ID:                                                |                                                                                                    |                                                                                                    |                                                                   |                                                                                                    |
| Preprocessing Area  |                                                                                                    |                                                                            |                                           |                                                                                | Sponsor/Emp                                           | loyer: D                                              | AV Credit Unic                                                                                                    | on 💌                                                                                                    |                                                                   |                                                                                                    |
| Retirement Contract |                                                                                                    |                                                                            |                                           |                                                                                | Error Mes                                             | sage:                                                 |                                                                                                    |                                                                                                    | •                                                                 |                                                                                                    |
| Summary             | Search                                                                                             | Clear                                                                      |                                           |                                                                                |                                                       |                                                       |                                                                                                    |                                                                                                    |                                                                   |                                                                                                    |
|                     |                                                                                                    |                                                                            |                                           |                                                                                |                                                       |                                                       |                                                                                                    |                                                                                                    |                                                                   |                                                                                                    |
|                     | $\sim$                                                                                             |                                                                            |                                           |                                                                                |                                                       |                                                       |                                                                                                    |                                                                                                    |                                                                   |                                                                                                    |
|                     | 🔍 Direc                                                                                            | ct Authoriz                                                                | ation Re                                  | cords Add New                                                                  | -                                                     | 1 (0                                                  |                                                                                                    |                                                                                                    |                                                                   | 1 (5                                                                                                    |
|                     | O Direct                                                                                           | ct Authoriz<br>All Delete                                                  | ation Re                                  | cords Add New                                                                  | Nur                                                   | nber of R                                             | ecords Subn                                                                                                    | nitted: 3                                                                                                    | Nu                                                                | mber of Errors:                                                                                                 |
|                     | © Direct                                                                                           | ct Authoriz                                                                | ation Re<br>SSN-4                         | Cords Add New Participant Name                                                 | Nur<br>Transaction<br>Type                            | nber of R<br>Program                                  | ecords Subn<br>Sponsor/<br>Employer                                                                                      | nitted: 3<br>Deduction<br>Type                                                                                           | Nu<br>Deduction<br>Amount                                         | mber of Errors:<br>Error<br>Message                                                                             |
|                     | © Direct                                                                                           | ct Authoriz                                                                | ation Re<br>SSN-4                         | Participant<br>Name                                                            | Nur<br>Transaction<br>Type                            | nber of R<br>Program                                  | ecords Subn<br>Sponsor/<br>Employer<br>Direct                                                                            | nitted: 3<br>Deduction<br>Type<br>Credit                                                                                 | Nu<br>Deduction<br>Amount                                         | imber of Errors:<br><u>Error</u><br><u>Message</u>                                                              |
|                     | ♥ Direct <u>Select</u> <u>Ca</u>                                                                   | ct Authoriz<br>All Delete<br>htpers ID<br>76625343                         | SSN-4<br>8551                             | Participant<br>Name<br>Helen<br>Nelson                                         | Nur<br>Transaction<br>Type<br>Update                  | nber of R<br>Program<br>CalPERS                       | ecords Subn<br>Sponsor/<br>Employer<br>Direct<br>Authoization<br>Credit Union                                            | <b>Deduction</b><br>Type<br>Credit<br>Union<br>Deduction                                                                 | Nu<br>Deduction<br>Amount<br>\$40.00                              | mber of Errors:<br><u>Error</u><br><u>Message</u>                                                               |
|                     | ♥ Direct<br>Select<br>♥ 67                                                                         | ct Authoriz<br>All Delete                                                  | SSN-4<br>8551                             | Participant<br>Name<br>Helen<br>Nelson<br>Linda                                | Nur<br>Transaction<br>Type<br>Update                  | nber of R<br>Program<br>CalPERS                       | ecords Subn<br>Sponsor/<br>Employer<br>Direct<br>Authoization<br>Credit Union<br>Direct                                  | <b>Deduction</b><br>Type<br>Credit<br>Union<br>Deduction<br>Credit                                                       | Nu<br>Deduction<br>Amount<br>\$40.00                              | The Social<br>Security Number                                                                                   |
|                     | <ul> <li>✓ Direct</li> <li><u>Select</u></li> <li><u>Ca</u></li> <li>✓ 67</li> <li>✓ 56</li> </ul> | ct Authoriz<br>AlL Delete<br>hIPERS ID<br>76625343<br>18719672             | ation Re<br>SSN-4<br>8551<br>6016         | Participant<br>Name<br>Helen<br>Nelson<br>Linda<br>Johns                       | Nur<br>Transaction<br>Type<br>Update<br>Update        | nber of R<br>Program<br>CalPERS<br>CalPERS            | Sponsor/<br>Employer<br>Direct<br>Authoization<br>Credit Union<br>Direct<br>Authorizatior<br>Credit Union                | <b>Deduction</b><br>Type<br>Credit<br>Union<br>Deduction<br>Credit<br>Union<br>Deduction                                 | Nu<br>Deduction<br>Amount<br>\$40.00<br>\$100.00                  | The Social<br>Security Number<br>(SSN) reported<br>was invalid.                                                 |
|                     | ♥ Direc<br><u>Select</u><br>▼ <u>67</u><br>▼ <u>56</u>                                             | ct Authoriz<br>All_ Delete<br>hIPERS ID<br>76625343<br>18719672            | ation Re<br>SSN-4<br>8551<br>6016         | Participant<br>Name<br>Helen<br>Nelson<br>Linda<br>Johns                       | Nur<br>Transaction<br>Type<br>Update<br>Update        | nber of R<br>Program<br>CalPERS<br>CalPERS            | Sponsor/<br>Employer<br>Direct<br>Authoization<br>Credit Union<br>Direct<br>Authorizatior<br>Credit Union<br>Direct      | <b>Deduction</b><br>Type<br>Credit<br>Union<br>Deduction<br>Credit<br>Union<br>Deduction<br>Credit                       | Nu<br>Deduction<br>Amount<br>\$40.00<br>\$100.00                  | The Social<br>Security Number<br>(SSN) reported<br>was invalid.<br>Please enter a                               |
|                     | ♥ Direct           Select           ☑         67           ☑         56           ☑         17     | ct Authoriz<br>All Delete<br>IPERS ID<br>76625343<br>18719672<br>776670.87 | ation Re<br>SSN-4<br>8551<br>6016<br>8011 | Participant<br>Name<br>Helen<br>Nelson<br>Linda<br>Johns<br>Brenda<br>Johnston | Nur<br>Transaction<br>Type<br>Update<br>Update<br>CHG | nber of R<br>Program<br>CalPERS<br>CalPERS<br>CalPERS | ecords Subn<br>Sponsor/<br>Employer<br>Direct<br>Authoization<br>Credit Union<br>Direct<br>Authorization<br>Credit Union | <b>Deduction</b><br>Type<br>Credit<br>Union<br>Deduction<br>Credit<br>Union<br>Deduction<br>Credit<br>Union<br>Deduction | Deduction           \$40.00           \$100.00           \$400.00 | The Social<br>Security Number<br>(SSN) reported<br>was invalid.<br>Please enter a<br>valid Transaction<br>Code. |

Select the **Delete** button.

All of the deduction records in the selected report have been deleted, as it now displays "No results found" within the Direct Authorization Records section.

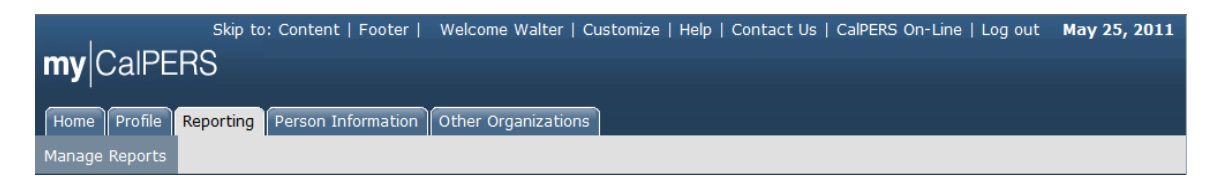

# my|CalPERS Direct Authorization Vendor User Guide

| Common Tasks 🛛 🔕               | Name: Direct Authorization CalPERS ID: 7633241763                                                                                                    |
|--------------------------------|----------------------------------------------------------------------------------------------------|
| Menu 👽                         | © Search Direct Authorization Records                                                                                                    |
| Adjustment Reports             | CalPERS ID:                                                                                                    |
| Preprocessing Area             | Sponsor/Employer: DAV.CoditUpion                                                                                                    |
| File Upload History            | Fror Message:                                                                                                    |
| Retirement Contract<br>Summary | Search Clear                                                                                                    |
|                                | Image: Select All Delete       Number of Records Submitted: 0       Number of Errors: 0                                                                                           |
|                                | CalPERS ID SSN-4       Participant Transaction Program Sponsor/ Deduction Deduction Error Employer Type         No results found.       Select All Delete       Select All Delete |

# my|CalPERS Reports for Direct Authorization Vendors

## Part 1: Configuring Internet Explorer

### **Setup Internet options**

| General                                                   | Security                                                                                                    | Privacy                                                                                      | Content                                                           | Connectio                                                          | Progra                               | ams Advar                     | nced      |
|-----------------------------------------------------------|----------------------------------------------------------------------------------------------------|----------------------------------------------------------------------------------------------|-------------------------------------------------------------------|--------------------------------------------------------------------|--------------------------------------|-------------------------------|-----------|
| Inte                                                      | ernet                                                                                                    | Local intrar                                                                                 | nge secul                                                         | ted sites                                                          | Restricted<br>sites                  |                               | 3         |
| ~                                                         | Trusto<br>This zo<br>trust n<br>your fil                                                                                | ed sites<br>ne contains<br>ot to damag<br>les,                                               | websites<br>je your co                                            | that you<br>mputer or                                              |                                      | Sites                         |           |
| Trusted                                                   | sites                                                                                                    |                                                                                              |                                                                   |                                                                    |                                      |                               | ΣĽS       |
| 1                                                         | You cithis zo                                                                                                    | an add and<br>one will use                                                                   | remove w<br>the zone's                                            | ebsites from<br>s security se                                      | n this zone.<br>ttings,              | All websites                  | in<br>F   |
| Add t                                                     | You ci<br>this zo<br>his websi                                                                                          | an add and<br>one will use<br>te to the zo<br>alpers.ca.go                                   | remove w<br>the zone's<br>ne:                                     | ebsites from<br>security se<br>5<br>s/cai-bin/co                   | this zone.<br>ttings.                | All websites                  | e in<br>E |
| Add t<br>http                                             | You co<br>this zo<br>his websi<br>os://my.co                                                                            | an add and<br>one will use<br>te to the zo<br>alpers.ca.go                                   | remove w<br>the zone's<br>ne:<br>ov/report:                       | ebsites from<br>s security se<br>5<br>s/cgi-bin/cc                 | n this zone.<br>ttings.<br>ognos.c [ | All websites                  | : in<br>6 |
| Add t<br>http:<br>Webs<br>*.cc<br>http:                   | You co<br>this websi<br>os://my.co<br>ites:<br>cn.psr<br>alpers.ca.<br>o://*,saba                                       | an add and<br>one will use<br>te to the zo<br>alpers.ca.go<br>gov<br>anow.net                | remove w<br>the zone's<br>ne:<br>ov/report:                       | ebsites from<br>s security se<br>5<br>s/cgi-bin/cc                 | ognos.c                              | All websites<br>Add<br>Remove | e in      |
| Add t<br>http<br>Webs<br>*.ac<br>*.ca<br>http             | You ci<br>this zo<br>his websi<br>os://my.ca<br>ites:<br>cn.psr<br>alpers.ca.<br>o://*.saba<br>o://calper               | an add and<br>one will use<br>te to the zo<br>alpers.ca.go<br>.gov<br>anow.net<br>s.sabanow. | remove w<br>the zone's<br>ne:<br>ov/reports                       | ebsites from<br>s security se<br>5<br>s/cgi-bin/cc                 | ognos.c                              | All websites<br>Add<br>Remove | 6         |
| Add t<br>http<br>Webs<br>*.ac<br>*.ca<br>http<br>http<br> | You ci<br>this zo<br>his websi<br>os://my.ca<br>ites:<br>cn.psr<br>alpers.ca.<br>o://*.saba<br>o://calper<br>equire ser | an add and<br>one will use<br>te to the zo<br>alpers.ca.go<br>gov<br>anow.net<br>s.sabanow.  | remove w<br>the zone's<br>ne:<br>ov/reports<br>net<br>tion (http: | ebsites from<br>s security se<br>5<br>s/cgi-bin/cc<br>s/cgi-bin/cc | ognos.c                              | All websites<br>Add<br>Remove | 7         |

- 1. Select Security Tab.
- 2. Select Trusted Sites.
- 3. Select Sites.
- 4. Make sure the box is not checked.
- 5. Enter https://my.calpers.ca.gov/reports/cgi-bin/cognos.cgi to add this website to the zone.
- 6. Select Add.
- 7. Select Close.

### **Modify Trusted Site Options**

Follow the instructions below to modify the options of the Trusted Sites zone and set the "Enable XSS Filter" property to "Disable." Back on the 'Internet Options' dialog, with 'Trusted Sites' still selected, select the **Custom Level** button.

| nternet Op | otions                               |                                                            |                                      |                              |                        |                 | ? ×      |
|------------|--------------------------------------|------------------------------------------------------------|--------------------------------------|------------------------------|------------------------|-----------------|----------|
| General    | Securit                              | Privacy                                                    | Content                              | Connect                      | ions Pi                | rograms         | Advanced |
| Select a   | zone tr                              | o view or chan                                             | ge roow                              | hu cotting                   | s.                     | >               | 1        |
| Inte       | ernet                                | Local intrane                                              | t Trust                              | ed sites                     | Restrie<br>site        | cted<br>s       |          |
|            | Trust                                | ted sites                                                  |                                      |                              | 1                      |                 |          |
| ~          | This z<br>trust r<br>your f<br>You h | one contains v<br>not to damage<br>îles.<br>ave websites i | vebsites t<br>your con<br>n this zor | that you<br>nputer or<br>ne. |                        | 210             |          |
| Securi     | ty level                             | for this zone                                              |                                      | _                            |                        |                 |          |
|            | C                                    | ustom<br>Custom settin<br>- To change ti<br>- To use the r | gs.<br>he setting<br>ecommen         | gs, dick Cu<br>ided settir   | ustom le<br>igs, click | vel.<br>Default | level.   |
|            | Enable                               | Protected Mo                                               | le (requi                            | rec rectar                   | ting Inte              | rnet Exp        | lorer)   |
|            |                                      |                                                            | Cust                                 | tom level                    | •                      | Default         | level    |
|            |                                      |                                                            |                                      | Reset all                    | zones ti               | o default       | level    |
|            |                                      |                                                            |                                      |                              |                        |                 |          |
|            |                                      |                                                            | OK                                   |                              | Canc                   | el              | Apply    |

In the 'Security Settings' dialog, scroll down to find the "Downloads" setting.

| rity Settin   | igs - Trusted Sites Zone            |                                         |
|---------------|-------------------------------------|-----------------------------------------|
| ettings       |                                     |                                         |
| 0             | ) Prompt                            | · ·                                     |
| Down          | loads                               | - C - C - C - C - C - C - C - C - C - C |
| A 29          | utomatic prompting for file downloa | ads                                     |
| Q             | Disable                             |                                         |
| (             | ) Enable                            |                                         |
| ES F          | ile download                        |                                         |
| C             | Disable                             |                                         |
|               | ) Enable                            |                                         |
| E F           | ont download                        |                                         |
| C             | ) Disable                           |                                         |
|               | ) Enable                            |                                         |
| C             | ) Prompt                            |                                         |
| Enable Enable | le .NET Framework setup             |                                         |
| O D           | isable                              |                                         |
| . O E         | nable                               |                                         |
| Micro         | Ilananie                            | 1 6                                     |
|               |                                     |                                         |
| *Takes eff    | ect atter you restart Internet Expl | orer                                    |
| anat queta    | maattinga                           |                                         |
| esercusio     | in securigs                         |                                         |
| eset to:      | Medium (default)                    | ▼ Reset                                 |
|               |                                     |                                         |
|               |                                     |                                         |
|               |                                     | OK Cancel                               |
|               | -                                   |                                         |

Change the setting for "Automatic prompting for file downloads' from 'Disable' to Enable."

| ettings    |                               |                     |                |
|------------|-------------------------------|---------------------|----------------|
| C          | Disable                       |                     | *              |
|            | Enable Enable                 |                     |                |
| \$ A       | Mow websites to prompt for    | information using s | scripted winda |
| C          | Disable                       |                     |                |
| (          | Enable                        |                     |                |
| 劉E         | nable XSS filter              |                     |                |
| 0          | ) Disable                     |                     |                |
|            | ) Enable                      |                     |                |
| · 图 2      | cripting of Java applets      |                     |                |
| 9          | Disable                       |                     |                |
| (          | Enable                        |                     |                |
| (Ca (      | ) Prompt                      |                     |                |
| User User  | Authentication                |                     | _              |
| 95 L       | ogon                          |                     |                |
| 0          | Anonymous logon               |                     | +              |
| 4          |                               |                     | +              |
| Takes eff  | fect after you restart Intern | et Explorer         |                |
|            |                               |                     |                |
| eset custo | om settings                   |                     | -              |
| eset to:   | Medium (default)              | •                   | Reset          |
|            |                               |                     |                |
|            |                               |                     |                |
|            |                               | 01                  |                |

Continue scrolling down to find the 'Enable XSS filter' setting.

| ettings     |                                             |                  |
|-------------|---------------------------------------------|------------------|
| 0           | Disable                                     | 14               |
|             | Enable                                      |                  |
| 雪1          | llow websites to prompt for information usi | ng scripted wind |
| 0           | Disable                                     |                  |
| 1           | Enable                                      |                  |
| 寫 E         | nable XSS filter                            |                  |
| (           | Disable                                     |                  |
| 0           | ) Enable                                    |                  |
| 图 5         | cripting of Java applets                    |                  |
| 0           | Disable                                     |                  |
| (           | Enable                                      |                  |
| 0           | ) Prompt                                    |                  |
| User User   | Authentication                              |                  |
| 25          | ogon                                        |                  |
|             | Anonymous logon                             | -                |
|             |                                             | +                |
| *Takes eff  | ect after you restart Internet Explorer     |                  |
|             |                                             |                  |
| Reset custo | m settings                                  |                  |
| Reset to:   | Medium (default)                            | Reset            |
|             |                                             | -                |
|             |                                             | -                |
|             | OK                                          | Cancel           |

Change the setting for 'Enable XSS filter' from 'Enable' to 'Disable', then select the **OK** button.

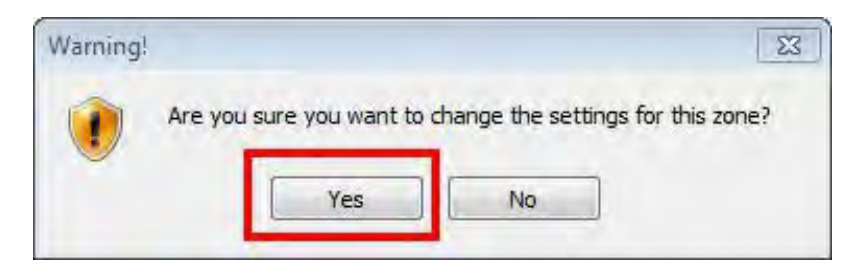

When prompted to change settings for this zone, select the **Yes** button.

|          | <b>n</b>                         | la contra                                    | 1200.001                         |                                     | 1                        | Line 1   |
|----------|----------------------------------|----------------------------------------------|----------------------------------|-------------------------------------|--------------------------|----------|
| General  | Security                         | Privacy                                      | Content                          | Connections                         | Programs                 | Advanced |
| Select a | a zone to v                      | iew or cha                                   | ange securi                      | ty settings.                        | 0                        |          |
| Int      | ernet L                          | ocal intrar                                  | net Trust                        | ed sites Res                        | stricted<br>sites        |          |
| -        | Truste                           | sites                                        |                                  |                                     | -                        | - 1      |
| *        | trust no<br>your file<br>You hav | t to damag<br>s.<br>e websites               | ge your con<br>s in this zon     | nputer or<br>ne.                    |                          |          |
| Secur    | ity level fo                     | r this zone                                  |                                  |                                     |                          |          |
|          | Cus<br>Cu<br>-1<br>-1            | tom<br>ustom sett<br>To change<br>To use the | ings.<br>the setting<br>recommen | gs, click Custon<br>ded settings, c | n level.<br>dick Default | level.   |
| E        | Enable Pr                        | otected M                                    | ode (requir                      | es restarting I                     | nternet Exp              | lorer)   |
|          |                                  |                                              | Cust                             | com level                           | Default                  | level    |
|          |                                  |                                              |                                  | Reset all zone                      | s to default             | level    |
|          |                                  |                                              |                                  |                                     |                          |          |

Back on the 'Internet Options' dialog, select the **OK** button.

## Part 2: Generating Reports in my|CalPERS

### Accessing reports in Cognos®

- 1. Log into my|CalPERS
- 2. From the *My Home* page select the up arrow to expand Common Tasks from the left navigation menu.

| my CalPERS                    | o: Content   Footer    | Welcome City   Cus    | tomize   Help   Col | ntact Us   CalPE | RS On-Line   Lo |
|-------------------------------|------------------------|-----------------------|---------------------|------------------|-----------------|
| Home Profile Repor            | ting Person Informatio | on Loan Eligibility S | earch Education     |                  |                 |
| My Home Requests              |                        |                       |                     |                  |                 |
| Common Tasks                  |                        |                       |                     | View             | Aore Actions»   |
| Menu 😏                        | Case ID                | Case Title            | Case Type           | Program          | Status          |
| Person Search                 | No results found.      |                       |                     |                  |                 |
| Organization Search           |                        |                       |                     |                  |                 |
| Change Password               |                        |                       |                     |                  |                 |
| Change Challenge<br>Questions |                        |                       |                     |                  |                 |
| Home and Personal<br>Loan     |                        |                       |                     |                  |                 |
| <                             |                        |                       |                     |                  | >               |

3. Select the **Reports** link.

|           | Skip t<br><b>My</b> CalPERS<br>Home Profile Repor<br>My Home Requests                         | ting Person Information                    | Velcome City   Cusi | tomize   Help   Cor<br>earch Education | ntact Us   CalPE  | RS On-Line   Lo, ♠      |
|-----------|-----------------------------------------------------------------------------------------------|--------------------------------------------|---------------------|----------------------------------------|-------------------|-------------------------|
| $\langle$ | Common Tasks (C)<br>Reports<br>Document History<br>Inquiry List<br>Submit Inquiry<br>Menu (C) | My Cases     Case ID     No results found. | Case Title          | Саѕе Туре                              | View M<br>Program | Aore Actions»<br>Status |
|           | Person Search<br>Organization Search<br>Change Password                                       |                                            |                     |                                        |                   | ×                       |

4. After selecting the **Reports** link, select the **My Home** link
| IBM" COGNOS" 8                 | Tr  | aci Veteto | Log On Log Off |
|--------------------------------|-----|------------|----------------|
| My Content                     |     |            |                |
| My home                        |     |            |                |
| IBM Cognos cont                | ent |            |                |
| V Show this page in the future |     |            | Quick Tour     |
|                                |     |            | IBM.           |

5. Select and open the **PSR\_REPORTS\_ENV98** folder highlighted in yellow.

| 🏉 https://internal.calpers.ca.gov/?b_action=xts.run&m=portal/cc.xts&m_folder=i2D9F4DFB6FC049819B8 - Windo 💼 💼 📧 |                                     |                                     |  |  |  |
|----------------------------------------------------------------------------------------------------|-------------------------------------|-------------------------------------|--|--|--|
| IBM Cognos Connection                                                                                           | Traci Veteto Log On 🔻 🔯             | <b>⊠</b> ▼ <b>Å</b> ▼ <b>å</b> ▼ ?▼ |  |  |  |
| Public Folders My Folders                                                                                       |                                     |                                     |  |  |  |
| Public Folders                                                                                                  | :                                   | II 🗀 🔮 📽 🖬 🗙 🔄 💏                    |  |  |  |
|                                                                                                    | Entries:                            | 1 - 4 💽                             |  |  |  |
| 🔲 🛛 Name 🗢                                                                                                    | Modified 😂                          | Actions                             |  |  |  |
| PSR Operational Reporting Env98                                                                                 | September 25, 2011 2:08:20 AM       | More                                |  |  |  |
| SR Reporting Envise                                                                                             | September 25, 2011 5:51:21 PM       | More                                |  |  |  |
| PSR REPORTS ENV98                                                                                               | September 23, 2011 1:50:19 PM       | More                                |  |  |  |
| PSR Security Reporting Env98                                                                                    | September 25, 2011 2:11:58 AM       | More                                |  |  |  |
|                                                                                                    |                                     |                                     |  |  |  |
|                                                                                                    |                                     |                                     |  |  |  |
|                                                                                                    | ✓ Trusted sites   Protected Mode: O | ff 🖓 🔻 🔍 100% 🔻 🚊                   |  |  |  |

This folder contains predefined reports for business partners. The list of available reports is filtered for each business partner based on programs contracted with CalPERS and the system access of the business contact who is logged in.

## my|CalPERS Direct Authorization Vendor User Guide

| 🌾 https://my.calpers.ca.gov/?b_action=xts.run&m=portal/cc.xts&m_fold | ler=i768A02600485462A949B58930 - Win | dows Internet Ex 🗖 🔲 🔀              |
|----------------------------------------------------------------------|--------------------------------------|-------------------------------------|
| IBM Cognos Connection Laur                                           | a Log On 🔻 📑                         | <b>⊠</b> ▼ <b>≜</b> ▼ <b>8</b> ▼ ?▼ |
| Public Folders My Folders                                            |                                      | 4                                   |
| Public Folders > PSR_REPORTS_ENV98                                   | III 33                               | 📫 🐮 📽 👪 🗙 🛃 🏤                       |
|                                                                      | Entries: 1                           | - 15 💽                              |
| mame ⇔                                                               | Modified                             | Actions                             |
| Saved Reports                                                        | October 27, 2011 3:38:56 PM          | More                                |
| ColFERS ID and SSN Report                                            | October 24, 2011 12:09:06 PM         | 😭 🕨 🐻 <u>More</u>                   |
| Deduction File Report                                                | October 26, 2011 5:41:25 PM          | 🚰 🕨 🔣 More                          |
| Deduction Register Report                                            | October 25, 2011 6:47:53 PM          | 😭 🕨 🖾 <u>More</u>                   |
| Dental Memo Report                                                   | October 26, 2011 5:52:38 PM          | 😭 🕨 🐻 <u>More</u>                   |
| Employer Health Event Notification Report                            | October 22, 2011 2:20:39 PM          | 😭 🕨 🐻 <u>More</u>                   |
| Employer Retroactive Health Adjustment Report                        | October 22, 2011 2:20:39 PM          | 🚰 🕨 🐻 <u>More</u>                   |
| Health Plan Statement Employer Report                                | October 27, 2011 1:03:01 PM          | 🚰 🕨 🐻 <u>More</u>                   |
| Monthly Employer Billing Roster Report                               | October 27, 2011 11:28:36 AM         | 🚰 🕨 🐻 <u>More</u>                   |
| Operational Deduction Register Report                                | October 22, 2011 2:25:48 PM          | 🖅 🕨 🐻 <u>More</u>                   |
| Service Credit Payment Scheduled Changes                             | October 22, 2011 2:20:35 PM          | 🖅 🕨 🐻 <u>More</u>                   |
| 📄 嶎 Shortcut to Financial Metrics - GL Detail                        | September 29, 2011 10:45:31 AM       | 🚰 More                              |
| 📄 嶎 Shortcut to Financial Metrics - Receivables                      | September 28, 2011 10:10:57 AM       | More                                |
| 🔲 🔝 Shortcut to Remittance Advice Report                             | September 27, 2011 12:56:37 PM       | More                                |
| 🔲 🔈 Shortcut to State ARP Data File Error Report                     | September 26, 2011 10:37:47 AM       | More                                |

6. Select Saved Reports.

## **Generating the Calpers ID SSN Report**

In order to generate the CalPERS ID and SSN report, the business contact must have Direct Authorization access privileges assigned to their roll and be a contact for either the deduction submitting organization or the organization that receives the warrants for the deductions.

- 1. Log into my|CalPERS
- 2. Follow the steps Accessing Reports in Cognos ® section above.
- 3. Select the **CalPERS ID and SSN Report** Link. There are two methods for finding the report.
  - a. You can use the search box and the navigation buttons to locate the report. Type "CalPERS id" into the window and select the magnifying glass icon on the right.
  - b. Use the page forward buttons to scroll through the pages until you find the report.

| IBM Cognos Connection                              | Laura Log On * 🛛 🔯      | <b>0</b> • <b>i</b> • i | ÷ ? •            |
|----------------------------------------------------|-------------------------|-------------------------|------------------|
| Public Folders My Folders                          |                         |                         |                  |
| Public Folders > PSR_REPORTS_ENV98 > Saved Reports | a                       | III II 🖬 📽 👪 🗙          | 12° M            |
|                                                    |                         | Entries: 1 - 15 🔘 🖤     | ++ <b>&gt;</b> > |
| Name #                                             | Modified 😫              | Actions                 | 1                |
| Add Drop Change List Report_103682_0               | November 11, 2011 11:2  | 9:12 PM 💣 💽 More        | b                |
| Add Drop Change List Report_88784_0                | October 16, 2011 1:25:2 | 1 AM 📑 💽 More           |                  |
| E Benefit Roll Employer Distribution_100376_0      | November 8, 2011 3:43:  | 34 AM 📑 💽 More          | •                |
| 📃 🗒 Benefit Roll Employer Distribution_101608_0    | November 9, 2011 5:08:  | 28 AM                   |                  |
| Esteration_102607_0                                | November 10, 2011 6:06  | :40 AM                  |                  |
| 📄 🛃 Benefit Roll Employer Distribution_103544_0    | November 11, 2011 4:08  | :16 AM 📑 💽 More         |                  |
| 🔲 🖺 Benefit Roll Employer Distribution_103684_0    | November 11, 2011 10:1  | 2:14 PM 💣 💽 More        |                  |
| Benefit Roll Employer Distribution_105630_0        | November 16, 2011 1:08  | :44 AM                  |                  |
| Benefit Roll Employer Distribution 114558 0        | November 30, 2011 5:14  | :16 AM 📑 💽 More         |                  |
| Benefit Roll Employer Distribution_82642_0         | September 28, 2011 4:32 | 2:59 AM                 |                  |
| 🔲 🛃 Benefit Roll Employer Distribution_84066_0     | October 3, 2011 5:28:57 | AM 💣 📑 More             |                  |
| 📄 🖺 Benefit Roll Employer Distribution_85094_0     | October 6, 2011 8:03:26 | AM. More                |                  |
| 📄 🖺 Benefit Roll Employer Distribution_86125_0     | October 11, 2011 12:37: | 56 AM 💣 💽 More          |                  |
| 📄 🗒 Benefit Roll Employer Distribution_86946_0     | October 12, 2011 8:27:0 | 3 AM                    |                  |
| E Benefit Roll Employer Distribution_87483_0       | October 13, 2011 9:37:0 | 1 AM 💣 💽 More           |                  |

4. In this example, the report was found using the search functionality. Select the **View Output Versions of This report** icon for the report date you want to view.

| ear  | ch           |                                                                                            |                     | Laura Log On * 🔯 🏠 🐂 🕯 * ? * |
|------|--------------|--------------------------------------------------------------------------------------------|---------------------|------------------------------|
| Seam | ch: <u>N</u> | tame field 🗸                                                                               |                     | ×                            |
| Calp | ers i        | 1                                                                                          | Search 👩 Advanced 🕸 |                              |
|      |              |                                                                                            |                     | Entries: 1 - 15 🔘 🔲 🗰 🕨 🕅    |
|      |              | ···> Name @                                                                                |                     | Actions                      |
|      | 8            | > CalPERS ID and SSN Report_100672_0<br>Last modified on: November 8, 2011 2:52:54 PM      |                     | More                         |
|      | 副            | > CalPERS ID and SSN Report_100679_0<br>Last modified on: November 8, 2011 3:18:28 PM      |                     | More                         |
|      | 8            | > CalPERS ID and S5N Report_100819_0<br>Last modified on: November 8, 2011 12:18:50 PM     |                     | 😭 🔂 More                     |
|      | -            | > CalPERS ID and SSN Report_101108_0<br>Last modified on: November 8, 2011 5:09:51 PM      |                     | 📅 💽 More                     |
|      | 围            | CalPERS ID and SSN Report_101345_0<br>Last modified on: November 8, 2011 5:01:45 PM        |                     | 📅 👰 More                     |
|      | 5            | > CalPERS ID and SSN Report_101588_0<br>Last modified on: November 8, 2011 6:41:44 PM      |                     | 📅 💽 More                     |
|      | 围            | > CalPERS ID and SSN Report_101935_0<br>Last modified on: November 9, 2011 4:11:48 PM      |                     | 📅 👰 More                     |
|      |              | > CalPERS ID and SSN Report_102583_0<br>Last modified on: November 10, 2011 5:55:39 AM     |                     | 📅 🗓 More                     |
|      | 8            | > CalPERS ID and SSN Report_102622_0<br>Last modified on: November 10, 2011 10:07:20 AM    |                     | 🖀 🕼 More                     |
|      | 围            | Anno 2010 And SSN Report_102737_0<br>Last modified on: November 10, 2011 2:43:00 PM        |                     | 📷 🕡 More                     |
|      | 盟            | > CalPERS ID and SSN Report_102798_0<br>Last modified on: November 10, 2011 2:29:10 PM     |                     | 🔡 🛅 More                     |
|      |              | > CalPERS ID and SSN Report_103834_0<br>Last modified on: November 14, 2011 9:03:13 AM     |                     | 證 👘 More                     |
|      | 1            | > CalPERS ID and SSN Report_110107_0<br>Last modified on: November 22, 2011 8:07:44 AM     |                     | 🔡 🔀 <u>More</u>              |
|      |              | > CalPERS ID and SSN Report_110456_0<br>Last modified on: November 22, 2011 4:18:27 PM     |                     | 😭 🗓 More                     |
|      | 1            | *** > CalPERS ID and SSN Report_83567_0<br>Last modified on: September 30, 2011 9:14:44 AM |                     | 🖀 🕼 More                     |

5. This report is only available in HTML. Select the **HTML** link.

| View report output versions - CalPERS I      | ID and SSN Report_100672_0 | <u>Help</u> X                |
|----------------------------------------------|----------------------------|------------------------------|
| Select an output version to view by clicking | on a Format hyperlink.     |                              |
| Version:<br>November 8, 2011 2:52:54 PM 🔻    | ]                          |                              |
|                                              |                            | Entries: 1 - 1 🔕   14 44 🕨 🕅 |
| Formats                                      | Languages 🗖                | Actions                      |
| TTML                                         | English                    |                              |
|                                              |                            |                              |
|                                              |                            |                              |

## **Generating the Deduction Register Report**

In order to generate the Deduction Register report, the business contact must have Direct Authorization access privileges assigned to their roll and be a contact for either the deduction submitting organization or the organization that receives the warrants for the deductions.

- 6. Log into my|CalPERS
- 7. Follow the steps Accessing Reports in Cognos ® section above.
- 8. Select the **Deduction Register Report** Link. There are two methods for finding the report.
  - a. You can use the search box and the navigation buttons to locate the report. Type "deduction register" into the window and select the magnifying glass icon on the right.
  - b. Use the page forward buttons to scroll through the pages until you find the report.

| IBM Cognos Connection                              | Laura Log On * 🛛 🖉      | D- 1              | * 🛛 🕈 ? * |
|----------------------------------------------------|-------------------------|-------------------|-----------|
| De Public Folders My Folders                       |                         | 1                 |           |
| Public Folders > PSR REPORTS ENV98 > Saved Reports | a                       |                   | 1×12 m    |
|                                                    |                         | Entries: 1 - 15 🔘 |           |
| Name #                                             | Modified 😫              | Actions           |           |
| Add Drop Change List Report_103682_0               | November 11, 2011 11:2  | 29:12 PM 🛛 🔐 More | b         |
| 🔲 🖺 Add Drop Change List Report_88784_0            | October 16, 2011 1:25:2 | 11 AM             |           |
| 📄 🔡 Benefit Roll Employer Distribution_100376_0    | November 8, 2011 3:43:  | 34 AM 📑 🔯 More    | •         |
| 🔲 뿶 Benefit Roll Employer Distribution_101608_0    | November 9, 2011 5:08:  | 28 AM             |           |
| 🔲 🖺 Benefit Roll Employer Distribution_102607_0    | November 10, 2011 6:00  | 5:40 AM           |           |
| 📄 🔡 Benefit Roll Employer Distribution_103544_0    | November 11, 2011 4:08  | 8:16 AM 📑 🔂 More  |           |
| 📄 🖺 Benefit Roll Employer Distribution_103684_0    | November 11, 2011 10:1  | 12:14 PM          |           |
| Benefit Roll Employer Distribution_105630_0        | November 16, 2011 1:08  | 8:44 AM           |           |
| Benefit Roll Employer Distribution 114558 0        | November 30, 2011 5:14  | 1:16 AM           |           |
| Benefit Roll Employer Distribution_82642_0         | September 28, 2011 4:3  | 2:59 AM           |           |
| 🔲 🛃 Benefit Roll Employer Distribution_84066_0     | October 3, 2011 5:28:57 | AM 💣 👰 More       |           |
| 🔲 🗒 Benefit Roll Employer Distribution_85094_0     | October 6, 2011 8:03:26 | AM.               |           |
| 🔲 🖺 Benefit Roll Employer Distribution_86125_0     | October 11, 2011 12:37: | 56 AM 💣 💽 More    |           |
| 📄 🗒 Benefit Roll Employer Distribution_86946_0     | October 12, 2011 8:27:0 | 3 AM 💣 🔯 More     |           |
| 🔲 🔡 Benefit Roll Employer Distribution_87483_0     | October 13, 2011 9:37:0 | 1 AM              |           |

9. In this example, the report was found using the search functionality.

| Search                                            |                                                                                                    |                   |  | Laura Log O | n +   🔯 | 1 🏦 🕈 | 1 1 - ? - |
|---------------------------------------------------|----------------------------------------------------------------------------------------------------|-------------------|--|-------------|---------|-------|-----------|
| Search                                            | Name field -                                                                                       |                   |  |             |         |       | ×         |
| Jeauchi: <u>Name heid</u> -<br>Jeduction register | Search 🔯                                                                                           | <u>Advanced</u> & |  |             |         |       |           |
|                                                   |                                                                                                    |                   |  | Entries: 1  | - 2     | 0     |           |
|                                                   | > Name ⊜                                                                                           |                   |  |             | Acti    | ons   |           |
|                                                   |                                                                                                    |                   |  |             | ď       | More. | <u></u>   |
|                                                   | > Report View of Deduction Register Report_32191<br>Last modified on: October 28, 2011 11:42:03 AM |                   |  | _           | ď       | More. | <u></u>   |

10. Notice there are reports generated on different dates. Select the icon to view output versions of the report you want to view.

| lect an output version to view by clicking on a For | mat hyperlink. |                |
|-----------------------------------------------------|----------------|----------------|
| ersion:<br>November 14, 2011 12:53:33 PM 👻          |                |                |
|                                                     |                | Entries: 1 - 4 |
| Formats                                             | Languages 🖬    | Actions        |
| Delimited text (CSV)1053662662                      | English        | <b>e</b>       |
| Delimited text (CSV) 1053662662                     | English        | <b>e</b>       |
| Delimited text (CSV) 1053662662                     | English        | <b>e</b>       |
| Delimited text (CSV)1053662662                      | English        | <b>a</b>       |

11. You will see reports for each deduction type you manage.

| ielect an output version to view by clicking on a Fo | rmat hyperlink. |              |          |
|------------------------------------------------------|-----------------|--------------|----------|
| Version:                                             |                 |              |          |
| November 14, 2011 12:53:33 PM 🝷                      |                 |              |          |
|                                                      |                 | Entries: 1 - | 4 0      |
| Formats                                              | Languages 🖬     |              | Actions  |
| Delimited text (CSV)1053662662                       | English         |              | <b></b>  |
| Delimited text (CSV)1055052652                       | English         |              | <b>B</b> |
| Delimited text (CSV)1053662662                       | English         |              | <b>e</b> |
| E Delimited text (CSV)1053662662                     | English         |              |          |

12. Select your report.

| File Downl | oad 🗾                                                                                                    |  |  |  |  |
|------------|----------------------------------------------------------------------------------------------------|--|--|--|--|
| Do you     | want to open or save this file?                                                                                                    |  |  |  |  |
|            | Name: qd92qwCGl84dwsqv8ljwl8CM9Id99vy9y8hlydsv.xls<br>Type: Microsoft Excel 97-2003 Worksheet, 126KB<br>From: <b>my.calpers.ca.gov</b>                                      |  |  |  |  |
|            | Open Save Cancel                                                                                                    |  |  |  |  |
| V Alway    | s ask before opening this type of file                                                                                                    |  |  |  |  |
| ?          | While files from the Internet can be useful, some files can potentially harm your computer. If you do not trust the source, do not open or save this file. What's the risk? |  |  |  |  |

13. You will be prompted to open or save the file.

| Microsoft | t Excel                                                                                                    | x |
|-----------|----------------------------------------------------------------------------------------------------|---|
|           | The file you are trying to open, '44C9dGvCGC82yldvwlCl4q8wdGjjM2qM2vlMvwh2w[1].xls', is in a different format than specified by the file extension. Verify that the file is not corrupted and is fron trusted source before opening the file. Do you want to open the file now? | a |
|           | Yes No Help                                                                                                    |   |

a. If you select the **Open** button, you may see the message above. Select the **Yes** button After the file opens, you can format it and save it as a .csv file from Excel or save it as a worksheet if you prefer.

| · Errore - Gamar | 4                                          | + > | <br>-        |
|------------------|--------------------------------------------|-----|--------------|
| File name:       | qd92qwCG84dwsqv8lyw8CM91d99vy9y8hlydsv.xls |     | •            |
| Save as type.    | Microsoft Excel 97-2003 Worksheet          |     | •            |
|                  | Microsoft Eacol 97 (2003 Wurktheet         |     |              |
| a statute        | All Files                                  |     |              |
| Pide Folders     |                                            |     | Serve Server |

b. If you select the **Save** button, you can use the **Save as Type** dropdown and save the file as an Excel worksheet or select "all files" from the dropdown and save the file with a .csv or .txt extention to make it a comma separated values or text file.